# PERCEPTIONe&ex DIGITAL PBX

# **INSTALLATION AND MAINTENANCE MANUAL**

© COPYRIGHT 1991 TOSHIBA AMERICA INFORMATION SYSTEMS, INC. Telecommunication Systems Division

All rights reserved. No part of this manual, covered by the copyrights hereon, may be reproduced in any form or by any means—graphic, electronic, or mechanical, including recording, taping, photocopying, or information retrieval systems—without express written permission of the publisher of this material.

SERIAL NO. Pe&ex

# Perceptioneeex

# PERCEPTION<sub>e&ex</sub> INSTALLATION INSTRUCTIONS TABLE OF CONTENTS

| PARAGRAPH           | SUBJECT                                        | PAGE                   |
|---------------------|------------------------------------------------|------------------------|
| CHAPTER 1           | INTRODUCTION                                   | 1-1                    |
| 1.                  | PURPOSE                                        | 1-1                    |
| 2.                  | ORGANIZATION                                   | 1-1                    |
| 3.                  | REFERENCE DOCUMENTATION                        | 1-1                    |
| 4.                  | SYSTEM MNEMONICS                               | 1-1                    |
| 5.                  | INSPECTION, PACKING AND STORAGE                | 1-2                    |
| 5.00                | Inspection                                     | 1-2                    |
| 5.10                | Packing and Storage                            | 1-2                    |
| 5.20                | Required Tools                                 | 1-2                    |
| CHAPTER 2           | SYSTEM DESCRIPTION                             | 2-1                    |
| 1                   | PERCEPTION                                     | 2-1                    |
| 1.00                | Basic Equipment Cabinet                        | 2-1                    |
| 1.00                | Expansion Cabinet                              | 2-1                    |
| 1 20                | Power Supply                                   | 2-1                    |
| 2                   | PERCEPTION                                     | 2-1<br>2-1             |
| 2.00                | Basic Equipment Cabinet                        | 2-1                    |
| 2.00                | Expansion Cabinet                              | 2-1<br>2-1             |
| 2.10                | Power Supply                                   | 2-1                    |
| 2.20                | ΡΕΔΚΙΩΔΟ ΒΔΤΤΕΡΥ                               | 2-2                    |
| З.<br>Л             |                                                | 2-2                    |
| - <del>.</del><br>5 | POWER FAILURE/EMERGENCY TRANSFER               | 2-3                    |
| 6                   |                                                | 2-3<br>2-4             |
| 0.                  | NEDLI (Floppy Disk Drive Linit)                | 2-4<br>2-4             |
|                     | LCCU (Central Control Unit)                    | 2-4<br>2-1             |
|                     | NTW/LL (Time Switch Llnit)                     | 2-4<br>2-1             |
|                     | NPRU (Paging and Music-on-Hold Unit)           | 2- <del>4</del><br>2-5 |
|                     | NRCII (Receiver Unit)                          | 2-5<br>2-5             |
|                     | NEKU (Electronic Telephone   Init)             | 2-5<br>2-5             |
|                     | NDKU (Digital Talaphana Unit)                  | 2-5<br>2-5             |
|                     | NDRU (Digital Telephone Unit)                  | 2-5                    |
|                     | NOTO (Standalu Telephone Onit)                 | 2-0                    |
|                     | NDCU (Data Control Unit)                       | 2-0                    |
|                     | NMDU (Modom Pooling Unit)                      | 2-0                    |
|                     | NMDU (Modern Pooling Unit)                     | 2-0                    |
|                     | NEMIT (E & M TIE Truck Thit)                   | 2-0                    |
|                     | NEWO (E & WETE TURK UNIC)                      | 2-0                    |
|                     | NDTU (T1 Interface)                            | 2-0                    |
|                     | NOCU (Off back Coll Appaurage Interface Light) | 2-0                    |
|                     |                                                | 2-0                    |
|                     | HVSU/HVSI (UIT-NOOK Call Announce PCBS)        | 2-6                    |
|                     | DVSI (Digital Off-hook Call Announce PCB)      | 2-6                    |

| PARAGRAPH | SUBJECT                               | PAGE |
|-----------|---------------------------------------|------|
| 7.        | SYSTEM INDICATORS AND CONTROLS        | 2-7  |
|           | NFDU                                  | 2-7  |
|           | LCCU                                  | 2-7  |
|           | NTWU                                  | 2-7  |
|           | NPRU                                  | 2-7  |
|           | NCOU/NEMU/NLSU                        | 2-7  |
|           | NDTU                                  | 2-7  |
|           | NEKU/NSTU/NOCU/NDKU                   | 2-8  |
|           | NDSU                                  | 2-8  |
|           | NDCU                                  | 2-8  |
|           | NMDU                                  | 2-8  |
|           | NPSA-M/LPSA-M                         | 2-8  |
|           | NPSA-S                                | 2-8  |
| 8.        | PERIPHERAL EQUIPMENT                  | 2-8  |
| 8.00      | Electronic and Digital Telephone      | 2-8  |
| 8.10      | Headset Upgrade (HHEU)                | 2-9  |
| 8.20      | Attendant Console                     | 2-9  |
| 8.30      | DSS Console                           | 2-9  |
| 8.40      | Standard Telephone                    | 2-9  |
| 8.50      |                                       | 2-9  |
| 8.60      | Paging Equipment                      | 2-9  |
| 8.70      | Music-on-Hold                         | 2-9  |
| 8.80      | Universal Night Answer                | 2-9  |
| 8.90      | Station Message Detail Recording      | 2-9  |
| CHAPTER 3 | INSTALLATION SITE REQUIREMENTS        | 3-1  |
| 1.        | COMMERCIAL POWER                      | 3-1  |
| 2.        | ENVIRONMENTAL REQUIREMENTS            | 3-1  |
| 3.        | EQUIPMENT ROOM RECOMMENDATIONS        | 3-1  |
| 4.        | CABLING CONSIDERATIONS                | 3-1  |
| 5.        | GROUNDING                             | 3-2  |
| CHAPTER 4 | SYSTEM INSTALLATION                   | 4-1  |
| 1.        |                                       | 4-1  |
| 1.00      | Power Supply Installation             | 4-1  |
| 1.10      | Expansion Cabinet Installation        | 4-3  |
| 2.        |                                       | 4-4  |
| 2.00      | Power Supply Installation             | 4-4  |
| 2.10      | First Expansion Cabinet Installation  | 4-6  |
| 2.20      | Second Expansion Cabinet Installation | 4-8  |
| 3.        | PRINTED CIRCUIT BOARD INSTALLATION    | 4-9  |
| 3.00      | NFDU                                  | 4-9  |
| 3.10      | LCCU                                  | 4-10 |
| 3.20      | NTWU                                  | 4-10 |
| 3.30      | NPRU                                  | 4-10 |
| 3.40      | NEKU, NDKU, and NOCU                  | 4-10 |
| 3.50      | NSTU                                  | 4-12 |
| 3.60      | NDSU                                  | 4-12 |

#### SUBJECT

PARAGRAPH

# PAGE

| 3.70  | NEMU, NCOU, and NLSU                                        | 4-13 |
|-------|-------------------------------------------------------------|------|
| 3.80  | NDTU                                                        | 4-15 |
| 3.90  | NMDU and NDCU                                               | 4-18 |
| 4.    | CABLE CONNECTIONS                                           | 4-19 |
| 5.    | ELECTRONIC TELEPHONE STATION EQUIPMENT INSTALLATION         | 4-20 |
| 5.00  | Electronic Telephone Connections                            | 4-20 |
| 5.10  | Electronic Telephone Wall Mounting                          | 4-20 |
| 5.20  | Off-hook Call Announce                                      | 4-20 |
| 5.30  | Carbon Handset Transmitter Installation                     | 4-23 |
| 5.40  | HHEU Installation                                           | 4-23 |
| 5.50  | Attendant Console Connection                                | 4-25 |
| 5.60  | DSS Console Connections                                     | 4-26 |
| 5.70  | Digital Data Interface Unit Connections (DDIU)              | 4-26 |
| 5.80  | DDIU-MAT                                                    | 4-28 |
| 5.90  | DDIU-MA                                                     | 4-30 |
| 6.    | DIGITAL TELEPHONE STATION EQUIPMENT INSTALLATION            | 4-32 |
| 6.00  | Digital Telephone Connections                               | 4-32 |
| 6.10  | Digital Telephone Wall Mounting                             | 4-32 |
| 6.20  | Off-hook Call Announce                                      | 4-34 |
| 6.30  | Carbon Handset Transmitter Installation                     | 4-35 |
| 6.40  | Beep Strap Removal                                          | 4-36 |
| 6.50  | Microphone/Speaker Threshold Adjustment (Speakerphone only) | 4-36 |
| 6.60  | HHEU Installation                                           | 4-36 |
| 6.70  | Attendant Console Connection                                | 4-37 |
| 6.80  | DSS Console Connections                                     | 4-37 |
| 6.90  | Digital Data Interface Unit Installation (PDIU)             | 4-37 |
| 6.100 | Common DIU Connections                                      | 4-39 |
| 6.110 | EIA Interface Leads (Signals)                               | 4-39 |
| 6.120 | DIP Switch Options                                          | 4-46 |
| 6.130 | PDIU-DI Installation                                        | 4-46 |
| 6.140 | PDIU-DI to Personal Computer (PC) Installation              | 4-47 |
| 6.150 | PDIU-DS to Printer Installation                             | 4-47 |
| 6.160 | PDIU-DS to Modem Installation                               | 4-51 |
| 6.170 | PDIU-DS Disassembly and Assembly                            | 4-52 |
| 6.180 | PDIU-DI/PDIU-DS Installation Tests                          | 4-52 |
| 7.    | STANDARD TELEPHONE EQUIPMENT INSTALLATION                   | 4-58 |
| 7.00  | Standard Telephone Connections                              | 4-58 |
| 8.00  | TRUNK CONNECTIONS                                           | 4-58 |
| 9.    | PERIPHERAL EQUIPMENT INSTALLATION                           | 4-58 |
| 9.00  | Modem Pooling Connections (DDIU-MA only)                    | 4-58 |
| 9.10  | Power Failure/Emergency Transfer                            | 4-58 |
| 9.20  | Reserve Power                                               | 4-60 |
| 9.30  | Paging Equipment                                            | 4-61 |
| 9.40  | Music-on-Hold                                               | 4-62 |
| 9.50  | Universal Night Answer                                      | 4-62 |
| 9.60  | Station Message Detail Recording                            | 4-63 |
| 9.80  | Lodging/Health Care Data Audit                              | 4-67 |

# SYSTEM POWER UP .....

| 10.00     | General         | 4-67 |
|-----------|-----------------|------|
| CHAPTER 5 | MDF ARRANGEMENT | 5-1  |
|           | TABLE LIST      |      |

SUBJECT

SUBJECT

# TABLE

PARAGRAPH

10.

| 5-1  | CARD SLOT/CABLE CONNECTOR MATRIX                            |
|------|-------------------------------------------------------------|
| 5-2  | LIST OF CONNECTOR CABLES                                    |
| 5-3  | ATTENDANT CONSOLE #0 & #1                                   |
| 5-4  | PAGING, MUSIC & UNA RINGING                                 |
| 5-5  | NDSU/NDKU (DSS CONSOLE) "C" SLOT                            |
| 5-6  | NDSU/NEKU/NDKU/NSTU/NDCU/NMDU/NOCU (L00 ~ L03/L15 ~ L18)    |
| 5-7  | NDSU/NEKU/NDKU/NSTU/NDCU/NMDU/NOCU (L04 ~ L11/L19 ~ L26) or |
|      | NCOU/NLSU/NEMU (T07 ~ T00/T15 ~ T08)                        |
| 5-8  | CENTRAL OFFICE LINE CONNECTION & PFT CONTROL J1             |
| 5-9  | STATION LINE CONNECTION J2                                  |
| 5-10 | ATTENDANT CONSOLE #0 & #1                                   |
| 5-11 | PAGING, MUSIC & UNA RINGING                                 |
| 5-12 | NCOU/NEMU/NLSU/NDTU (T00 ~ T15)                             |
| 5-13 | NDSU/NEKU/NDKU/NSTU/NDCU/NMDU/NOCU (U00 ~ U31) or           |
|      | NCOU/NEMU/NLSU (T16 ~ T31)                                  |
| 5-14 | CENTRAL OFFICE LINE CONNECTION & PFT CONTROL J1             |
| 5-15 | STATION LINE CONNECTION J2                                  |
|      |                                                             |

# FIGURE LIST

# FIGURE

2-1

2-2

2-3

2-4

2-5

2-6

2-7

2-8

3-1

3-2

3-3

4-1

4-2

4-3

4-4

4-5

### SUBJECT

#### PERCEPTION<sub>e</sub> BASIC CABINET ..... 2-1 PERCEPTION EXPANSION CABINET 2-1 PERCEPTION<sub>ex</sub> BASIC CABINET ..... 2-2 PERCEPTION<sub>ex</sub> WITH EXPANSION CABINETS ..... 2-2 PERCEPTION AIN POWER SUPPLY 2-2 DPFT FUNCTIONAL DIAGRAM ..... 2-3 PERCEPTION<sub>e</sub> PCB INSTALLATION ..... 2-4 PERCEPTIONex PCB INSTALLATION ..... 2-5 PERCEPTIONex MINIMUM FLOOR SPACE ..... 3-1 ... 3-2 4-1 4-1 4-2

| UL GROUNDING DIAGRAM                            |
|-------------------------------------------------|
| PERCEPTION BASIC CABINET REAR COVER             |
|                                                 |
|                                                 |
| PEAK LOAD BATTERY                               |
| PERCEPTION OPWER SUPPLY CONTROLS AND INDICATORS |

#### PAGE

PAGE

4-67

PAGE

4-3

4-3

# FIGURE

# SUBJECT

#### PAGE

| 4-6          | PERCEPTION EXPANSION CABINET INSTALLATION                         | 4-3          |
|--------------|-------------------------------------------------------------------|--------------|
| 4-7          | PERCEPTION BASIC CABINET REAR COVER                               | 4-5          |
| 4-8          | PERCEPTION                                                        | 4-5          |
| 4-9          | PERCEPTION VOLTAGE CHECKS                                         | 4-6          |
| 4-10         | PERCEPTION POWER SUPPLY CONTROLS AND INDICATORS                   | 4-7          |
| 4-11         | PERCEPTION                                                        | 4-8          |
| 4-12         | NFDU STRAPPING                                                    | 4-10         |
| 4-13         | LCCU STRAPPING                                                    | 4-10         |
| 4-14         | NTWU STRAPPING                                                    | 4-11         |
| 4-15         | NPRU STRAPPING                                                    | 4-11         |
| 4-16         | NRCU MOUNTING                                                     | 4-11         |
| 4-17         | NDKU SWITCH OPTIONS                                               | 4-12         |
| 4-18         | NEMU STRAPPING                                                    | 4-14         |
| 4-19         | NCOU STRAPPING                                                    | 4-14         |
| 4-20         | NLSU STRAPPING                                                    | 4-16         |
| 4-21         | NDTU STRAPPING                                                    | 4-16         |
| 4-22         | NMDU STRAPPING                                                    | 4-19         |
| 4-23         | ELECTRONIC TELEPHONE CONNECTION                                   | 4-21         |
| 4-24         | REMOVAL OF ELECTRONIC TELEPHONE BASE                              | 4-22         |
| 4-25         | REMOVAL OF HANDSET HANGER                                         | 4-22         |
| 4-26         | INSTALLATION OF MOUNTING BASE FOR WALL-MOUNT INSTALLATION         | 4-22         |
| 4-27         | HVSI/HVSU INSTALLATION                                            | 4-23         |
| 4-28         | ELECTRONIC TELEPHONE PCB CONNECTIONS                              | 4-23         |
| 4-29         | OFF-HOOK CALL ANNOUNCE CONNECTION (NOCU)                          | 4-24         |
| 4-30         | LOCATION OF CARBON STRAPS                                         | 4-24         |
| 4-31         | REMOVAL OF HHEU MODULAR CONNECTOR ACCESS TAB                      | 4-24         |
| 4-32         | INSTALLATION OF HHEU UPGRADE OPTION                               | 4-25         |
| 4-33         | ATTENDANT CONSOLE #0 CONNECTION                                   | 4-25         |
| 4-34         | ATTENDANT CONSOLE #1 CONNECTION                                   | 4-26         |
| 4-35         | DSS CONSOLE CONNECTION FOR PERCEPTION <sub>e</sub> "C" SLOT       | 4-27         |
| 4-36         | DSS CONSOLE CONNECTION FOR PERCEPTION <sub>EX</sub> "U" SLOTS AND | 4.07         |
| 4.07         |                                                                   | 4-27         |
| 4-37         | DIGITAL DATA INTERFACE UNIT CONNECTION (DDIU-MA and DDIU-MAT)     | 4-28         |
| 4-30<br>1-20 |                                                                   | 4-29         |
| 4-39         |                                                                   | 4-29         |
| 4-40<br>1_11 |                                                                   | 4-31<br>1-31 |
| 4-41<br>A-42 |                                                                   | 4-31         |
| 4-42<br>4-43 | REMOVAL OF DIGITAL TELEPHONE BASE                                 | 4-34         |
| 4-44         | REMOVAL OF HANDSET HANGER                                         | 4-34         |
| 4-45         | INSTALLATION OF MOUNTING BASE FOR WALL-MOUNT INSTALLATION         | 4-34         |
| 4-46         | DVSU INSTALLATION                                                 | 4-35         |
| 4-47         | TELEPHONE PCB CONNECTIONS AND STRAPS                              | 4-35         |
| 4-48         | HHEU INSTALLATION FOR DIGITAL TELEPHONE                           | 4-36         |
| 4-49         | DIGITAL DSS CONSOLE CONNECTION FOR PERCEPTION "C" SLOT            | 4-38         |
| 4-50         | DIGITAL DSS CONSOLE CONNECTION FOR PERCEPTION                     |              |
|              |                                                                   | 4-38         |
|              | -                                                                 |              |

#### FIGURE SUBJECT 4-51 PERCEPTION DATA INSTALLATION EXAMPLE BLOCK DIAGRAM 4-52 PDIU-DI/PDIU-DS MODULAR CABLE/RJ-45 ADAPTER CONNECTIONS ..... PDIU-DI/PDIU-DS MODULAR CORDS AND RJ-45/RS-232 ADAPTER PIN 4-53 CONNECTIONS ..... PDIU-DS JUMPER PLUG OPTIONS/RS-232 CONNECTOR INFORMATION ..... 4-54 4-55 PDIU-DI/PDIU-DS SW1 DIP SWITCH INFORMATION ...... 4-44 4-56 PDIU-DI PCB/DIGITAL TELEPHONE INSTALLATION ...... 4-46 PDIU-DS TO TOSHIBA PRINTER, RS-232 CONNECTOR/CABLE 4-57 CONNECTIONS ..... PDIU-DI TO IBM XT-TYPE COMPUTER, RS-232 CONNECTOR/CABLE 4-58

|      | CONNECTIONS                                                 |
|------|-------------------------------------------------------------|
| 4-59 | PDIU-DI TO IBM AT-TYPE COMPUTER, RS-232 CONNECTOR/CABLE     |
|      | CONNECTIONS                                                 |
| 4-60 | PDIU-DS TO HAYES-TYPE SMART MODEM, RS-232 CONNECTOR/CABLE   |
|      | CONNECTIONS                                                 |
| 4-61 | PDIU-DS DISASSEMBLY/ASSEMBLY DIAGRAM                        |
| 4-62 | PC TO PC TEST CALL USING AT COMMANDS                        |
| 4-63 | PC TO PRINTER TEST CALL USING MANUAL DIALING                |
| 4-64 | INTERNAL PC TO EXTERNAL PC TEST CALL USING AT COMMANDS      |
| 4-65 | EXTERNAL PC TO INTERNAL PC TEST CALL USING AT COMMANDS      |
| 4-66 | STANDARD TELEPHONE CONNECTION                               |
| 4-67 | MODEM POOLING CONNECTION (DDIU-MA ONLY)                     |
| 4-68 | RESERVE POWER INSTALLATION                                  |
| 4-69 | PAGING WITH MUSIC OVER EXTERNAL SPEAKER FROM SAME AMPLIFIER |
| 4-70 | PAGING WITH ONE AMPLIFIER                                   |
| 4-71 | PAGING WITH MULTIPLE AMPLIFIERS                             |
| 4-72 | LCCU SWITCHES                                               |
| 4-73 | EXAMPLE: SMDR CALL RECORD                                   |
| 4-74 | EXAMPLE: AUDIT PRINTOUT (LODGING/HEALTH CARE)               |
| 4-75 | INSERTING DISK (PERCEPTION                                  |
| 4-76 | INSERTING DISK (PERCEPTION ONLY)                            |
| 5-1  | CONNECTOR LOCKING BAR                                       |
| 5-2  | MAIN DISTRIBUTION FRAME LAYOUT                              |
| 5-3  | SECONDARY PROTECTOR DIAGRAM                                 |
|      |                                                             |

PAGE

4-40

4-41

4-42

4-43

4-48

# **CHAPTER 1**

# INTRODUCTION

# 1. PURPOSE

**1.00** This section describes the installation procedures necessary to ensure proper operation of the PERCEPTION<sub>e&ex</sub> system.</sub>

# 2. ORGANIZATION

2.00 The organization of this manual is as follows:

- 1. INTRODUCTION
- 2. SYSTEM DESCRIPTION
- 3. INSTALLATION SITE REQUIREMENTS
- 4. SYSTEM INSTALLATION
- 5. MDF ARRANGEMENTS

# 3. REFERENCE DOCUMENTATION

**3.00** The PERCEPTION<sub>e&eX</sub> system is supported by a complete set of documentation. A list of the reference documentation associated with the PERCEPTION<sub>e&eX</sub> system is provided below:

| Document             | Section Number |
|----------------------|----------------|
| Fault Finding        | 200-255-500    |
| General Description  |                |
| Operating Procedures | 200-255-400    |
| Programming          | 200-255-300    |
| System Record        |                |

# 4. SYSTEM MNEMONICS

**4.00** The system is provided with a complete set of mnemonics that relate directly to its operation and features. The following alphabetical list describes the mnemonics used in this manual.

DATT—Attendant Console

**DDIU**—Digital Data Interface Unit PCB (Electronic Telephone)

DDIU-MA—Digital Data Interface Unit (Stand-alone)

**DDIU-MAT**—Digital Data Interface Unit (Electronic Telephone)

DDSS—Digital Direct Station Selection Console

**DKT**—Digital Telephone

DPFT—Power Failure/Emergency Transfer Unit

**DSS**—Direct Station Selection Console (Electronic Telephone)

**DVSU**—PCB for Off-hook Call Announce (installed inside the digital telephone)

**EKT**—Electronic Telephone

FDD0—Floppy Disk Drive 0

FDD1—Floppy Disk Drive 1

GND—Ground

HHEU—Optional Headset Module

**HVSI**—PCB for Off-hook Call Announce (installed inside the electronic telephone)

**HVSU**—PCB for Off-hook Call Announce (installed inside the electronic telephone)

LCCU—Central Control Unit

LCD—Liquid Crystal Display

 $\textbf{LCEC-M} - \textbf{PERCEPTION}_{e \chi} \text{ Basic Cabinet}$ 

LCEC-S—PERCEPTION<sub>ex</sub> Expansion Cabinet

LPSA-M—PERCEPTION<sub>ex</sub> Main Power Supply

MDF—Main Distribution Frame

NCEC-M—PERCEPTION<sub>e</sub> Basic Cabinet

**NCEC-S**—PERCEPTION<sub>e</sub> Expansion Cabinet

# NCOU—Central Office Trunk Unit

NDCU—Data Control Unit

**NDKU**—Digital Telephone, Digital DSS, PDIU-DI, PDIU-DS Unit

**NDSU**—DSS Console Controller Unit (Electronic Telephone)

NDTU—Digital Trunk Unit

NEKU—Electronic Telephone Unit

NEMU-E & M TIE Trunk Unit

NFDU—Floppy Disk Drive Unit

NLSU—DID Trunk Interface Unit

NMDU—Modem Pooling Unit

NOCU—Off-hook Call Announce Interface Unit

NPRU—Paging and Music-on-Hold Unit

 $\textbf{NPSA-S}\mbox{--}\mbox{PERCEPTION}_{e\&ex}$  Expansion Power Supply

NRCU—Receiver Unit

NSTU—Standard Telephone Unit

NTWU—Time Switch Unit

PCB—Printed Circuit Board

**PDIU-DI**—Integrated Data Interface Unit (Digital Telephone)

**PDIU-DS**—Stand-alone Data Interface Unit (Keyboard Dial)

PFT—Power Fail Transfer

SMDR—Station Message Detail Recording

TTY—Teletypewriter

**UNA**—Universal Night Answer

# 5. INSPECTION, PACKING and STORAGE

### 5.00 Inspection

**5.01** When the system is received, examine all packages and make careful note of any visible damage. If any damage is found, bring it to the attention of the delivery carrier and make the proper claims.

**5.02** Check the system against the purchase order and packing slip. If it is determined that equipment is missing, contact your supplier immediately.

**5.03** After unpacking (and before installing), inspect all equipment for damage. If any is detected, contact your supplier immediately.

# CAUTION!

When handling (installing, removing, examining, etc.) printed circuit boards (PCBs), do not touch the back (soldered) side or edge connector. Always hold the PCB by its edge whenever handling it.

### 5.10 Packing and Storage

**5.11** When storing or shipping PCBs, be sure they are packed in their original antistatic bags for protection against static discharge.

# 5.20 Required Tools

**5.21** Installation of the PERCEPTION<sub>e&eX</sub> systems requires standard telephony tools. A 13mm socket wrench and extension is recommended for ease of expansion cabinet installation.

# **CHAPTER 2**

# SYSTEM DESCRIPTION

# 1. PERCEPTION<sub>e</sub>

# 1.00 Basic Equipment Cabinet

**1.01** The basic equipment cabinet (NCEC-M) consists of a single, free-standing cabinet mounted on casters for easy movement. Once system installation has been completed and the cabinet has been positioned, the casters can be locked to prevent movement. The interior of the cabinet houses two shelves for printed circuit card installation. A separate area is provided for installation of the power supply and peak load battery. MDF connections are facilitated by amphenol connectors located on the rear of the cabinet (Figure 2-1).

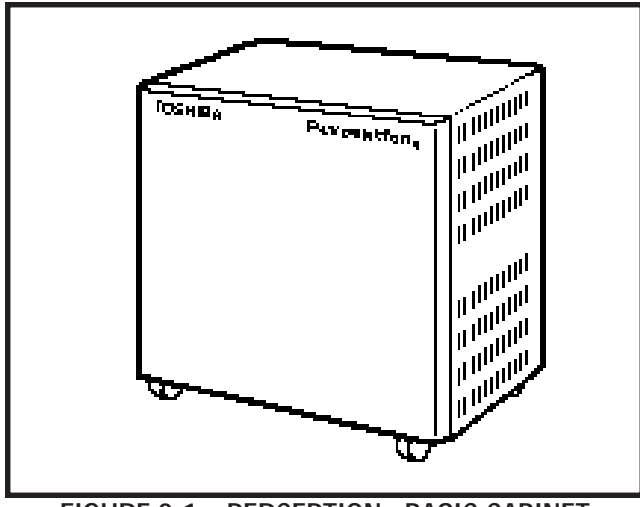

FIGURE 2-1—PERCEPTION<sub>e</sub> BASIC CABINET

# 1.10 Expansion Cabinet

**1.11** The expansion cabinet (NCEC-S) is a single cabinet that mounts on top of the basic cabinet and is secured in place with four bolts. The cabinet houses two shelves for printed circuit card installation. MDF connections are facilitated by amphenol connectors located on the rear of the cabinet (Figure 2-2).

# 1.20 Power Supply

**1.21** The Main Power Supply (NPSA-M) consists of a single metal chassis. In addition to the power

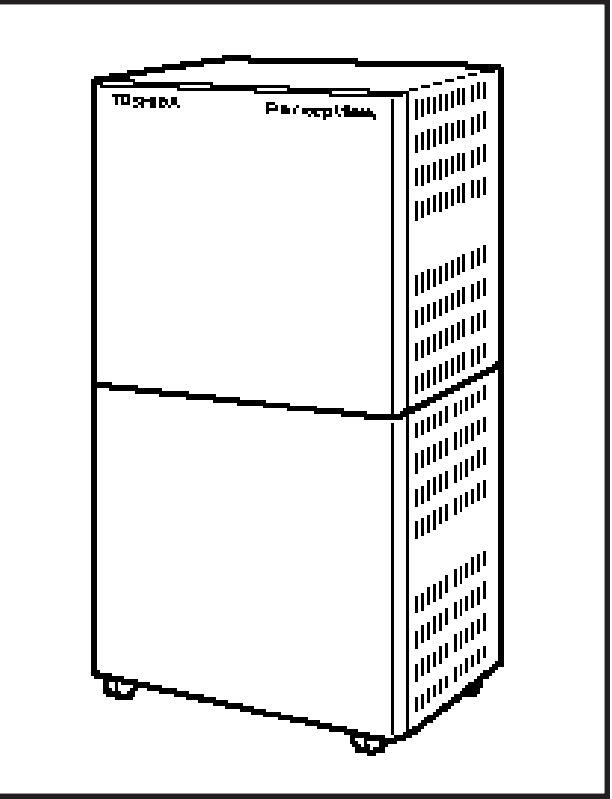

FIGURE 2-2—PERCEPTION<sub>e</sub> EXPANSION CABINET

supply, this chassis contains the system ring generator and a charger/inverter for Reserve Power. Located on the front of the chassis are a circuit breaker and LED indicator for each power supply output, and an AC power indicator, and the system power switch. The battery switch is also on the front of the NPSA-M.

# 2. PERCEPTION<sub>ex</sub>

# 2.00 Basic Equipment Cabinet

**2.01** The basic equipment cabinet (LCEC-M) is a single free-standing cabinet mounted on casters for easy movement. The cabinet contains three shelves for printed circuit card installation. A separate area is provided for power supply and peak load battery installation. MDF connections are facilitated by amphenol connectors located on the rear of the cabinet (Figure 2-3).

# 2.10 Expansion Cabinet

**2.11** The expansion cabinet (LCEC-S) is a single cabinet that houses a single printed circuit card

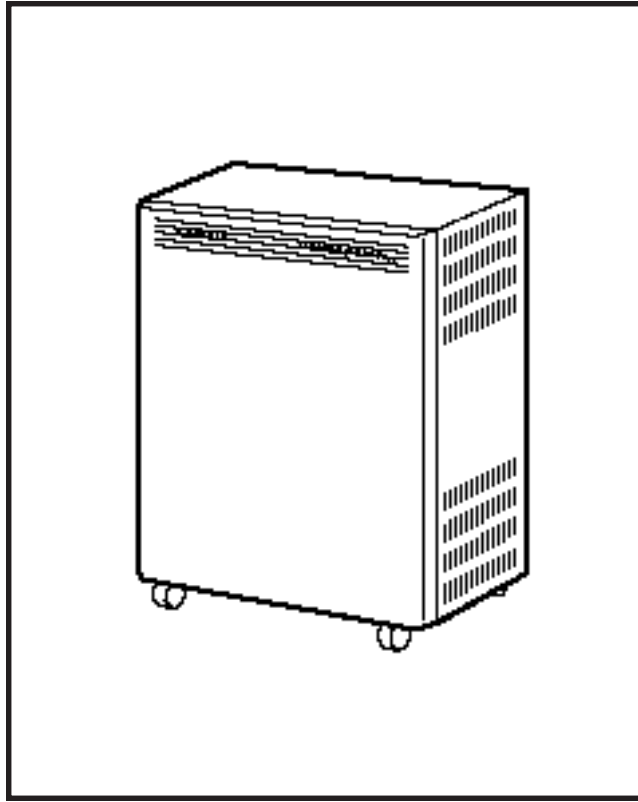

FIGURE 2-3—PERCEPTIONex BASIC CABINET

shelf. MDF connections are facilitated by amphenol connectors located on the rear of the cabinet (Figure 2-4). Up to two expansion cabinets may be added to the PERCEPTION<sub>ex</sub> basic equipment cabinet.

# 2.20 Power Supply

**2.21** The Main Power Supply (LPSA-M) consists of a single metal chassis which contains the system ring generator and charger/inverter for the Reserve Power. A circuit breaker switch, LED indicators, AC power indicator and system power switch are located on the front of the chassis. For ease in installation a handle is located at the top front of the power supply (Figure 2-5).

# 3. PEAK LOAD BATTERY

**3.00** The peak load battery will maintain call processing for a maximum of two minutes in the event the PERCEPTION<sub>e</sub> or PERCEPTION<sub>ex</sub> experiences a power failure. Additionally, when the system is under heavy usage the peak load battery will

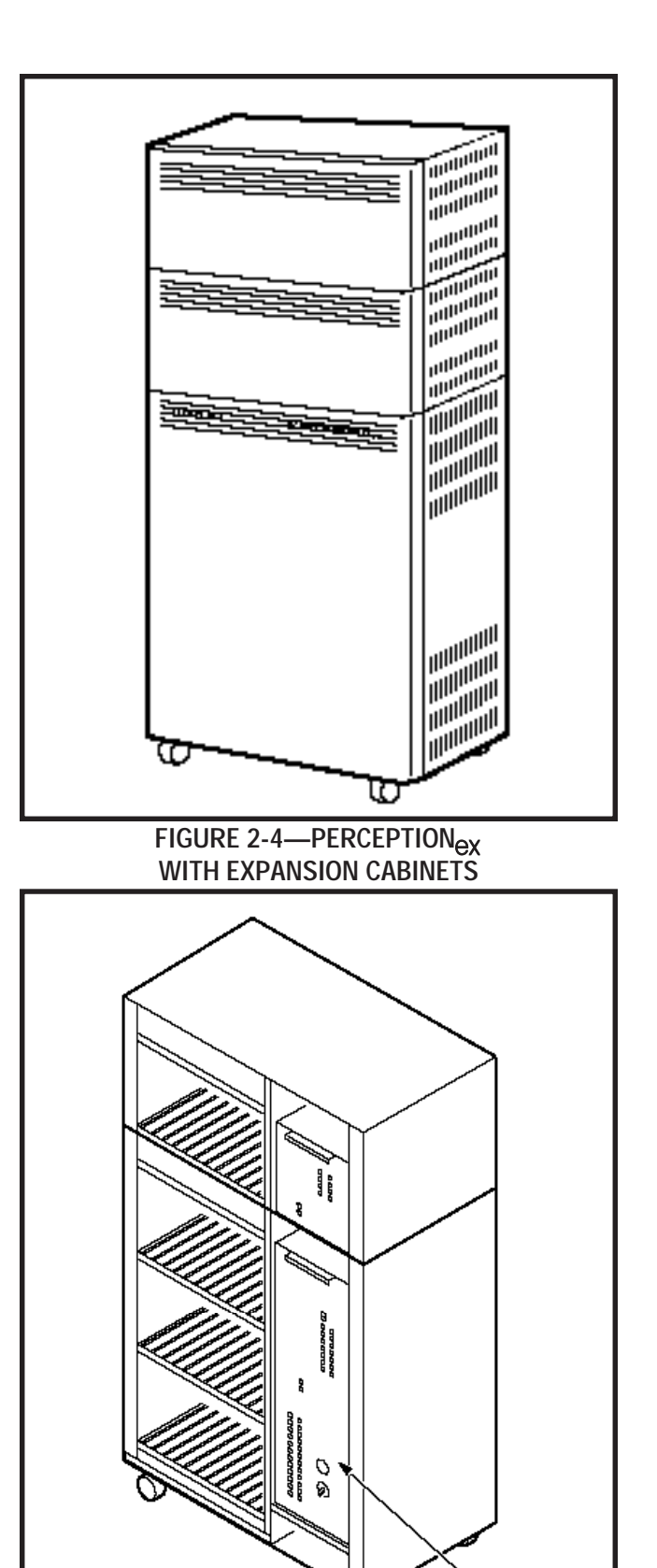

LPSA-M

FIGURE 2-5—PERCEPTIONex

MAIN POWER SUPPLY

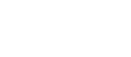

2-2

avoid power degradation by supplementing the -24 volts, maintaining a constant power level.

# 4. EXTENDED RESERVE POWER

**4.00** The power supply is equipped, as a standard feature, with an internal battery charger/inverter. Full reserve power can be provided for any system by connecting an appropriate, customer-supplied 24-volt battery pack. During normal operation, the power supply charger/inverter will maintain the proper charge in the battery pack. In the event of an AC power failure, switchover to battery power will be automatic. There will be no loss of system operation as a result of power switchover. When AC power is restored, switchback to the power supply will be automatic.

**4.01** Battery selection and size will depend on system size and desired reserve operating time. The maximum power consumption of the basic cabinet is 11.5 amps at -24 VDC. For both a basic and expansion cabinet configuration, the maximum will be 19 amps at -24 VDC. The selected batteries must be compatible with the system's charger float voltage of 27.3 VDC.

## 5. POWER FAILURE/EMERGENCY TRANSFER

**5.00** The function of the Power Failure/Emergency Transfer Unit (DPFT) is to automatically connect selected trunks to selected standard telephones in the event of system failure while permitting normal operation when the system is in service (maximum of 1 per cabinet).

**5.01** The DPFT is a self-contained module that mounts externally to the basic cabinet, typically on the MDF. Connections to the trunks, stations and basic cabinet are made via two 50-pin amphenol-type connectors (**J1** and **J2**) on the DPFT (see functional diagram in Figure 2-6).

**5.02** The module consists of eight relays that are normally operated, connecting the telephones to NSTU circuits and the trunks to NCOU circuits. If a power failure (or other emergency) occurs, the relays release, connecting the telephones directly to the trunks. Calls can then be placed from the telephones over the CO trunks, bypassing the system (which is out of service).

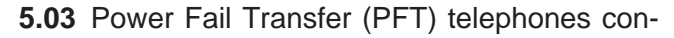

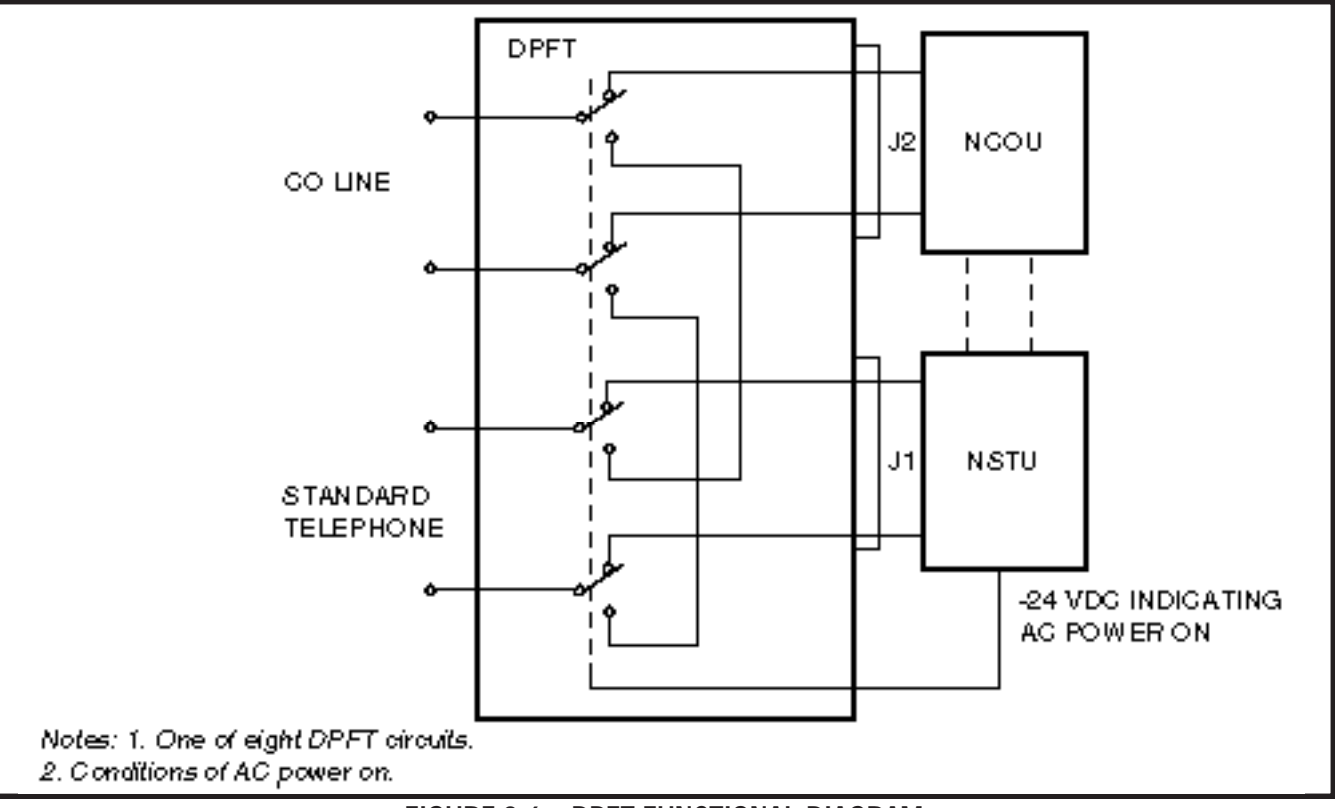

FIGURE 2-6—DPFT FUNCTIONAL DIAGRAM

nected to ground-start trunks must have ground taps (tap buttons) in order to make outgoing calls during power fail transfer conditions.

**5.04** A transfer can be caused by a loss of power or triggered manually by either of two buttons, one of which is located on the underside of the attendant console and the other on the front of the NPRU PCB. A transfer that is caused by a power failure will be reset automatically when power is restored; a manual transfer must be reset manually.

**5.05** When the DPFT is reset after a transfer, existing PFT conversations will be protected. Individual circuits will be restored only when they become idle.

# 6. PRINTED CIRCUIT BOARD DESCRIPTION

**6.00** Sixteen different types of PCBs are available for use in both PERCEPTION systems (Figures 2-7 & 2-8). The universal port architecture enables multiple installation of trunk cards. The PERCEPTION<sub>e</sub> can support a maximum of 16 trunk cards; 8 in the basic cabinet, and 8 in the expansion cabinet. The PERCEPTION<sub>eX</sub> can support a maximum of 32 trunk cards; 24 in the basic cabinet, and 8 in each expansion cabinet.

- NFDU (Floppy Disk Drive Unit)—One or two per system: This card houses a 3.5 inch, 1.2 Mbyte disk drive. One disk contains system program and customer data. The second disk stores the Maintenance and Administration programs. (Two NFDUs are required in **D.02** and later version software using Remote Maintenance.)
- LCCU (Central Control Unit)—One per system: The LCCU card contains the circuitry which, under the direction of the system program, provides centralized control for the entire system. Additionally, the LCCU performs data transmission and receiving functions between the central control and all peripheral equipment, including:
  - Station PCBs
  - Trunk PCBs
  - TTY interface
  - SMDR interface
  - Lodging/Health Care audit interface

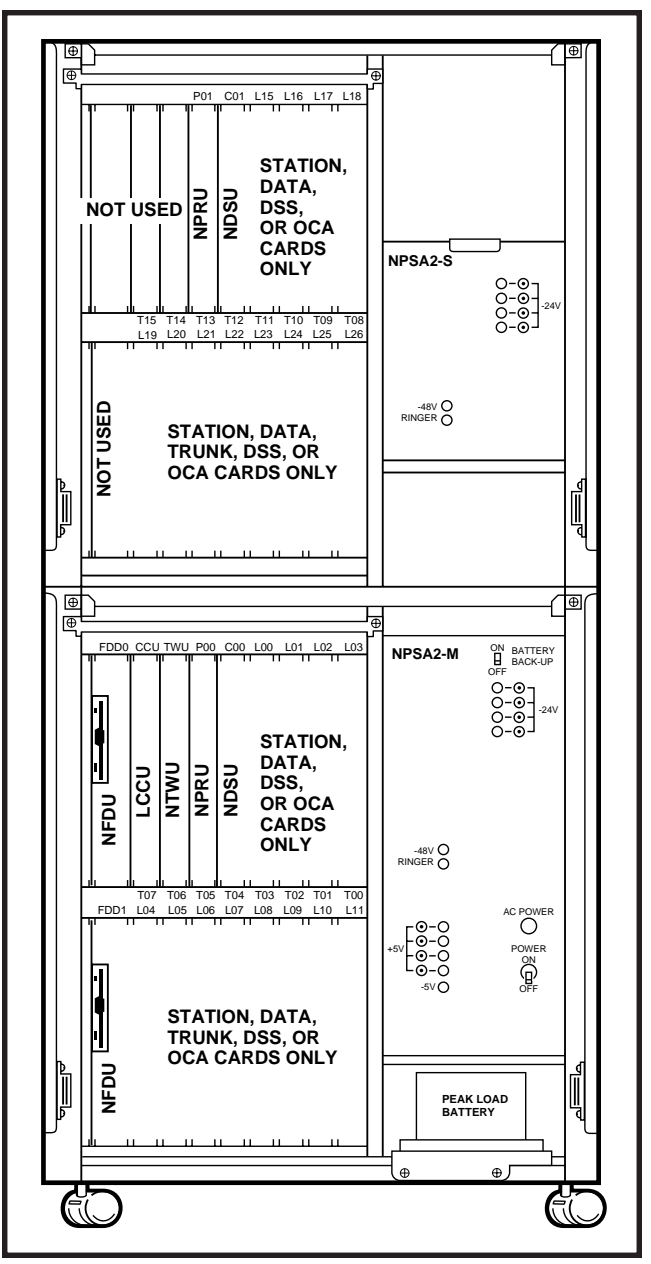

FIGURE 2-7—PERCEPTION<sub>e</sub> PCB INSTALLATION

Modem interface

This circuitry consists of a 16-bit 80C88 main processor, an 8-bit Z-80 secondary processor, and 1Mbyte of memory.

NTWU (Time Switch Unit)—One per system: This card performs the time slot interchange function for call processing and the conference features, provides the digital speech paths with digital padding, timing and control for time slot switching and generates system tones.

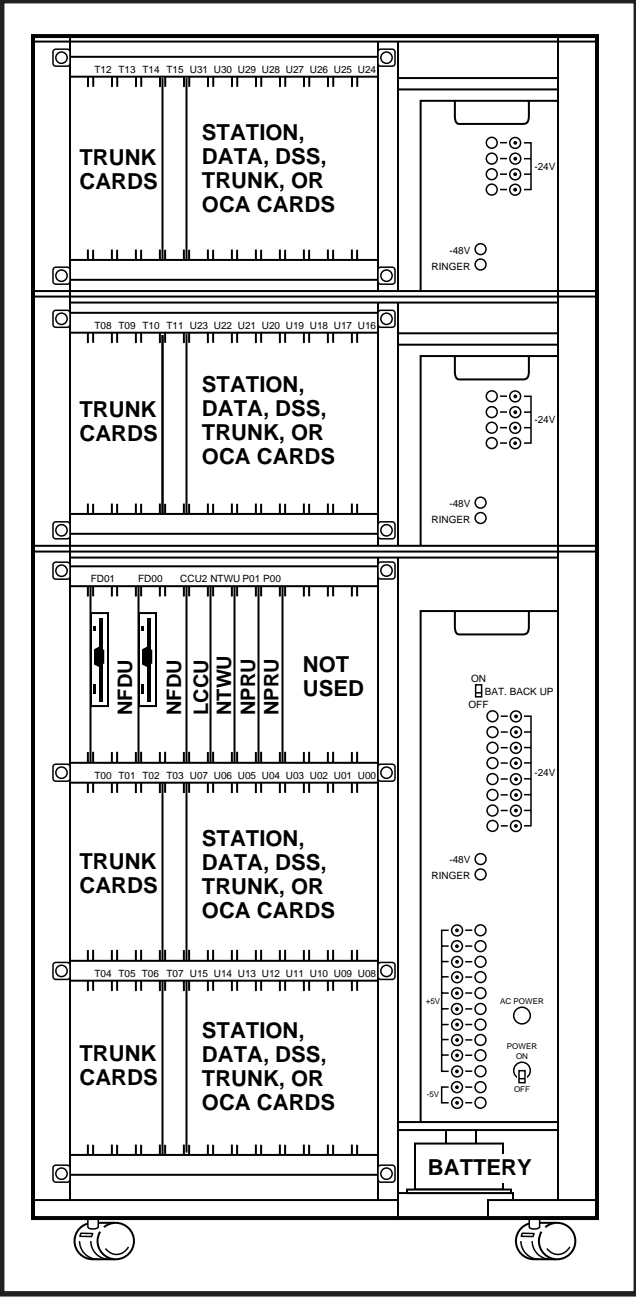

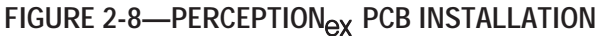

NPRU (Paging and Music-on-hold Unit)—Houses program load and initialization control switches and performs several miscellaneous functions (up to two per system):

- Paging interface and control
- Music-on-hold interface
- UNA control
- Interface for the NRCU
- Attendant Console Functions
- Power Failure/Emergency transfer control

# INSTALLATION INSTRUCTIONS SECTION 200-255-202 FEBRUARY 1992

- Digitized voice message for Automatic Wakeup (optional)
- NRCU (Receiver Unit)—Two per NPRU (4 per system maximum): This card provides DTMF receivers, which are required for receiving tone dialing from standard telephone ports (including voice mail ports) and some incoming trunk (DID, TIE and CCSA) types. It also provides the capability for remote access to service. It mounts piggy-back on the NPRU PCB, where there is available space for two NRCUs. Each NRCU provides four DTMF receiver circuits, with a system maximum of 16.

# NOTE:

When using the Call Forward No Answer to Trunk feature, an NRCU <u>MUST</u> be installed in the system.

**NEKU (Electronic Telephone Unit)**—One per eight electronic telephones: Interfaces electronic telephone to the system. It also serves as an attendant console interface. Each attendant console requires one electronic telephone circuit.

# PERCEPTIONe

ATT #0-PCB position L00 circuit #1 ATT #1-PCB position L15 circuit #1

A maximum of 12 NEKU/NDKU PCBs may be installed in each cabinet (24 NEKU/NDKU PCBs maximum per system).

# PERCEPTION<sub>ex</sub>

ATT #0-PCB position U00 circuit #1 ATT #1-PCB position U01 circuit #1

A maximum of 16 NEKU/NDKU PCBs can be installed in the PERCEPTION\_{\rm {\rm eX}} basic cabinet, and eight in each expansion cabinet.

NDKU (Digital Telephone Unit)—A 2B+D architecture is used to interface up to 8 or 16 circuits for the Digital Telephone and Integrated Data Interface Unit (PDIU-DI), Stand-alone Data Interface Unit (PDIU-DS), or Digital Direct Station Selection Console. Digital telephones and digital DSS consoles cannot be interfaced to the same NDKU PCB. Four configuration options are switch-selectable as follows:

- 1) Option 1: Eight digital telephones only.
- 2) Option 2: Eight digital telephones with

Integrated Data Interface Unit (PDIU-DI) or Off-hook Call Announce. This position also supports Stand-alone Data Interface Units (PDIU-DS).

- 3) Option 3: Four digital DSS consoles. In  ${\sf PERCEPTION}_{\rm e}$  C00 and C01 may be used for this option only.
- 4) Option 4: Eight digital DSS consoles.

# NOTE:

When using Option 2 or 4, the next **highest** number adjacent card slot **cannot** be used. For example: If an NDKU is installed in L01 or U01, the card slot L02 or U02 respectively, must be left vacant.

- **NSTU (Standard Telephone Unit)**—Interfaces eight standard telephones (DTMF or rotary dial) to the system.
- **NDSU (DSS Console Controller Unit)**—Interfaces four DSS consoles to the system. The NDSU is installed in the C00 or C01, or any line slot for PERCEPTION<sub>e</sub>; or in any universal slot for PERCEPTION<sub>ex</sub>. A maximum of two NDSU PCBs are allowed per system, and both can be installed in the same cabinet.
- **NDCU (Data Control Unit)**—Interfaces eight Digital Data Interface Units (DDIUs) to the system. The NDCU controls data transmission between the DDIU and the cabinet. A maximum of four NDCU PCBs may be installed in each PERCEPTION<sub>e</sub> cabinet. In the PERCEPTION<sub>ex</sub>, four PCBs per shelf can be installed.
- **NMDU (Modem Pooling Unit)**—Interfaces up to four modems and their associated DDIU-MAs. Any of the four DDIU circuits not required by a modem can be used with a standard DDIU (-MA or -MAT). A maximum of four NMDU PCBs may be installed in each PERCEPTION<sub>e</sub> cabinet. In the PERCEPTION<sub>ex</sub>, four PCBs can be installed per shelf.

# NOTE:

The system maximum of NDCU or NMDU PCBs consists of any combination of the two PCBs totaling four per cabinet for  $PERCEPTION_{e}$  and four per shelf for  $PERCEPTION_{eX}$ .

- NCOU (Central Office Trunk Unit)—One per four CO trunks: Provides the signaling supervisory functions on loop- and ground-start trunks. Interfaces four CO trunks to the system. These trunks can be incoming, outgoing, or both way CO trunks; WATS trunks, or Foreign Exchange (FX) trunks.
- **NEMU (E & M TIE Trunk Unit)**—One per four E & M TIE trunks: Each TIE trunk can be individually strapped for Type I or II operation with either 2-wire or 4-wire connection.
- NLSU (DID Trunk Interface Unit)—One per four DID trunks: Each NLSU connects four Direct Inward Dialing (DID) trunks to the system.
- NDTU (T1 Interface)—Maximum of two per system (one in the main cabinet, one in the expansion cabinet): Each NDTU provides a maximum of 24 trunk lines. The Digital Trunk printed circuit card enables the PERCEPTION<sub>e&eX</sub> systems to use DS1 signaling to connect directly to either T1 span lines which connect to the telco (through a Channel Service Unit), or to a private network.
- NOCU (Off-hook Call Announce Interface Unit) One per eight electronic telephones. Each NOCU provides eight Off-hook Call Announce circuits for up to eight electronic telephones. Each NOCU takes a station PCB location in the cabinet.
- HVSU2 (Off-hook Call Announce PCBs)—Install inside the electronic telephone. The HVSI PCB is installed piggy-back on the HVSU. One unit per electronic telephone is required to receive off-hook call announce.
- **DVSU (Digital Off-hook Call Announce PCB)** Installs inside the digital telephone. One unit per digital telephone is required to receive off-hook call announce.

# 7. SYSTEM INDICATORS AND CONTROLS

**7.00** Several system indicators and controls are located on the various PCBs and assemblies. The locations and functions are:

# NFDU

- Disk Drive LED—Will light to indicate when the disk is being accessed.
- PUSH Button—Used to eject the diskette from the drive.

# LCCU

- MAJ LED—Lights when a MAJOR alarm exists in the system.
- MDR LED—Lights when the DTR signal from the SMDR device is not present. An MDR alarm on the attendant console lights simultaneously if enabled in programming.
- AUX LED—Lights when the DTR signal from the MIS system is not present.
- TTY switch—Slide switch used to select 300 or 1,200 bps speed for TTY port. This port is used for either programming and maintenance and/or the Lodging/Health Care Audit.
- MDR switch—Slide switch used to select 300 or 1,200 bps speed for the SMDR port. This port is used for SMDR and/or the Lodging/ Health Care Audit.
- AUX switch—This switch is used with MIS system. Must be set at 1200 bps.

# NTWU

• CLOCK LED—Flashes continuously when the system is functioning as usual.

# NPRU

- FALT LED—Indicates software-detected faults concerning MOH or Paging circuits.
- BSY LED 1 & 2
  #1 lights when any page is in progress.
  #2 indicates when MOH is in use (a call is on hold or camp-on).
- MOH volume control—Adjust, Music-on-hold volume level.
- LOAD switch—A momentary switch used in an emergency condition to reload system program and data from disk. All existing calls will be dropped when this switch is pushed.
- INT switch—A momentary switch used in emergency conditions to reset system logic.

All existing calls will be dropped when this switch is pushed.

- PFT switch—A locking switch used to manually activate a transfer with the DPFT unit. A transfer activated by this switch can only be reset by this switch.
- MDM LED—Not currently used.
- PFT LED—LED is **ON** whenever a power fail transfer condition has been manually initiated.
- NRCU FALT LEDs 1, 2, 3 & 4—Used to indicate software-detected faults or a disabled state caused by an input command from the maintenance terminal (TPER Program). Each LED indicates two of the four circuits on each of the two NRCUs that can mount on the NPRU.

FALT #1 = Circuits 1 & 2, NRCU2 1 FALT #2 = Circuits 3 & 4, NRCU2 1 FALT #3 = Circuits 1 & 2, NRCU2 2

FALT #4 = Circuits 3 & 4, NRCU2 2

# NCOU/NEMU/NLSU

 FALT LEDs 1 & 2—Indicate software-detected faults or a disabled state caused by an input command from the maintenance terminal (TPER Program) or while ports are programmed. Each LED indicates two of the four circuits on the NCOU, NEMU or NLSU: FALT #1 = Circuits 1 & 2

FALT #1 = Circuits 1 & 2 FALT #2 = Circuits 3 & 4

 BSY LEDs 1 ~ 4—Indicate the busy/idle status of each of the four circuits on the NCOU, NEMU or NLSU. LED is **ON** when circuit is busy.

# NDTU

- FALT LED—Indicates software-detected faults or a disabled state caused by an input command from the maintenance terminal (**TPER Program**) or while ports are programmed. LED indicates fault occuring in more than one channel.
- BSY LED—Indicates the busy/idle status of the 24 channels on the NDTU. LED is **ON** when more than one channel is busy.
- FALM LED—Indicates NDTU has not achieved Synchronization.
- MFALM LED-Indicates NDTU has not

achieved Frame Synchronization.

- YALM LED—Indicates a Yellow Alarm is detected by the NDTU.
- BALM LED—Indicates a Blue Alarm is detected by the NDTU.
- Signaling Type Selection Switches S4 ~ S11—Six-element DIP switches used to select one of four available signaling modes, on a per channel basis, for each of the 24 NDTU channels. Available signaling modes are:

CO (Loop Start) mode

CO (Ground Start) mode

- DID (2-wire signaling)
- TIE Line mode (4-wire E&M)

# NEKU/NSTU/NOCU/NDKU

• FALT LEDs 1 & 2—Indicate software-detected faults or a disabled state caused by an input command from the maintenance terminal (**TPER Program**) or while ports are programmed. Each LED indicates four of the eight circuits on the NEKU, NSTU, NOCU, or NDKU:

FALT #1 = Circuits 1 ~ 4 FALT #2 = Circuits 5 ~ 8

# NDSU

 FALT LEDs 1 & 2—Indicate software-detected faults or a disabled state caused by an input command from the maintenance terminal (TPER Program) or while ports are programmed. Each LED represents two of the four ports on the NDSU:

FALT #1 = Circuits 1 & 2 FALT #2 = Circuits 3 & 4

# NDCU

- FALT LEDs 1 & 2—Indicate software-detected faults or a disabled state caused by an input command from the maintenance terminal (TPER Program) and while ports are programmed. Each LED indicates four of the eight circuits on the NDCU:
  - FALT #1 = Circuits 1 ~ 4
  - FALT #2 = Circuits 5 ~ 8
- NOT READY LEDs DIU 1 ~ 4 and DIU 5 ~ 8— Indicate the DDIU's (-MA or -MAT) power switch is not in the **ON** position or tip and ring line polarity is reversed.

 FALT LEDs 1 & 2—Indicate software-detected faults or a disabled state caused by an input command from the maintenance terminal (TPER Program) and while ports are programmed:

> FALT #1 = DIU Circuits 1 ~ 4 FALT #2 = Modem Circuits 1 ~ 4

- NOT READY LEDS DIU 1 ~ 4—Indicate the DDIU's (-MA or -MAT) power switch is not in the ON position or tip and ring line polarity is reversed.
- BSY LEDs (Modem) 1 ~ 4—Indicate the busy/idle status of each of the four modem circuits (the LED is **ON** when the circuit is busy).

#### NPSA-M/LPSA-M

- LEDs indicate the presence of: Ringer and -48, -24, -12, +12, -5, +5 voltages.
- AC Power LED—Indicates the presence of AC power to the NPSA-M.

### NPSA-S

• LEDs indicate the presence of: -48 and -24 voltages.

### 8. PERIPHERAL EQUIPMENT

### 8.00 Electronic and Digital Telephone

**8.01** Four different electronic telephones and two different digital telephones may be used in the system.

**8.02** All electronic telephones share the same dimensions:

| Height: 3.7 in. (94mm) |
|------------------------|
| Width: 7.1 in. (180mm) |
| Depth: 9.5 in. (241mm) |

**8.03** All digital telephones share the same dimensions:

Height: 3.6 in. (92mm) Width: 7.3 in. (184mm) Depth: 9.0 in. (229mm)

**8.04** Both electronic and digital telephones feature modular handset cords. Electronic telephones are connected to the system via 4-conductor modular line cords. Digital telephones are connected to the

system via 2-conductor modular line cords. In addition, all models may be used at any or all stations.

# 8.10 Headset Upgrade (HHEU)

**8.11** Each electronic/digital telephone may also be upgraded to provide a modular headset jack by installing a headset upgrade assembly. The assembly consists of a small PCB (HHEU) which installs on the main PCB, inside the electronic or digital telephone, with a plug-in connector. Most standard headsets are compatible with the HHEU jack.

# 8.20 Attendant Console

**8.21** The Attendant Console is available with faceplates for the Business and Lodging/Health Care applications. The console consists of a plastic housing with handset/headset modular jacks. Two horizontal rows of non-locking buttons, LEDs and a 12-button dialpad enable call processing.

# 8.30 DSS Console

**8.31** As an option both electronic and digital Direct Station Selection (DSS) consoles can be used with systems that do not require attendant consoles, or require distributed call-handling positions. Two DSS consoles per electronic/digital telephone, up to a system maximum of eight DSS consoles, can be installed.

# 8.40 Standard Telephone

**8.41** Standard telephones can be mixed with electronic telephones as required by the user's application. Standard telephones can access all telephone features using dial code access.

# 8.50 DDIU/PDIU

**8.51** There are four types of Digital Data Interface Units (DDIUs/PDIUs), DDIU-MAT, DDIU-MA, PDIU-DI, and PDIU-DS. The DDIU-MAT is a built-in unit that attaches directly to the bottom of a 10- or 20-button electronic telephone (replacing the base). The PDIU-DI is a built-in unit that attaches directly to the bottom of both digital telephones (replacing the base). The DDIU-MA and PDIU-DS are standalone units. Each unit is equipped with a female RS-232C connector and operation switches. Both

the DDIU-MAT and DDIU-MA are equipped with a power supply that connects to the DDIUs via a 6' cord, and plugs into a standard 117 VAC wall outlet.

# 8.60 Paging Equipment

**8.61** A customer-supplied paging amplifier can work in conjunction with the system's paging interface and speaker zone switching to provide a system paging capability.

# 8.70 Music-on-Hold

**8.71** A standard interface enables a customerprovided music source to be connected to the system. This music is connected to all calls placed in the hold, camp-on or call waiting condition by a station or the attendant. The same music source can also be used by the Automatic Wake-up feature for wake-up calls.

# 8.80 Universal Night Answer

**8.81** Incoming calls, when the system is in night operation, can be programmed to go either to a night answer station or to a Universal Night Answer device such as a bell or loud ringer. Any station user can pick up a UNA call by either pressing a **UNA** button on the telephone or by dialing an access code. Up to two UNA zones can be programmed per system, when the system is in tenant service.

# 8.90 Station Message Detail Recording

**8.91** PERCEPTION<sub>e&eX</sub> automatically record call data (such as call duration, digits dialed, originating station and account codes) of calls made to and from the system. Lodging/Health Care feature activation (Automatic Wake-up, Message Registration, etc.) is also recorded. This data can then output to a printer, recording device or call accounting system. The Lodging/Health Care feature audit can be combined with SMDR or can be output separately. SMDR helps the user reduce telephone costs and monitor employee telephone usage.</sub>

# **CHAPTER 3**

# INSTALLATION SITE REQUIREMENTS

# 1. COMMERCIAL POWER

**1.00** The system requires a power source of  $100 \sim 120$  VAC, 50/60 Hz. The AC outlet *must be dedicated* to system use, grounded and fused. To avoid accidental power turn-off, it is recommended that an ON/OFF wall switch not be used on this dedicated AC circuit.

**1.01** If reserve power is to be installed, the battery pack requires a well-ventilated location adjacent to the equipment cabinet.

# 2. ENVIRONMENTAL REQUIREMENTS

**2.00** Humidity at the equipment cabinet should be within 20 ~ 80% (non-condensing), and the temperature should be relatively constant within 32 ~  $104^{\circ}F$  (0 ~  $40^{\circ}C$ ). Exposure to dust and airborne chemicals should be avoided.

# 3. EQUIPMENT ROOM RECOMMENDATIONS

**3.00** The minimum floor and maintenance space required for installation of each of the two equipment cabinets is shown in Figures 3-1 and 3-2.

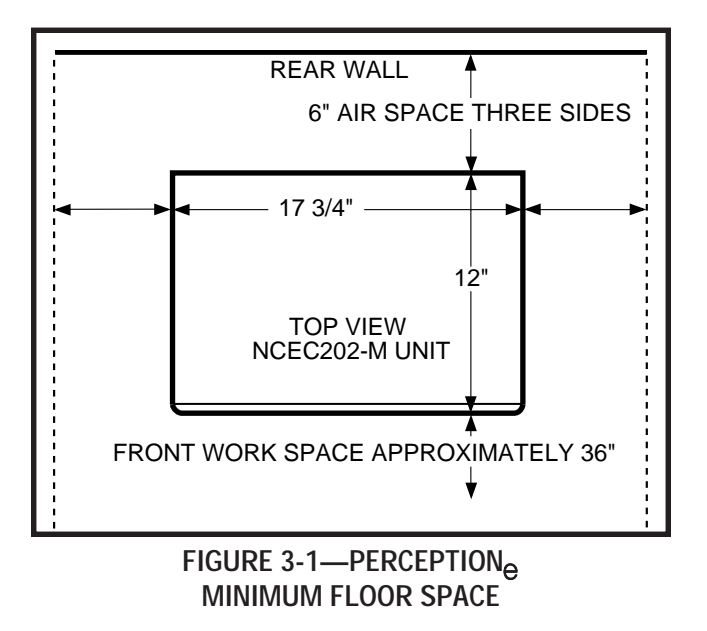

3.01 The following requirements must be consid-

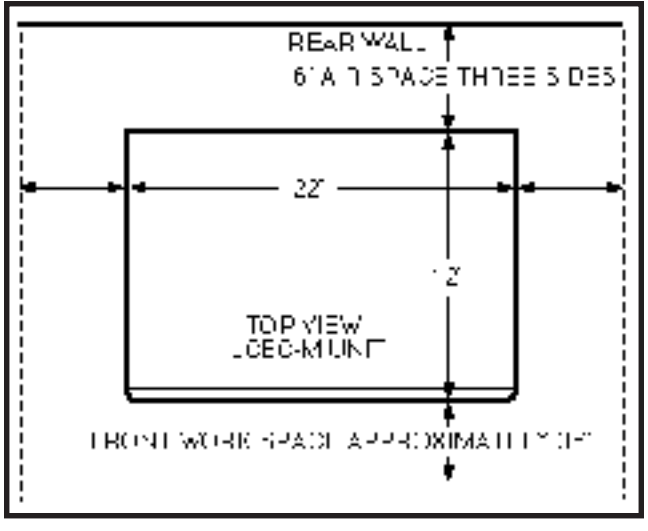

FIGURE 3-2—PERCEPTION<sub>EX</sub> MINIMUM FLOOR SPACE

ered when selecting a location for the equipment cabinet:

The location MUST BE:

- Dry and clean.
- Well ventilated.
- Well lit.
- Easily accessible.

The location MUST NOT BE:

- Subject to extreme heat or cold.
- Subject to corrosive fumes.
- Next to a reproducing or copying machine.

# 4. CABLING CONSIDERATIONS

**4.00** The equipment cabinet must be located close to the facility Main Distribution Frame (MDF). Maximum house cable run distances for station and peripheral equipment must also be considered when choosing the location of the equipment cabinet. The limit for each type of equipment is:

- Electronic/Digital Telephone 1,000 cable feet (305 M), 24 AWG
- Standard Telephone 500-ohms (including telephone)
- Stand-alone DDIU-MA/PDIU-DS 3, 280 cable feet (1,000 M), 24 AWG
- Attendant Console 1,000 cable feet (305 M), 24 AWG
- Electronic DSS 500 cable feet, 24 AWG

• Digital DSS - 1,000 cable feet (305 M), 24 AWG

**4.01** Acceptable cable for all telephones is 22 or 24 AWG twisted pair inside telephone station cable (jacketed but not shielded). Two twisted pairs are required for the electronic telephone, one pair for a standard telephone, and one twisted pair for the digital telephone, even if equipped with a PDIU-DI. Three twisted pairs are required for an electronic telephone equipped with a DDIU-MAT. The standalone DDIU-MA/PDIU-DS requires one twisted pair.

**4.02** A 25-pair cable is required for the attendant console. The console is equipped with a male 50-pin amphenol-type connector.

#### WARNING!

- 1. Never install telephone wiring during a lightning storm.
- 2. Never install telephone jacks in wet locations, unless the jacks are specifically designed for wet locations.
- 3. Never touch uninsulated telephone wires or terminals unless the telephone line has been disconnected at the interface.
- 4. Use caution when installing or modifying telephone lines.

# 5. GROUNDING

**5.00** The following grounding directions are required in order to comply with the Underwriters' Laboratories' Standard 1459 2nd edition:

- Redundant and independent equipment grounding conductors are to be installed between the product and the wiring system ground.
- 2) One of the equipment grounding conductors (ground 1) shall be an insulated grounding conductor. Its size shall not be smaller than the size of the grounded and ungrounded branch-circuit supply conductors. It shall also have their equivalent insulation material and thickness, except that it is green with, or wilthout, one or more yellow stripes. This

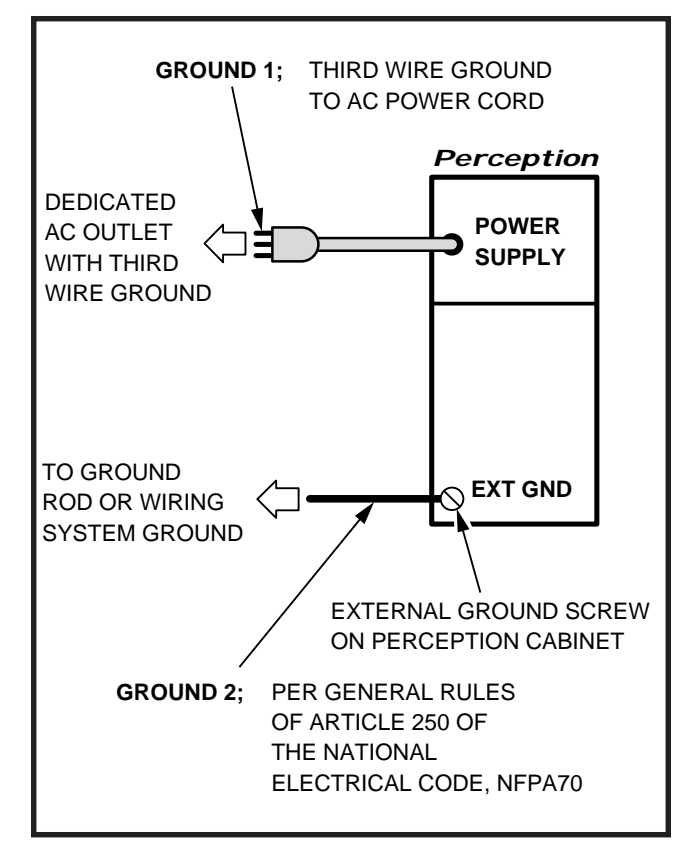

FIGURE 3-3—UL GROUNDING DIAGRAM

insulated grounding conductor is to be installed as part of the circuit that supplies the system, and it is to be connected to ground at the service equipment.

 The other conductor (ground 2) shall comply with the general rules for grounding contained in Article 250 of the National Electrical Code, NFPA 70, but shall not depend on the cord and plug of the product.

# **CHAPTER 4**

# SYSTEM INSTALLATION

# 1. PERCEPTION<sub>e</sub>

### 1.00 Power Supply Installation

- **1.01** Install the main power supply as follows:
  - Remove the two screws securing the basic cabinet front cover. Lift the cover off the cabinet.
  - 2) Loosen two screws, remove and retain four screws securing the basic cabinet rear cover plate, and remove the rear cover plate (Figure

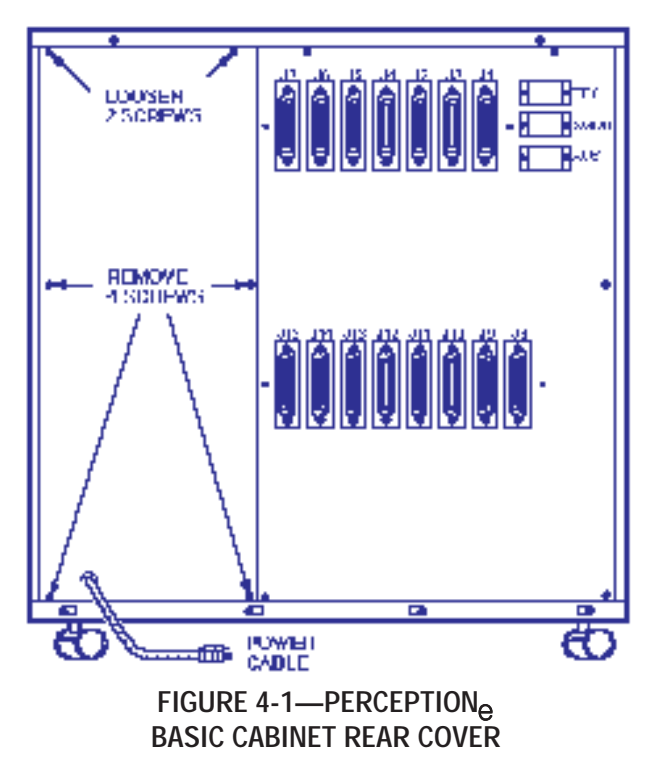

4-1).

- 3) Unpack the main power supply and inspect it carefully for any visible damage. Verify that all connectors are securely attached.
- 4) Remove and retain the three corner screws from the back of the main power supply.
- 5) Slide the main power supply into the basic cabinet from the front and secure in place with three screws at the rear.

- 6) Check the 15-amp fuse (F1) located at the top of the power supply to verify that it is in working order.
- 7) Remove plastic cover from AC connection terminal TB1 by removing two screws.
- 8) Connect the white and black leads to the AC terminal (black to L and white to N) and the green lead (ground) to the GND screw on the main power supply (Figure 4-2). Replace the plastic cover and secure with two screws.

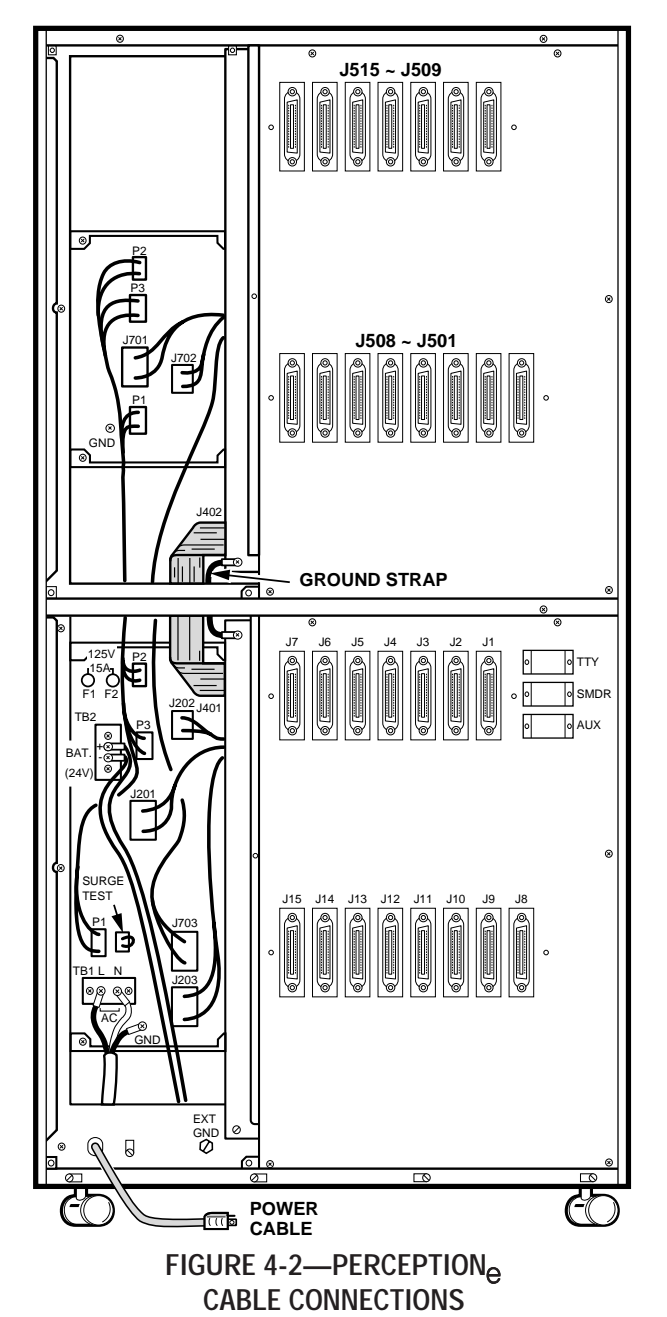

4-1

- 9) With the main power supply turned **OFF**, plug the AC power cord into the AC outlet.
- 10) Momentarily press each circuit breaker to verify that it is not tripped.
- 11) Place the main power supply power switch in the **ON** position.

#### WARNING!

# Hazardous voltage that may cause death or injury is exposed at the power supply AC terminal.

- 12) Verify that all main power supply power indicator LEDs are on (**RINGER** LED should be pulsating rapidly). If any of the LEDs are **not** on, replace the main power supply.
- 13) Using a multimeter (set to the appropriate ranges), check the pins on connectors J201, J202, J203 and J703 for the voltages shown in Figure 4-3. (The connectors are on the rear of the power supply chassis.) Measure between the voltage pin and a ground pin. (All ground leads are tied to a single point, so any can be used.) Figure 4-3 also shows the acceptable range for each output voltage. If a measured voltage falls outside of the acceptable range, replace the main power supply.
- 14) Turn the power supply **OFF** and then connect **J201**, **J202** and **J203**, respectively, as shown in Figure 4-2.
- 15) Remove and retain the two screws securing the peak load battery mounting bracket and slide the bracket out the front of the basic cabinet.
- 16) Install the peak load battery as shown in Figure 4-4. Secure the battery to the mounting bracket with the retaining strap and a single screw.

### WARNING!

# Hazardous voltage that may cause death or injury is exposed at the peak load battery cables. DO NOT touch wires together.

17) Connect the peak load battery cables to TB2 on the rear of the basic power supply (see Figure 4-2). Ensure that the correct polarity is observed as follows:

blue to positive (+) yellow to negative (-)

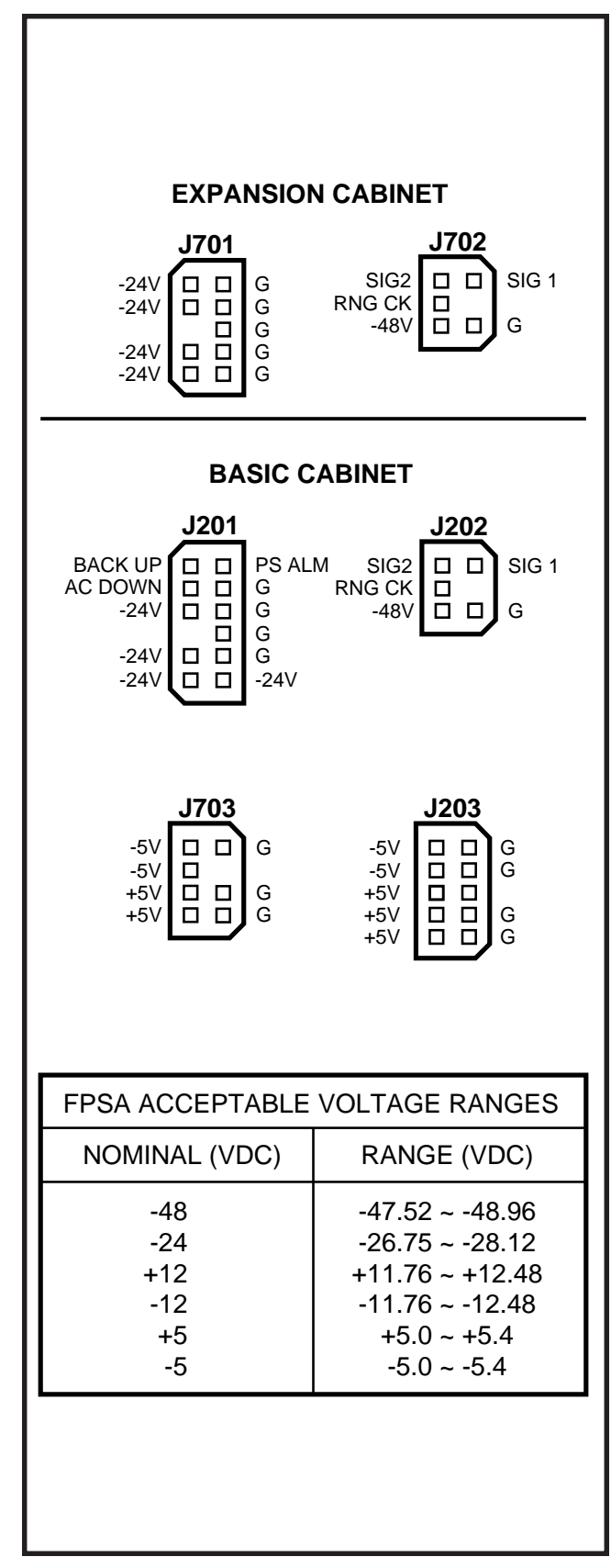

FIGURE 4-3—PERCEPTION<sub>e</sub> VOLTAGE CHECKS

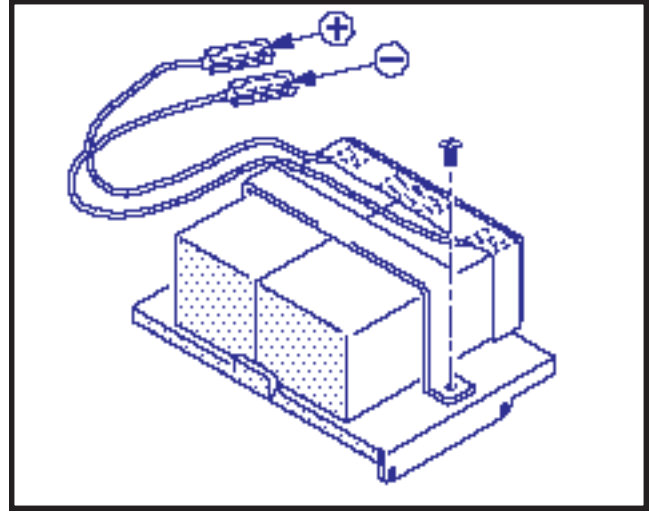

FIGURE 4-4—PEAK LOAD BATTERY

- 18) Slide the mounting bracket/battery assembly in place and secure with two screws.
- 19) Set the **BATTERY BACKUP** switch to **ON** (Figure 4-5).
- 1.10 Expansion Cabinet Installation

### WARNING!

Hazardous voltage that may cause death or injury is present in the system during operation. Ensure that AC power to both cabinets is turned off prior to performing this procedure.

### NOTE:

A 13mm socket wrench and extension is recommended for ease of expansion cabinet installation.

- Remove and retain the four screws securing the basic cabinet top cover and lift the cover off the cabinet (Figure 4-6).
- Remove and retain the two screws securing each of the expansion cabinet side panels. Pull the side panels off.
- Place the four casters on the basic cabinet in the lock position to ensure cabinet stability during the expansion cabinet installation.
- On both the basic and expansion cabinets, remove and retain two screws securing the cabinet doors. Remove and retain the six screws securing the rear panel on each cabinet.

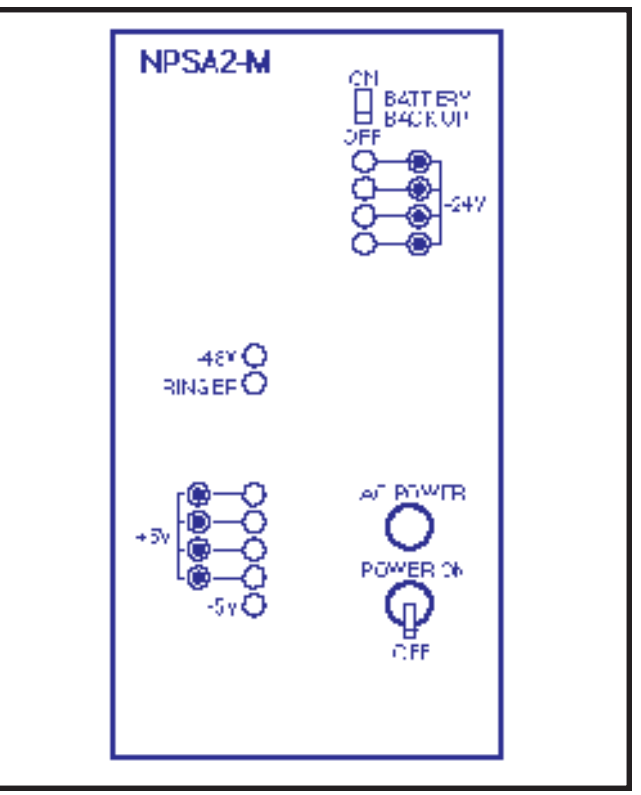

FIGURE 4-5—PERCEPTION<sub>e</sub> POWER SUPPLY CONTROLS AND INDICATORS

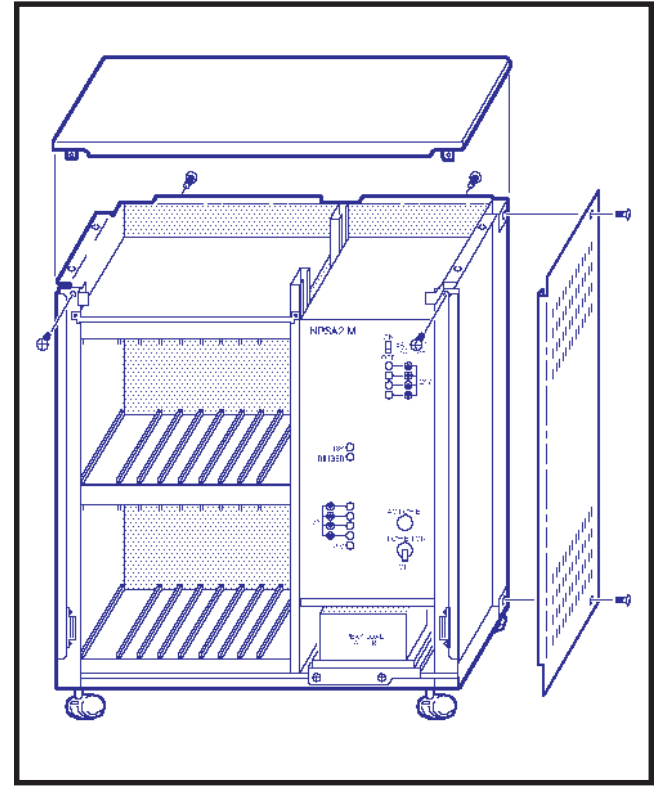

FIGURE 4-6—PERCEPTION<sub>e</sub> EXPANSION CABINET INSTALLATION

- 5) Place the expansion cabinet on top of the basic cabinet, ensuring proper alignment of the four mounting holes. Secure in place with four metric bolts, flat washers and lockwashers.
- 6) Reinstall the two side covers on the expansion cabinet and secure in place using four screws (two per side).
- 7) Install the top cover on the expansion cabinet and secure with four screws.
- 8) Connect the intercabinet ground wire in accordance with Figure 4-2.
- 9) Route the expansion cabinet ribbon cable from **J402** in the expansion cabinet through the opening provided in the cabinet bottom and connect to the basic cabinet backplane at **J401**.
- 10) Remove three screws from the secondary power supply. From the front of the expansion cabinet slide the power supply into the rack and secure in place with the three rear screws.

#### NOTE:

Prior to routing intercabinet cabling, check the 15-amp fuse (F2) located at the top of the main power supply to verify that it is in working order.

- 11) Route the power supply cabling through the hole in the expansion cabinet and connect both power supplies at the **P1**, **P2** and **P3** receptacles.
- 12) With the main power supply turned **OFF**, plug the AC power cord into the AC outlet.
- 13) Momentarily press each secondary power supply circuit breaker to verify that it is not tripped.
- 14) Place the main power supply power switch in the **ON** position.
- 15) Verify that all secondary power supply power indicator LEDs are on. If any of the LEDs are *not* on, replace the NPSA-S (**RINGER** LED should be pulsating rapidly).
- 16) Using a multimeter (set to the appropriate ranges), check the pins on connectors **J701**

and **J702** on the secondary power supply for the voltages shown in Figure 4-3. (The connectors are on the rear of the power supply chassis.) Measure between the voltage pin and a ground pin. (All ground leads are tied to a single point, so any can be used.) Figure 4-3 also shows the acceptable range for each output voltage. If a measured voltage falls outside of the acceptable range, replace the secondary power supply.

- 17) Turn the power supply OFF.
- 18) Plug in connectors **J701** and **J702**.
- 19) Route cable **J703** into the basic cabinet and plug it into connector **J703**.
- 20) Reinstall the rear panels and doors on both cabinets and secure in place with screws.

### 2. PERCEPTION<sub>ex</sub>

#### 2.00 Power Supply Installation

- 2.01 Install the main power supply as follows:
  - Remove the two screws securing the basic cabinet front cover. Lift the cover off the cabinet.
  - 2) Remove and retain six screws securing the basic cabinet rear cover plate and remove the rear cover plate (Figure 4-7).
  - Unpack the main power supply and inspect it carefully for any visible damage. Verify that all connectors are securely attached.
  - 4) Remove and retain the three corner screws from the back of the main power supply.
  - 5) Slide the main power supply into the basic cabinet from the front and secure in place with three screws at the rear.
  - 6) Check the two 30-amp fuses (F1 and F2) located at the top of the power supply to verify that they are in working order.
  - Remove plastic cover from AC connection terminal TB1 by removing two screws.
  - Connect the white and black leads to the AC terminal (black to L and white to N) and the

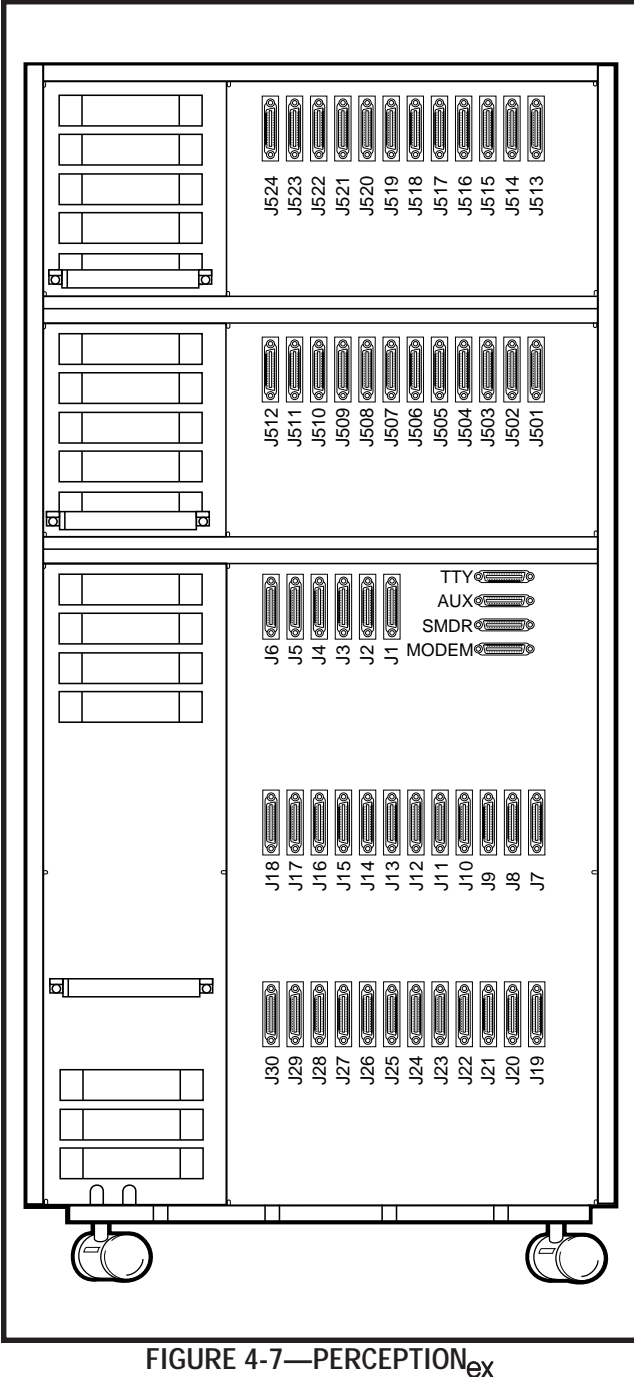

BASIC CABINET REAR COVER

green lead (ground) to the **GND** screw on the main power supply (Figure 4-8). Replace the plastic cover and secure with two screws.

- 9) With the main power supply turned **OFF**, plug the AC power cord into the AC outlet.
- 10) Momentarily press each circuit breaker to

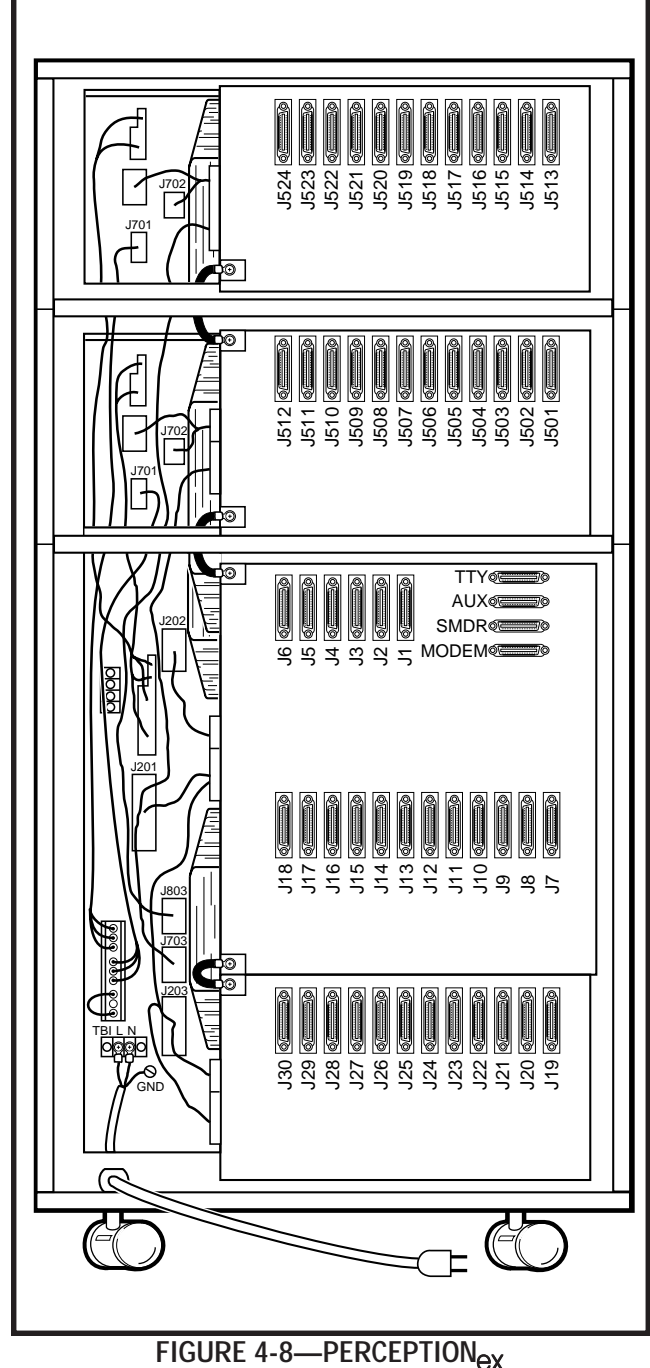

CABLE CONNECTIONS

verify that it is not tripped.

 Place the main power supply power switch in the **ON** position.

# WARNING!

Hazardous voltage that may cause death or injury is exposed at the power supply AC terminal.

- 12) Verify that all main power supply power indicator LEDs are on (**RINGER** LED should be pulsating rapidly). If any of the LEDs are **not** on, replace the main power supply.
- 13) Using a multimeter (set to the appropriate ranges), check the pins on connectors J201, J202, J203, J703 and J803 for the voltages shown in Figure 4-9. (The connectors are on the rear of the power supply chassis.) Measure between the voltage pin and a ground pin. (All ground leads are tied to a single point, so any can be used.) Figure 4-9 also shows the acceptable range for each output voltage. If a measured voltage falls outside of the acceptable range, replace the main power supply.
- 14) Turn the power supply **OFF** and then connect **J201**, **J202** and **J203**, respectively, as shown in Figure 4-9.
- 15) Remove and retain the two screws securing the peak load battery mounting bracket and slide the bracket out the front of the basic cabinet.
- 16) Install the peak load battery as shown in Figure 4-4. Secure the battery to the mounting bracket with the retaining strap and a single screw.

#### WARNING!

# Hazardous voltage that may cause death or injury is exposed at the peak load battery cables. DO NOT touch wires together.

17) Connect the peak load battery cables to TB2 on the rear of the basic power supply (see Figure 4-4). Ensure that the correct polarity is observed as follows:

blue to positive (+) yellow to negative (-)

- 18) Slide the mounting bracket/battery assembly in place and secure with two screws.
- 19) Set the **BATTERY BACKUP** switch to **OFF** Figure 4-10.

### 2.10 First Expansion Cabinet Installation

#### WARNING!

Hazardous voltage that may cause death or injury is present in the system during

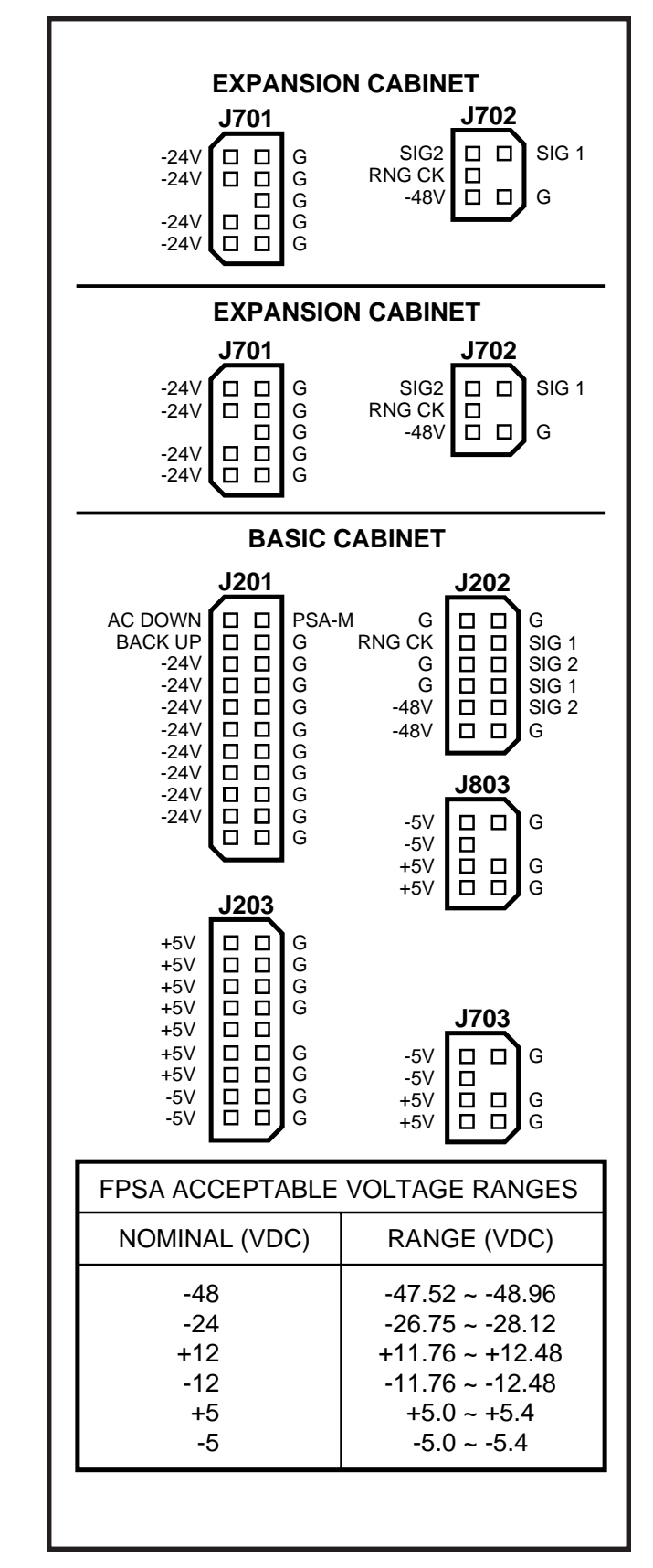

FIGURE 4-9—PERCEPTIONex VOLTAGE CHECKS

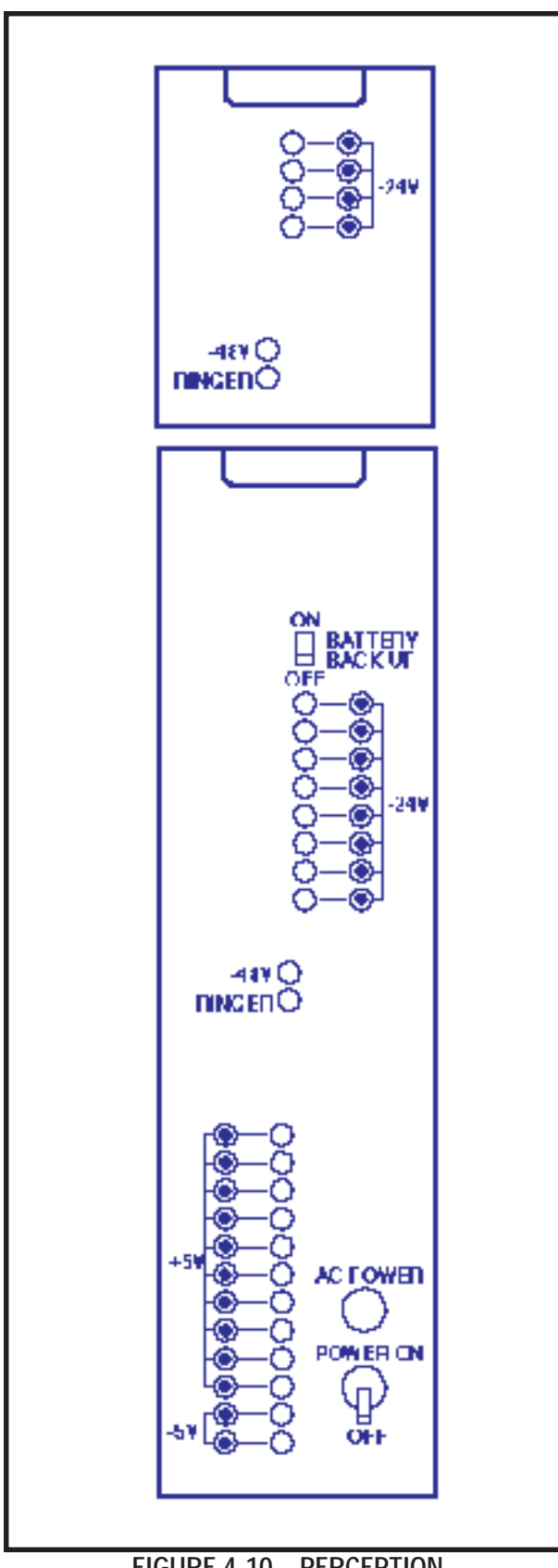

FIGURE 4-10—PERCEPTION<sub>ex</sub> POWER SUPPLY CONTROLS AND INDICATORS

# operation. Ensure that AC power to both cabinets is turned off prior to performing this procedure.

# NOTE:

A 13mm socket wrench and extension is recommended for ease of expansion cabinet installation. Two expansion cabinets can be installed.

- 1) Remove and retain the four screws securing the basic cabinet top cover and lift the cover off the cabinet (Figure 4-11).
- Remove and retain the two screws securing each of the expansion cabinet side panels. Pull the side panels off.
- Place the four casters on the basic cabinet in the lock position to ensure cabinet stability during the expansion cabinet installation.
- On both the basic and expansion cabinets, remove and retain two screws securing the cabinets doors. Remove and retain the six screws securing the rear panel on each cabinet.
- 5) Place the expansion cabinet on top of the basic cabinet, ensuring proper alignment of the four mounting holes. Secure in place with four metric bolts, flat washers and lockwashers.
- 6) Reinstall the two side covers on the expansion cabinet and secure in place using four screws (two per side).
- 7) Install the top cover on the expansion cabinet and secure with four screws.
- 8) Connect the intercabinet ground wire in accordance with Figure 4-8.
- 9) Route the expansion cabinet ribbon cable from **J405** in the expansion cabinet through the opening provided in the cabinet bottom and connect to the basic cabinet backplane at **J402**.
- 10) Remove three screws from the secondary power supply. From the front of the expansion cabinet, slide the power supply into the rack and secure in place with the three rear screws.

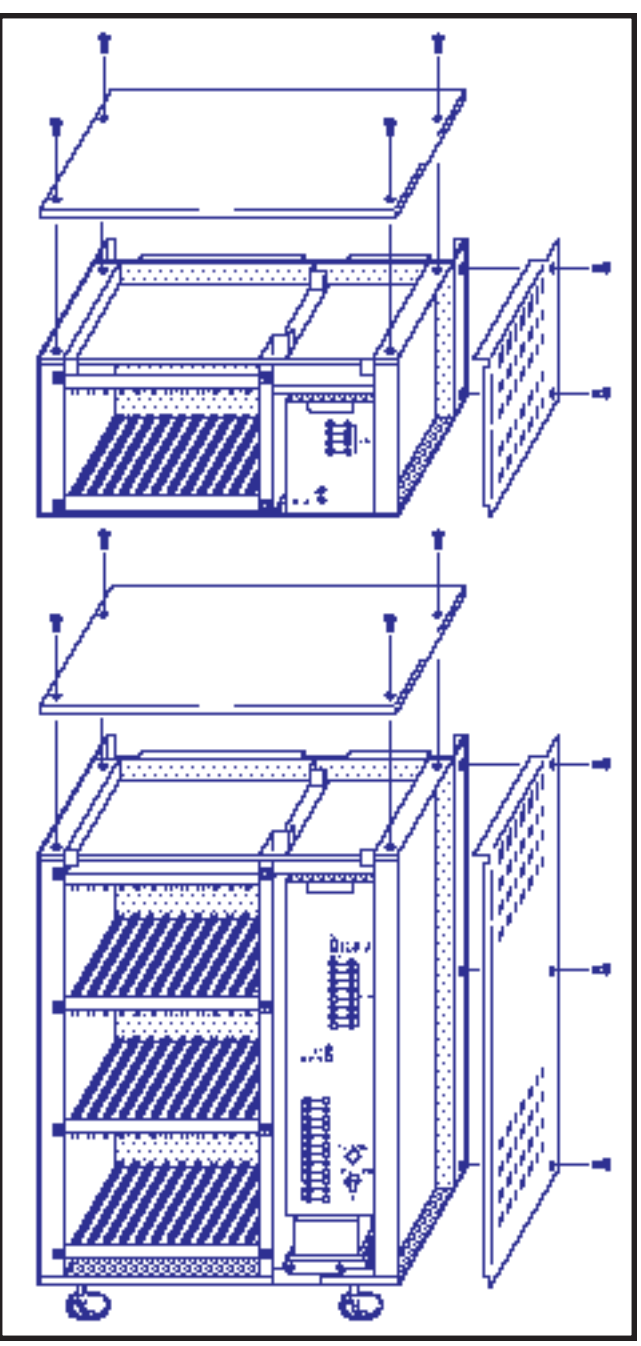

FIGURE 4-11—PERCEPTION<sub>EX</sub> EXPANSION CABINET INSTALLATION

# NOTE:

Prior to routing intercabinet cabling, check the 15-amp fuse (F2) located at the top of the main power supply to verify that it is in working order.

11) Route the power supply cabling through the hole in the expansion cabinet and connect

both power supplies to the lower connectors at the **P1**, **P2** and **P3** receptacles.

- 12) With the main power supply turned **OFF**, plug the AC power cord into the AC outlet.
- Momentarily press each secondary power supply circuit breaker to verify that it is not tripped.
- 14) Place the main power supply power switch in the **ON** position.
- 15) Verify that all secondary power supply power indicator LEDs are on. If any of the LEDs are *not* on, replace the NPSA-S (**RINGER** LED should be pulsating rapidly).
- 16) Using a multimeter (set to the appropriate ranges), check the pins on connectors J701 and J702 on the secondary power supply for the voltages shown in Figure 4-9. (The connectors are on the rear of the power supply chassis.) Measure between the voltage pin and a ground pin. (All ground leads are tied to a single point, so any can be used.) Figure 4-9 also shows the acceptable range for each output voltage. If a measured voltage falls outside of the acceptable range, replace the secondary power supply.
- 17) Turn the power supply OFF.
- 18) Plug in connectors J701 and J702.
- 19) Route cable **J703** into the basic cabinet and plug it into connector **J703**.
- 20) Reinstall the rear panels and doors on both cabinets and secure in place with screws.

### 2.20 Second Expansion Cabinet Installation

### WARNING!

Hazardous voltage that may cause death or injury is present in the system during operation. Ensure that AC power to both cabinets is turned off prior to performing this procedure.

### NOTE:

A 13mm socket wrench and extension is recommended for ease of expansion cabinet

installation. Two expansion cabinets can be installed.

- 1) Remove and retain the four screws securing the basic cabinet top cover and lift the cover off the cabinet (Figure 4-11).
- Remove and retain the two screws securing each of the expansion cabinet side panels. Pull the side panels off.
- Place the four casters on the basic cabinet in the lock position to ensure cabinet stability during the expansion cabinet installation.
- On both the basic and expansion cabinets, remove and retain two screws securing the cabinets' doors. Remove and retain the six screws securing the rear panel on each cabinet.
- 5) Place the expansion cabinet on top of the basic cabinet, ensuring proper alignment of the four mounting holes. Secure in place with four metric bolts, flat washers and lockwashers.
- 6) Reinstall the two side covers on the expansion cabinet and secure in place using four screws (two per side).
- 7) Install the top cover on the expansion cabinet and secure with four screws.
- 8) Connect the intercabinet ground wire in accordance with Figure 4-8.
- 9) Route the expansion cabinet ribbon cable from **J406** in the expansion cabinet through the opening provided in the cabinet bottom and connect to the basic cabinet backplane at **J403**.
- 10) Remove three screws from the secondary power supply. From the front of the expansion cabinet, slide the power supply into the rack and secure in place with the three rear screws.

### NOTE:

Prior to routing intercabinet cabling, check the 15-amp fuse (F2) located at the top of the main power supply to verify that it is in working order.

- 11) Route the power supply cabling through the hole in the expansion cabinet and connect both power supplies to the upper connectors at the **P1**, **P2** and **P3** receptacles.
- 12) With the main power supply turned **OFF**, plug the AC power cord into the AC outlet.
- Momentarily press each secondary power supply circuit breaker to verify that it is not tripped.
- 14) Place the main power supply power switch in the **ON** position.
- 15) Verify that all secondary power supply power indicator LEDs are on. If any of the LEDs are *not* on, replace the NPSA-S (**RINGER** LED should be pulsating rapidly).
- 16) Using a multimeter (set to the appropriate ranges), check the pins on connectors J701 and J702 on the secondary power supply for the voltages shown in Figure 4-9. (The connectors are on the rear of the power supply chassis.) Measure between the voltage pin and a ground pin. (All ground leads are tied to a single point, so any can be used.) Figure 4-9 also shows the acceptable range for each output voltage. If a measured voltage falls outside of the acceptable range, replace the secondary power supply.
- 17) Turn the power supply OFF.
- 18) Plug in connectors **J701** and **J702**.
- 19) Route cable **J703** into the basic cabinet and plug it into connector **J803**.
- 20) Reinstall the rear panels and doors on both cabinets and secure in place with screws.

### 3. PRINTED CIRCUIT BOARD INSTALLATION

## 3.00 NFDU

**3.01** Install an NFDU in the FDD0 slot in the basic cabinet. If the system uses **D.02** or later version software and Remote Maintenance, a second NFDU must be installed in the FDD1 slot in the basic cabinet. There is one strap selection on the NFDU, depending on the slot in which the PCB is installed. The jumper block on the rear of the NFDU must be

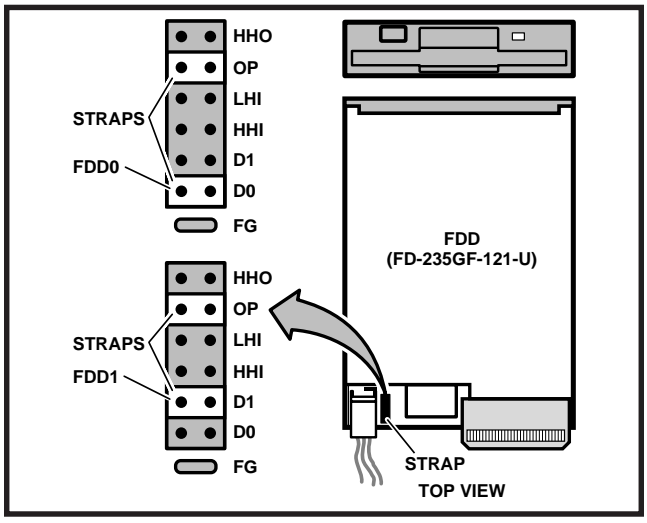

FIGURE 4-12—NFDU STRAPPING

set as shown in Figure 4-12.

# 3.10 LCCU

**3.11** Install the LCCU in the CCU slot of the basic cabinet. There are no straps on this PCB; however, there is a plug (**P5**). Verify that the connection plug is in place in accordance with Figure 4-13. **3.20 NTWU** 

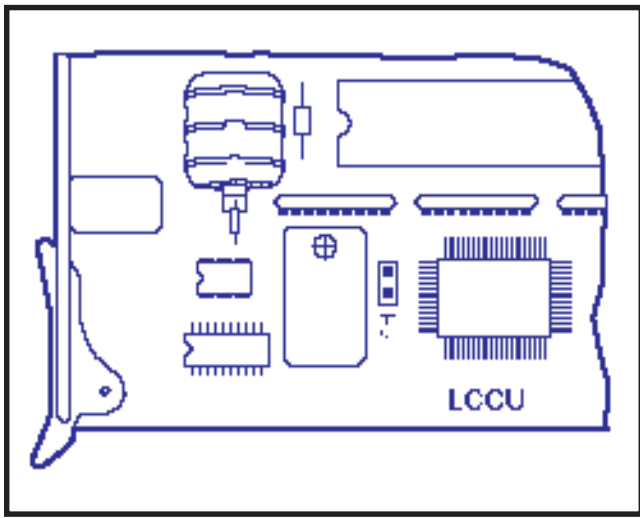

FIGURE 4-13—LCCU STRAPPING

**3.21** The NTWU has one strap that must be verified before installation (Figure 4-14). Install the NTWU in the TWU slot of the basic cabinet. Ensure that the strap is as follows:

TBC5: pins 1 & 2 must be strapped

# 3.30 NPRU

**3.31** The NPRU has one strap that requires verification before installation (Figure 4-15). If Automatic Wake-up is required, verify that the DROM is installed in the **IC15** socket. Install the NPRU in the **P00** slot. (An NPRU must be installed in the **P00** card slot.) If a second NPRU PCB is used, install it in the **P01** slot in the PERCEPTION<sub>e</sub> expansion cabinet. In PERCEPTION<sub>ex</sub>, both NPRUs are installed in the basic cabinet. Verify that **TB1** is strapped as follows:

TB1: pins 1 and 2 must be strapped.

NOTE:

DROM only required for digitized voice on automated wake-up calls.

**3.32** If NRCUs are to be installed, mount them on the NPRU. The first NRCU mounts on connector **J3**, the second on **J4** (see Figure 4-16).

# 3.40 NEKU, NDKU, and NOCU

**3.41** Install the NEKU in any of the line designated slots **L00** ~ **L11** or **L15** ~ **L26** in PERCEPTION<sub>e</sub>. If an attendant console is used, an NEKU must be installed in slot **L00**. If a second attendant console is installed, a second NEKU must be installed in slot **L15**. Attendant consoles must be installed on circuit 1 in both slots.

**3.42** For PERCEPTION<sub> $\Theta X$ </sub>, install the NEKU in any designated slot **U00** ~ **U31**. To utilize attendant consoles, install NEKUs in the following slots:

ATT#0-PCB position U00 Circuit #1 ATT#1-PCB position U01 Circuit #1

**3.43** There are no straps on the NEKU PCB for either system.

**3.44** Install the NDKU in any of the line designated slots **L00** ~ **L11** or **L15** ~ **L26** in PERCEPTION<sub> $\oplus$ </sub>. For PERCEPTION<sub> $\oplus$ </sub>, install the NDKU in any designated slots **U00** ~ **U31**. Some options require adjacent PCB slots be left vacant.

**3.45** The NDKU employs a 2B+D architecture for each circuit that must be configured for one of four different operating options using the dip switch S1 (Figure 4-17) as follows:

1) OPTION 1; Eight digital telephones only: this

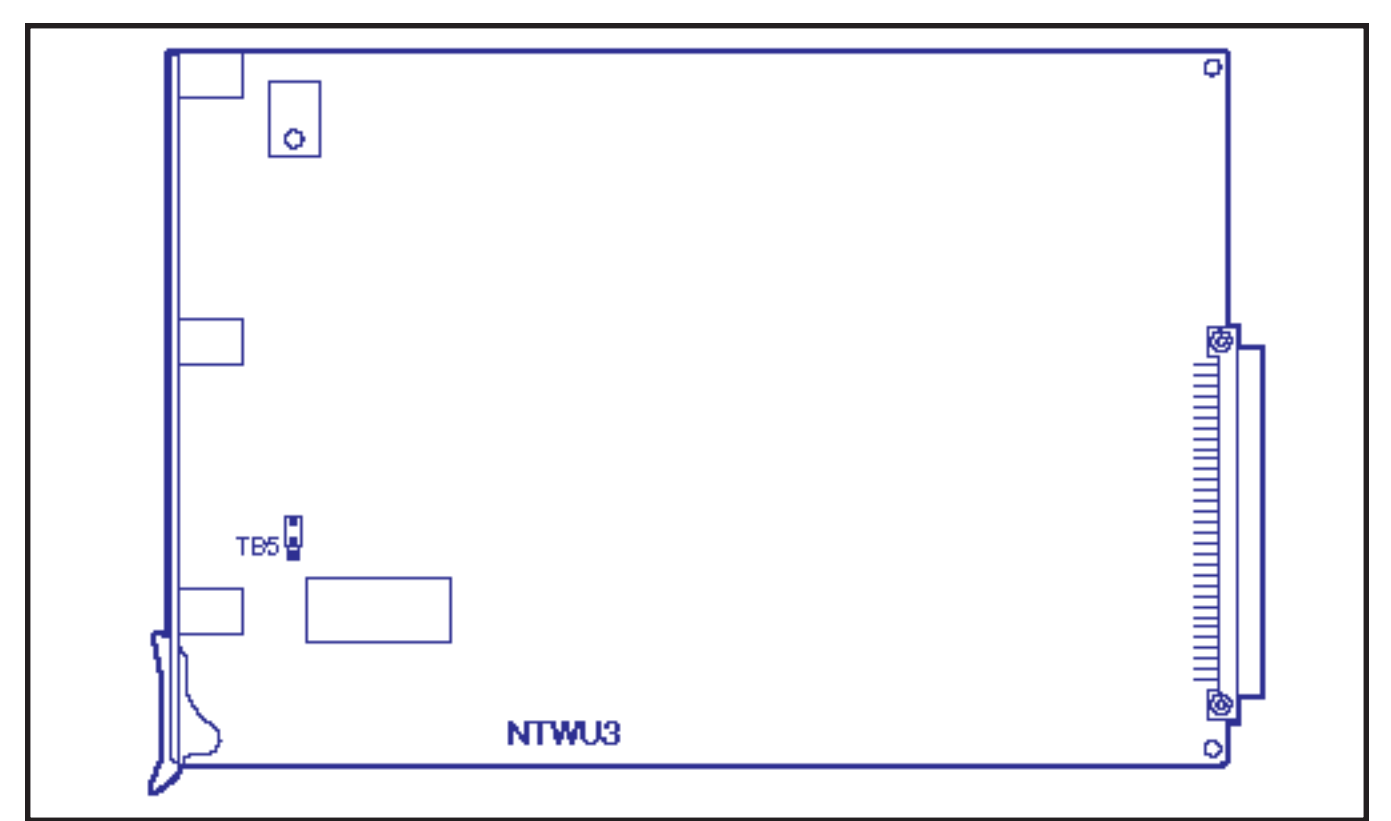

FIGURE 4-14—NTWU STRAPPING

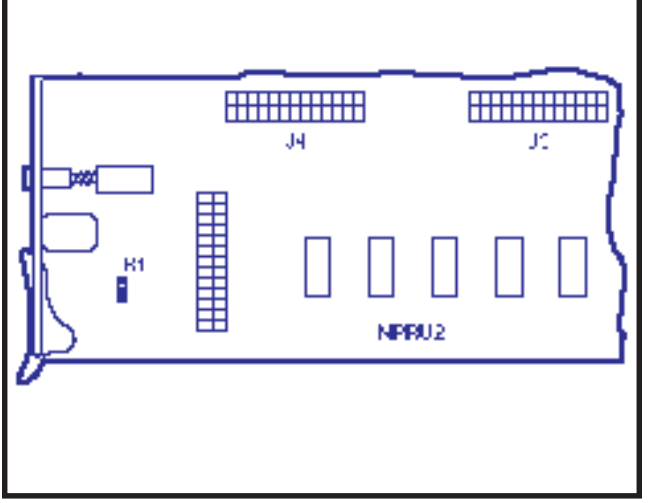

FIGURE 4-15—NPRU STRAPPING

| OPTION | S-1 POSITION                 | OPERATION    |
|--------|------------------------------|--------------|
| 1      | DIP switches 1 ~ 4: ON       | DKT only     |
|        | DIP switches 2 ~ 4: ON       | DKT with DIU |
| 2      | DIP switch 1: OFF            | or OCA       |
| 3      | DIP switches 1, 3, and 4: ON | 4 DSS        |
| Ű      | DIP switch 2: OFF            |              |
| 4      | DIP switches 1 and 2:<br>OFF | 8 DSS        |
|        | DIP switches 3 and 4: ON     |              |

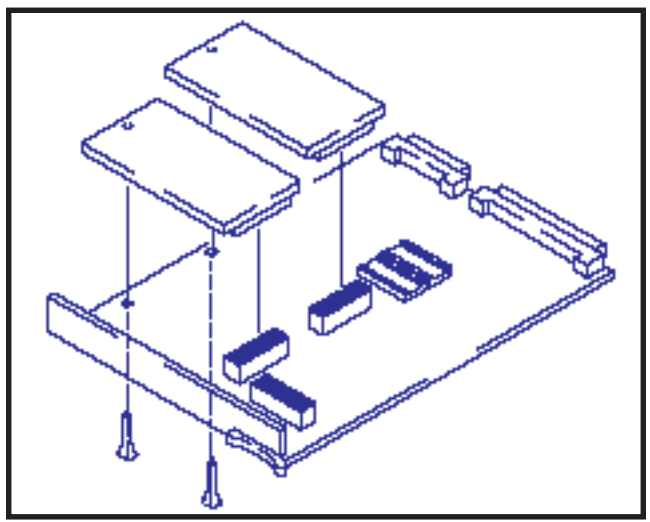

FIGURE 4-16—NRCU MOUNTING

option uses one of the two B channels for each circuit to interface up to eight 1000-series digital telephones.

 OPTION 2; Eight digital telephones with DIU or OCA: this option uses both B channels for each circuit to interface up to eight 1000series digital telephones; plus each telephone may have an integrated Data Interface Unit (PDIU-DI) or Off-hook Call Announce PCB (DVSU) installed. In addition, this option sup-

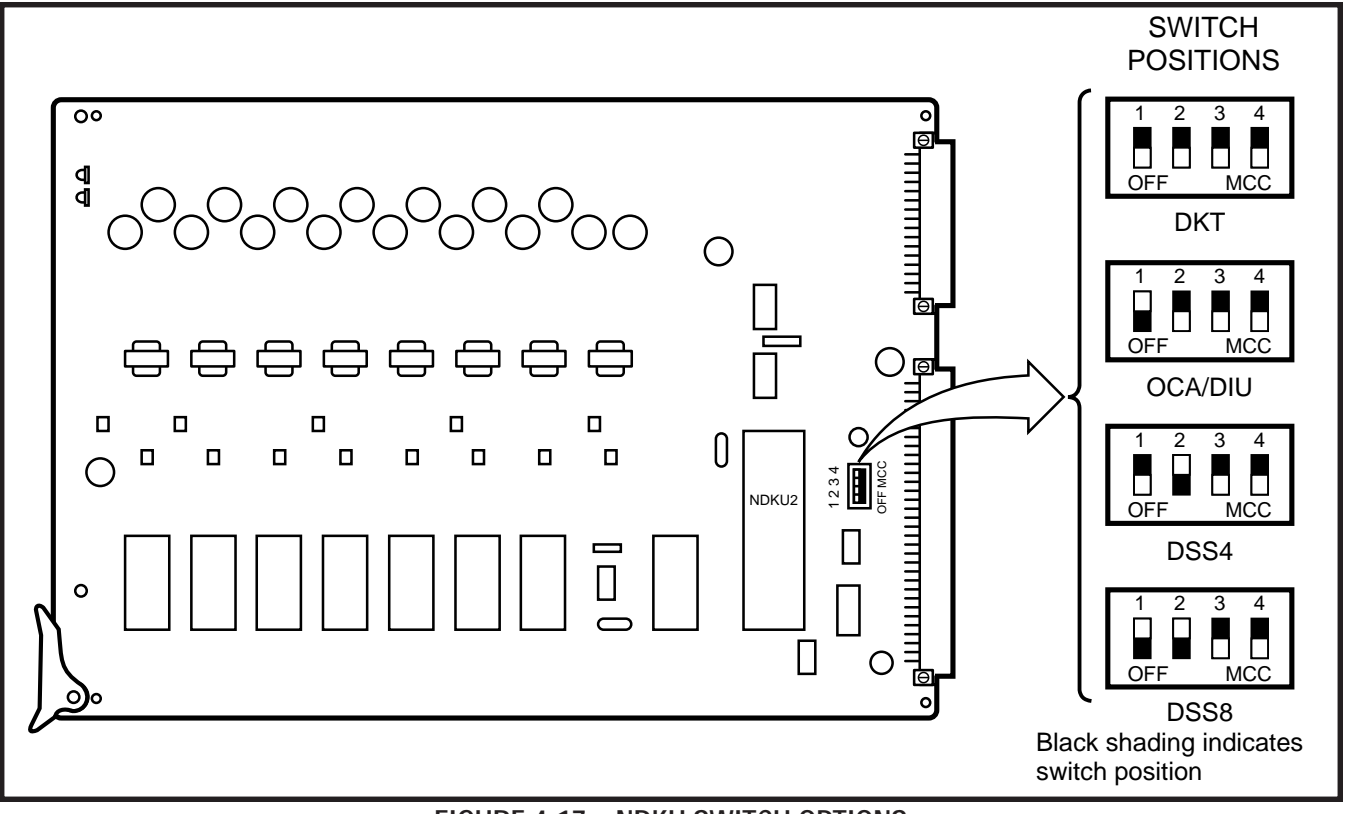

FIGURE 4-17—NDKU SWITCH OPTIONS

ports the Stand-alone Data Interface Unit (PDIU-DS). One B channel for each circuit interfaces a single PDIU-DS. The other B channel of this circuit **cannot** be used. A single PDIU-DS **only** may be installed per each circuit.

- OPTION 3; Four digital DSS consoles: this option uses one of the B channels for each of the two circuits to interface up to four 1000series digital DSS consoles.
- OPTION 4; Eight digital DSS consoles: this option uses both B channels for each of the two circuits to interface up to eight 1000series digital DSS consoles.

### NOTE:

- 1. When using option 2 or 4, the next highest number adjacent PCB slot **cannot** be used. For example, if an NDKU is installed in **L01** or **U01**, the PCB slot **L02** or **U02** respectively, must be left vacant.
- 2. When using option 4, program the first four DDSSs on circuits 1, 3, 5 and 7 on the NDKU PCB. Program the second four

DDSSs on cirucits 1, 3, 5 and 7 on the adjacent slot next to the NDKU PCB.

3. When using option 4, wire the first four DDSSs to circuits 1, 2, 3 and 4 on the NDKU PCB (these are the NDKU assigned DDSSs) and the second four DDSSs to circuits 5, 6, 7 and 8 (these are the DDSSs assigned to the adjacent slot) on the NDKU PCB.

**3.46** The NOCU PCB is installed at a rate of one PCB for each group of eight electronic telephones. There are no strapping options on this PCB. The NOCU is installed in any of the line designated slots **L00 ~ L11** and/or **L15 ~ L26** in PERCEPTION<sub>e</sub>, and in any designated slots **U00 ~ U31** in PERCEPTION<sub>eX</sub>. If any of the eight circuits is not used for Off-hook Call Announce, the remaining circuits *CANNOT* be used for other electronic telephone assignments.

### 3.50 NSTU

**3.51** Install the NSTU in any of the line designated slots **L00 ~ L11** or **L15 ~ L26** in the PERCEPTION<sub>e</sub> system. The designated slots in PERCEPTION<sub>ex</sub>

are **U00 ~ U31**. There are no straps on the PCB for either system.

# 3.60 NDSU

**3.61** Install the NDSU PCB either in the **C00** or **C01** slots or in any of slots **L00** ~ **L11** or **L15** ~ **L26** in the PERCEPTION<sub>e</sub> system. Two NDSUs can be installed in the same cabinet. There are no straps on this PCB. There are no **C** slots resident within the PERCEPTION<sub>ex</sub> system so NDSU PCB installation will be in any **U** slot .

# 3.70 NEMU, NCOU, and NLSU

**3.71** Trunk PCBs (NEMU, NCOU, and NLSU) may be installed in any **T** slot. Additionally, up to 16 **U** slots may also be used for trunk PCBs.

**3.72** There are four circuits on the NEMU PCB, and each circuit has its own set of straps (Figure 4-18). On a circuit-by-circuit basis, strap the PCB as follows:

- 1) For Type I/II operation:
- 2) For 2-wire/4-wire connection:

| CIDCUIT | STRAPS                     | OPER  | ATION   |
|---------|----------------------------|-------|---------|
| CINCOT  |                            | TYPEI | TYPE II |
| 1       | TB 101<br>TB 102<br>TB 106 | 1~2   |         |
| 2       | TB 201<br>TB 202<br>TB 206 |       | 2~3     |
| 3       | TB 301<br>TB 302<br>TB 306 |       |         |
| 4       | TB 401<br>TB 402<br>TB 406 |       |         |

3) For 600-/900-ohm operation:

| CIRCUIT | STDADS           | GON NECTION |        |  |
|---------|------------------|-------------|--------|--|
| GINGOT  | OTHATO           | 2-WIRE      | 4-WIRE |  |
| 1       | TB 103<br>TB 107 |             |        |  |
| 2       | TB 203<br>TB 207 |             |        |  |
| 3       | TB 303<br>TB 307 | 2~3         | 1~2    |  |
| 4       | TB 403<br>TB 407 |             |        |  |

| CIDCUIT | STDADS           | OPERATION |         |  |
|---------|------------------|-----------|---------|--|
| GINGOTT | OTHAPO           | 600 ohm   | 900 ohm |  |
| 1       | TB 104<br>TB 105 | 0 er B    | B #C    |  |
| 2       | TB 204<br>TB 205 |           |         |  |
| з       | TB 304<br>TB 305 | A." D     | 8.0     |  |
| 4       | TB 404<br>TB 405 |           |         |  |

**3.73** The NCOU PCBs have Ground-/Loop-start, 600/900-ohm termination, and 2dB pad strap selections that must be made before they are installed (Figure 4-19).

 Each NCOU circuit is individually strapped for either Ground Start or Loop Start operation. The strapping location and options for each circuit are shown as follows:

|         |        | OPERATION |              |         |         |
|---------|--------|-----------|--------------|---------|---------|
| GINGUIT | STRAPS | GND ST    |              | LP ST   |         |
|         |        | Exlend    | No<br>Extend | Normal  | Reverse |
| 1       | TB 104 |           |              |         |         |
| 2       | TB 204 | в∼с       | D~E          | D~E G~D | А~ В    |
| 3       | TB 304 |           |              |         |         |
| 4       | TB 404 |           |              |         |         |

# NOTES:

- 1. The GROUND START "EXTEND/NO EX-TEND" options refer to "loop extenders" on long trunk loops. If a battery boost is used on the trunk, select EXTEND, otherwise NO EXTEND should be selected.
- 2. The LOOP START "NORMAL/REVERSE" options refer to the system's ability to detect a pre-ring supervision signal in the form of a battery polarity reversal on the CO TIP and RING.
  - If NORMAL is selected, the system will not be sensitive to CO trunk polarity.
  - If REVERSE is selected, the CO circuit will be "made busy" when the CO reverses polarity prior to ringing on an incoming call.
- 2) Determine the proper impedance for each trunk and then strap its NCOU circuit for either 600- or 900-ohm operation. Install the short-

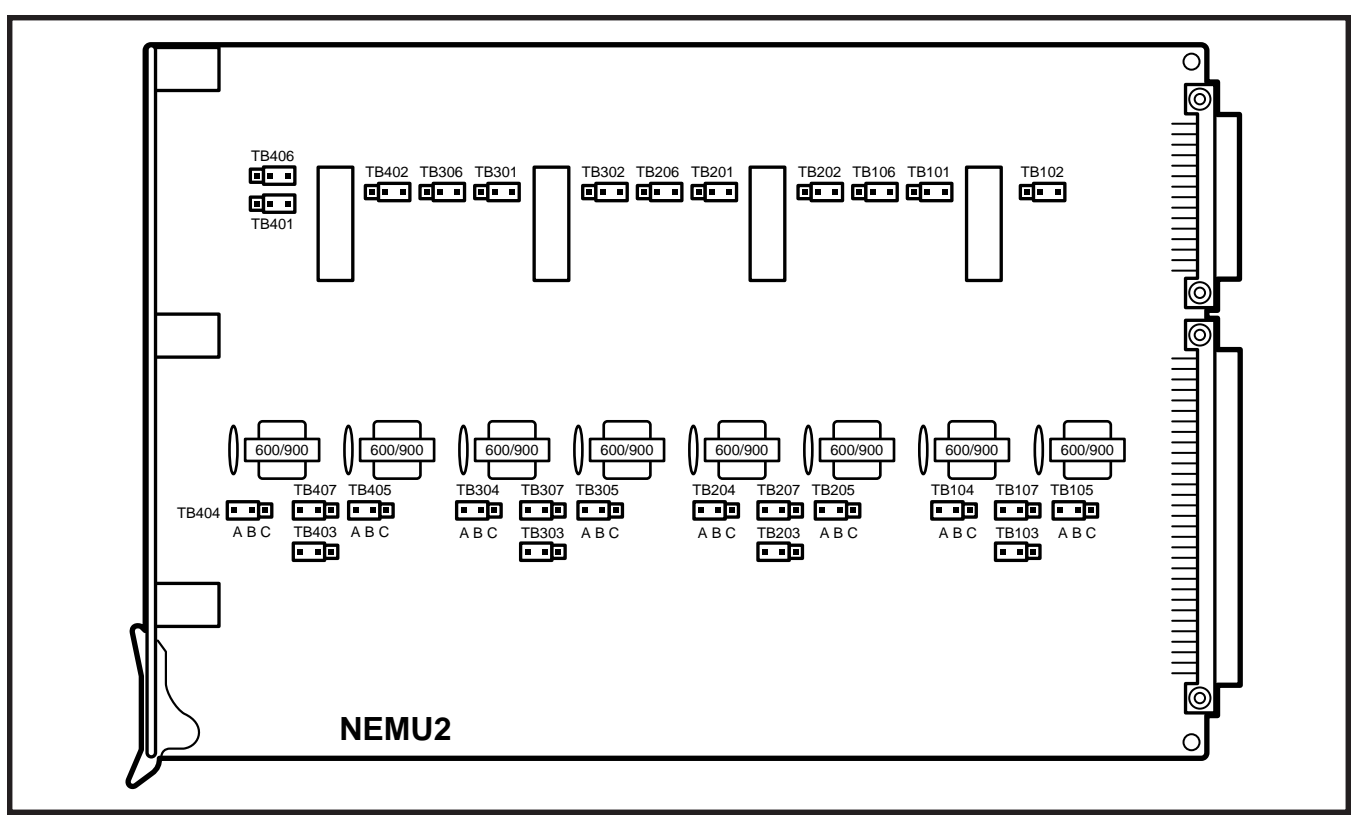

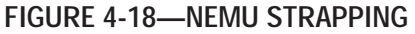

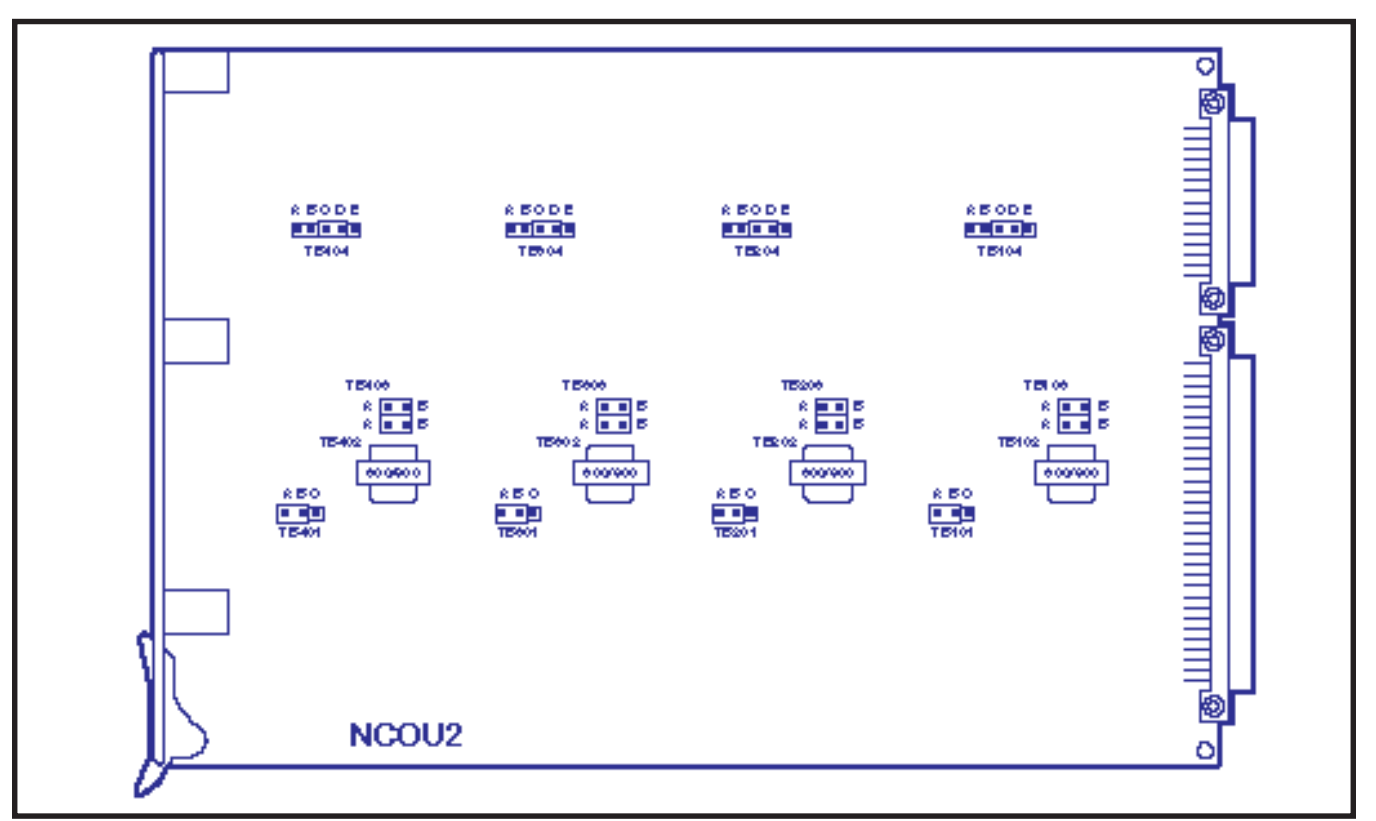

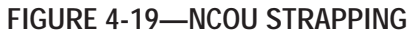

ing bar across the center pin and the outer pin labeled either 600 or 900 at each strapping location (Figure 4-19). Each circuit's strapping location is shown as follows:

3) In some installations, particularly those near the serving Central Office, noise may be intro-

| CIDCUIT | STDADS | OPERATION |         |  |
|---------|--------|-----------|---------|--|
| CIRCUIT | OINAFO | 600 ohm   | 900 ohm |  |
| 1       | TB 101 |           | B∼G     |  |
| 2       | TB 201 |           |         |  |
| 3       | TB 301 |           |         |  |
| 4       | TB 401 |           |         |  |

sidetone at the telephone. In such situations, a 2dB pad can be inserted into the line to reduce the sidetone. The following table shows the strapping position for each circuit to either insert or remove the 2dB pad.

**3.74** Three separate strappings must be made for each of the four circuits on the NLSU PCB (Figure

| CIRCUIT | STRAPS | OPERATION |          |  |
|---------|--------|-----------|----------|--|
| CIRCOTT |        | OPEN      | 2 dB PAD |  |
| - 1     | TB 102 | A~ B      |          |  |
| ·       | TB 103 |           | A~B      |  |
| 2       | TB 202 | A~ B      |          |  |
|         | TB 203 |           | A~B      |  |
| 3       | TB 302 | A~ B      |          |  |
|         | TB 303 |           | A~B      |  |
| 4       | TB 402 | A~ B      |          |  |
|         | TB 403 |           | A ~ B    |  |

- 1) Determine the proper impedance for the trunk line to be used, and then set the 600-ohm/900ohm loop termination for each circuit as follows:
- 2) When the CO distance exceeds 2,000-ohm

| CIRCUIT | STRAPS | OPERATION |         |  |
|---------|--------|-----------|---------|--|
| GIRGOTT |        | 600 ohm   | 900 ohm |  |
| 1       | TB 101 |           | B∼C     |  |
| 2       | TB 201 | 0 B       |         |  |
| 3       | TB 301 | A~ D      |         |  |
| 4       | TB 401 |           |         |  |

ing should be used. For a distance of less than 2,000-ohm loop resistance, use Loop Dial Pulsing. Strap each circuit as follows:

| CIRCUIT | STDADS | OPERATION         |         |  |
|---------|--------|-------------------|---------|--|
| GINGUIT | OTHATO | BAT-GND DP        | LOOP DP |  |
| 1       | TB 103 | 0 m D             | B∼G     |  |
| 2       | TB 203 | ] <sup>~~ 6</sup> |         |  |
| 3       | TB 303 |                   | D~E     |  |
| 4       | TB 403 |                   |         |  |

3) Each NLSU circuit must be adjusted for CO

tion of incoming digits. Each circuit adjustment is made by strapping as follows:

NOTE:

| CIDCUIT | STDADS | OPERATION |       |      |
|---------|--------|-----------|-------|------|
| GINGUIT | OINAFO | LEAST     | MED   | MOST |
| 1       | TB 102 | c∼d       | h r o |      |
| 2       | TB 202 |           |       |      |
| 3       | TB 302 |           | 0.0   | a. D |
| 4       | TB 402 |           |       |      |

appropriate CO distance strapping (step 2) has been made. The CO trunk loop resistance values are arbitrary and are used as an initial strapping guide. If the incoming digits are not being detected properly, move the strap to the next most sensitive position and test again for proper operation.

# 3.80 NDTU

**3.81** A maximum of two NDTU PCBs (Figure 4-21) may be installed. The system must be equipped with an NTWU-3 to ensure proper operation of the NDTU. The NDTU is connected to the telco through a customer-supplied Channel Service Unit (CSU). A separate CSU is required for each NDTU. Each NDTU has 11 DIP switches and 8 strapping options, which must be verified before installation.

# NOTE:

The factory-default switch settings and strapping options are indicated by an asterisk (\*).

 Select the desired operating mode using mode selection switch S1 (4-element DIP switch) as follows:
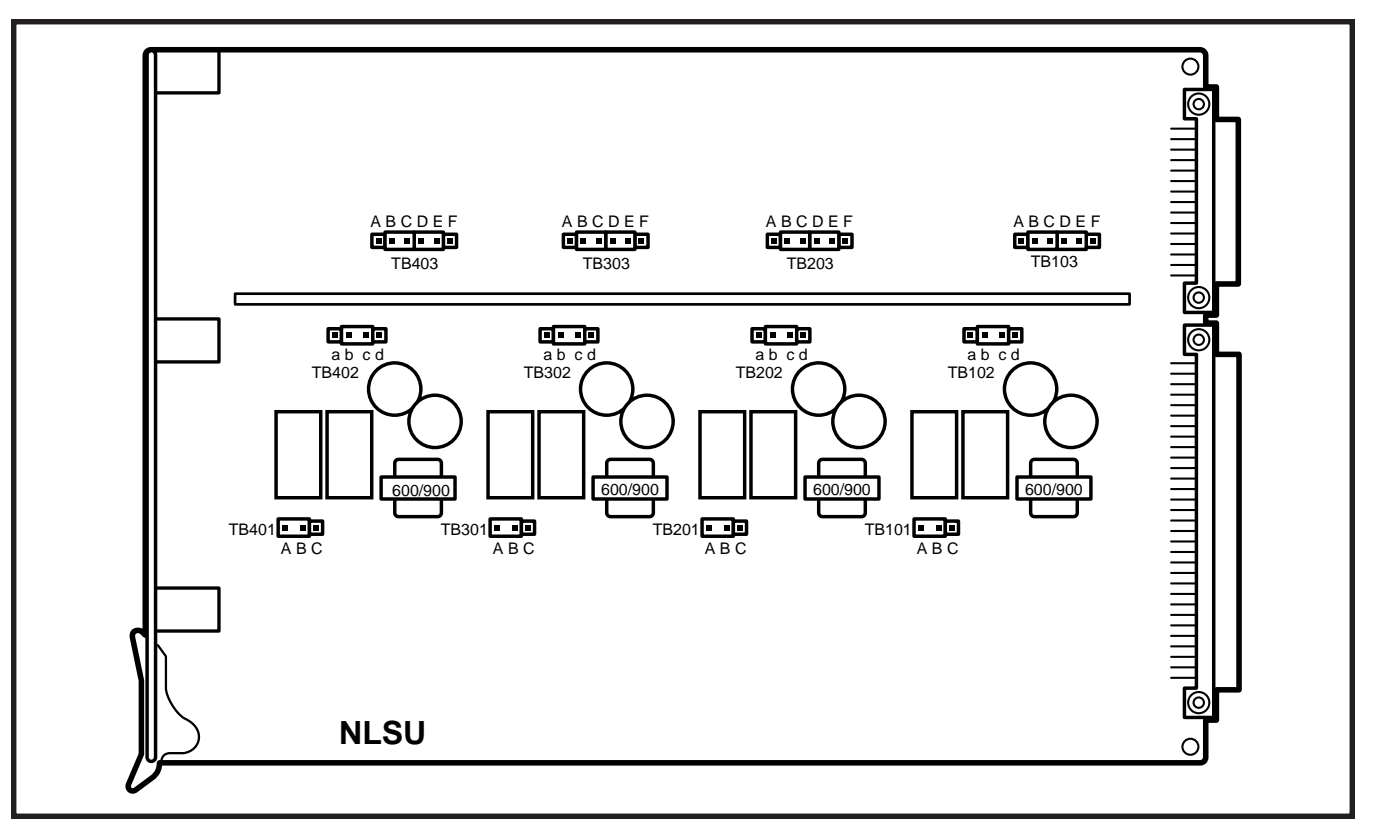

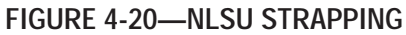

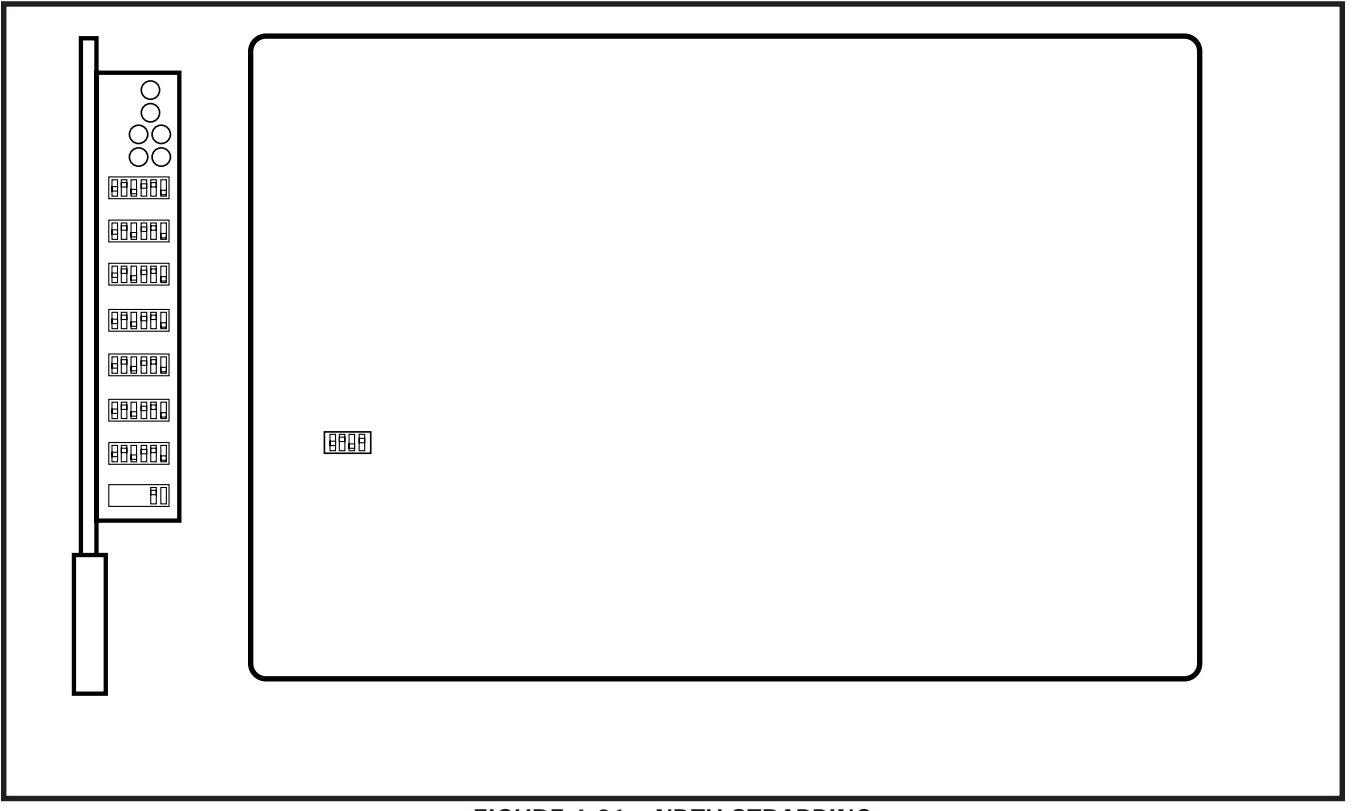

#### FIGURE 4-21—NDTU STRAPPING

ping options are indicated by an asterisk (\*).

| BEMENT | POSITION | MODE                                           |
|--------|----------|------------------------------------------------|
| s1     | ON*      | 12 Multi (Robbed bit signaling)                |
| s1     | OFF      | 24 Multi (Commonichannel<br>signaling)         |
| s2     | ON       | Zero Code Suppression (ZCS)                    |
| s2     | OFF*     | Binary Eight Zero Suppression<br>(B&Z S)       |
| \$3    | ON       | DMI Bit Oriented Signaling<br>for mat (Note 1) |
| \$3    | OFF*     | Normal Operation                               |
| s4     | Notused  |                                                |

selection switch **S1** (4-element DIP switch) as follows:

### NOTE:

Digital Multiplexed Interface BOS.

Determine the proper transmit equalizer setting; either short (0 ~ 150 feet), medium (150 ~ 450 feet), or long (450 ~ 655 feet); then

|    | SETTING |        |      |  |
|----|---------|--------|------|--|
|    | SHORP   | MEDIUM | LONG |  |
| st | ON      | OFF    | OFF  |  |
| s2 | OFF     | ON     | OFF  |  |
| 53 | OFF     | OFF    | ON   |  |
| s4 | OFF     | ON     | OFF  |  |
| s5 | OFF     | OFF    | ON   |  |
| 95 | OFF     | ON     | OFF  |  |
| s7 | OFF     | OFF    | ON   |  |
| 98 | Notused |        |      |  |

equalizer setting switch **S2** (8-element DIP switch) as follows:

3) The NDTU is installed in the T00 slot. A second NDTU may be installed in the T08 slot. Each NDTU provides a maximum of 24 channels, divided into groups consisting of four channels each. The first group would fill trunk slot T00, the second T01 with the remaining four groups occupying trunk slots T02 ~ T05 for a total of six groups. For example, if eight channels are active on the NDTU then slots T00 and T01 are active i.e., no PCB may be installed in slots T02 ~ T05. Enable the appro-

| выел | POSITION    | CHANNELS. | SLOT | POSITION  |
|------|-------------|-----------|------|-----------|
|      |             |           | MAN  | EIPANSION |
| s1   | ON <b>^</b> | 1 ~ 4     | T00  | T06       |
| s1   | OFF         | 1~4       | Too  | T06       |
| 52   | ON <b>^</b> | 5~6       | T01  | T09       |
| 52   | OFF         | 5~6       | T01  | T09       |
| 53   | ON <b>^</b> | 9~12      | T02  | T10       |
| 53   | OFF         | 9~12      | T02  | T10       |
| 54   | ON <b>^</b> | 13 ~ 16   | TO3  | T11       |
| 54   | OFF         | 13 ~ 16   | TO3  | T11       |
| s5   | ON <b>^</b> | 17~20     | T04  | T12       |
| s5   | OFF         | 17~20     | T04  | T12       |
| 95   | O <b>N^</b> | 21 ~ 24   | TO5  | T13       |
| 95   | OFF         | 21 ~ 24   | T05  | T13       |

priate channels using slot enable/disable switch **S3** (6-element DIP switch) as follows:

### NOTE:

Set switch element to **ON** to enable associated digital trunk channels; **OFF** to disable channels.

4) Signaling modes are individually selectable for each active channel. Determine the appropriate signaling mode for each channel; either CO (Loop Start) mode, CO (Ground Start) mode, DID (2-wire loop signaling), or TIE trunk (Type II 4-wire E&M) mode; then assign the selected signaling modes using signaling type selection switches S4 ~ S11 (6-element DIP switches) see Loop/Ground Start Mode.

5)

STRAPS

TB1 and TB2

NON

type, either 64 Kbit or 256 Kbit, using the strappings shown below.

64K BIT

1~2\*

ROM TYPE

255K BIT

2~3

6) When configured for normal operation, the NDTU is in the slave mode, and the central office serves as the master clock. For CO testing purposes, the NDTU may be config-

| CTDADC      | OPERATING MODE |        | LOOPBACK OPTION |       |
|-------------|----------------|--------|-----------------|-------|
| SINAFS      | SLAVE          | MASTER | MASTER          | SLAVE |
| TB3 and TB4 | 1~2*           | 2~3    |                 |       |
| TB5 and TB6 |                |        | 1~2             | 2~3*  |

### Loop/Ground Start Mode

|         |        |         | MODE           |                |     |         |
|---------|--------|---------|----------------|----------------|-----|---------|
| GHANNEL | SWIIGH | ELEMENI | _ CO<br>(L∞0p) | ്രം<br>(ദേശനം) | DD  | TE      |
| GH1     | S4     | s1      | OFF            | ON             | ON  | 4O      |
|         |        | s2      | OFF            | ON             | OFF | ON      |
| CH2     | S4     | 53      | OFF            | ON             | ON  | OFF     |
|         |        | s4      | OFF            | ON             | OFF | ON      |
| CH3     | S4     | s5      | OFF            | ON             | ON  | OFF     |
|         |        | s6      | OFF            | ON             | OFF | ON      |
| CH4     | S5     | s1      | OFF            | ON             | ON  | OFF     |
|         |        | s2      | OFF            | ON             | OFF | ON      |
| CHS     | S5     | 53      | OFF            | ON             | ON  | OFF     |
|         |        | s4      | OFF            | ON             | OFF | ON      |
| CH6     | S5     | s5      | OFF            | ON             | ON  | OFF     |
|         |        | s6      | OFF            | ON             | OFF | ON      |
| CH7     | - S6   | s1      | OFF            | ON             | ON  | OFF     |
|         |        | s2      | OFF            | ON             | OFF | ON      |
| CHB     | - S6   | 53      | OFF            | ON             | ON  | OFF     |
|         |        | s4      | OFF            | ON             | OFF | ON      |
| CH9     | - S6   | s5      | OFF            | ON             | ON  | OFF     |
|         |        | s6      | OFF            | ON             | OFF | ON      |
| CH10    | S7     | s1      | OFF            | ON             | ON  | OFF     |
|         |        | s2      | OFF            | ON             | OFF | ON      |
| CH11    | S7     | 53      | OFF            | ON             | ON  | OFF     |
|         |        | s4      | OFF            | ON             | OFF | ON      |
| CH12    | S7     | s5      | OFF            | ON             | ON  | OFF     |
|         |        | s6      | OFF            | ON             | OFF | ON      |
| CH13    | S6     | s1      | OFF            | ON             | ON  | OFF     |
|         |        | s2      | OFF            | ON             | OFF | ON      |
| GH14    | S6     | 53      | OFF            | ON             | ON  | 40<br>H |
|         |        | s4      | OFF            | ON             | OFF | ON      |
| CH15    | S6     | s5      | OFF            | ON             | ON  | 4O      |
|         |        | s6      | OFF            | ON             | OFF | ON      |
| CH16    | S9     | s1      | OFF            | ON             | ON  | OFF     |
|         |        | s2      | OFF            | ON             | OFF | ON      |
| CH17    | S9     | 53      | OFF            | ON             | ON  | OFF     |
|         |        | s4      | OFF            | ON             | OFF | ON      |
| CH16    | S9     | s5      | OFF            | ON             | ON  | OFF     |
|         |        | s6      | OFF            | ON             | OFF | ON      |
| CH19    | S10    | s1      | OFF            | ON             | ON  | OFF     |
|         |        | s2      | OFF            | ON             | OFF | ON      |
| CH2O    | S10    | 53      | OFF            | ON             | ON  | OFF     |
|         |        | s4      | OFF            | ON             | OFF | ON      |
| GH21    | S10    | s5      | OFF            | ON             | ON  | OFF     |
|         |        | s6      | OFF            | ON             | OFF | ON      |
| CH22    | S11    | s1      | OFF            | ON             | ON  | OFF     |
|         |        | s2      | OFF            | ON             | OFF | ON      |
| CH23    | S11    | s3      | OFF            | ON             | ON  | OFF     |
|         |        | s4      | OFF            | ON             | OFF | ON      |
| CH24    | S11    | s5      | OFF            | ON             | ON  | OFF     |
|         |        | s6      | OFF            | ON             | OFF | ON      |
| -       |        | -       | -              |                |     |         |

the appropriate operating mode using the strapping options shown below.

7) In some installations, particularly those near the serving Central Office, noise may be introduced over the CO trunk that will appear as sidetone at the telephone. In such situations, a 2dB pad can be inserted into the line, for

|        | OPERATION |         |          |         |
|--------|-----------|---------|----------|---------|
| STRAPS | NCOMING   |         | OUTGOING |         |
|        | OPEN      | adB PAD | OPEN     | adB PAN |
| TB7    | 1~2^      | 2~3     |          |         |
| TB6    |           |         | 1~2*     | 2~3     |

reduce the sidetone. Strapping options for the 2dB pad are shown below.

- Install the NDTU in the T00 slot in the main cabinet. If applicable, install a second NDTU in the T08 slot. Connect the NDTU to the CSU using the Toshiba-supplied cable.
- The NDTU contains an on-board 12.288 MHz clock used to synchronize the NDTU with the NTWU-3. Connect a coaxial clock cable from NDTU connector J3 to NTWU connector J2.

# 3.90 NMDU and NDCU

**3.91** The NMDU (Figure 4-22) must be strapped for operation with either a openation of two-pair

| OFFICIE | OTDADO           |          |          |
|---------|------------------|----------|----------|
| GINGUIT | STHAPS           | One-pair | Two-pair |
| 1       | TB 501<br>TB 502 |          |          |
| 2       | TB 601<br>TB 602 | B MC     | A ~ P    |
| 3       | TB 701<br>TB 702 | 8.0      | A D      |
| 4       | TB 801<br>TB 802 |          |          |

modem connection. The two strapping positions for each modem are shown below.

**3.92** To change the strap positions on TB 801/802 it is necessary to lift the small piggy-back PCB off the NMDU. Replace the PCB once the straps have been changed.

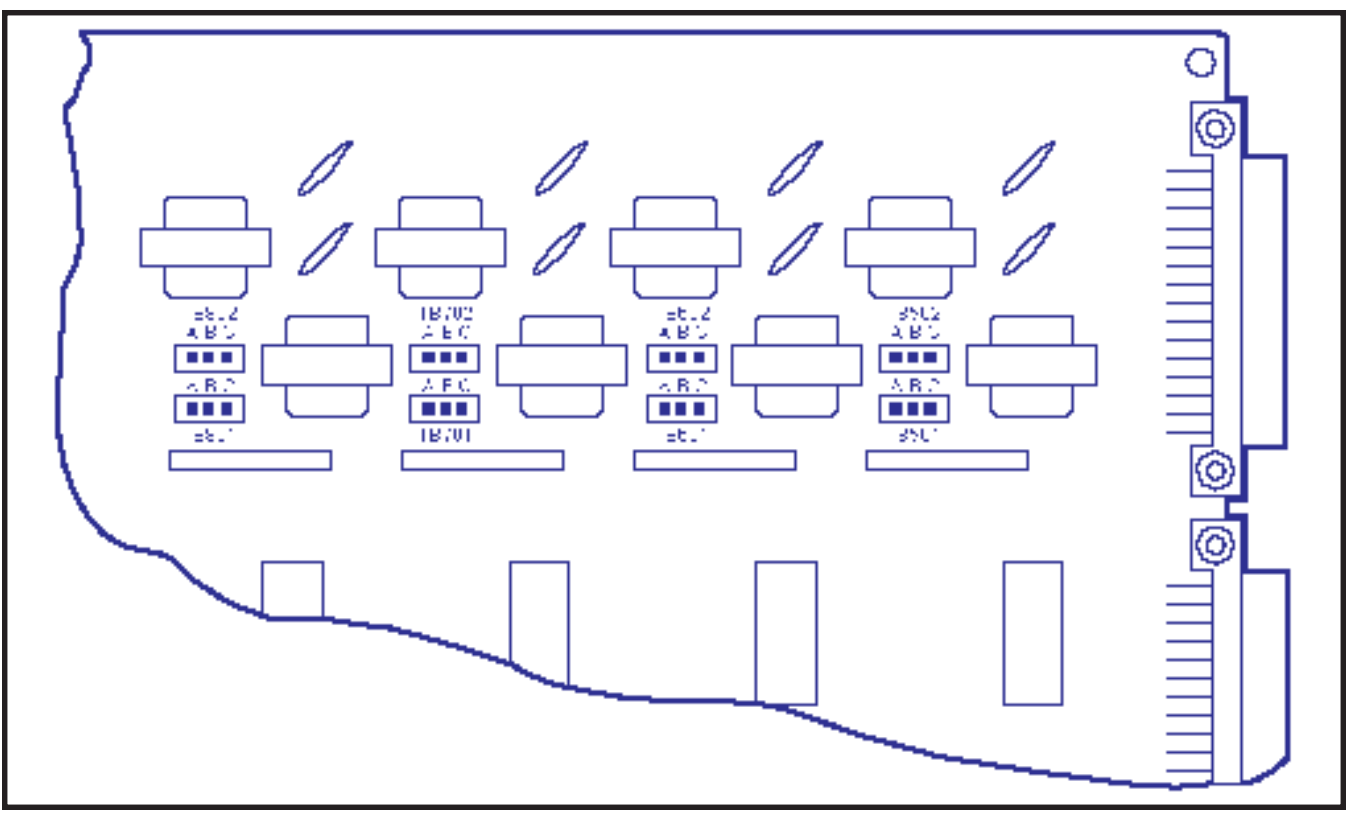

FIGURE 4-22—NMDU STRAPPING

**3.93** If any of the first four NMDU circuits are not used for Modem Pooling, the corresponding DDIU circuit may be used for a DDIU (-MA or -MAT) connection. Use the **DDIU Program** in Section **200-255-300**, *Programming*, to assign the desired port (1 ~ 4) on the NMDU.

**3.94** The NDCU PCB is installed at a rate of one PCB for each group of eight DDIUs. There are no strapping options on this PCB.

#### NOTE:

The NMDU and NDCU PCBs are not used with the PDIUs. PDIUs use the NDKU PCB.

#### 4. CABLE CONNECTIONS

**4.00** All connections to the system are made on the rear of the basic and expansion cabinets and on the Power Failure Transfer Unit. Cables with standard male 25-pair amphenol-type connectors are used for everything except the TTY, SMDR and

MODEM connectors (which require male RS-232C DB25-pin connectors).

**4.01** Detailed connection information for each cable is shown in Chapter 5.

#### **IMPORTANT!**

Note the station, trunk, DSS console, and DDIU/PDIU connections are identified by the PCB location and circuit number on that PCB. These numbers combine to form a Port Number and are used in the programming section as the station, DSS console, or trunk circuit's identifier when directory numbers and features are assigned.

4.02 Determine the station and DSS console (or

| PCB<br>LOCATION     | PCB<br>CIRCUIT | PORT NO. |
|---------------------|----------------|----------|
| ₽e L00 ~ L26 or C00 | 1 ~ 8          |          |
| Pex U00 ~ U31       | 1 ~ 8          |          |
| Example: L01        | 2              | L012     |

| Signed to L or U<br>PCB<br>LOCATION | slots use circui<br>PCB<br>CIRCUIT | ts 1, 3, 5, & 7):<br>PORT NO. |
|-------------------------------------|------------------------------------|-------------------------------|
| Pe T00 ~ T15                        | 1 ~ 4                              |                               |
| R <sub>≥x</sub> T00 ~ T15           | 1 4                                |                               |
| U00 ~ U31                           | 1~4                                |                               |
| Example: T02                        | 3                                  | T023                          |

data) port numbers as follows (DSS consoles as-

4.03 Determine trunk port numbers as follows:

### 5. ELECTRONIC TELEPHONE STATION EQUIPMENT INSTALLATION

# 5.00 Electronic Telephone Connections

**5.01** See the **DEKT Program** in Section **200-255-300**, *Programming*, for instructions on programming electronic telephones. The system must be told which type of electronic telephone (10- or 20-button, LCD) and what button assignment is required.

**5.02** Electronic telephones are connected to the MDF via standard twisted-pair jacketed telephone cable. (Two-pair wiring is required; however, 3-pair wiring is strongly recommended to permit future upgrades, such as data, etc.) To accommodate the electronic telephone line cord, terminate the cable in a modular station connector block (RJ25) at the station location. The standard modular electronic telephone cord length is 7 feet (the maximum allowed length is 25 feet).

**5.03** The overall length of the electronic telephone cable run from equipment cabinet to phone must not exceed 1,000 feet (305 M), 24 AWG cable.

# IMPORTANT!

When installing the electronic telephone cable, do not run parallel to and within 3 feet of an AC power line. Such power lines should be crossed at right angles (90°) only.

**5.04** Electronic telephone connection details are shown in Figure 4-23.

# 5.10 Electronic Telephone Wall Mounting

**5.11** All electronic telephones are wall-mounted in the same manner, and they may be mounted on a wall or any other flat, vertical surface to which the base can be secured. When selecting the mounting site, consider the electronic telephone's weight and the additional stresses to which the mounting will be subjected.

**5.12** Loosen the four captive screws securing the electronic telephone's base, and remove the base (Figure 4-24).

**5.13** Using a cutter, remove the handset hanger from the base. Insert the handset hanger in the slot provided on the front of the telephone (Figure 4-25). The hanger fits in the notch on the handset.

**5.14** Rotate the mounting base 180° and secure to the telephone with the four captive screws (Figure 4-26).

**5.15** Connect the electronic telephone to the wall modular connector with a short cord (approximately 3 inch length). Route the cord into the hollow portion of the base, then mount the electronic telephone on the wall mounting connector. Test each electronic telephone using the **TTRM Program**, Section **200-255-300**, *Programming*.

# 5.20 Off-hook Call Announce

**5.21** The Off-hook Call Announce (OCA) feature enables an electronic telephone to originate and receive voice announcement when the station's handset is off-hook. Standard telephones can originate off-hook call announces, however, it cannot receive them. A station user is allowed or denied the ability to originate the Off-hook Call Announce feature in the **DCOS Program**. In order to receive the Off-hook Call Announce feature, PCBs are required to be installed in each affected electronic telephone and the cabinet.

**5.22** A PCB called NOCU is required to be installed in the cabinet. Each NOCU provides eight Off-hook Call Announce circuits. This PCB takes up a station slot. Therefore, for each NOCU installed, station capacity is decreased by eight stations.

**5.23** HVSU and HVSI PCBs inside a 6500-series electronic telephone allow the electronic telephone

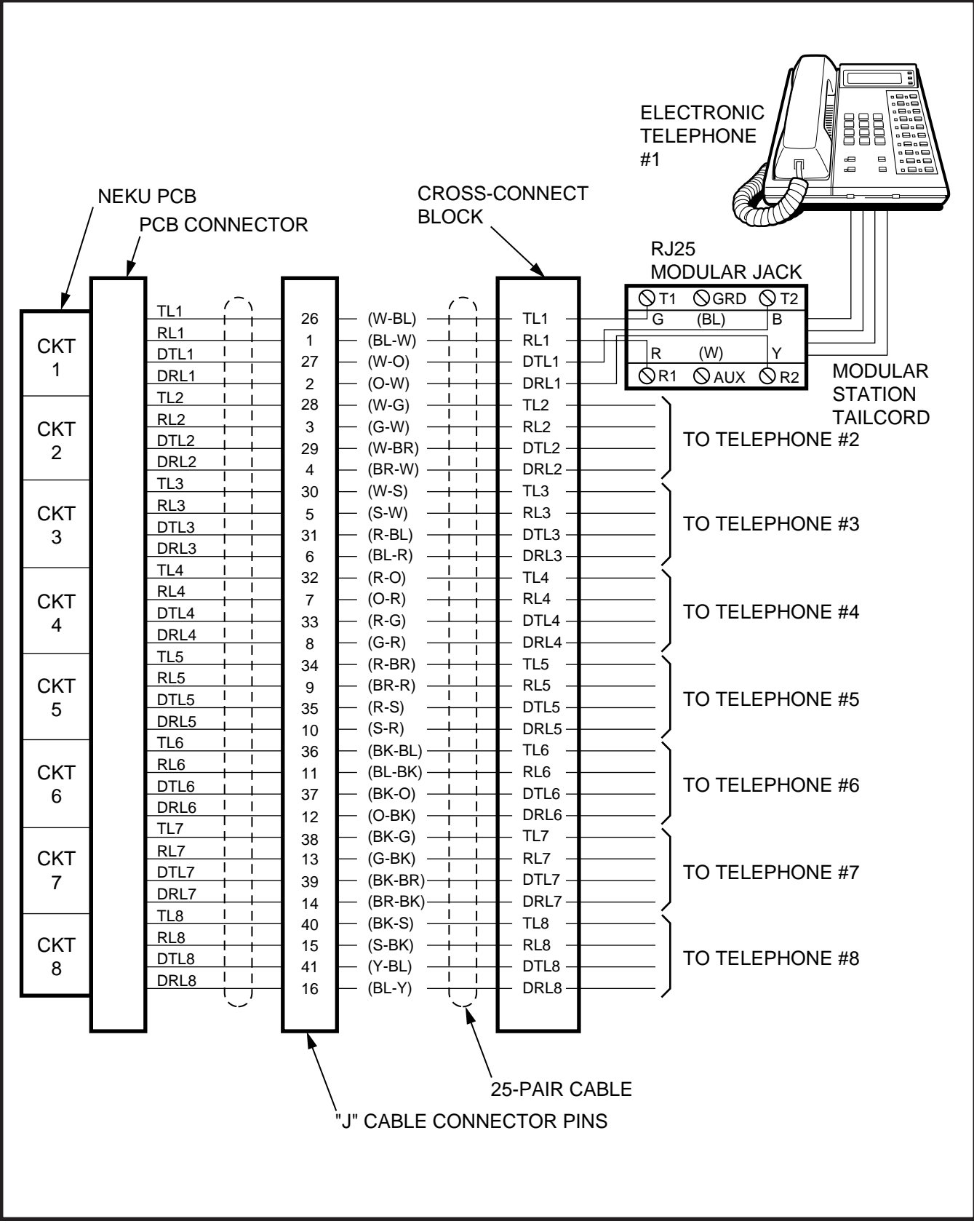

FIGURE 4-23—ELECTRONIC TELEPHONE CONNECTION

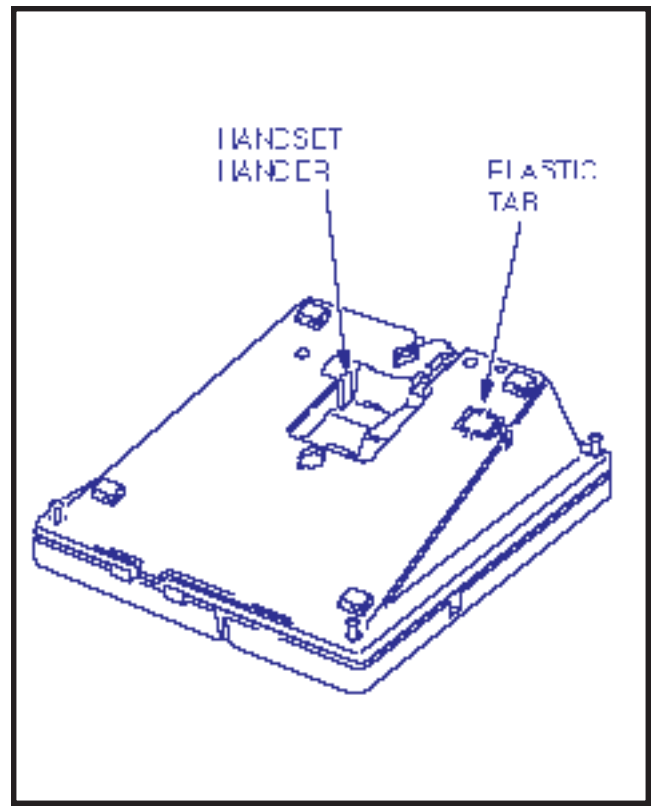

FIGURE 4-24—REMOVAL OF ELECTRONIC TELEPHONE BASE

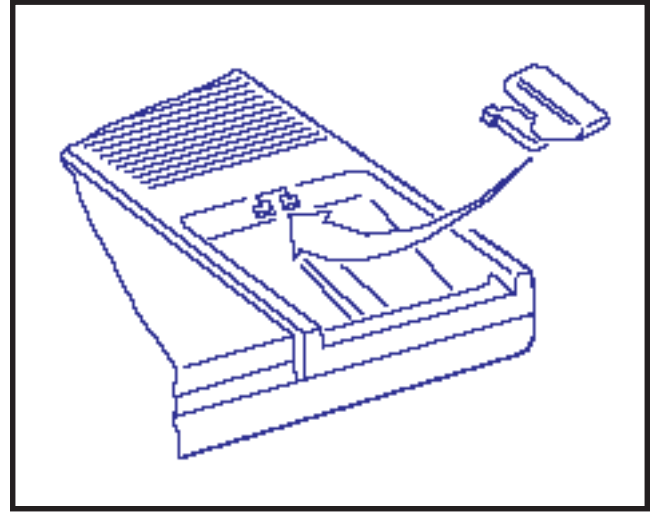

FIGURE 4-25—REMOVAL OF HANDSET HANGER

to receive the Off-hook Call Announce feature.

# NOTE:

It is not recommended to equip electronic telephones with both Off-hook Call Announce and the headset option at the same time.

5.24 The installation of the HVSU/HVSI PCBs has

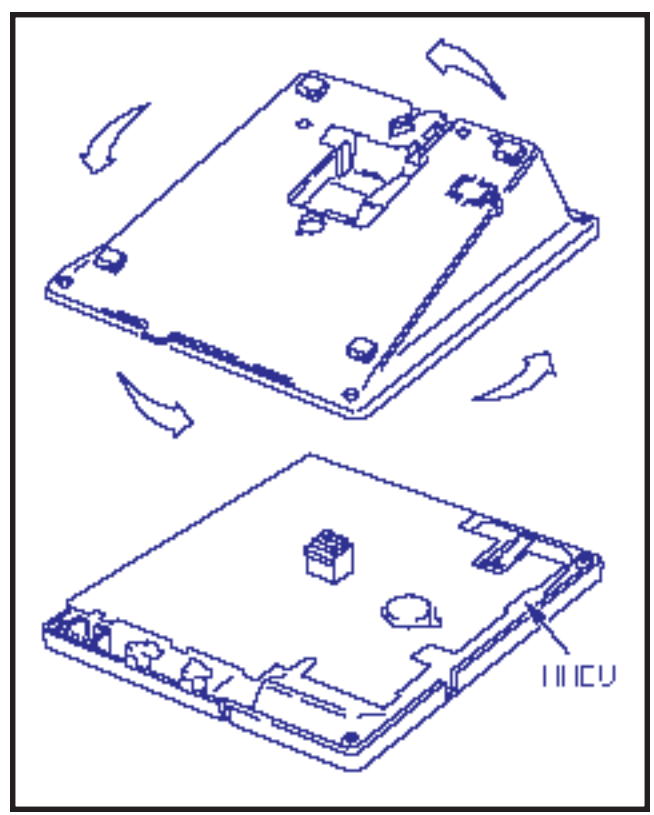

FIGURE 4-26—INSTALLATION OF MOUNTING BASE FOR WALL-MOUNT INSTALLATION

to be done in accordance with the following steps:

1) Remove the base as described in Paragraph **5.12**.

#### NOTE:

Exercise care when assembling the HVSU PCB to the HVSI PCB to prevent damage to the connector pins.

- Align the P5 connector on the HVSI PCB with its receptacle on the HVSU PCB (Figure 4-27). Apply firm, even pressure to the PCBs to ensure that the connectors mate properly (they click when mated properly).
- 3) Position the HVSU/HVSI assembly on the standoffs inside the base, and secure with the two screws provided.
- Connect the HVSU/HVSI PCBs to the electronic telephone PCB as shown in Figure 4-28.
- 5) Reinstall the electronic telephone base and

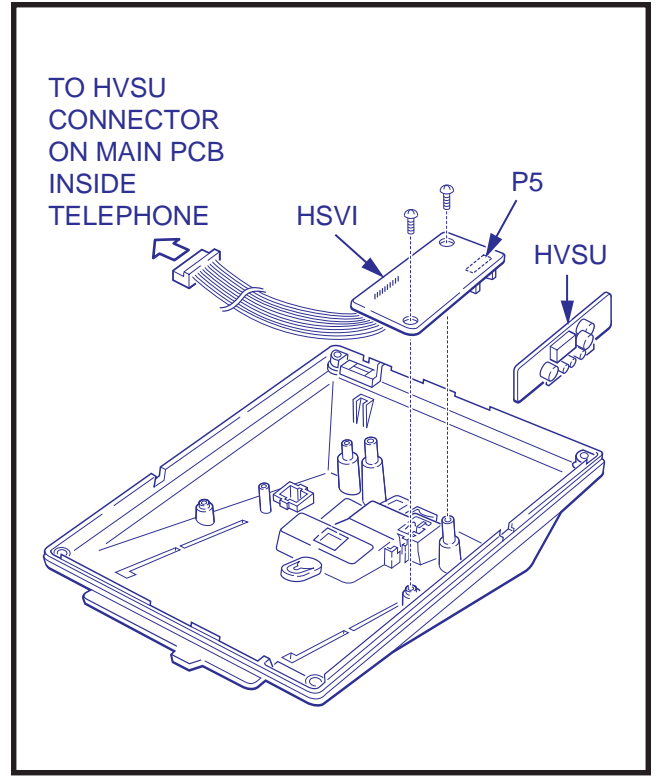

FIGURE 4-27—HVSI/HVSU INSTALLATION

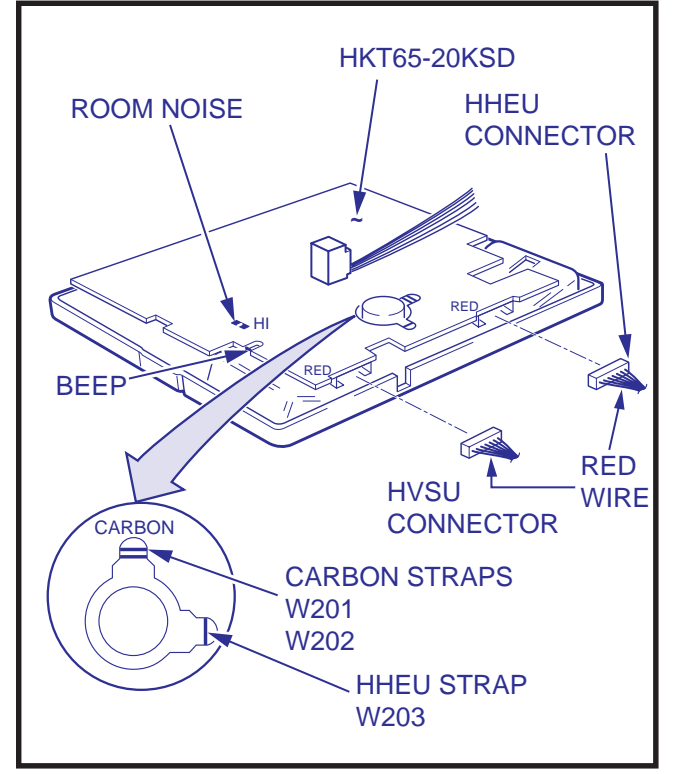

FIGURE 4-28 ELECTRONIC TELEPHONE PCB CONNECTIONS

secure it with its four captive screws.

**5.25** Two pairs of the provided 3-pair modular line connector connect the electronic telephone to the DEKT port, and the other pair connects it to the NOCU PCB.

**5.26** NOCU connection details are shown in Figure 4-29.

### 5.30 Carbon Handset Transmitter Installation

**5.31** If a customer-supplied carbon-type handset is used with the 6500-series electronic telephone, it is necessary to cut two jumper straps located on the main PCB inside the telephone. Cut the jumpers as follows:

**5.32** Loosen the four captive screws securing the electronic telephone's base, and remove the base (Figure 4-24).

**5.33** Locate the two carbon straps **W201** and **W202** (Figure 4-30). Cut both straps.

**5.34** Cut the **W401** strap for proper LCD functions in **A.05** (and below) software.

**5.35** Reinstall the electronic telephone's base and secure using the four captive screws.

**5.36** Remove the Toshiba handset and connect the carbon-type handset.

#### 5.40 HHEU Installation

**5.41** The HHEU option provides the interface and control for a customer-supplied headset.

**5.42** Loosen the four captive screws securing the electronic telephone's mounting base, and remove the base as shown in Figure 4-24.

**5.43** Using a screwdriver or other suitable tool, remove the plastic access tab located on the back of the mounting base (Figure 4-31). The HHEU modular connector is accessed through this opening.

**5.44** Set **HEADSET/EXT IO** switch **SW601** on the HHEU PCB (Figure 4-32) to the **HEADSET** 

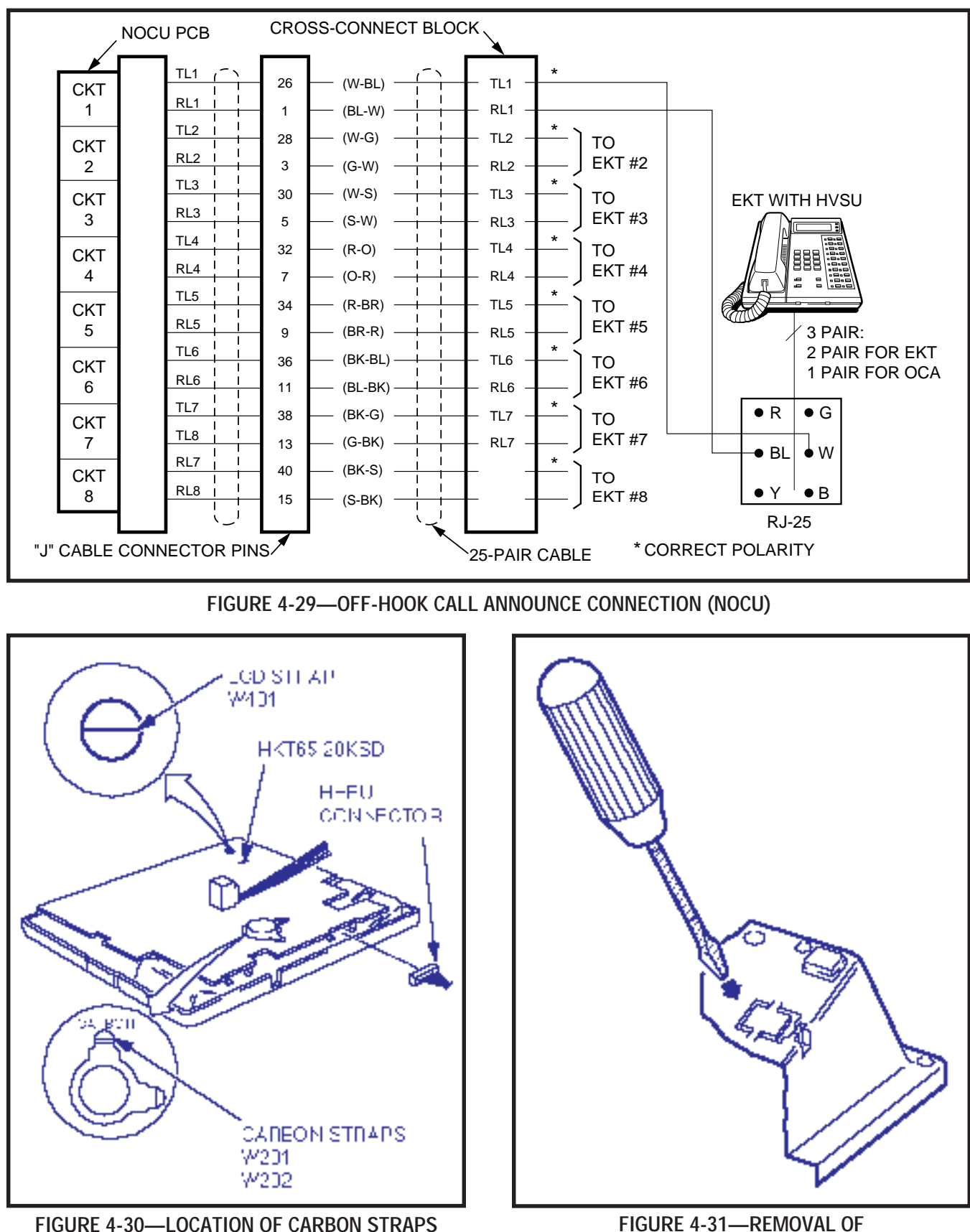

FIGURE 4-31—REMOVAL OF HHEU MODULAR CONNECTOR ACCESS TAB

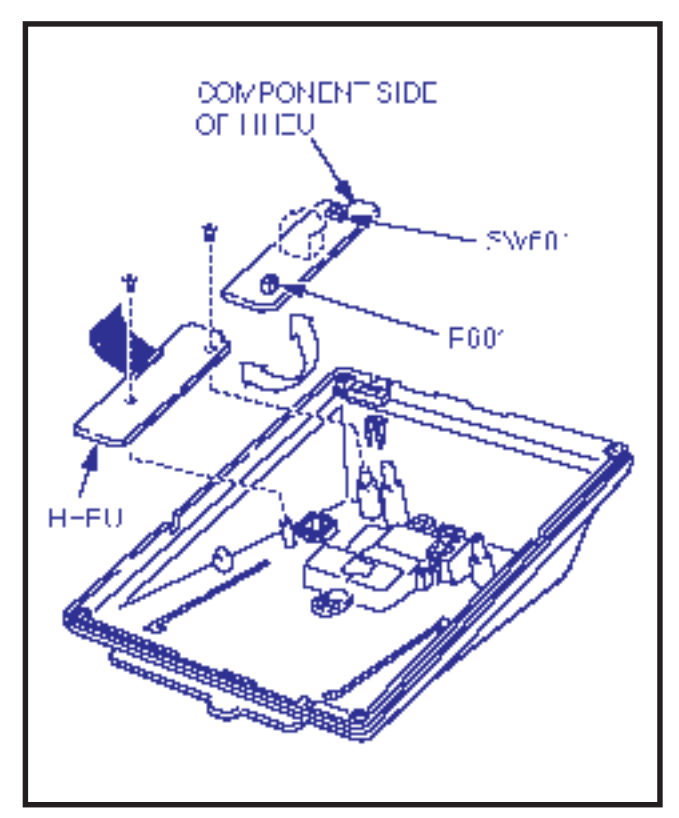

FIGURE 4-32—INSTALLATION OF HHEU UPGRADE OPTION

position.

**5.45** Position the HHEU PCB on the standoffs inside the mounting base, and secure in place using the two screws provided.

**5.46** Connect the HHEU PCB to the electronic telephone PCB (Figure 4-30).

**5.47** Connect the headset modular cord through the access hole created in Paragraph **5.43** of this procedure.

**5.48** Reinstall the electronic telephone's base and secure in place using the four captive screws.

# 5.50 Attendant Console Connection

**5.51** The attendant console is connected to the MDF via an industry-standard 25-pair cable equipped with a female amphenol-type connector at the console location.

**5.52** Connection details for the attendant console(s) are shown in Figures 4-33 and 4-34.

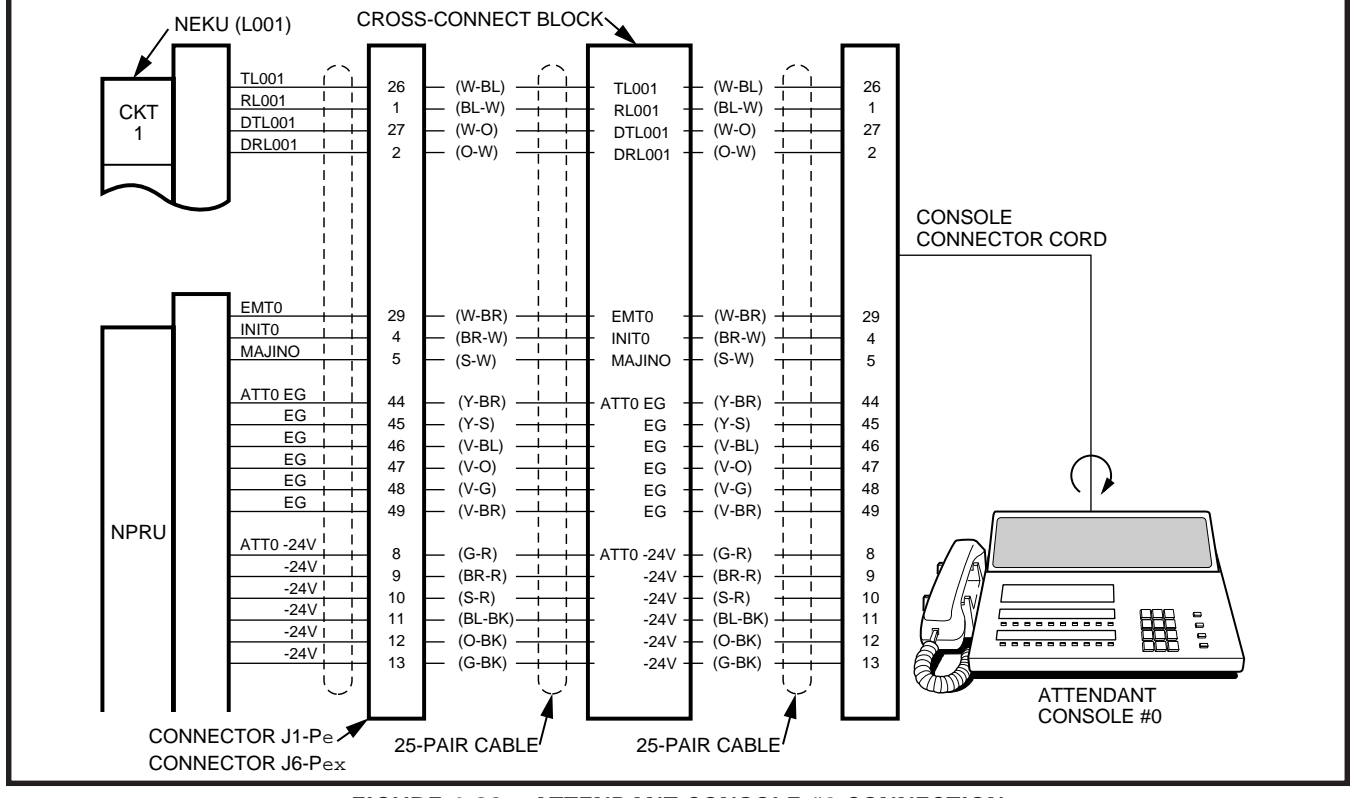

FIGURE 4-33—ATTENDANT CONSOLE #0 CONNECTION

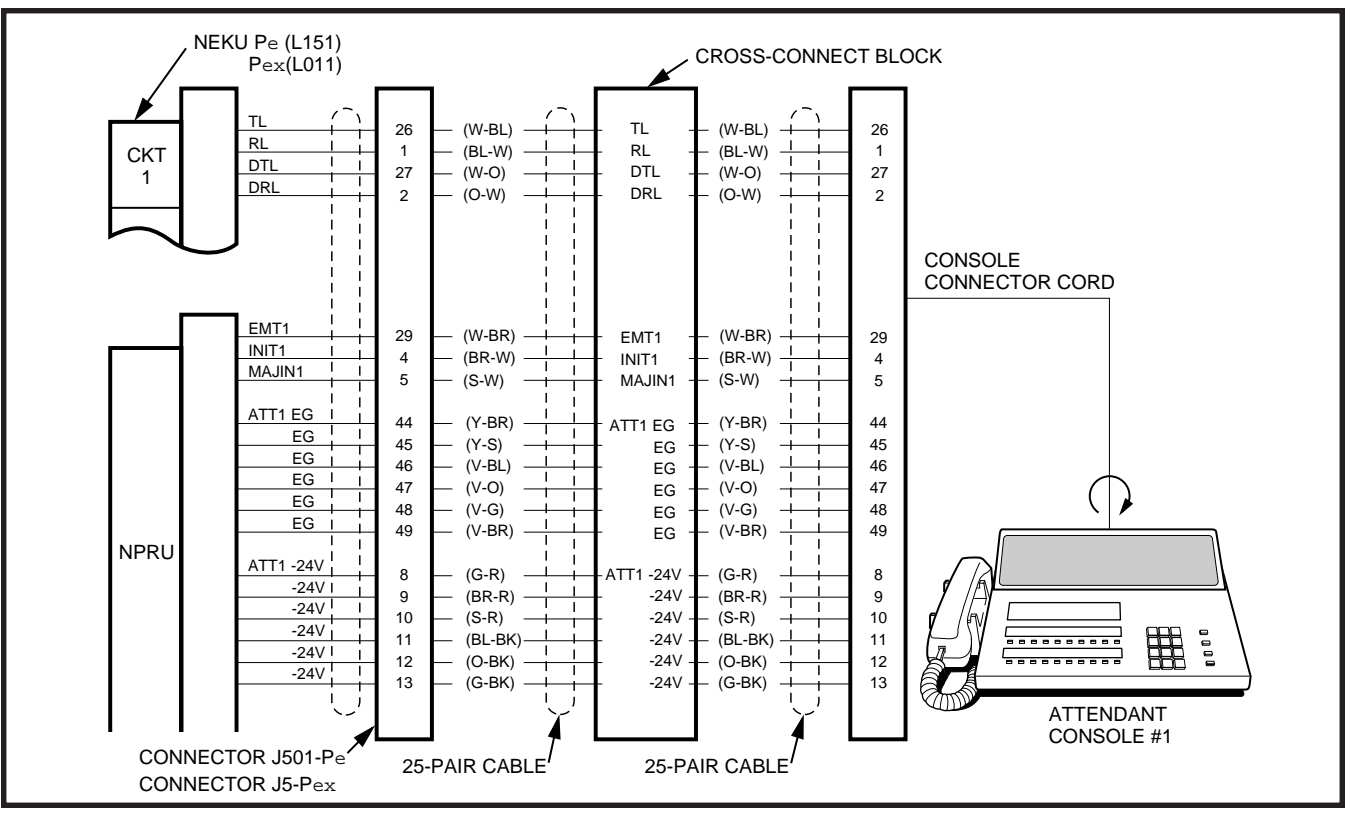

FIGURE 4-34—ATTENDANT CONSOLE #1 CONNECTION

**5.53** Each attendant console requires a port on an NEKU PCB to provide a speech path. The NEKUs must be installed as follows:

#### PERCEPTIONe

Att#0-PCB position L00 Circuit #1 Att#1-PCB position L15 Circuit #1

#### PERCEPTIONex

Att#0-PCB position L00 Circuit #1 Att#1-PCB position L01 Circuit #1

# NOTE:

**DO NOT** cross connect an electronic telephone with either of these ports if the associated attendant console is installed.

#### 5.60 DSS Console Connections

**5.61** See the **DSS Program** in Section **200-255-300**, *Programming*, to input information concerning the electronic DSS consoles.

5.62 The DSS console must be positioned adja-

cent to an electronic telephone (preferably an LCD model). DSS consoles use 2-pair wiring and are connected to the MDF via standard twisted-pair telephone cables. The console connection is made using only the data pair. An RJ25 modular connector should be attached to the instrument-end of the telephone cable to permit connection to the DSS console.

**5.63** The overall length of the DSS console cable run from the equipment cabinet must not exceed 500 feet (152.5 M), 24 AWG cable.

# **IMPORTANT!**

When installing the DSS console cable, do not run parallel to and within 3' of an AC power line. Such power lines should be crossed at right angles (90°) only.

**5.64** DSS console(s) connection details are shown in Figures 4-35 and 4-36, PERCEPTION<sub> $\Theta$ </sub> and  $_{\Theta X}$ , respectively.

# 5.70 Digital Data Interface Unit Connections (DDIU)

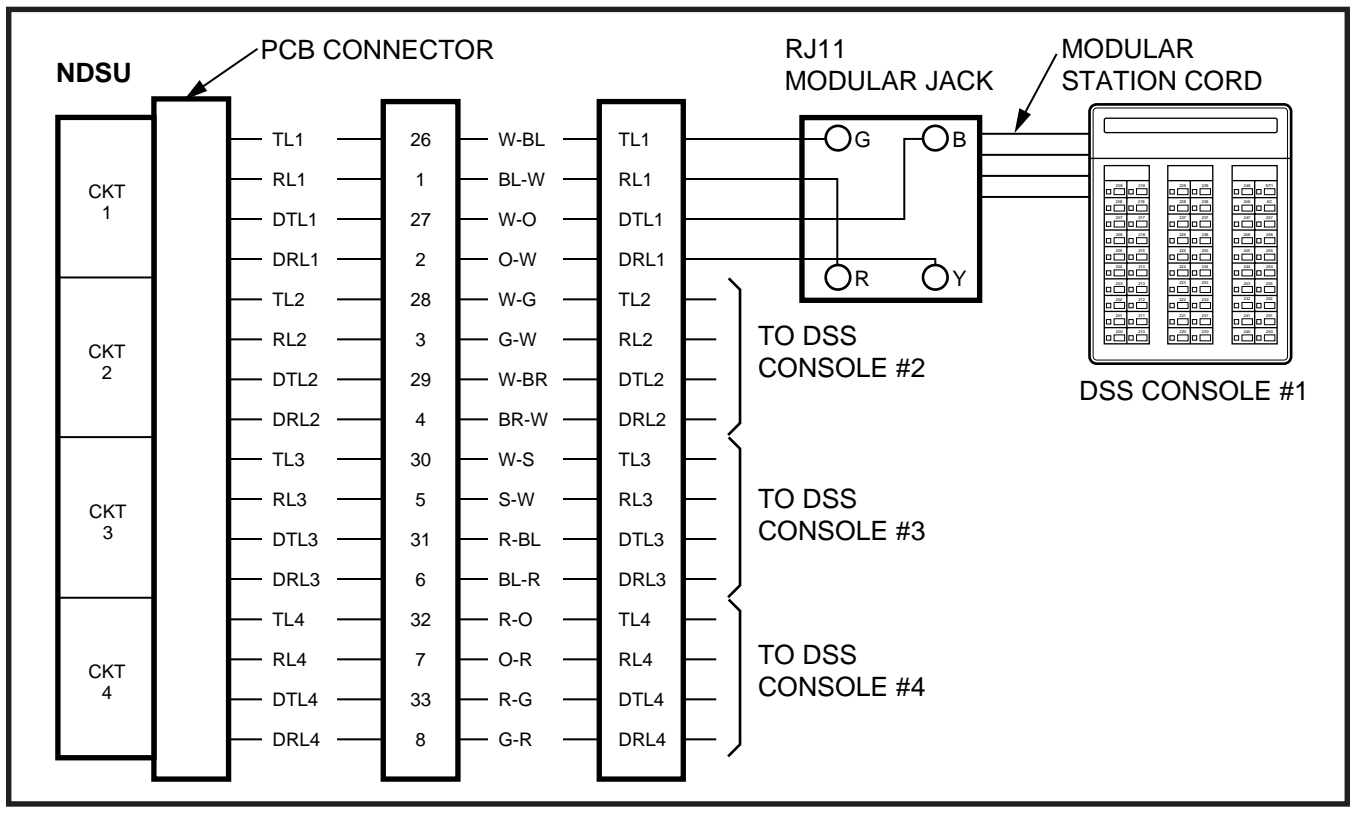

FIGURE 4-35—DSS CONSOLE CONNECTION FOR PERCEPTION<sub>e</sub> "C" SLOT

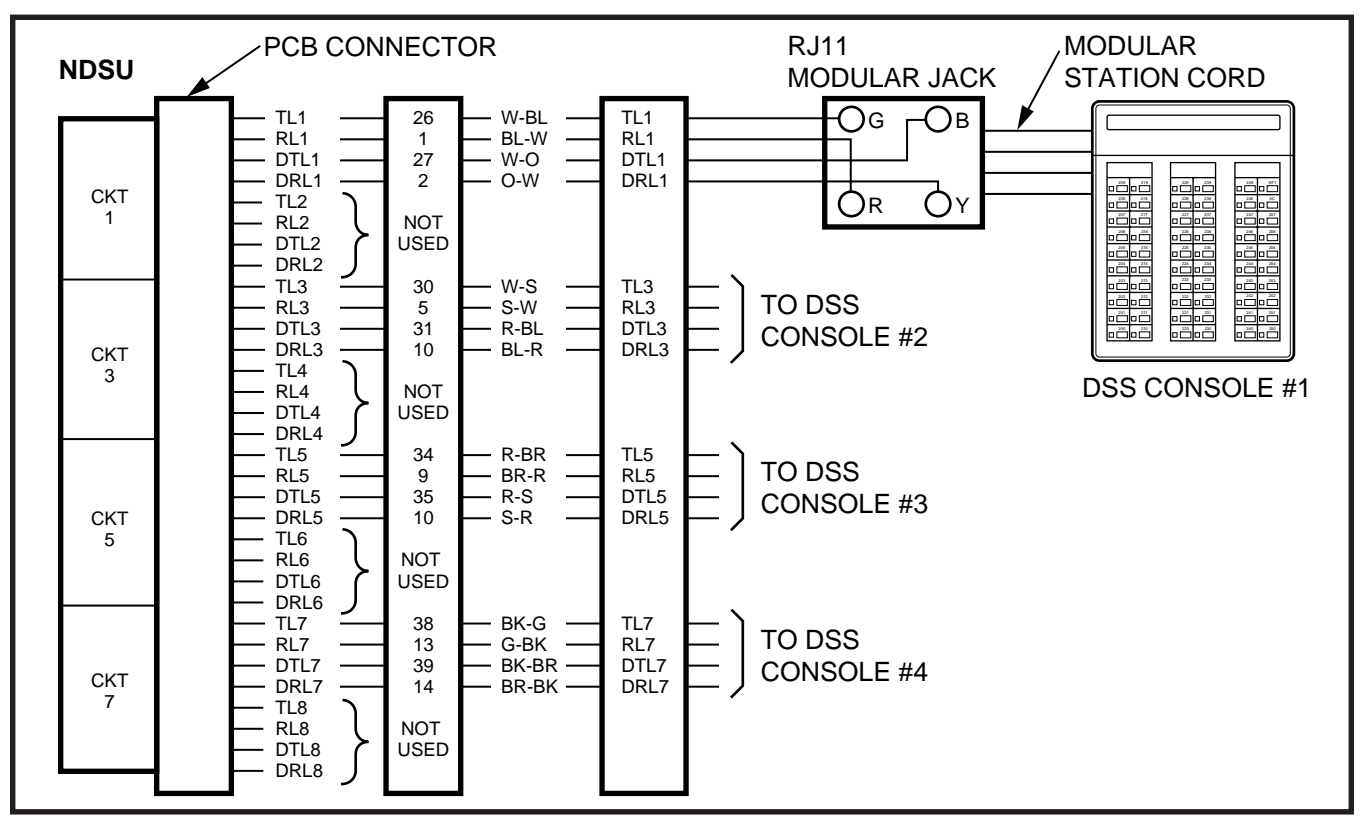

FIGURE 4-36—DSS CONSOLE CONNECTION FOR PERCEPTION<sub>ex</sub> "U" SLOTS AND PERCEPTION<sub>e</sub> "L" SLOTS

**5.71** See the **DDIU Program** in Section **200-255-300**, *Programming*, to input information concerning Digital Data Interface Units. The system *must* be told which type of DDIU (-MA or -MAT) is installed at each location.

**5.72** Digital Data Interface Units require only singlepair wiring and are connected to the MDF via standard twisted-pair telephone cables.

# NOTE:

The DDIU-MAT requires an additional twopair for electronic telephone operation. (For this reason, three-pair cable should be used at locations where a DDIU-MAT may be installed.)

**5.73** Digital Data Interface Unit connection details are shown in Figure 4-37.

# 5.80 DDIU-MAT

**5.81** The DDIU-MAT (Figure 4-38) mounts directly on the bottom of an electronic telephone (forming a

single unit) as follows:

- 1) Remove the electronic telephone base (see Paragraph **5.12**).
- 2) Replace the telephone base with the DDIU-MAT.

### NOTE:

An electronic telephone with a DDIU-MAT attached cannot be wall-mounted.

**5.82** The DDIU-MAT requires four types of connections for proper operation.

- Power supply (to power outlet).
- 25-pin female RS-232C connector (to data device).
- 2-pair modular line cord (to electronic telephone).
- 3-pair modular connector (to LCEC/NCEC).

**5.83** The power supply (provided) connects the DDIU-MAT to a 117 VAC wall outlet. The 25-pin female RS-232C connector interfaces with the customer-supplied Data Terminal Equipment (DTE)

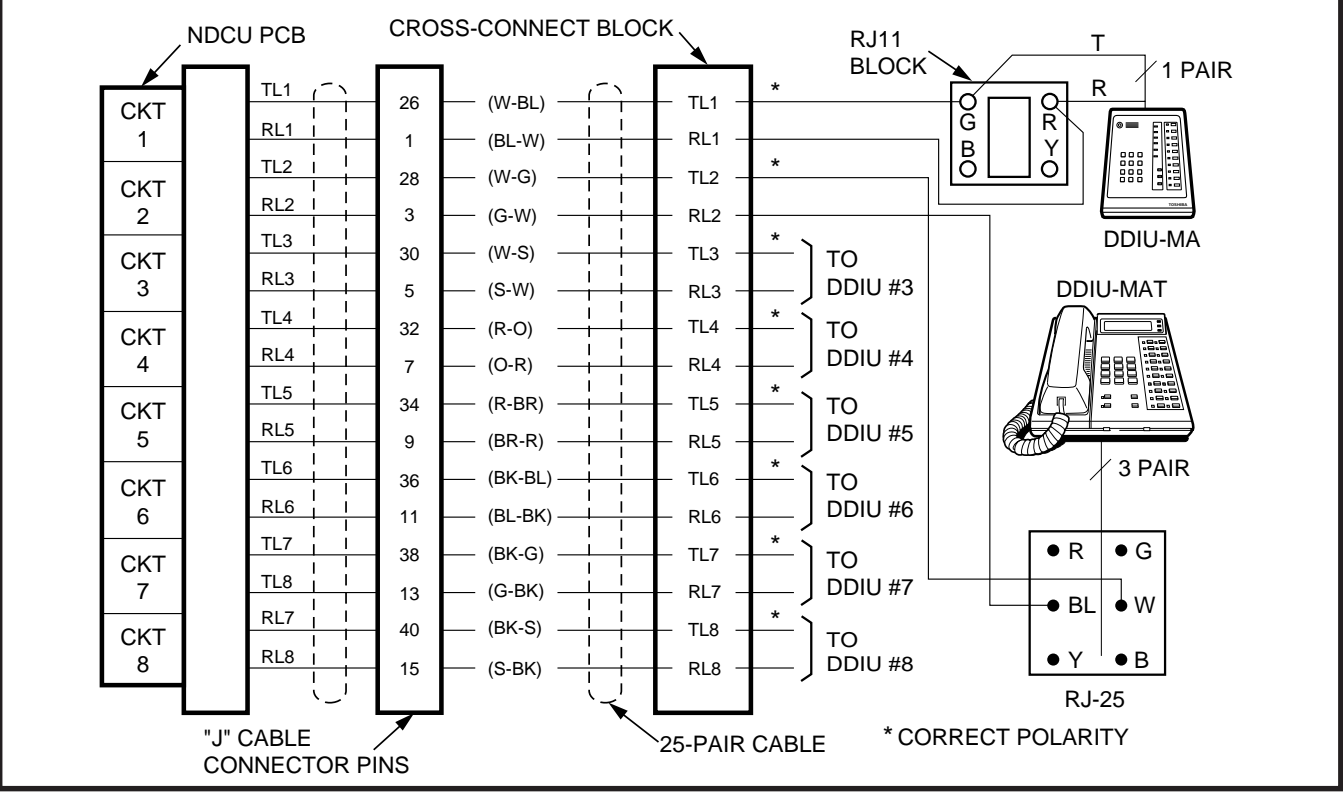

FIGURE 4-37—DIGITAL DATA INTERFACE UNIT CONNECTION (DDIU-MA and DDIU-MAT)

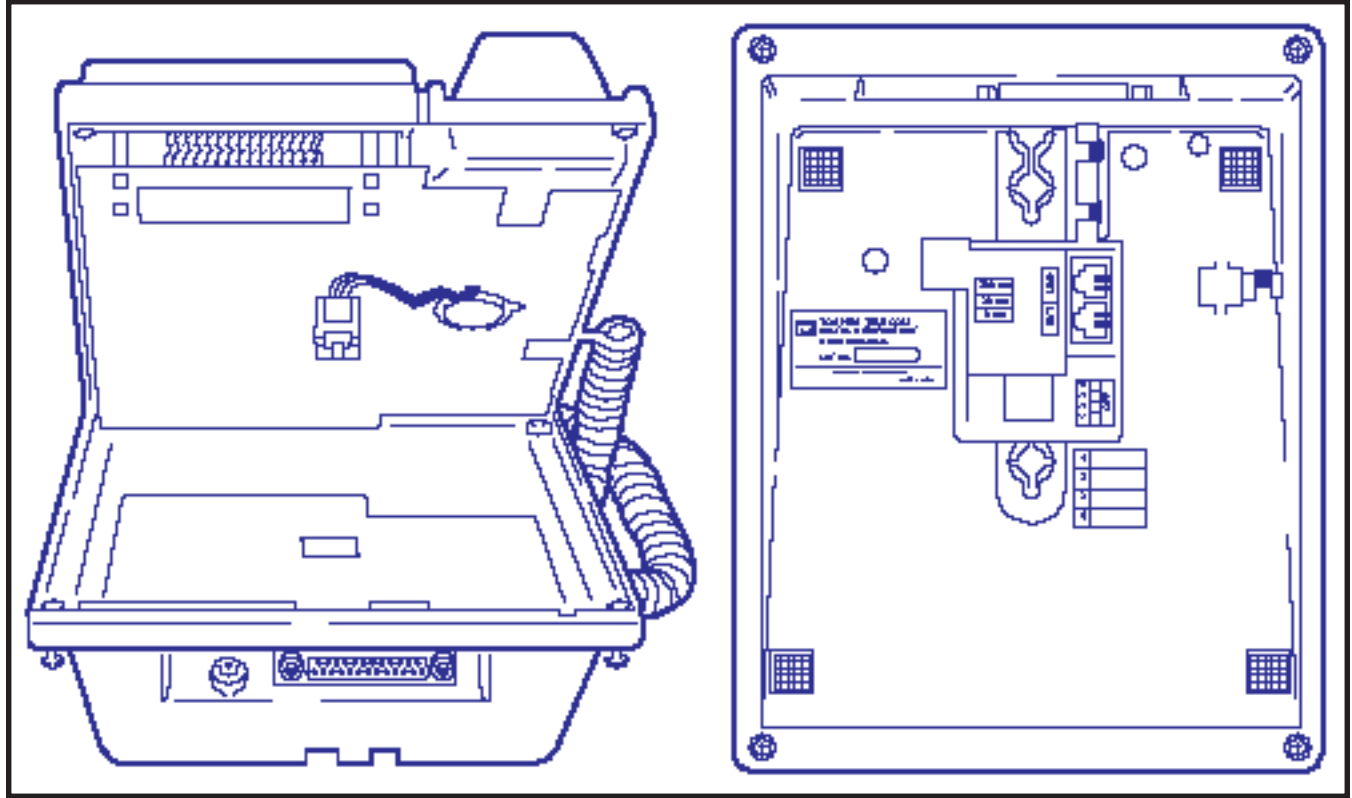

FIGURE 4-38—INSTALLING DDIU-MAT

| Pin No. |     | Designation                                       |
|---------|-----|---------------------------------------------------|
| 1       | FG  | Protective Ground/Frame                           |
| 2       | SD  | Transmitted Data (to DDIU)                        |
| 3       | RD  | Receive Data (from DDIU)                          |
| 4       | RTS | Request to Send (to DDIU)                         |
| 5       | CTS | Clear to Send (from DDIU)                         |
| 6       | DSR | Data Set Ready (from DDIU)                        |
| 7       | SG  | Signal Ground/Common Return                       |
| 8       | RCD | Receive Carrier Detect (from DDIU)                |
| 15      | ST2 | Transmission Signal Element Timing<br>(from DDIU) |
| 17      | RT  | Transmission Signal Element Timing<br>(from DDIU) |
| 20      | DTR | Data Terminal Ready/Equipment<br>Ready (to DDIU)  |
| 22      | CI  | Ring Indicator (from DDIU)                        |

and uses the following pins:

**5.84** The provided 2-pair modular line cord connects the DDIU-MAT to the electronic telephone line connector. The 3-pair modular line connector connects to the 3-pair house cable run from the LCEC/NCEC (see Digital Data Interface Unit Con-

nections, Paragraph 5.70).

**5.85** Several DIP switches found on the bottom of the DDIU MAT must be set for proper operation

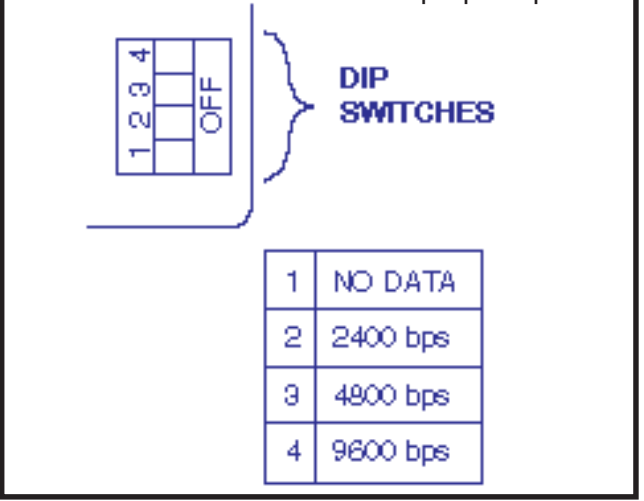

FIGURE 4-39—DDIU-MAT DIP SWITCHES

(Figure 4-39).

**5.86** When the **DATA DETECTION** switch (**Switch 1**) is placed in the **ON** position, the automatic data release feature will be activated (data connection is automatically released if no data is transmitted for

**5.87** Switches 2, 3, and 4 select the data speed for synchronous transmission only.

Switch 2 = 2400 bps Switch 3 = 4800 bps Switch 4 = 9600 bps

**5.88** If asynchronous operation is used, the switches will have no effect and the data speed will self-adjust to a maximum speed of 19.2 kbps or less.

**5.89** A power **ON/OFF** switch that appears on some early DDIU-MAT models controls power to the DDIU-MAT from the power supply. If the switch is **OFF**, the DDIU-MAT will not function, but the electronic telephone will continue functioning normally. When the switch is **ON**, both DDIU-MAT and electronic telephone are functional. In later models, the DDIU-MAT is operational when the power supply is plugged in.

#### **IMPORTANT!**

All connections to DDIUs (-MA or -MAT) must observe correct tip and ring polarity for proper operation.

# 5.90 DDIU-MA

**5.91** The DDIU-MA is a stand-alone unit that incorporates both the manual dialing and auto-answering features of the DDIU-MAT, but is used as a data transceiver only.

**5.92** The DDIU-MA has several internal and external switches that must be set for proper operation.

**5.93** The power **ON/OFF** switch, on the bottom of the DDIU-MA, must be turned **ON** for the DDIU-MA to operate. When the switch is **ON**, an LED on the front faceplate will light.

**5.94** The DDIU-MA's faceplate must be removed to set the internal DIP switches. Remove the faceplate by carefully lifting the lower right corner and then pulling the faceplate away from the base. Set the following parameters as required at switch **S26** on the internal DIUA PCB (Figure 4-40):

**ON**-Data device provides an Equipment Ready signal to the DDIU (the Terminal Ready LED will light only when the signal is received).

**OFF**-Data device does not provide an Equipment Ready signal to the DDIU (the Terminal Ready LED will remain lit continuously).

- Switch 2 = not used.
- Switch 3 = not used.
- Switch 4 = **ON** (Enables automatic answer mode of operation.)
- Switch 5 = **ON** (Activates Automatic Data Release feature. The data connection is automatically released if no data is transmitted for a period of 18 minutes.)
- Switch 6 = 2400 BPS \*\*
- Switch 7 = 4800 BPS \*\*
- Switch 8 = 9600 BPS \*\*

\*A data path cannot be established if the Terminal Ready light is **OFF** (even though a DDIU-MA can be answered manually). The Terminal Ready light **must** be **ON** to establish a data path when answering manually. \*\*Select the appropriate speed for synchronous data transmission. If the asynchronous mode of operation is used, these switches have no effect and the DDIU-MA will automatically adjust to the appropriate speed (to a maximum of 19.2 kbps).

**5.95** Two switches on the DIUB PCB must be set for either DTE or MODEM (DCE) operation. The pin assignments shown in Paragraph **5.83** explain the RS-232C cable signaling differences between DTE and DCE devices. (Typically, a DTE is a terminal device such as a personal computer or printer, while a DCE is an intermediate device such as a modem or protocol converter connected to a host. Refer to the data device manufacturer's documentation for its signaling information.) Set the DIUB PCB switches as follows:

- 1) Loosen the two screws found under the DDIU-MA's faceplate on the right side (top and bottom) of the DIUA PCB (Figure 4-40).
- 2) Carefully separate the two halves of the DDIU-
- Switch 1\* = Equipment Ready Supervision

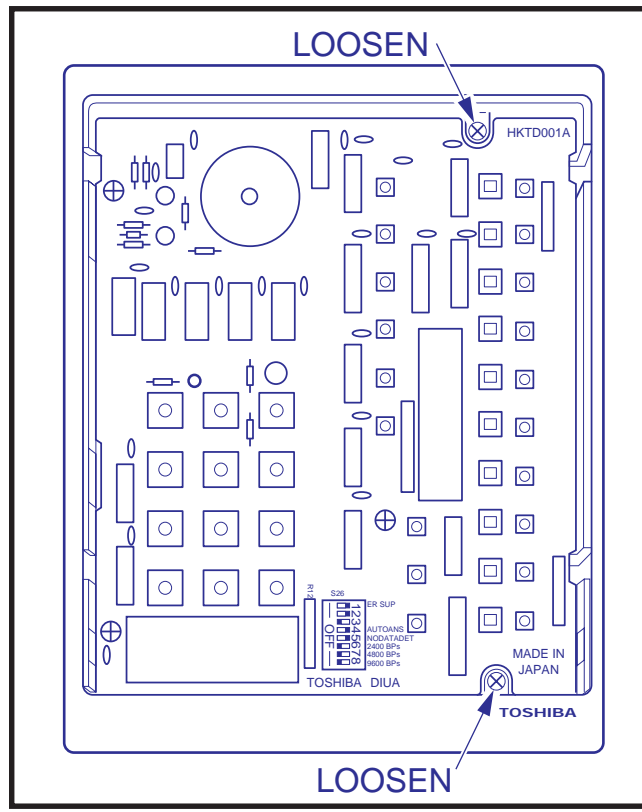

FIGURE 4-40—DDIU-MA DIUA PCB

MA to expose the **S2** and **S3** (DTE/MODEM) switches (Figure 4-41) in the upper left corner of the DIUB PCB.

- If the DDIU-MA is to be connected to a DTE, both switches must be in the DTE position. If it will be connected to a DCE, both switches must be in the MODEM position.
- 4) Reassemble the DDIU-MA.

**5.96** See *Operating Procedures* or DDIU-MA and Electronic Telephone *User Guides* for information on the DDIU dialpad, LED/button operation and functions.

5.97 The DDIU-MA requires three types of con-

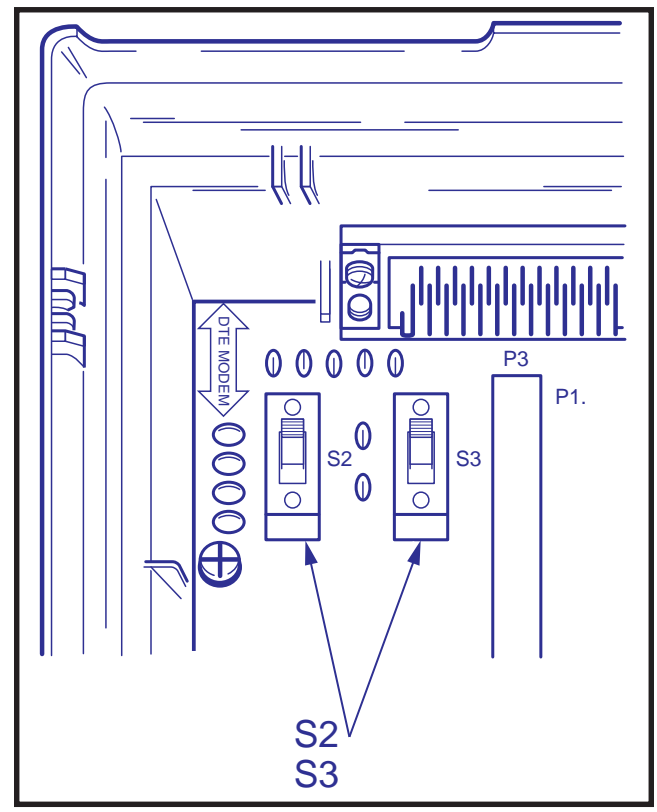

FIGURE 4-41—DIUB PCB

nections for proper operation:

- Power supply (to facility power).
- 25-pin female RS-232C connector (DDIU-MA to LCEC/NCEC).
- Single-pair modular connector (DDIU-MA to LCEC/NCEC).

**5.98** The power supply (provided) connects the DDIU-MA to a 117 VAC wall outlet. The 25-pin female RS-232C connector connects to the customer-supplied data device and is configured for either DTE or DCE operation as follows:

5.99 The DDIU-MA connects to the LCEC/NCEC

#### **DTE Position:**

| Pin | No. | Designation                                      |
|-----|-----|--------------------------------------------------|
| 1   | FG  | Protective Ground/Frame                          |
| 2   | SD  | Transmitted Data (to DDIU)                       |
| 3   | RD  | Receive Data (from DDIU)                         |
| 4   | RTS | Request to Send (to DDIU)                        |
| 5   | CTS | Clear to Send (from DDIU)                        |
| 6   | DSR | Data Set Ready (from DDIU)                       |
| 7   | SG  | Signal Ground/Common Return                      |
| 8   | RCD | Receive Carrier Detect (from DDIU)               |
| 15  | ST2 | Transmission Signal Element Timing 2 (from DDIU) |
| 17  | RT  | Transmission Signal Element Timing 2 (from DDIU) |
| 20  | DTR | Data Terminal Ready/Equipment<br>Ready (to DDIU) |
| 22  | CI  | Ring Indicator (from DDIU)                       |

### DCE (MODEM) Position:

| Pin No. |     | Designation                                        |
|---------|-----|----------------------------------------------------|
| 1       | FG  | Protective Ground/Frame                            |
| 2       | TD  | Transmitted Data (from DDIU)                       |
| 3       | RD  | Receive Data (to DDIU)                             |
| 4       | RTS | Request to Send (from DDIU)                        |
| 5       | CTS | Clear to Send (to DDIU)                            |
| 6       | DSR | Data Set Ready (to DDIU)                           |
| 7       | SG  | Signal Ground/Common Return                        |
| 20      | ER  | Data Terminal Ready/Equipment<br>Ready (from DDIU) |
| 24      | ST1 | Transmit Signal Element Timing 1<br>(to DDIU)      |

with a single-pair station line cable that plugs into the modular connector on the back of the base (see Digital Data Interface Unit Connections, Paragraph **5.70**).

# **IMPORTANT!**

All connections to DDIUs (-MA or -MAT) must observe correct tip and ring polarity for proper operation.

# 6. DIGITAL TELEPHONE STATION

# EQUIPMENT INSTALLATION

#### 6.00 Digital Telephone Connections

**6.01** See the **DEKT Program** in Section **200-255-300**, *Programming*, for instructions on programming digital telephones. When installing digital telephones, digital DSS consoles, PDIU-DI, or PDIU-DS, Version **D.04** software or higher must be installed. The system must be told the type of digital telephone (20-button, or 20-button with LCD) and what button assignment is required.

**6.02** Digital telephones are connected to the MDF via standard twisted-pair jacketed telephone cable. (Single-pair wiring is required; however, 2- or 3-pair wiring is strongly recommended to permit expected distances for data, spare pair, etc.) To accommodate the digital telephone line cord, terminate the cable in a modular station connector block (RJ25) at the station location. The standard modular digital telephone cord length is 7 feet (the maximum allowed length is 25 feet).

**6.03** The overall length of the digital telephone cable run from equipment cabinet to phone must not exceed 1,000 feet (305 M), 24 AWG cable.

#### IMPORTANT! When installing the digital telephone cable, do not run parallel to and within 3 feet of an AC power line. Such power lines should be crossed at right angles (90°) only.

**6.04** Digital telephone connection details are shown in Figure 4-42.

#### 6.10 Digital Telephone Wall Mounting

**6.11** Both telephones are wall-mounted in the same manner, and they may be mounted on a wall or any other flat, vertical surface to which the base can be secured. When selecting the mounting site, consider the digital telephone's weight and the additional stresses to which the mounting will be subjected.

6.12 Loosen the four captive screws securing the

NOTE:

Digital Telephones with Data Interface Units (PDIU-DI) or Off-hook Call Announce (DVSU), and Standalone Data Interface Units (PDIU-DS) are connected, per Figure 4-42, using single-pair wiring.

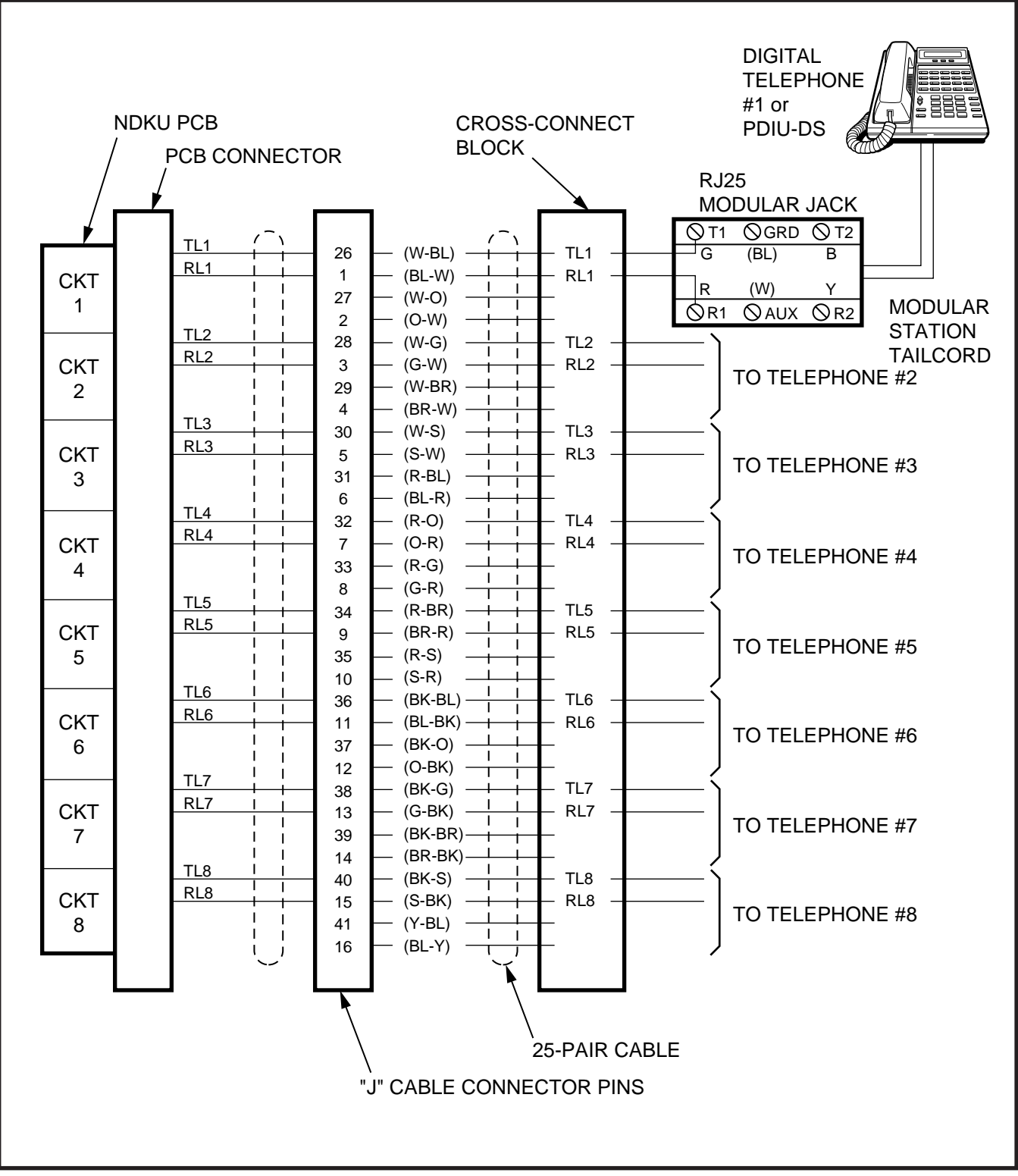

FIGURE 4-42—DIGITAL TELEPHONE CONNECTION

digital telephone's base, and remove the base (Figure 4-43).

**6.13** Using a cutter, remove the handset hanger from the base. Insert the handset hanger in the slot provided on the front of the telephone (Figure 4-44). The hanger fits in the notch on the handset.

**6.14** Rotate the mounting base 180° and secure to the telephone with the four captive screws (Figure 4-45).

**6.15** Connect the electronic telephone to the wall modular connector with a short cord (approximately 3 inch length). Route the cord into the hollow portion of the base, then mount the digital telephone on the wall mounting connector. Test each digital telephone using the **TTRM Program**, Section **200-255-300**, *Programming*.

# 6.20 Off-hook Call Announce

**6.21** The Off-hook Call Announce (OCA) feature enables a digital telephone to originate and receive voice announcement when the station's handset is

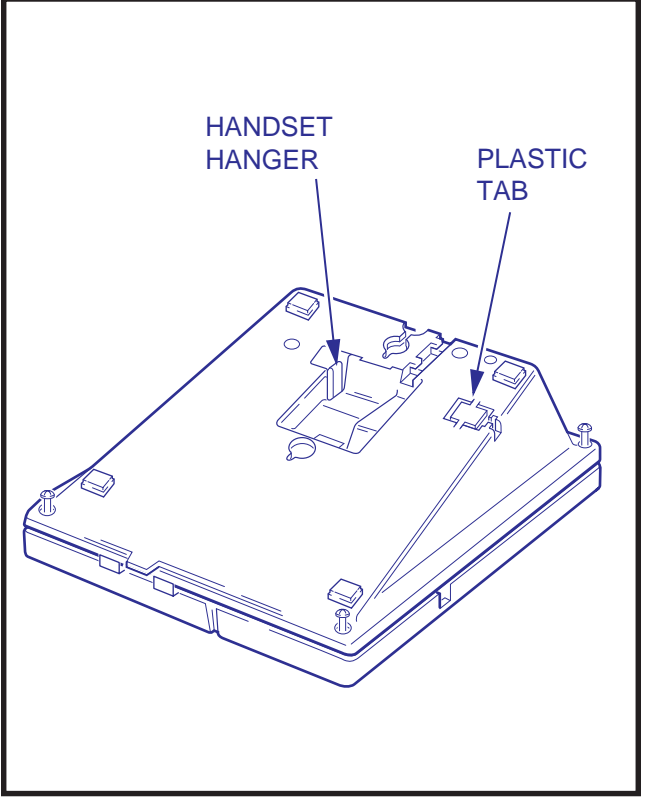

FIGURE 4-43—REMOVAL OF DIGITAL TELEPHONE BASE

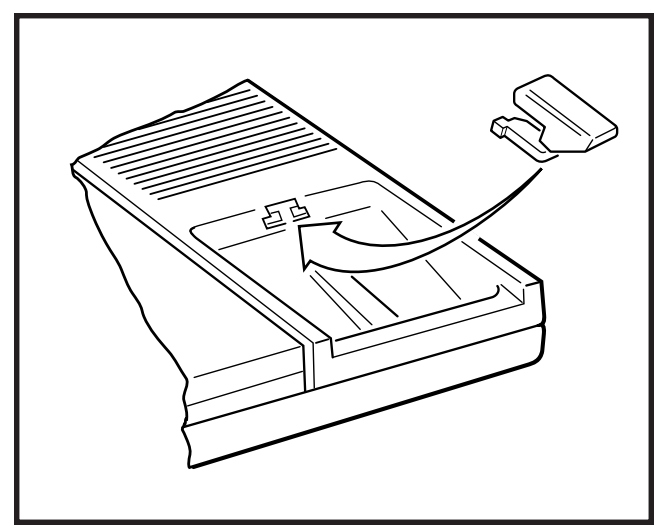

FIGURE 4-44—REMOVAL OF HANDSET HANGER

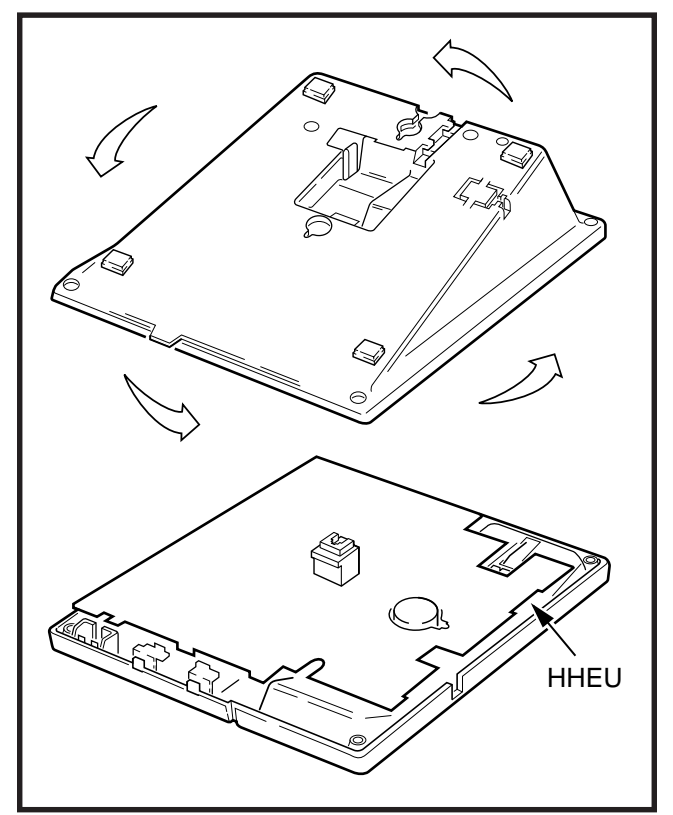

FIGURE 4-45—INSTALLATION OF MOUNTING BASE FOR WALL-MOUNT INSTALLATION

off-hook. Standard telephones can originate offhook call announces, however, it cannot receive them. A station user is allowed or denied the ability to originate the Off-hook Call Announce feature in the **DCOS Program**. In order to receive the Offhook Call Announce feature, a PCB (DVSU) is required to be installed in each affected digital telephone, and the NDKU must be set for option 2

(see Paragraph 3.45 of this chapter).

**6.22** A DVSU PCB inside a 1000-series digital telephone allows the digital telephone to receive the Off-hook Call Announce feature.

# NOTE:

It is not recommended to equip digital telephones with both Off-hook Call Announce and the headset option at the same time.

**6.23** The installation of the DVSU PCB must be done in accordance with the following steps:

- 1) Loosen the four captive screws securing the telephone's mounting base (Figure 4-43), and remove the base.
- Loosen the four captive screws securing the metal plate to the standoffs inside the base where the DVSU PCB will be installed (Figure 4-46). Remove the metal plate and discard it.
- 3) Position the DVSU PCB on the standoffs (Figure 4-46), and secure it with the four

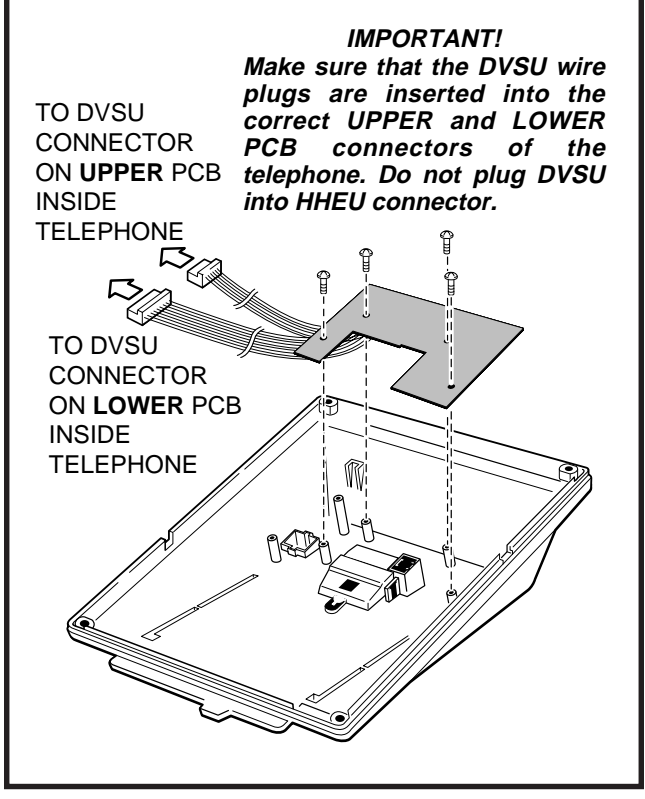

FIGURE 4-46—DVSU INSTALLATION

screws provided.

4) Connect the DVSU wire plugs to the connectors labelled "DVSU" on both telephone's PCBs (Figures 4-46 and 4-47).

# *IMPORTANT NOTE! Make sure that the DVSU wire plugs are connected to the proper connectors.*

5) Reinstall the telephone's mounting base (Figure 4-43), and secure it with its four captive screws.

**6.24** A single pair of wires are required to connect the digital telephone to the NDKU port. OCA connection details are shown in Figure 4-42, the Digital Telephone Connection diagram.

### 6.30 Carbon Handset Transmitter Installation

**6.31** If a customer-supplied carbon-type handset is used with the 1000-series digital telephone, the two jumper straps on the telephone's upper PCB, labelled "PERCEPTION-SUB (SPF)," must be cut. To cut the straps:

- 1) Loosen the four captive screws securing the telephone's mounting base (Figure 4-43), and remove the base.
- 2) Refer to Figure 4-47, and locate the CARBON straps, **W301** and **W302**, and cut them.

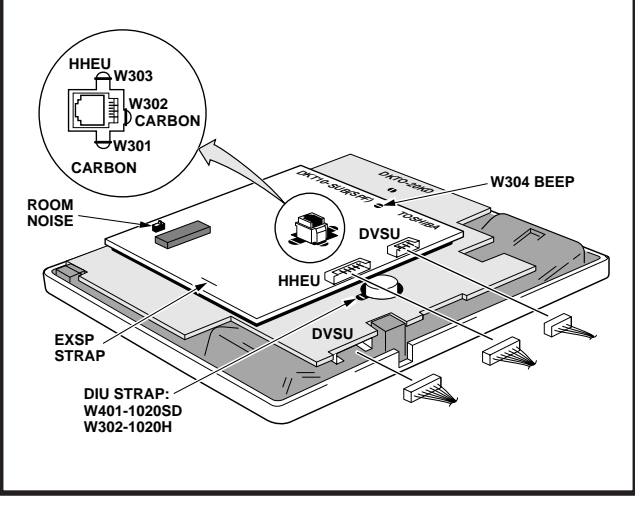

FIGURE 4-47 TELEPHONE PCB CONNECTIONS AND STRAPS

3) Reinstall the telephone base (Figure 4-43), and secure it with its four captive screws.

#### 6.40 Beep Strap Removal

**6.41** A beep is emitted whenever a dialpad button or flexible button is pressed. This beep can be eliminated if the beep strap is cut. To cut the strap:

- 1) Loosen the four captive screws securing the telephone's mounting base (Figure 4-43), and remove the base.
- 2) Refer to Figure 4-47, and locate the BEEP strap, **W304**, labelled "PERCEPTION10-SUB (SPF)" on the telephone's upper PCB, and cut it.
- 3) Reinstall the telephone's mounting base (Figure 4-43), and secure it with its four captive screws.

#### 6.50 Microphone/Speaker Threshold Adjustment (Speakerphone only)

**6.51** If the speaker frequently cuts off during handsfree operation, because of high ambient noise levels, set the **ROOM NOISE** switch to the high position. To set the switch:

- 1) Loosen the four captive screws securing the telephone's mounting base (Figure 4-43), and remove the base.
- Refer to Figure 4-47, and locate the ROOM NOISE switch, labelled "PERCEPTION10-SUB (SPF)" on the telephone's upper PCB. Carefully push the switch to the HIGH (H) position.
- Reinstall the telephone's mounting base (Figure 4-43), and secure it with its four captive screws.

# 6.60 HHEU Installation

**6.61** The HHEU option provides the interface and control for a customer-supplied headset. It is installed in accordance with the following steps:

1) Loosen the four captive screws securing the telephone's mounting base (Figure 4-43), and remove the base.

- Using a screw driver or other suitable tool, remove the plastic tab located on the back of the mounting base (Figure 4-43). The HHEU modular connector for the headset is accessed through this opening.
- 3) Set the **SW601** switch on the HHEU PCB to the **HEADSET** position (Figure 4-48).
- If the headset receiver is not to receive OCA caller voice announcements, cut both sides of the R607 resistor on the HHEU PCB (Figure 4-48), then remove the resistor.
- 5) Position the HHEU PCB on the standoffs inside the base (Figure 4-48), and secure with the two screws provided.
- 6) Connect the HHEU PCB to the telephone's upper PCB, labelled "PERCEPTION10-SUB (SPF)." See Figure 4-47.
- 7) Refer to Figure 4-47, and locate the HHEU strap, **W303**, on the upper PCB. Cut the strap if the HHEU PCB is to be connected to

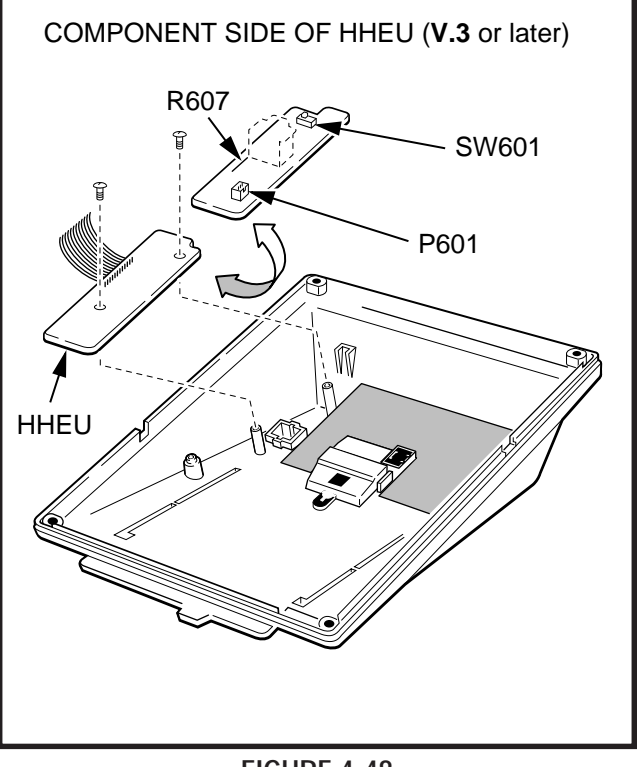

FIGURE 4-48 HHEU INSTALLATION FOR DIGITAL TELEPHONE

a headset.

8) Reinstall the telephone's mounting base and secure it with its four captive screws.

# 6.70 Attendant Console Connection

**6.71** See Paragraph **5.50** for the attendant console connection.

# 6.80 DSS Console Connections

**6.81** See the **DSS Program** in Section **200-255-300**, *Programming*, to input information concerning the digital DSS consoles.

**6.82** The DSS console must be positioned adjacent to a digital telephone (preferably an LCD model). DSS consoles use 2-pair wiring and are connected to the MDF via standard twisted-pair telephone cables. An RJ25 modular connector should be attached to the instrument-end of the telephone cable to permit connection to the DSS console.

**6.83** The overall length of the DSS console cable run from the equipment cabinet must not exceed 1000 feet (304 M), 24 AWG cable.

#### **IMPORTANT!**

When installing the DSS console cable, do not run parallel to and within 3' of an AC power line. Such power lines should be crossed at right angles (90°) only.

**6.84** DSS console(s) connection details are shown in Figures 4-49 and 4-50, for both PERCEPTION<sub>e</sub> and  $_{e\chi}$ .

# 6.90 DIGITAL DATA INTERFACE UNIT (PDIU)

**6.91** The Perception<sub> $\Theta \& \Theta X$ </sub> with D.04 software provides two new style digital Data Interface Units (DIUs) that enable digital telephone users to simultaneously transmit and receive data on the same NDKU station port and wire pair while communicating on a voice call. One unit, called the integrated DIU (PDIU-DI) replaces the digital

telephone's base; the other unit is a small selfcontained box called the stand-alone DIU (PDIU-DS). Each DIU is powered by the NDKU PCB it is connected to; therefore, no external power is required.

**6.92** Both PDIUs can be connected to standard Electronic Industries Association (EIA) RS-232 asynchronous serial data devices. EIA devices are divided into two categories:

- Data communication equipment (DCE). Common DCE devices are modems and some printers.
- Data terminal equipment (DTE). Common DTE devices are personal computers, ASCII terminals, and some printers.

The PDIU-DI operates like a DCE, and it connects directly to DTE devices using standard RS-232 cables. Depending on how its internal jumper plugs are configured, the PDIU-DS can either operate like a DTE and connect to DCE devices, or operate like a DCE device and connect to a DTE device. In most applications, DTE and DCE devices exchange data between each other via the standard RS-232 cable connection.

**6.93** PDIUs can function with DCE and DTE devices at data speeds of up to 19.2kbps; however, keyboard dialing using AT commands (from a PC or a terminal connected to a PDIU) is limited up to 9.6kbps. PDIU data transmission speed is set by the first AT command that the PDIU receives once it is in the command mode. The transmission speed is transparent to the PDIU if data is being sent via manual dialing or if the PDIU is receiving calls.

# NOTES:

- 1. See the **DDIU Program** in **Section 200-255-300** for information on programming the Digital Data Interface Units. The system must be told which type of PDIU (-DI or -DS) is installed at each location.
- 2. Digital Data Interface Unit (PDIU-DI and PDIU-DS) connection details are shown in Figure 4-42, the Digital Telephone Connection diagram.

#### IMPORTANT NOTE! To use the PDIU-DI or PDIU-DS with AT

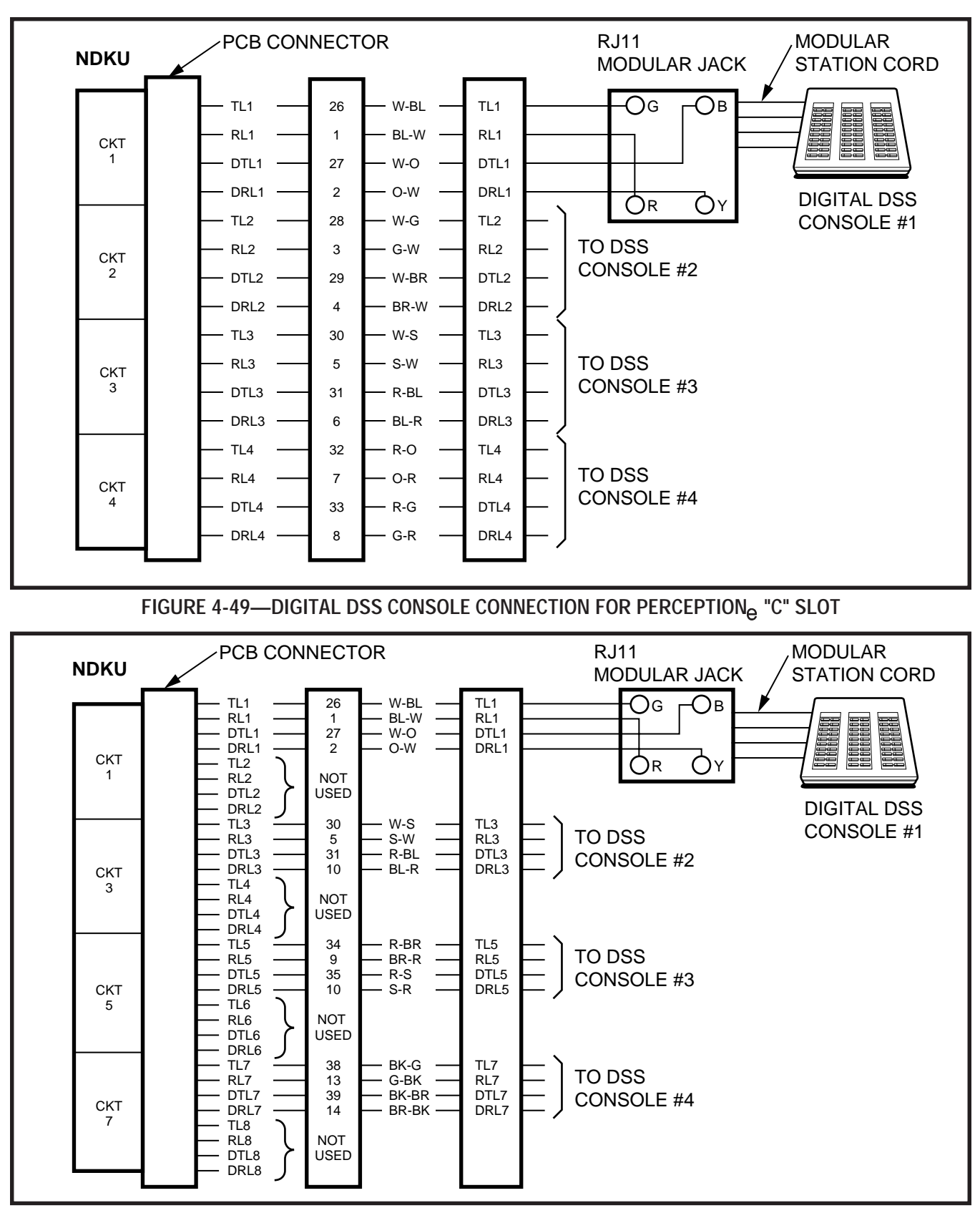

FIGURE 4-50 DIGITAL DSS CONSOLE CONNECTION FOR PERCEPTION<sub>ex</sub> "U" SLOTS AND PERCEPTION<sub>e</sub> "L" SLOTS commands, communications software or some program that performs "terminal emulation" must be loaded in the computer. The AT commands cannot be issued from the computer's operating system prompt.

# 6.100 Common DIU Connections

**6.101** The block diagram in Figure 4-51 illustrates common DIU connections. In this example, PDIU-DIs are connected to laptop personal computers (PC1 and PC2), and the PDIU-DS's are connected to a serial printer and modems. The PC users can transfer files internally, print files on the same printer, and access the modem to send/receive data to/from an external personal computer, or dial up a data service.

**6.102** To access these devices, a data call connection must be established between the DIUs. This is accomplished by dialing the destination DIU from a digital telephone dialpad or from a PC keyboard using standard AT dial commands. PDIU-DIs have port and DATA DN assignments adjacent to the digital telephones that they are connected to, while PDIU-DS's have separate port and DATA DN assignments. The **DN** and **DATA** buttons on the digital telephone tell the system whether a voice or data call is being made: The **DN** button indicates voice calls, and the **DATA** button indicates data calls. When dialing from a keyboard with AT commands, enter **ATD** for data calls. Only DATA calls can be made through keyboard dialing.

**6.103** Installation instructions for these devices are provided in Paragraphs **6.140** ~ **6.160**. Call paths and scenarios for four types of data calls are provided in Paragraphs **6.181** ~ **6.185**. Step-by-step data calling procedures are provided in the *PDIU User Guide*.

# 6.110 EIA Interface Leads (Signals)

**6.111** Both DIUs operate with the ten standard EIA RS-232 interface leads (signals) on which signaling data is transmitted and received. DIUs connect to serial data devices' signals with standard RS-232 cables, available from telephone supply stores.

The PDIU-DI/PDIU-DS Data Units require ten signals for some applications, but can function with eight, using modular cords and connectors with RJ45/DB25 adapters for other applications (Figures 4-52 and 4-53). If uncertain which signals are necessary for an application, all ten should be connected.

### **IMPORTANT NOTES!**

- The PDIU-DI is always a DCE device; the PDIU-DS may be a DTE or DCE, depending on how its internal jumpers (1~9) are configured (see Figure 4-54).
- 2. In the descriptions below, when a signal is ON, its potential is about seven volts positive, relative to signal ground (pin 7); when a signal is OFF, it is about 7 volts negative, relative to the signal ground (pin 7).
  - Frame Ground (FG, Pin 1): The FG signal (EIA circuit AA) is a protective or safety ground which is bonded to the PDIU-DI/PDIU-DS. If required by local codes, the FG may be connected to external ground.
  - Transmit Data (TD, Pin 2): DTE devices transmit, and DCE devices receive data on the TD lead (EIA circuit BA). Before the DTE device can transmit the TD signal, the RTS, CTS, DSR, and DTR signals (all discussed later in this section) must be ON. The TD signal is OFF in the idle state.
  - Receive Data (RD, Pin 3): The DCE device transmits data to the DTE device on the RD lead (EIA circuit BB).
  - Request to Send (RTS, Pin 4): Some DTE devices send an RTS signal (EIA circuit CA) to the DCE device when they are ready to transmit data on the TD lead. If the DTE device generates the RTS signal, the DIU DIP switch SW1-4 should be set to ON to inform the PDIU. Sometimes, the DTE/DCE device may use RTS/CTS for Ready/Busy-type flow control. In these cases, DIP switch SW1-4 should be set to OFF (see Figure 4-55 for the DIP switch information).

FIGURE 4-52—PDIU-DI/PDIU-DS MODULAR CABLE/

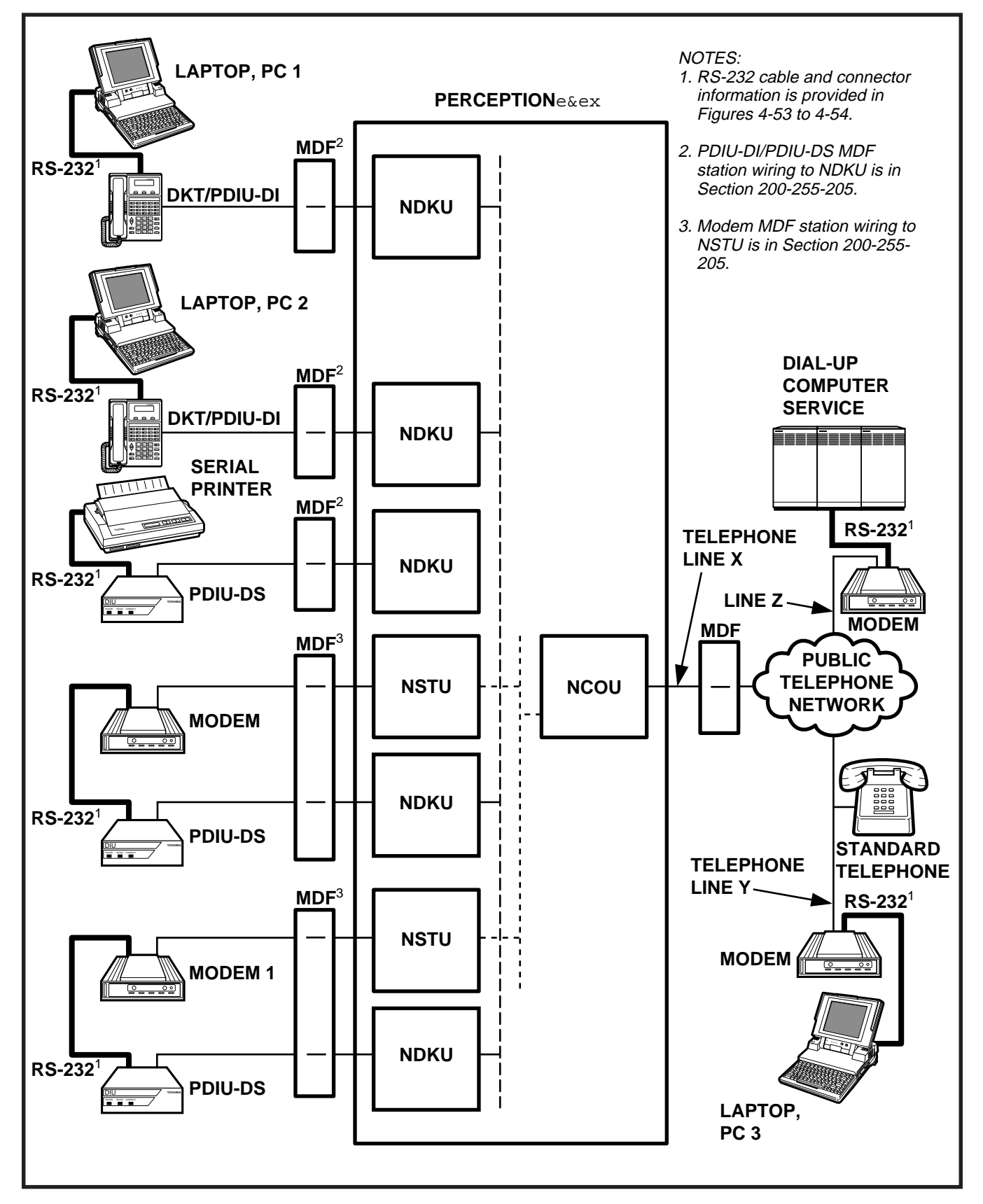

FIGURE 4-51—PERCEPTION DATA INSTALLATION EXAMPLE BLOCK DIAGRAM

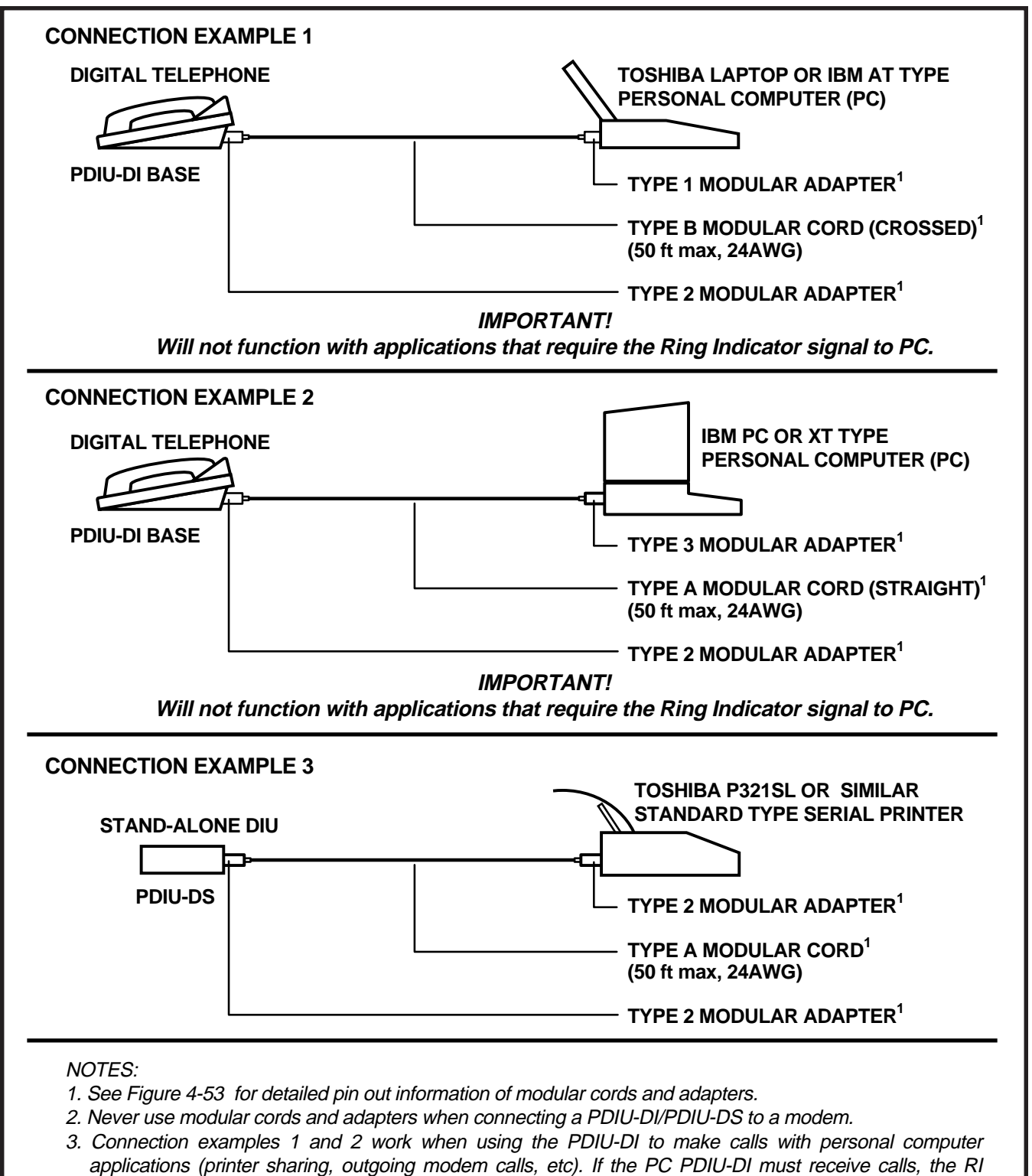

lead is normally required; therefore, a standard RS-232 cable must be used (see Figures 4-54 and 4-55).

- 4. In Connection example 3, PDIU-DS must be in the "connect to DTE mode" (P1 ~ P9, strapped A-B).
- 5. All modular cords and adapters are customer-supplied.

**RJ-45 ADAPTER CONNECTIONS** 

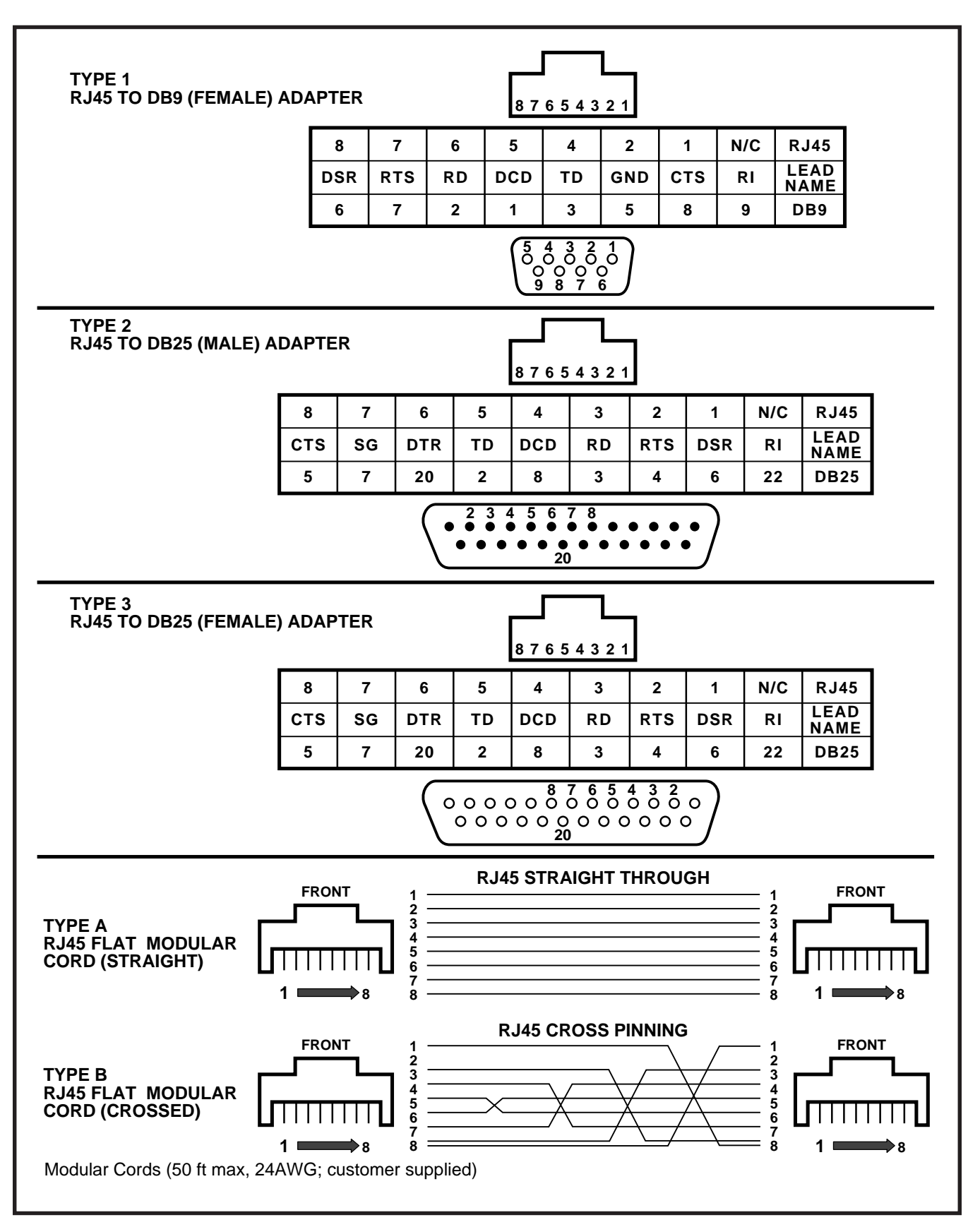

FIGURE 4-53—PDIU-DI/PDIU-DS MODULAR CORDS AND RJ-45/RS-232 ADAPTER PIN CONNECTIONS

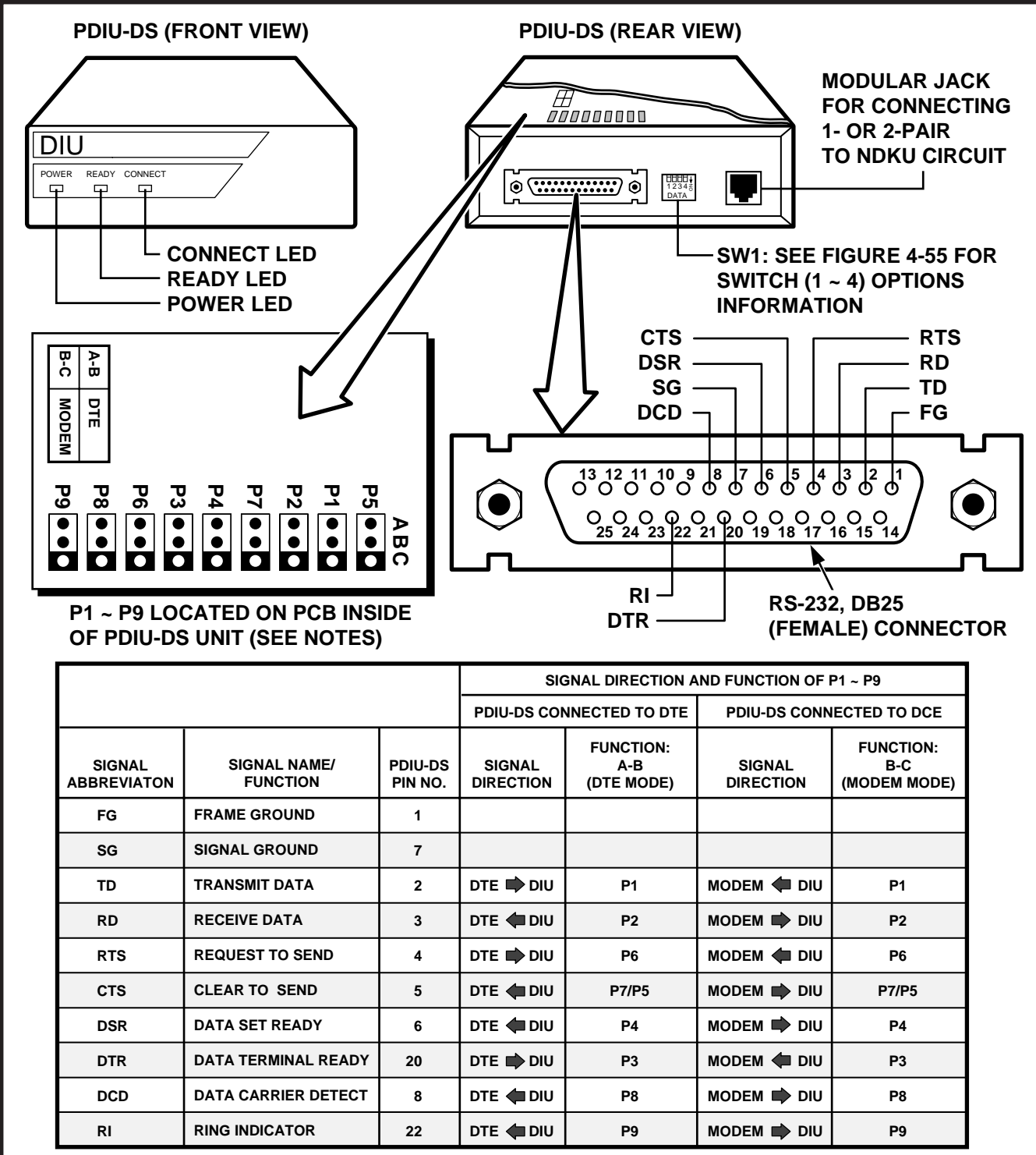

NOTES:

1. Mode select (P1 ~ P9) "A-B" if PDIU-DS is connected to a terminal-type device (DTE).

2. Mode select (P1 ~ P9) "B-C" if PDIU-DS is connected to a modem-type device (DCE).

3. See Figure 4-61 to disassemble/assemble PDIU-DI.

4. Some RS-232 leads go by different names depending on the equipment manufacturer.

FIGURE 4-54—PDIU-DS JUMPER PLUG OPTIONS/RS-232 CONNECTOR INFORMATION

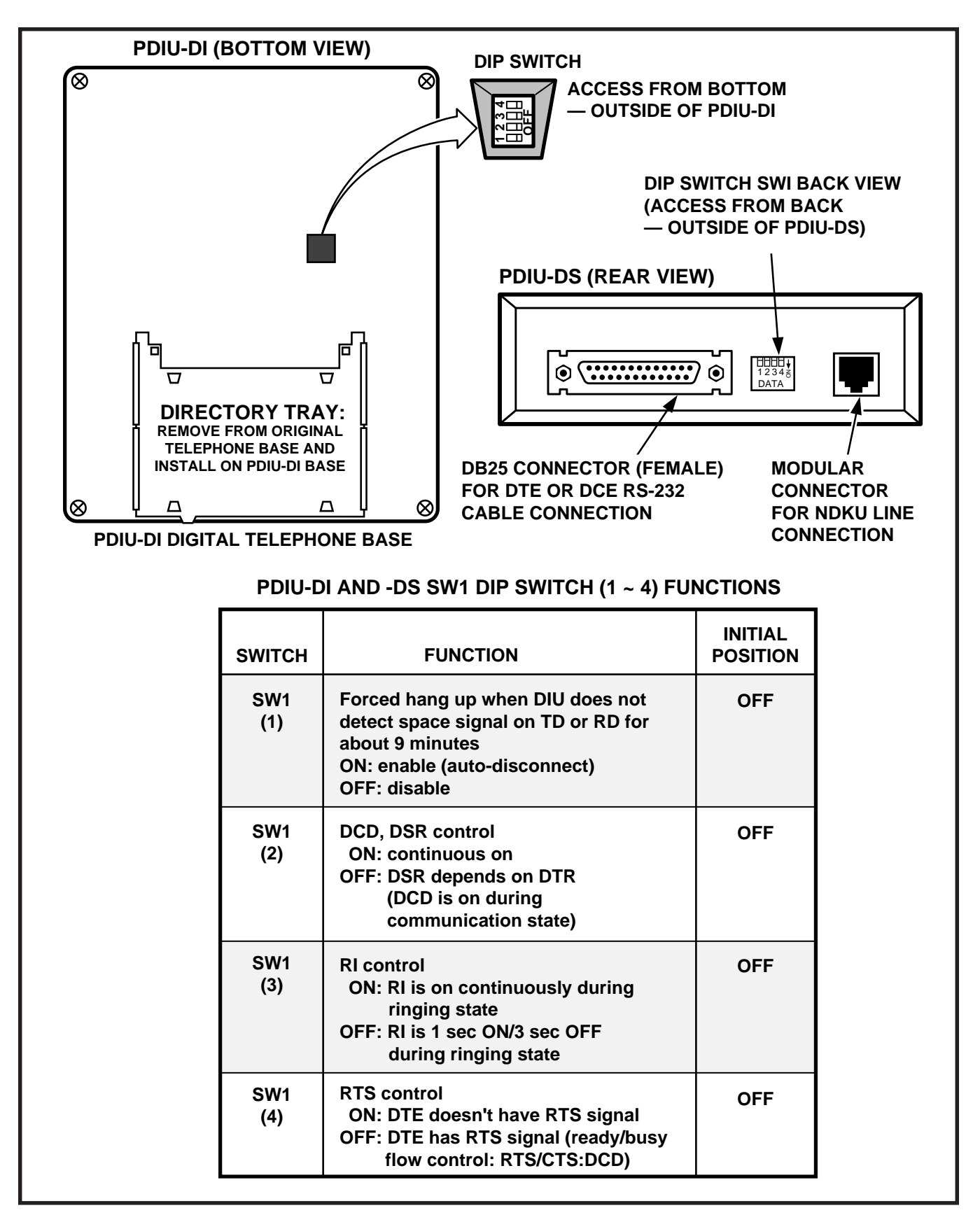

FIGURE 4-55—PDIU-DI/PDIU-DS SW1 DIP SWITCH INFORMATION

- Clear to Send (CTS, Pin 5): The DCE device sends the CTS signal (EIA circuit CB) which indicates that it is prepared to transmit data to the DTE device. The DCE device sends this signal, only when it receives the RTS signal from the DTE device. Sometimes, the DTE/DCE device may use RTS/CTS for Ready/Busytype flow control; in these cases, dip switch SW1-4 should be set to OFF (see Figure 4-55 for the DIP switch information).
- Data Set Ready (DSR, Pin 6): When connected to the communication channel and prepared to exchange control characters to initiate data transmission, the DCE device sends the DSR signal (EIA circuit CC) to the DTE device. If the PDIU DIP switch SW1-1 is set to OFF, DSR and DCD (see DCD description below) will be ON continuously; if the switch is set to **ON**, the PDIU generates DSR only after receiving the DTR signal. Sometimes, DTE/DCE devices use DTR/ DSR for Ready/Busy flow control; in these cases, DIP switch SW1-2 should be set to OFF (see Figure 4-55 for the DIP switch information).
- Signal Ground (SG, Pin 7): The SG signal (EIA circuit AB) establishes the common ground reference for all other PDIU and data device signals, and must be wired for all applications.
- Data Carrier Detect (DCD, Pin 8): The DCE device sends the DCD signal (DCD, Pin 8) when receiving the carrier signal on the line side. Before transmitting or receiving data, most DTE devices require that the DCD be ON. If the carrier signal is removed by the remote end or lost due to a fault condition on the line, the DCE notifies the DTE device by an OFF condition with the DCD signal. To set the DCD on continuously, PDIU DIP switch SW1-2 is set to ON; if set to OFF, the DCD signal will be on during the

communication state only. **SW1-2** is set to **OFF** when the DTE/DCE uses the DTR/DSR signals for Ready/Busy flow control (see Figure 4-55 for the DIP switch information).

- Data Terminal Ready (DTR, Pin 20): The DTE device sends the DTR signal (EIA circuit CD) to the DCE device, prompting the DCE device to open the communication line. The line is closed and the call disconnected when the DTE device quits sending the DTR signal. DTR may be sent any time to indicate that the DTE is ready to transmit or receive data. Sometimes, DTE/DCE devices use DTR/DSR for Ready/Busy flow control; in these cases, DIP switch SW1-2 should be set to OFF (see Figure 4-55 for the DIP switch information).
- Ring Indicator (R1, Pin 22): The RI signal (EIA circuit CE) is sent by the DCE device to the DTE device. Whenever the DCE device receives a ringing signal on the line side, it turns the RI signal on. If PDIU DIP switch SW1-3 is set to ON, the RI signal will be on continuously; if the switch is set to OFF, the RI signal will be one second on/three seconds off.

| Pin No. |     | Designation                                      |
|---------|-----|--------------------------------------------------|
| 1       | FG  | Protective Ground/Frame                          |
| 2       | SD  | Transmitted Data (to PDIU)                       |
| 3       | RD  | Receive Data (from PDIU)                         |
| 4       | RTS | Request to Send (to PDIU)                        |
| 5       | CTS | Clear to Send (from PDIU)                        |
| 6       | DSR | Data Set Ready (from PDIU)                       |
| 7       | SG  | Signal Ground/Common Return                      |
| 8       | RCD | Receive Carrier Detect (from PDIU)               |
| 15      | ST2 | Transmission Signal Element Timing (from PDIU)   |
| 17      | RT  | Transmission Signal Element Timing (from PDIU)   |
| 20      | DTR | Data Terminal Ready/Equipment<br>Ready (to PDIU) |
| 22      | CI  | Ring Indicator (from PDIU)                       |

# 6.120 DIP Switch Options

**6.121** Each of the PDIU-DI and the PDIU-DS data units has a four-control DIP switch which can be configured for signaling options. The switch is located on the bottom of the PDIU-DI, and on the back panel of the PDIU-DS (see Figure 4-55).

- SW1-1: Normally, this switch is set to OFF. When set to ON, it automatically disconnects devices from the PDIUs if no data is exchanged between the devices and PDIU for an interval of eight to nine minutes.
- SW1-2: This switch is placed in the ON position when the PDIU-DI (or PDIU-DS configured like a DCE) must hold DCD and DSR on continuously. Sometimes, a computer may use DTR/DSR for Ready/Busy flow control; in these cases, this switch should be OFF. Consult the DTE/DCE device or application software documentation to determine which type of flow control is required.
- SW1-3: The PDIU-DI (or PDIU-DS configured as a DCE) sends the Ring Indicate signal (RI) to the computer to tell the computer (DTE) that the

PDIU is receiving an incoming call. **SW1-3** should be set to **ON** for the DCE to send RI continuously, and **OFF** to send at one-second-ON/three-seconds-OFF intervals. Consult the DTE/DCE device or application software documentation to determine which type of flow control is required.

• SW1-4: This switch is placed in the ON position if the computer does not output the RTS signal. Sometimes, the computer may use RTS/CTS for Ready/Busy flow control; in these cases, SW1-4 should be OFF. Consult the DTE/DCE device or application software documentation to determine which type of flow control is required.

### 6.130 PDIU-DI INSTALLATION

**6.131** The PDIU-DI (Figure 4-56) mounts directly on the bottom of a digital telephone (forming a single unit) as follows:

- 1) Remove the digital telephone base (see Paragraph **6.12**).
- 2) Replace the telephone base with the PDIU-DI.

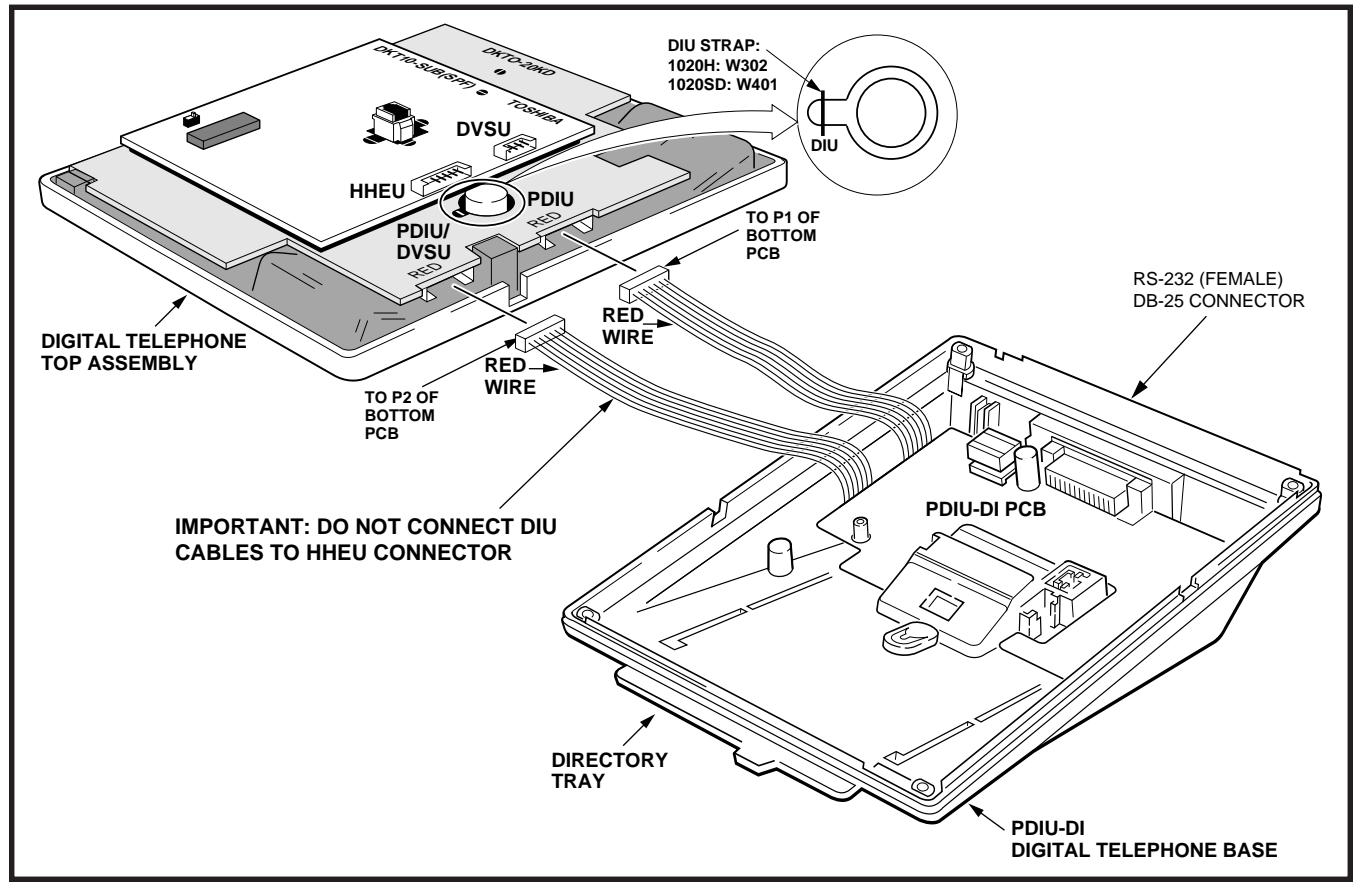

FIGURE 4-56—PDIU-DI PCB/DIGITAL TELEPHONE INSTALLATION

# NOTE:

A digital telephone with a PDIU-DI attached cannot be wall-mounted.

# 6.140 PDIU-DI to Personal Computer (PC) Installation

**6.141** The PDIU-DI always functions as a DCE device; it transmits data on the Receive Data lead (RD) and receives data on the Transmit Data lead (TD). Most personal computers function as DTE devices; PCs transmit data on the TD lead and receive data on the RD lead. Follow the steps below to install the PDIU-DI to a DTE or DCE PC:

# NOTES:

- 1. Use the steps below when installing an ASCII terminal, or any other DTE device to a PDIU-DI.
- 2. The PDIU-DI can connect to a DCE computer or any other DCE-type device using a specially configured RS-232 cable or adapter; however, this application is rarely required.
- 1) Install the digital telephone that is to be equipped with PDIU-DI in accordance with the instructions in Section 200-255-205, MDF Arrangement, Paragraph **1.01** and in Figure 5-2.
- 2) Install the PDIU-DI in the digital telephone's base in accordance with the instructions in Paragraph **6.130**.

# NOTE:

The PDIU-DI operates only as a DCE device; therefore, unlike the PDIU-DS, it has no internal jumpers.

3) Connect the appropriate RS-232 cable between the PDIU-DI DB-25 female connector and the PC's appropriate asynchronous serial communications port connector.

# **IMPORTANT NOTE!**

Check the PC manufacturer's serial communication port interface documentation for correct RS-232 pin requirements; requirements vary with each manufacturer. The number of EIA RS-232 signals required (8, 9, or 10 wires) will depend on the application. When EIA signal requirements are not known, connect the 10 EIA signals listed in Paragraph 6.110. Figures 4-57, 4-58, and 4-59 provide diagrams for connecting RS-232 cables between PDIU-DIs and a Toshiba printer and laptop computer, IBM XT-type and AT-type personal computers.

- 4) Set the PDIU-DI/PDIU-DS DIP switch (SW1-1 ~ 4) for the desired application. Figure 4-55 shows the DIP switch locations and Paragraph 6.120 describes the switch functions.
- 5) Access the DEKT and DDIU Programs for PDIU port connection and data button assignments.
  - The port number entered for the PDIU-DI in the DDIU Program is the adjacent port number of the digital telephone.

Example: DKT port number = L024, PDIU-DI port number = L034

# **IMPORTANT NOTE!**

The eighth port (circuit) of the NDKU cannot be used for data switching connections (PDIU-DI or PDIU-DS).

#### 6.150 PDIU-DS To Printer Installation

**6.151** PERCEPTION<sub> $\Theta$ & $\Theta$ </sub> enables serial printers (laser, dot matrix, or other types) to be connected to stand-alone data interface units (PDIU-DS). Digital telephones equipped with PDIU-DI and Electronic Telephones equipped with DDIU-MAT can share access to these printers. Serial printers operate as DCE or DTE devices, depending on the vendor. The PDIU-DS can be connected to either type, since it can be configured as a DTE or DCE device. (The PDIU-DS comes from the factory configured as a DCE device.) Follow the steps below to install the PDIU-DS to a serial printer.

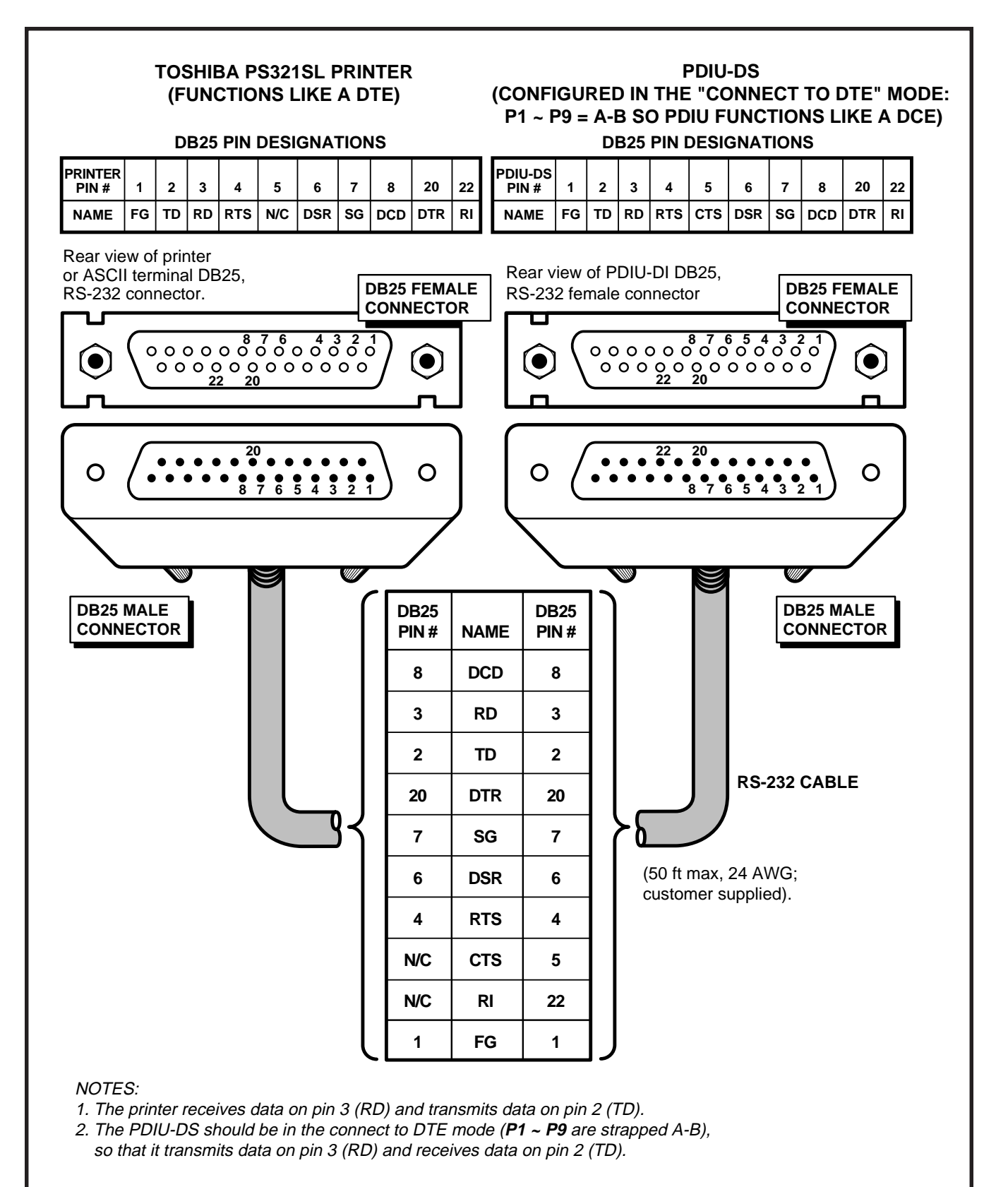

FIGURE 4-57—PDIU-DS TO TOSHIBA PRINTER, RS-232 CONNECTOR/CABLE CONNECTIONS

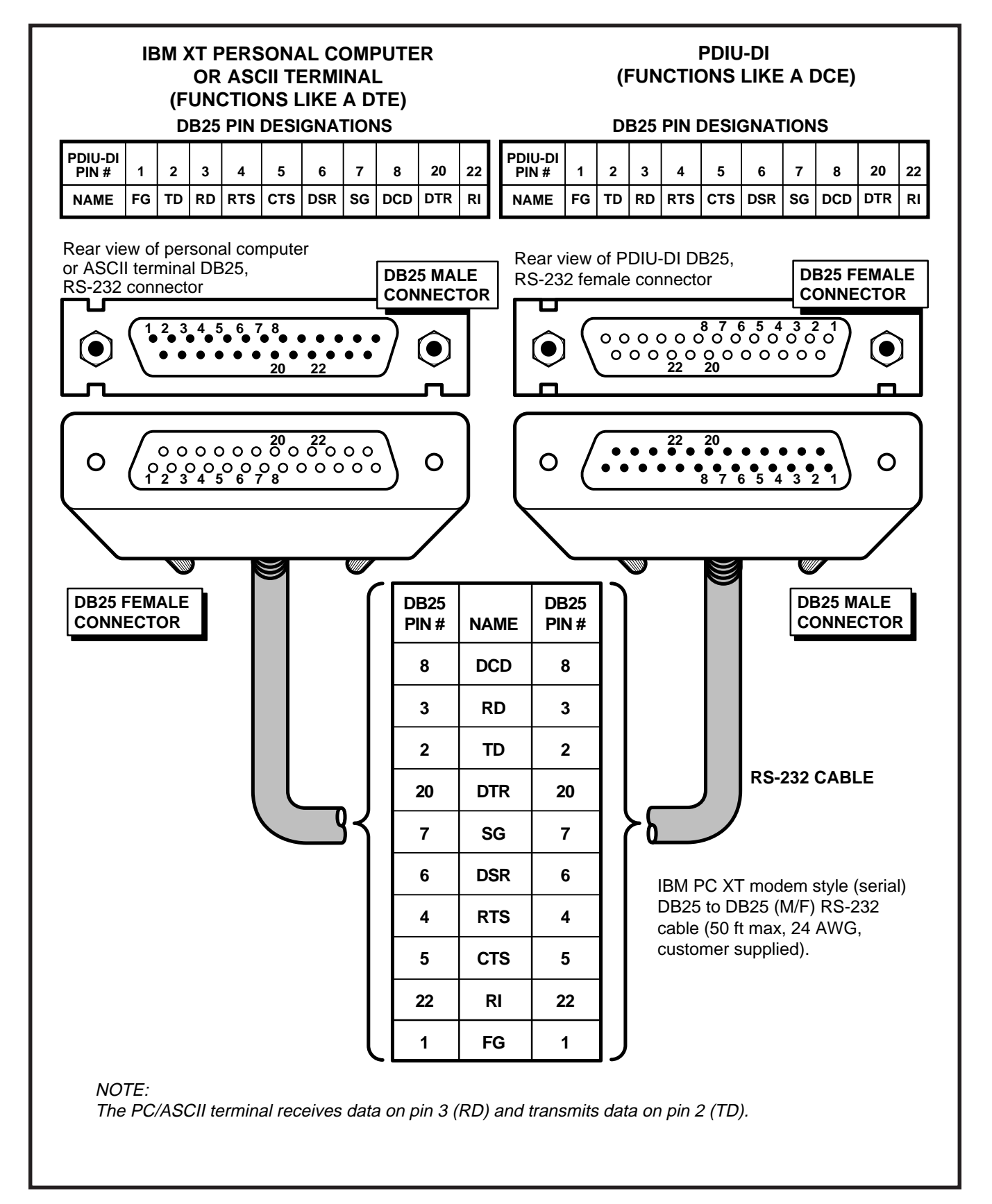

FIGURE 4-58—PDIU-DI TO IBM XT-TYPE COMPUTER, RS-232 CONNECTOR/CABLE CONNECTIONS

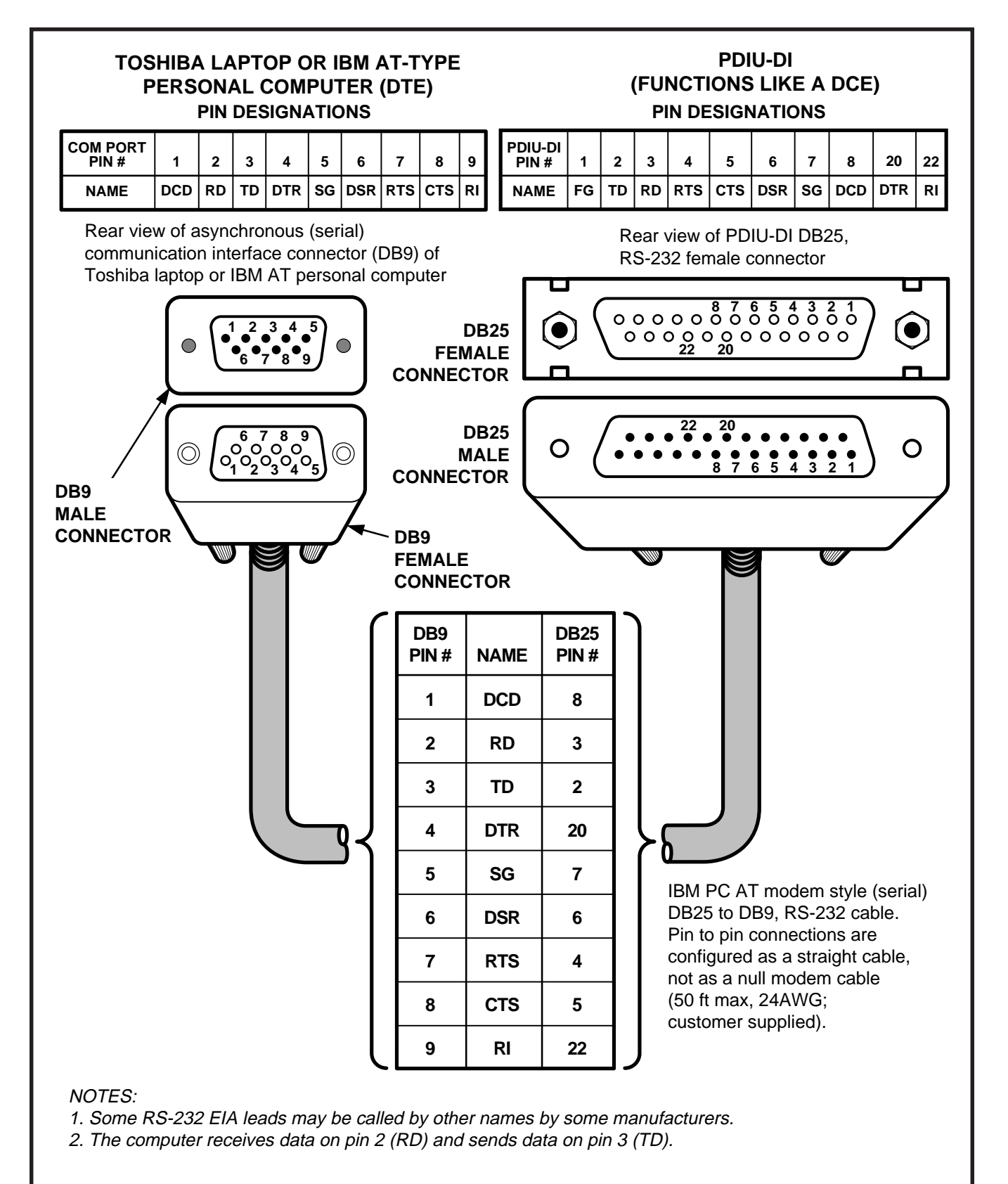

FIGURE 4-59—PDIU-DI TO IBM AT-TYPE COMPUTER, RS-232 CONNECTOR/CABLE CONNECTIONS

# NOTES:

- 1. Only serial printers that conform to EIA RS-232 signaling requirements can be connected to PDIU-DS units.
- 2. In rare applications, printers can be connected to PDIU-DIs. Refer to the printer's installation instructions.
- 1) Consult the serial printer's documentation, and determine if the printer operates as a DCE or DTE device:
  - As a DCE device:
    - a) Disassemble the PDIU-DS, and configure it to operate like a DTE device by placing the jumper plugs P1 ~ P9 in the "B-C" (MODEM) position.
    - b) Reassemble the PDIU-DS, and mark "B-C" on the bottom identification label for future reference. (Paragraph 6.170 provides PDIU-DS disassembly/assembly instructions, and Figure 4-54 provides jumper plug information).
  - As a DTE device:

It may not be necessary to disassemble the PDIU-DS, since it comes direct from the factory configured as a DCE device. However, if uncertain,

- a) Disassemble the PDIU-DS, and verify that jumper plugs P1 ~ P9 are in the "A-B" (DTE) position for DTE operation.
- b) Reassemble the PDIU-DS and mark "A-B" on the bottom identification label for future reference. (Paragraph 6.170 provides PDIU-DS disassembly/assembly instructions, and Figure 4-54 provides jumper plug information).
- 2) Connect the PDIU-DS to the appropriate NDKU circuit in accordance with the wiring diagrams in Section 200-255-205.
- 3) Connect the appropriate RS-232 cable between the printer and the PDIU-DS.

4) If steps 2 and 3 are properly done, the POWER and READY LEDs on the PDIU-DS should light when the printer is turned on.

#### **IMPORTANT NOTE!**

#### Check the printer's serial documentation for correct RS-232 pin requirements. The requirements vary with each manufacturer.

5) Refer to the **DDIU Program** for PDIU-DS data assignments.

#### *IMPORTANT NOTE!* The eighth port (circuit) of the NDKU cannot be used for data switching connection (PDIU-DI or PDIU-DS).

### 6.160 PDIU-DS To Modem Installation

**6.161** With **D.04** software, PERCEPTION<sub> $\Theta \& \Theta X$ </sub> enables asynchronous-type (**not** synchronous) modems to be connected to PDIU-DS's. This allows PDIU-DI-equipped digital telephones that are connected to PCs, terminals, and other devices to share access to a modem.

**6.162** Modems can be accessed internally for outgoing data calls or externally for incoming data calls. Modems operate as DCE devices, so the PDIU-DS must be configured to operate like DTE devices. The installation example in Figure 4-51 shows that two modems are connected to NSTU ports; however, the line side of modems can be directly connected to a dedicated CO line. The modem connects to the PDIU-DS with a standard RS-232 connector; the PDIU-DS line side (RJ-11 connector) always connects to its own individual NDKU port. Use the following instructions to connect modems to PDIU-DS's.

- 1) Configure the PDIU-DS as a DTE device:
  - a) Disassemble the PDIU-DS, and place jumper plugs P1 ~ P9 in the "B-C" position (MODEM).
  - b) Reassemble the PDIU-DS, and mark "B-C" on the bottom identification label for future reference (Paragraph **6.170** provides
PDIU-DS disassembly/assembly instructions, and Figure 4-54 provides jumper plug information).

- 2) Connect the PDIU-DS to the appropriate NDKU circuit in accordance with the wiring diagrams in Section 200-255-205.
- Connect the appropriate RS-232 cable between the modem and the PDIU-DS. Figure 4-60 shows an example of PDIU-DS to a Hayes modem RS-232 connection.

#### **IMPORTANT NOTE!**

All ten PDIU-DS EIA leads (signals) should be connected to the modem. Consult the modem's documentation for correct RS-232 pin requirements. The requirements may vary with each manufacturer.

- Connect the line side of the modem to a NSTU standard telephone circuit, or a dedicated CO line (Consult the modem's documentation to connect it to a CO line). Section 200-255-205 provides NSTU station port wiring information.
- 5) Refer to the **DDIU Program** for PDIU-DS connection assignments.

#### **IMPORTANT NOTE!**

The eighth port (circuit) of the NDKU cannot be used for data switching connections (PDIU-DI or PDIU-DS).

#### 6.170 PDIU-DS Disassembly and Assembly

**6.171** To set the jumper plugs **P1** ~ **P9** on the subassembly inside the PDIU-DS for DCE or DTE operation, the PDIU-DS must be disassembled (Figure 4-61). Disassemble the PDIU-DS in accordance with the steps in Paragraph **6.172**.

#### 6.172 Disassembling the PDIU-DS

1) Remove the four screws securing the bottom

panel to the rest of the unit. These screws are not captive, so place them together where they can be easily accessed.

- 2) Remove the bottom panel.
- 3) Remove the PCB by lifting the back panel from its side grooves.
- 4) Turn the PCB over and set jumper plugs P1 ~
   P9 as follows:
  - If the PDIU-DS is connected to a DTE, set the plugs to the "A-B" position.
  - If the PDIU-DS is connected to a DCE device, set the plugs to the "B-C" position.

#### 6.173 Assembling the PDIU-DS

- 1) Position the back panel to the PCB.
- 2) Slide the back panel down into its side grooves.
- 3) Attach the bottom panel, and secure it with the four noncaptive screws.

## 6.180 PDIU-DI/PDIU-DS Installation Tests

**6.181** Figures 4-62 ~ 4-65 provide tests for four PDIU call applications. The telephone and port numbers used in these figures are provided for explanation purposes only. When actually testing, use port and telephone numbers appropriate for the system. Each of these tests can be conducted with either manual dialing from a telephone dialpad, or AT dialing from a personal computer keyboard; however, only the preferred method of dialing for the application is presented. The *PDIU User Guide* has additional information on the tests, which are listed below:

- Figure 4-62—PC to PC Test Call Using AT Commands
- Figure 4-63—PC to Printer Test Call Using Manual Dialing
- Figure 4-64—Internal PC to External PC Test Call Using AT Commands
- Figure 4-65—External PC to Internal PC Test

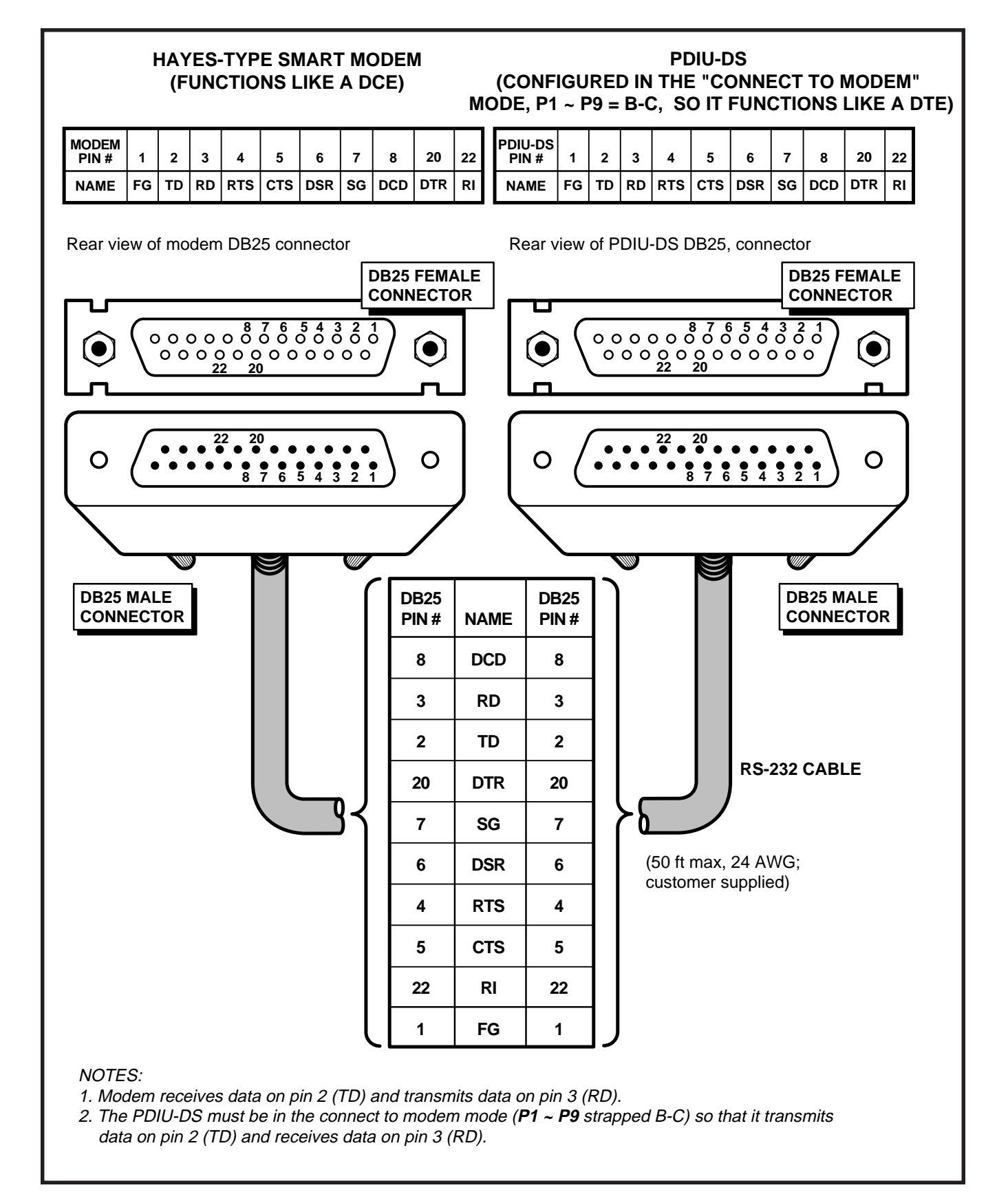

FIGURE 4-60—PDIU-DS TO HAYES-TYPE SMART MODEM, RS-232 CONNECTOR/CABLE CONNECTIONS

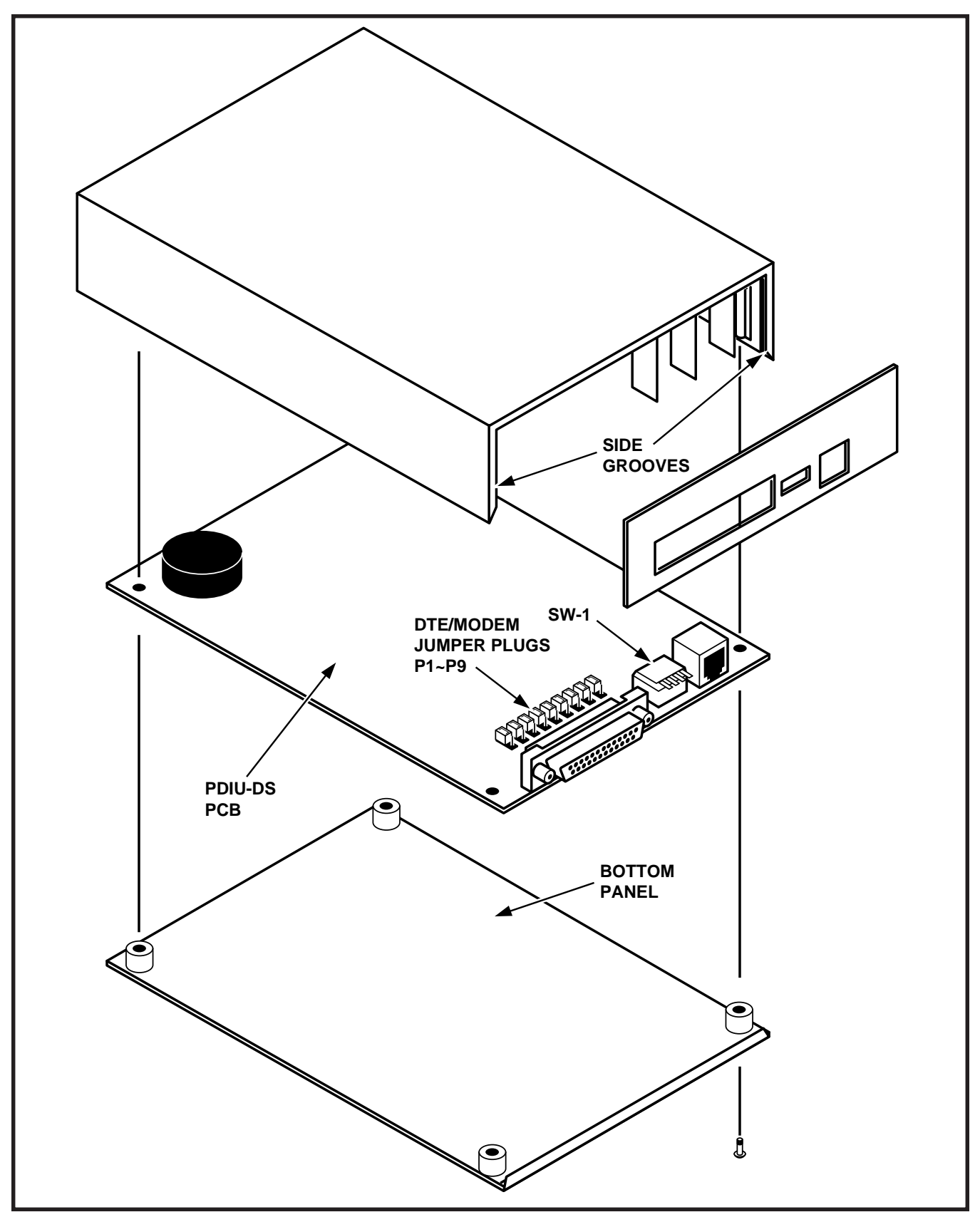

FIGURE 4-61—PDIU-DS DISASSEMBLY/ASSEMBLY DIAGRAM

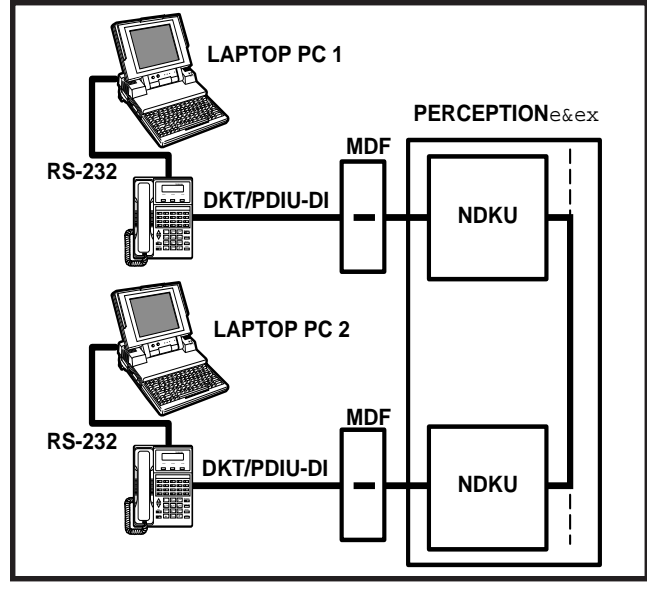

FIGURE 4-62 PC TO PC TEST CALL USING AT COMMANDS

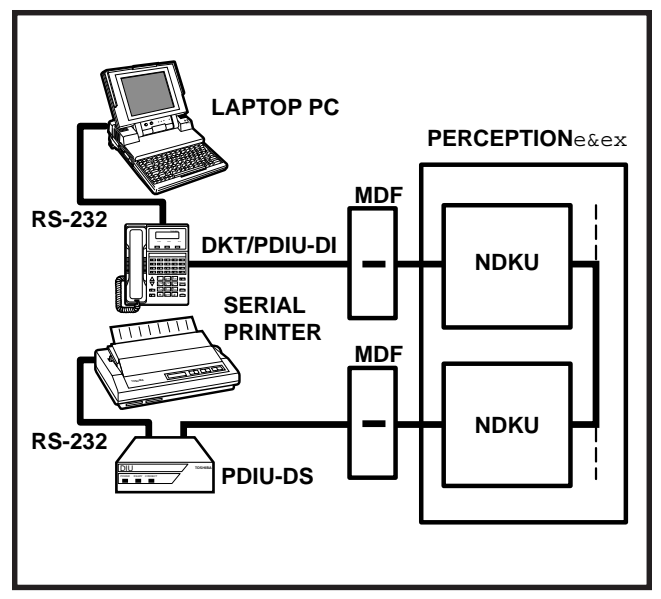

FIGURE 4-63 PC TO PRINTER TEST CALL USING MANUAL DIALING

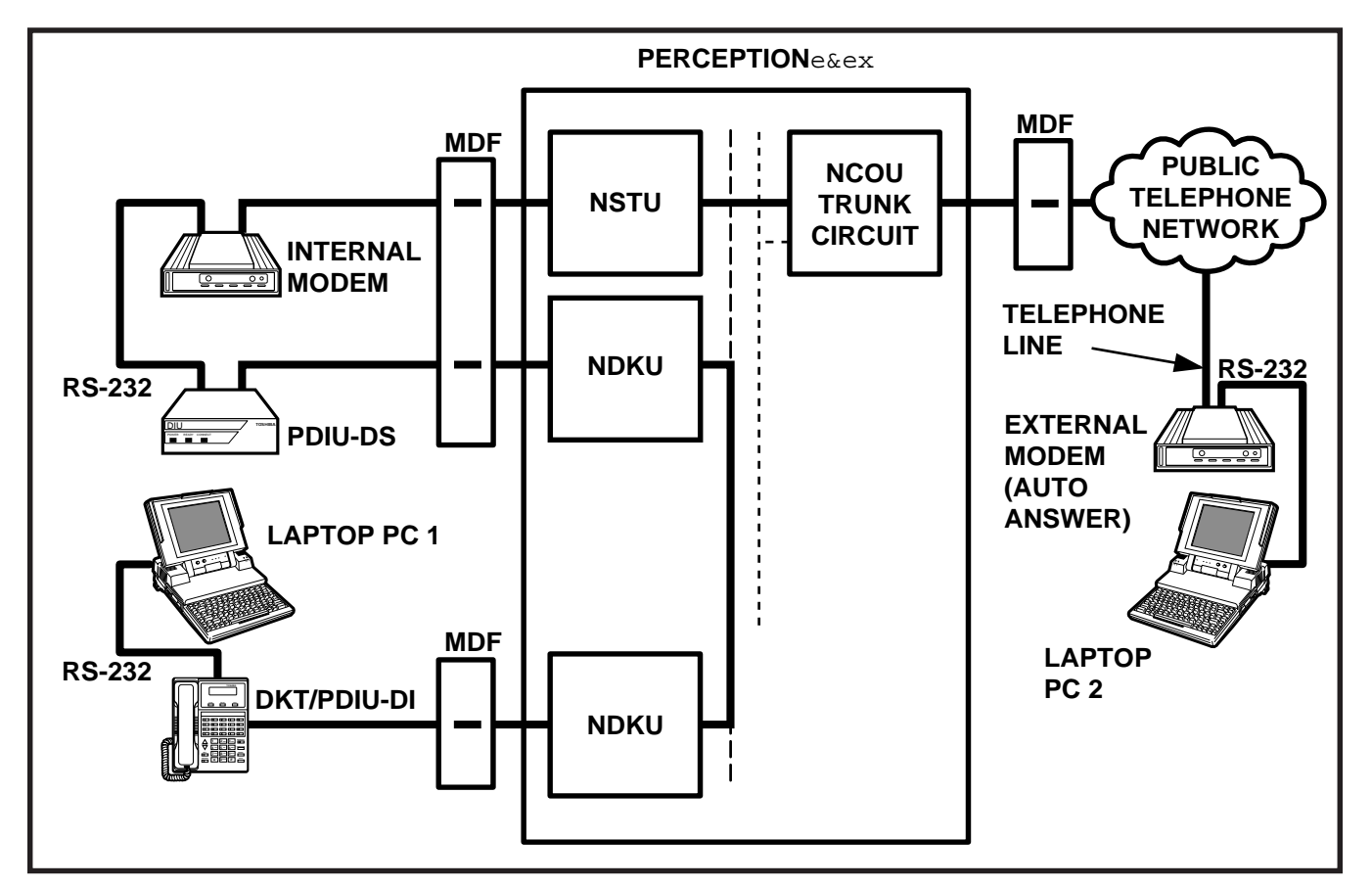

FIGURE 4-64—INTERNAL PC TO EXTERNAL PC TEST CALL USING AT COMMANDS

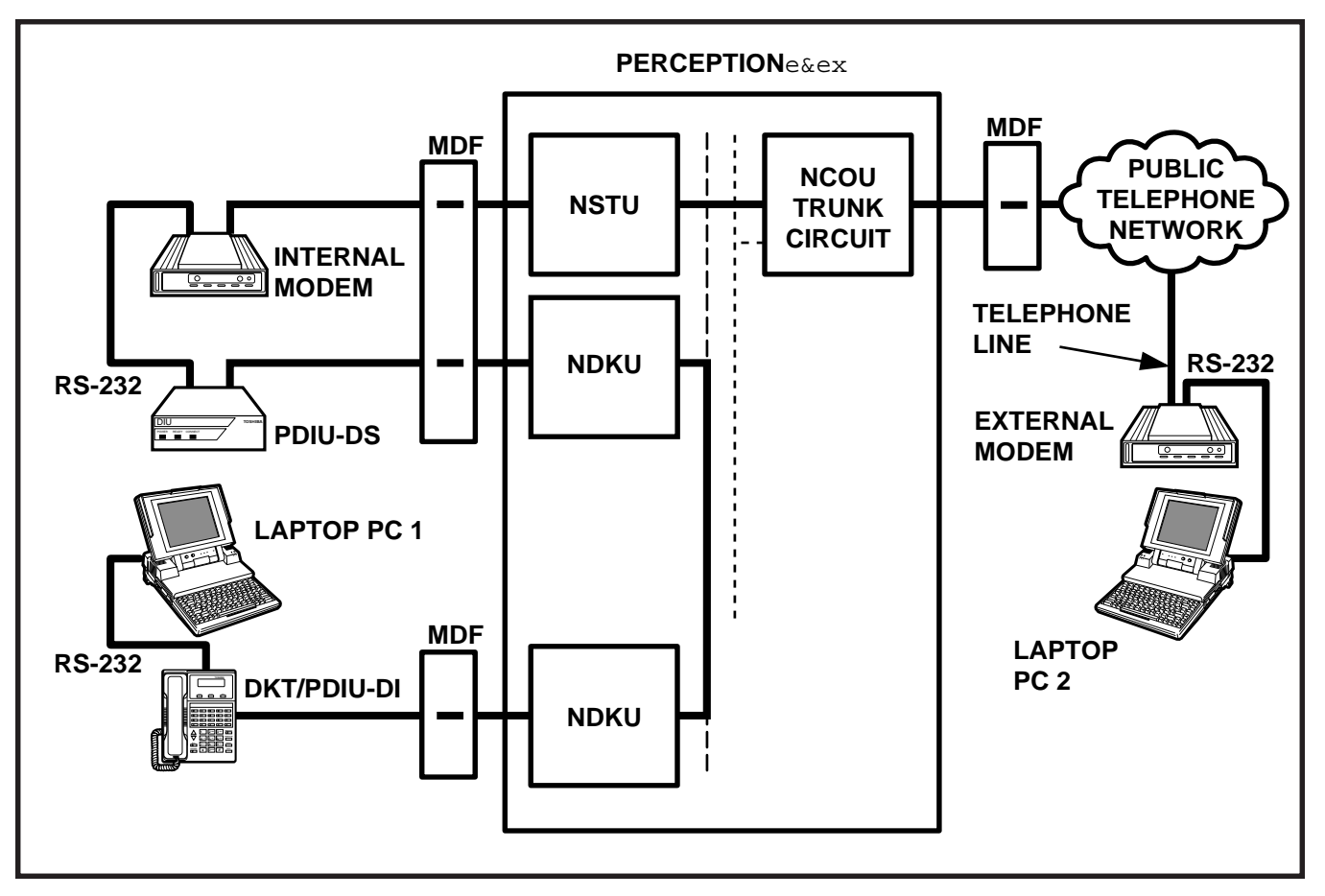

FIGURE 4-65—EXTERNAL PC TO INTERNAL PC TEST CALL USING AT COMMANDS

Call Using AT Commands

## 6.182 PC to PC Test Call Using AT Commands

- Make sure that PC 1 and PC 2 are equipped with a communication software package, and that the communication parameters of each PC and the communication software package are set to the same values (data transmission rate, flow control, etc.).
- 2) From either PC keyboard, type **A T D X X X X** and press **ENTER**, where XXXX is the Data Extension number. (AT commands must be capital letters.)
- 3) To terminate the call:
  - a) Type + + + from either PC keyboard.
    The PC screen displays "OK."
  - b) Type **A T H** from the PC keyboard used in step 3a.

- PC 1 and PC 2 screens both display "NO CARRIER."
- The DATA LED on each DKT will be off.

## 6.183 PC to Printer Test Call Using Manual Dialing

- Make sure that the PC is configured to print data from its serial COM port (the PC COM port is connected to DKT/PDIU-DI). This is normally accomplished using the DOS and MODE commands.
- Using the manufacturer's documentation, make sure that the communication parameters (data speed, data bits, etc.) of the PC COM port match the printer's serial interface parameters.
- 3) To connect the PC to the printer, press the

DKT's **DATA** button and dial **X X X**, where XXX is the Data Extension number.

- The CONNECT LED on the PDIU-DS will light.
- The connection between the PC and the printer is complete.
- If busy tone is sent to the DKT, the connection is not complete. Try step 3 again.
- 4) Operate the PC to print data as required.
- 5) To terminate the call, press the DKT's **DRS** button.

# 6.184 Internal PC to External PC Test Call Using AT Commands

- 1) Make sure PC 1 and PC 2 are equipped with a communication software package, and that the communication parameters of each PC and communication software package are set to the same values (data transmission rate, flow control, etc.).
- 2) From PC 1's keyboard, type **ATDXXXX** and press **ENTER**, where XXXX is Data Extension number. (AT commands must be capital letters.)
  - The DATA LED on the DKT will light.
  - The CONNECT LED on the PDIU-DS will light.
  - The screen on PC 1 displays "CON-NECT XXXX," where XXXX is the data transmission speed set by the communication software.
  - At this time, PC 1 and the PDIU-DS are connected.
- 3) From PC 1's keyboard, type A T D T X X X X X X X X X X X X and press ENTER, where XXXXXXXXXXXX is the trunk access code and modem telephone number.
  - The internal modem goes off-hook, dials the access code to seize the trunk, and then dials the external modem's telephone number.

- The external modem rings and auto answers, the modems handshake and establish communications.
- If the external modem sends result codes, the screen on PC 1 displays "CONNECT XXXX," where XXXX is the data transmission speed set by the communication software.
- At this time PC 1 and PC 2 are connected, and can exchange data (file transfers, type messages, etc.).
- 4) To terminate the call:
  - a) Type + + + from either PC keyboard.
    The PC screen displays "OK."
  - b) Type **A T H** from the PC keyboard used in step 5a.
    - PC 1 and PC 2 screens both display "NO CARRIER."
    - The DATA LEDs on each DKT will go out.

## 6.185 External PC to Internal PC Test Call Using AT Commands

- Make sure PC 1 and PC 2 are equipped with a communication software package, and that the communication parameters of each PC and communication software package are set to the same values (data transmission rate, flow control, etc.).
- From PC 2's keyboard, type A T D X X X X X X X and press ENTER, where XXXXXXX is telephone number.
  - The external modem originates the call.
  - Trunk rings incoming call to the internal modem.
  - The internal modem rings and auto answers, the modems handshake and establish communications.
  - If the internal modem sends result codes, PC 2's screen displays "CONNECT XXXX," where XXXX is the data transmission speed set by the communication software.

- At this time, PC 2 is connected to the PDIU-DS.
- 3) From PC 2's keyboard, type **ATDXXXX** and press **ENTER**, where XXXX is the Data Extension number. (AT commands must be capital letters.) This prompts the PDIU-DS to dial and connect to the PDIU-DI.
  - The CONNECT LED on the PDIU-DS will light, the DATA LED on the DKT will also light.
  - The screens on PC 1 and PC 2 display "CONNECT XXXX," where XXXX is the data transmission speed set by the communication software.
  - At this time PC 1 and PC 2 are connected and they exchange data (file transfers, typed messages, etc.).
- 4) To terminate the call:
  - a) Type + + + from either PC keyboard.
    - The PC screen displays "OK."
  - b) Type **A T H** from the PC keyboard used in step 5a.
    - PC 1's and PC 2's screens both display "NO CARRIER."
    - The DATA LED on each DKT will go out.

## 7. STANDARD TELEPHONE EQUIPMENT INSTALLATION

#### 7.00 Standard Telephone Connections

**7.01** See the **DSTT Program** in Section **200-255-300**, *Programming*, for instructions on programming standard telephones. The system must be told at which ports standard telephones are installed.

**7.02** Standard telephones require single-pair wire and are connected to the MDF via standard twisted-pair telephone cables.

**7.03** Standard telephone connection details are shown in Figure 4-66.

#### 8. TRUNK CONNECTIONS

**8.10** Connections from the telephone company jack (RJ21X for CO/FX/WATS/DID trunks and RJ2EX for E & M TIE trunk) should be terminated on a 66-block, and then cross-connected to the

| DESIGNATOR | FUNCTION  | TRUNK TYPE    |
|------------|-----------|---------------|
| Т          | Tip       | CO, DID, TIE  |
| R          | Ring      | CO, DID, TIE  |
| T1         | Tip 1     | TIE (4-wire)  |
| R1         | Ring 1    | TIE (4-wire)  |
| Е          | E         | TIE           |
| SG         | Sig. Gnd. | TIE (Type II) |
| М          | М         | TIE           |
| SB         | Sig. Bat. | TIE (Type II) |

appropriate leads on the CO portion of the MDF, using the Tables 5-7, 5-8, and 5-13  $\sim$  5-15 as guides. Connection requirements for each type of trunk are shown below.

#### 9. PERIPHERAL EQUIPMENT INSTALLATION

## 9.00 Modem Pooling Connections (DDIU-MA only)

**9.01** See the **NMDM Program** in Section **200-255-300**, *Programming*, to input information concerning *Modem Pooling for the DDIU-MA only*.

**9.02** Most modems require only single-pair wiring and are connected to the MDF via standard twisted-pair telephone cables. However, some modems may require a two-pair connection (one for transmit—one for receive). For this type of connection, use the next wire pair (which is not normally used). Modem Pooling Connection details are shown in Figure 4-67.

## IMPORTANT!

All connections to DDIUs (-MA or -MAT) must observe correct tip and ring polarity for proper operation.

## 9.10 Power Failure/Emergency Transfer

**9.11** One DPFT can be installed in a two-cabinet system. Install the DPFT as follows:

1) Mount the DPFT near the MDF.

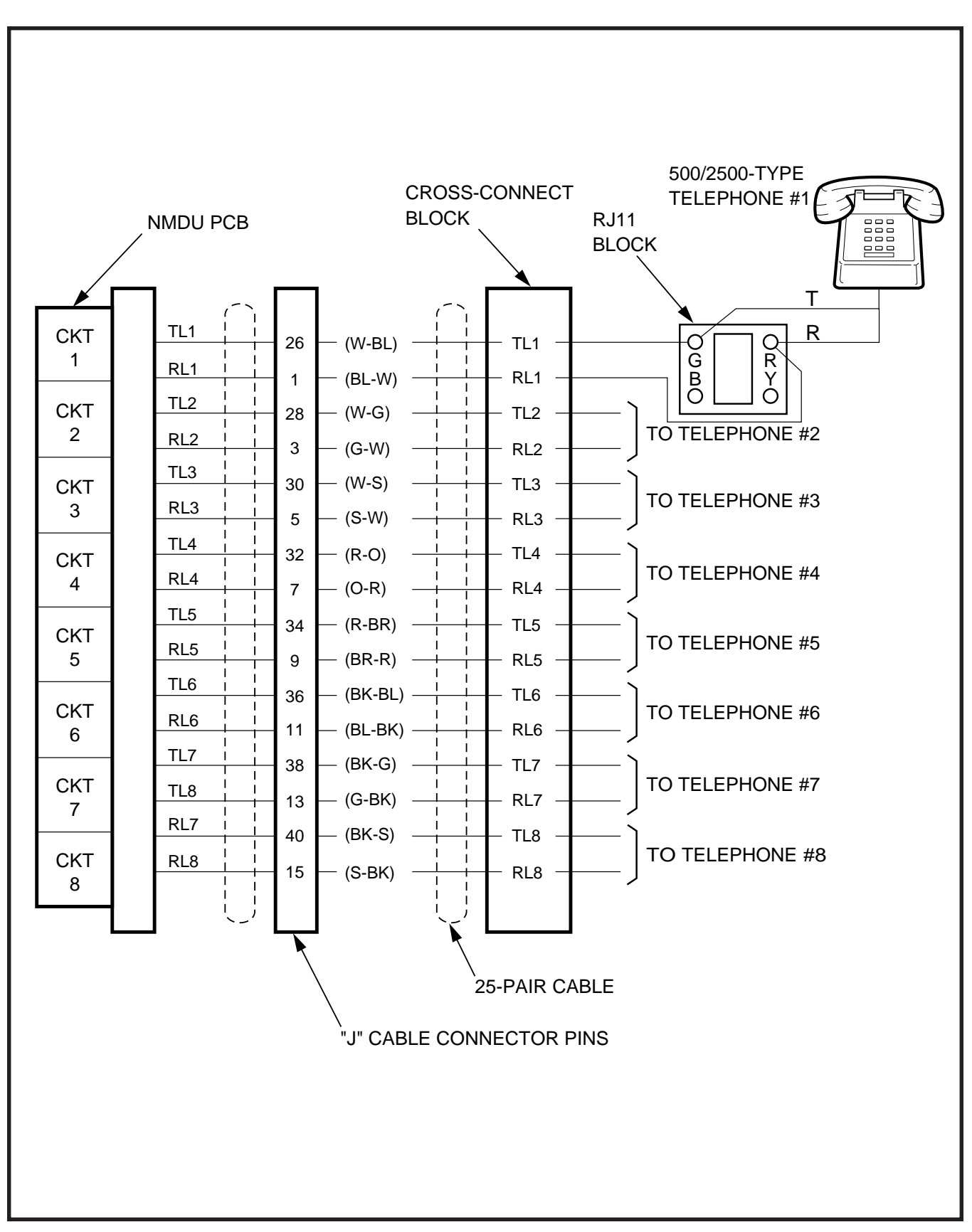

FIGURE 4-66—STANDARD TELEPHONE CONNECTION

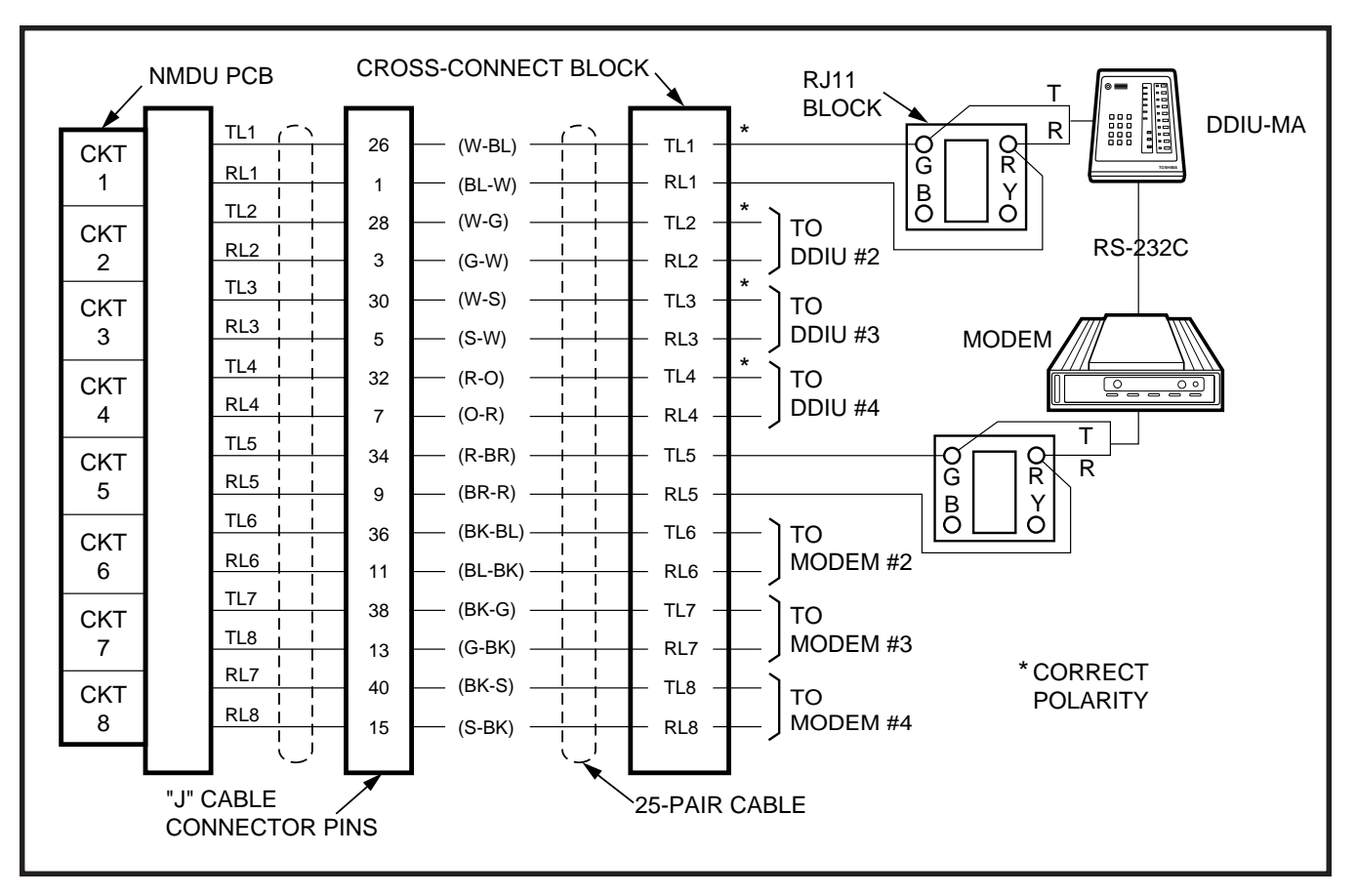

FIGURE 4-67—MODEM POOLING CONNECTION (DDIU-MA ONLY)

- Using 25-pair cables with amphenol-type connectors (female for J1, male for J2), connect the DPFT to two 66-type crossconnect blocks.
- 3) Using Tables 5-8 and 5-15 for guides:
  - Connect the trunks selected for emergency use to the J1 block "CO Tip" and "CO Ring" terminals.
  - Connect the NCOU circuits supporting the emergency trunks to the J1 block "NCOU Tip" and "NCOU Ring" terminals.
- 4) Using Tables 5-6, 5-7, 5-9, 5-14 and 5-16 for guides:
  - Connect the standard telephone stations, designated for emergency use, to the proper terminals on the J2 block "TEL Tip" and "TEL Ring" terminals.

5) At the MDF, connect the DPFT to the system as follows:

#### PERCEPTIONe

DPFT J1 (trunk) = LCEC/NCEC-M & S J8-J15/J508-J515 Pin 25 (S-V) = Pin 25 (S-V)\* Pin 50 (V-S) = Pin 50 (V-S)\* DPFT J2 (station) = LCEC/NCEC-M & S J4-J15/J504-J515

#### PERCEPTIONex

Any trunk position

\*On the **J1** connector, the pin 25 connection provides the -24 VDC input required to drive the DPFT and the pin 50 connection provides ground. There are no power connections on connector **J2**.

#### 9.20 Reserve Power

**9.21** Install Reserve Power as follows (Figure 4-68):

1) Place the customer-supplied battery pack where it will be located.

## **CAUTION!**

Batteries can emit fumes that are poisonous to people, potentially explosive, and corrosive to electronic components. Locate batteries so that any fumes are adequately vented per local fire codes.

 Place the **POWER** switch (on the front of the main power supply) in the **OFF** position and remove the AC power cable from the outlet.

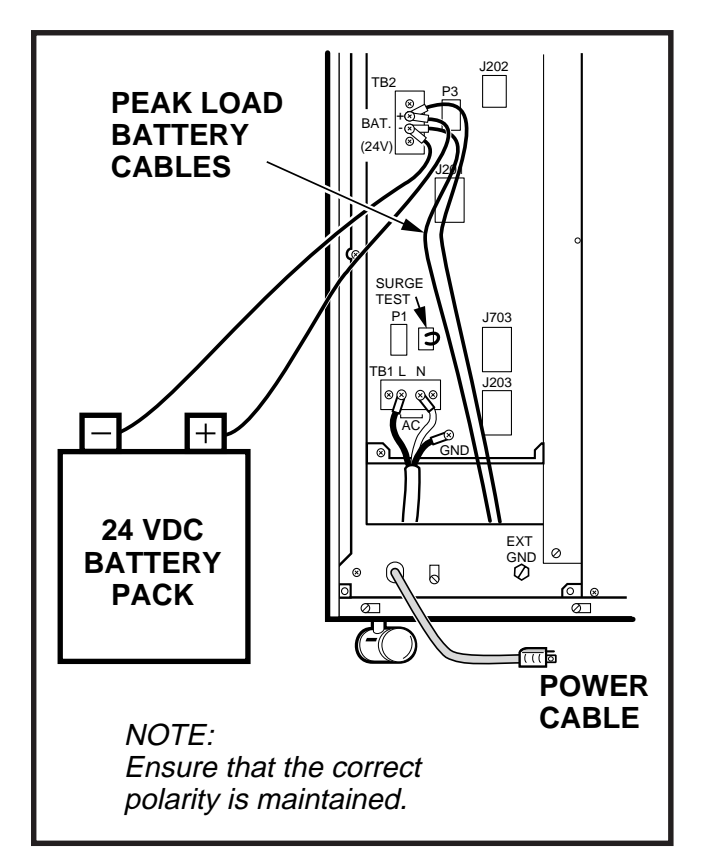

FIGURE 4-68—RESERVE POWER INSTALLATION

- Connect the battery pack leads (customersupplied) to TB2 BAT on the NPSA-M or LPSA (Figure 4-68). Observe the correct polarity. Leave the leads from the peak load battery connected.
- 4) Connect the leads to the battery pack (Figure

4-67). Observe the correct polarity. Fix battery leads to the cabinet using the clamp.

- 5) Place the **BAT BACK UP** switch on the front of the main power supply in the **ON** position.
- 6) Plug the AC cable into the outlet and turn the **POWER** switch **ON**.

## 9.30 Paging Equipment

**9.31** By combining a single customer-supplied paging amplifier with the system's paging interface and speaker zone switching, it is possible to provide a paging system of up to five zones with All Zone Page capability.

**9.32** Figures 4-69, 4-70 and 4-71 show possible paging arrangements. As a standard feature (part of the NPRU PCB), the system provides a 600-ohm output to a paging amplifier. If more than one paging zone is required, the output of the amplifier can be routed back to the NPRU PCB where it will be switched to one of five sets of speakers. The speaker operated is determined by the access code dialed by the station user. The actual access code is assigned in software (see Section **200-255-300**, *Programming*).

**9.33** An All Page code can also be defined in software. When that code is dialed, all relays will be activated simultaneously to permit paging to all speaker zones.

**9.34** If the power loads of the different zones are such that a single amplifier is not suitable, multiple amplifiers (up to one for each zone) can be connected as shown in Figure 4-71.

**9.35** If music is to be broadcast over the paging system, two arrangements are possible:

1) If the music is supplied from a separate amplifier (as in Figures 4-70 and 4-71), it can be connected between the speaker common line and the **PG GND** input to the NPRU (PERCEPTION<sub>e</sub> **J2/J502** and pin 2 or PERCEPTION<sub>ex</sub> **J1/J2** and pin 2). The music will be connected to all speaker zones when no page is in progress. When a page access

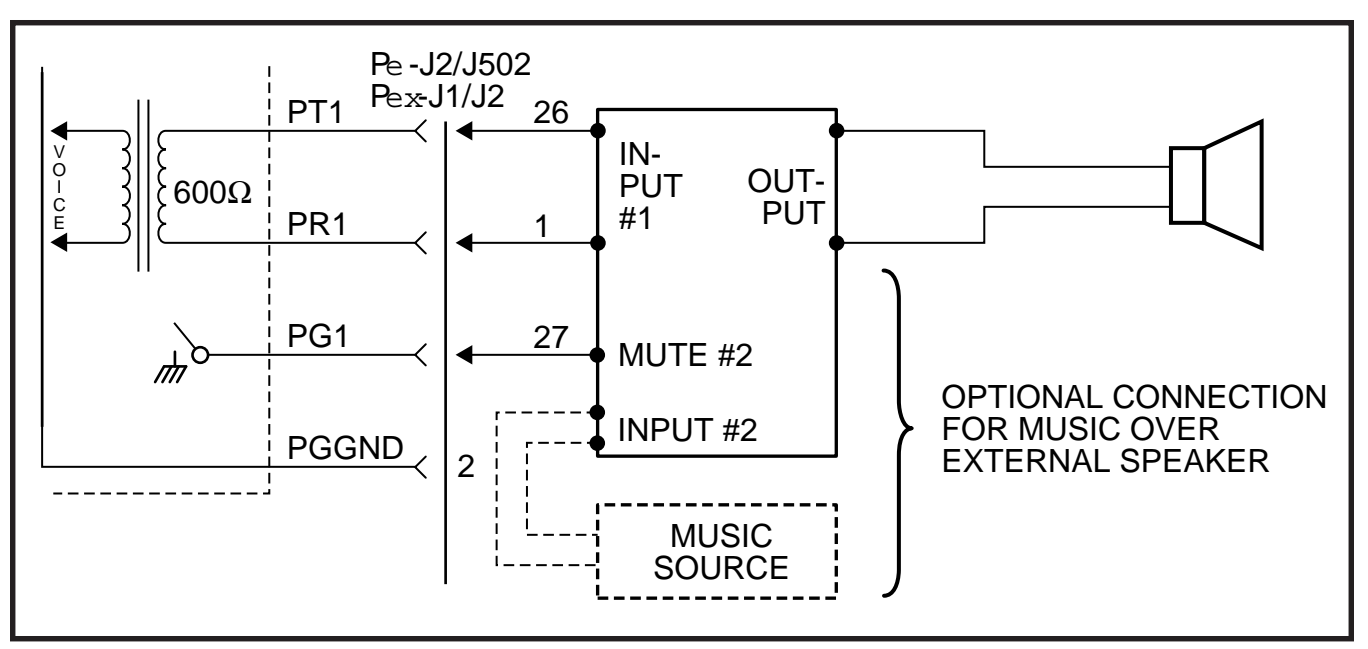

FIGURE 4-69—PAGING WITH MUSIC OVER EXTERNAL SPEAKER FROM SAME AMPLIFIER

code is dialed, the music is disconnected from the zone and the page amplifier output is connected.

2) If the music is connected to a second input of the paging amplifier (Figure 4-69), the PG1 control lead (J2 and J502 pin 27 or J1 and J2 for PERCEPTION<sub>e&eX</sub>, respectively) can be connected to the MUTE terminal of the page amplifier music channel. When any page access code is dialed, a ground output is applied to the **PG1** lead to mute the music.

**9.36** All paging connections are made at the **J2** and **J502** or **J1** and **J2** connectors on the PERCEPTION<sub>e&ex</sub> systems, respectively. The connectors are located on the rear of the basic and expansion cabinets. See Tables 5-4 and 5-10 for details.</sub>

## 9.40 Music-on-Hold

**9.41** A Music-on-Hold (MOH) interface is a standard feature on the system. The circuitry occupies part of the NPRU PCB. If MOH is equipped, it will be heard by any station or trunks on-hold in the system, or by any trunk put into the camp-on state.

**9.42** A tuner or other program source, supplied by the customer, is connected to the MOH input via

pins 4 and 29 (Br-W and W-BR) of **J2** or **J502** / **J1** or **J2** for the PERCEPTION<sub> $\oplus \& \oplus X$ </sub> systems, respectively (see Tables 5-4 and 5-10). The input impedance is 600 ohms. (This cannot be the same source used to provide music over external speakers.)

**9.43** Adjust the MOH volume with the MOH volume control on the front of the NPRU PCB. Maximum volume is limited by internal circuits in order to comply with FCC regulations.

## 9.50 Universal Night Answer

**9.51** The Universal Night Answer (UNA) feature provides an output of interrupted ringing voltage  $(85 \pm 10 \text{ VRMS}, 20 \text{ Hz} \text{ superimposed on -}24 \text{ VDC})$  whenever the system is in Night Service and an incoming call is received by a trunk designated for UNA. Any station user, upon hearing the chime or bell, can dial the UNA access code and be connected to the caller.

**9.52** The ringing voltage output is intended to control a strategically located chime or loud ringing bell. The available power is five ringer equivalents.

**9.53** Two UNA zones can be installed in tenant systems. Either zone can be assigned in pro-

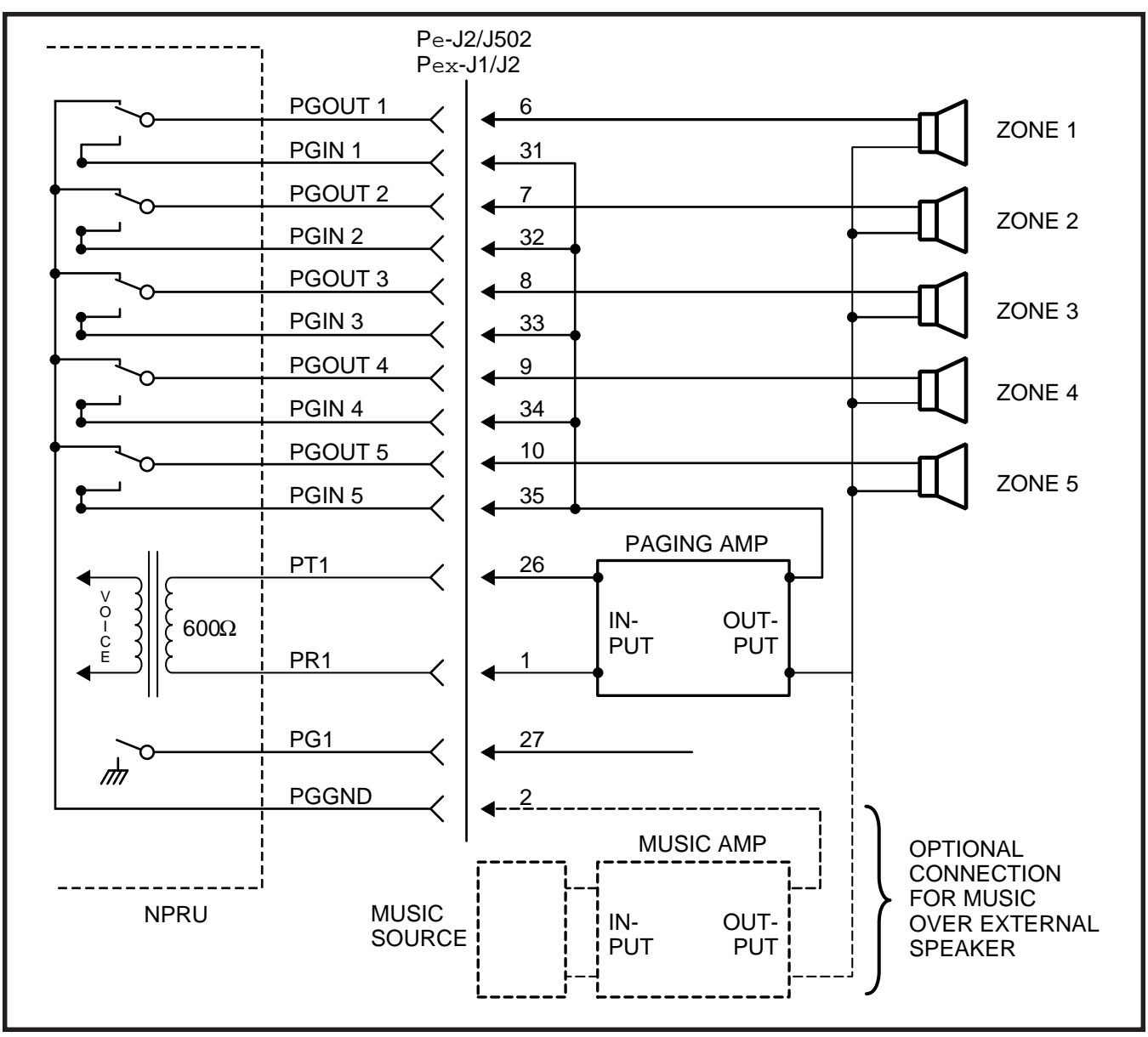

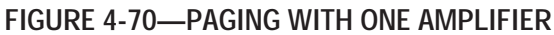

gramming to either tenant. For PERCEPTION<sub>e</sub>, connections to the UNA ringing signal are via pins 12 and 37 (O-BK, BK-O) of **J2**. This connection is to **J502** in the expansion cabinet for UNA Zone 1 (see Tables 5-4 and 5-10). UNA zone 1 requires a second NPRU PCB in the expansion cabinet.

**9.54** UNA connections for PERCEPTION<sub> $\Theta X$ </sub> are made at pins 12 and 37 connectors **J1** and **J2** on the basic cabinet. A second UNA device requires a second NPRU to be installed in the basic cabinet.

#### 9.60 Station Message Detail Recording

**9.61** The Station Message Detail Recording (SMDR) feature enables a business to monitor and control its telephone costs. Data can be collected for each outgoing and/or incoming trunk call. Each such call generates a call record that is output at the SMDR connector on the connector panel at the upper rear of the LCEC-M or NCEC-M. (In Lodging/ Health Care applications, data specific to those applications are included in the SMDR output.)

9.62 SMDR output can be connected to a variety of

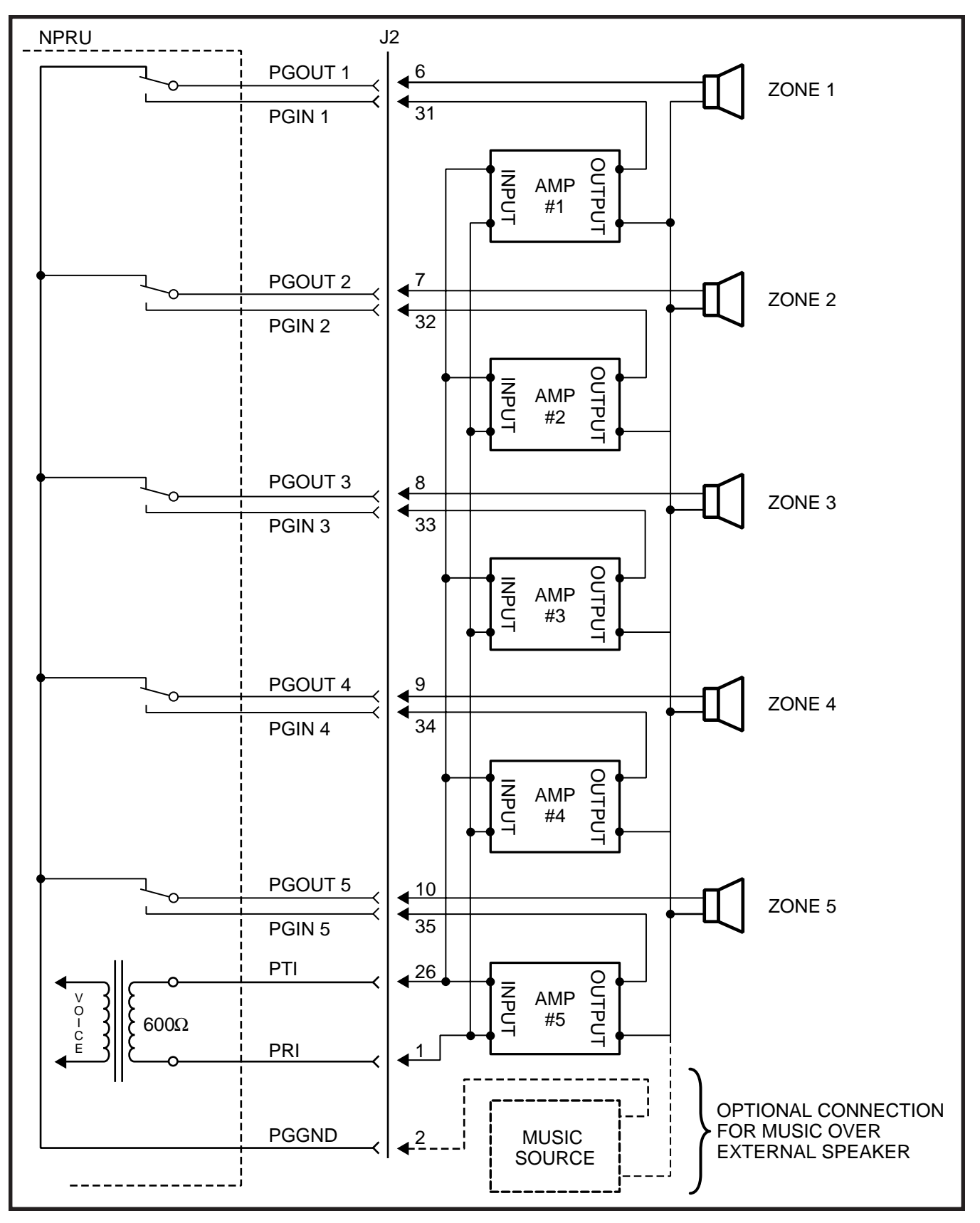

FIGURE 4-71—PAGING WITH MULTIPLE AMPLIFIERS

customer-provided equipment:

- A local 80-column printer for an on-line printout at the termination of each trunk call.
- A recording device to store data for subsequent processing, either on-site or by a service bureau.
- Call accounting equipment to provide customized call reports.

9.63 Refer to the external device manufacturer's

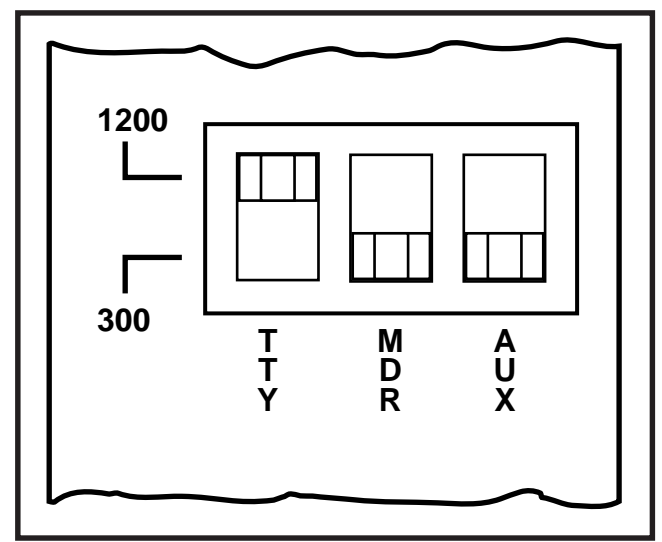

#### FIGURE 4-72—LCCU SWITCHES

| PIN | SIGNAL                                 |
|-----|----------------------------------------|
| 2   | Receive Data (from SMDR device)        |
| 3   | Transmit Data (to SMDR device)         |
| 4   | Request to Send (to SMDR device)       |
| 5   | Clear to Send (to SMDR device)         |
| 6   | Data Set Ready                         |
| 7   | Signal Ground                          |
| 8   | Carrier Detect                         |
| 20  | Data Terminal Ready (from SMDR device) |

documentation for information on its SMDR connector pin assignments.

**9.64** The SMDR output speed can be set for either 300 bps or 1200 bps by the MDR switch on the front panel of the LCCU PCB (Figure 4-72). SMDR pin assignments are as follows:

**9.65** The code used by SMDR is standard 7-level ASCII using one start bit, one stop bit and one parity bit (even parity).

**9.66** SMDR can be programmed to record data under any one of the following conditions:

- Incoming calls only.
- Outgoing calls only.
- Incoming and outgoing calls.
- Outgoing toll calls only.
- All incoming calls and outgoing toll calls.

**9.67** When outgoing calls are chosen, all calls seizing a trunk will be recorded regardless of duration. On incoming calls, all answered calls will be recorded. Calls disconnected by Toll or Code Restriction features are not recorded.

**9.68** Timing for recorded calls will start as follows (Figure 4-73):

- Outgoing-when trunk is seized.
- Incoming to attendant only—when attendant answers.
- Incoming and extended by the attendant—when attendant answers.
- Incoming to a station—when answered.

**9.69** A station user can enter a charge account code of up to 12 digits for each call. This code is included in the SMDR output.

**9.70** The recording criteria and account code length are defined in **DMDR Program** (see Section **200-255-300**, *Programming*).

**9.71** Each time a trunk is seized, data is collected for that call until the trunk is released. This data is output at the SMDR port in the following format (see Figure 4-73).

- Time
  - Start of Call Hour tens units
     Minute tens units
  - Call Duration Hour units Minute - tens- units Seconds - tens - units
  - Condition Code (see table)
    - A = Attendant handled
    - D = Call > 10 hours
    - E = Maintenance (SMDR port)
    - F = Maintenance (trunk test)
    - I = Incoming call
    - K = Outgoing call
    - L = Conference Attendant or 3-party

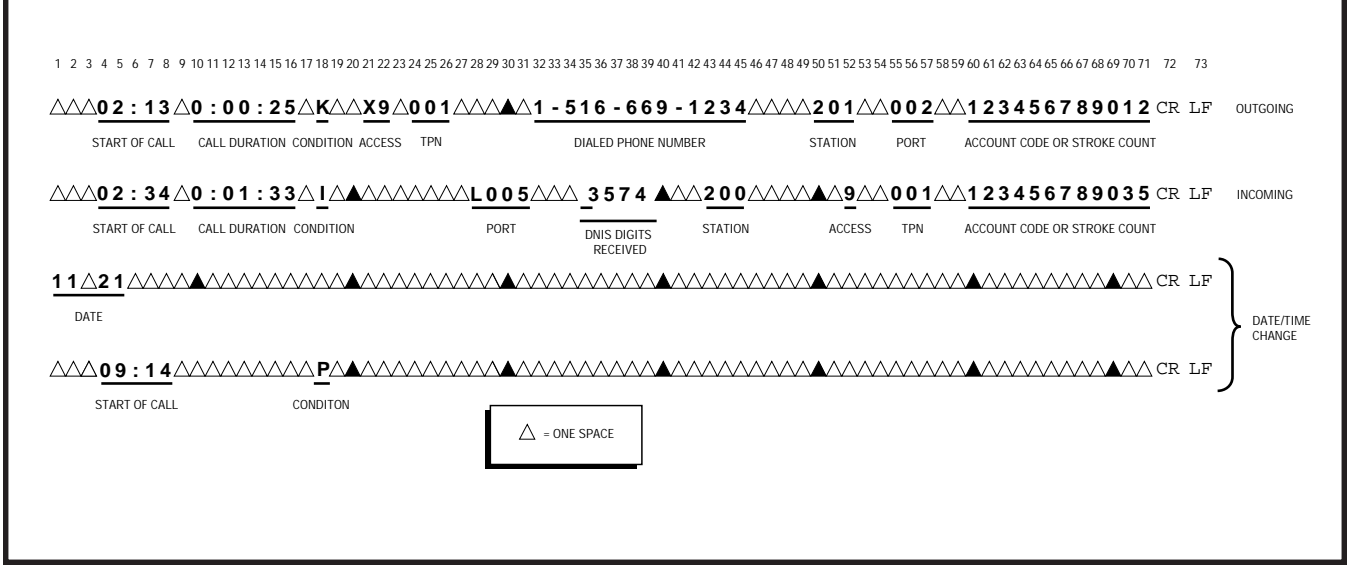

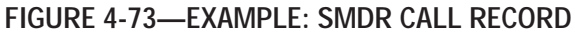

- M = Transfer or Call Forward
- N = SPCC #1
- O = SPCC #2
- P = Date/Time change
- Q = System Initialize
- R = Incomplete call
- S = Date printed (every hour)
- Access Code
- Dialed Number 15 digits maximum
  - 4 digits maximum

3 digits maximum

- Calling DNTrunk Port
  - Trunk Port3 digits maximumDNIS Digits4 digits maximum
  - Calling Port No. 3 digits maximum
- Account Code
   Account Code
   12 digits maximum
  - or

•

Stroke Count 4 digits maximum

**9.72** The format of the special record, for Initialize/ Reload and Time Change, is as follows: Initialize/Reload:

NNNN etc. (previous records-usual call) 00 (initialize or reload)

**9.73** Any record printed after the initialize record will appear on the same line and be offset three columns from the usual record.

Example:

NNNN (previous record) 00 NNNNN (initialize and next record) NNNNN

Time Change:

MM DD (old date) HH : MM (old time) MM DD (new date) HH : MM (new time)

**9.74** Some complex calls will cause multiple call records (CR) for the same station or trunk.

#### Examples:

- Station 1 transfers Trunk 1 to Station 2 CR for Station 1 ~ Trunk 1 = Condition Code I or K CR for Station 2 ~ Trunk 1 = Condition Code M
- 2) Station 1 transfers Trunk 1 to Trunk 2 CR for Station 1 ~ Trunk 1
  = Condition Code I or K CR for Station 1 ~ Trunk 2
  = Condition Code L CR for Trunk 1 ~ Trunk 2
  = Condition Code M
- 3) Station 1 holds Trunk 1 and calls Trunk 2 CR for Station 1 ~ Trunk 1 = Condition Code I or K

CR for Station 1 ~ Trunk 2 = Condition Code K

**9.75** All connections to miscellaneous equipment are made via **J2**, **J1**, **TTY**, **SMDR**, and **MODEM** connectors on the connector panels of the system.

## 9.80 Lodging/Health Care Data Audit

**9.81** The Lodging/Health Care Data Audit feature enables the user to record and analyze the registration and operation of specific features in Lodging/ Health Care applications.

**9.82** Lodging/Health Care audit data is output at either the **SMDR** (as part of the **SMDR** printout) or the **TTY** (as a separate report) connector on the upper rear of the basic cabinet. (Because the **TTY** connector is required for on-site programming and maintenance procedures, it is recommended that the **SMDR** port be used.) The selection of data to be output and the connector choice (**TTY** or **SMDR**) are software-controlled (see **DHMF Program** in Section **200-255-300**, *Programming*).

**9.83** The **SMDR** or **TTY** output can be connected to either:

- A local 80-column printer for an on-line printout.
- Compatible call accounting or property management interface equipment, supplied by another vendor.

**9.84** The audit pin-out assignments at the **SMDR** or the **TTY** connector are not identical. Refer to Paragraph **9.64** for the pin-out assignments of each connector. For instruction on connecting equipment provided by other vendors, refer to the manufacturer's documentation.

**9.85** The audit data output rate can be set for either 300 bps or 1200 bps (depending on the configuration of the receiving equipment) at either the **SMDR** switch or the **TTY** switch on the front panel of the LCCU PCB.

## CAUTION!

If the TTY connector is used for programming and maintenance operations, (either with an on-site teleprinter or remotely via a modem) be careful not to change the data rate setting of the TTY switch so that it is incompatible with programming equipment.

**9.86** Figure 4-74 shows a typical Lodging/Health Care audit printout. Notes on the figure explain the possible value for each column.

#### **10. SYSTEM POWER UP**

#### 10.00 General

**10.01** Upon initial power up, the system will automatically load its operating system and customer data from the disk. Two sets of disks are provided with each system; one set should always be mounted in the drive, the other kept as a spare.

10.02 Activate the system as follows:

- Be sure the main power switch on the NPSA-M is in the OFF position, and plug the AC cord into the outlet.
- If the system uses D.02 or later version software, insert the SYSTEM disk in FDD0. If two drives are used, insert the MAINTENANCE disk (Figure 4-75) in FDD1. If the system uses D.01 software, insert the program disk in FDD0.
- 3) Turn the main power switch on the NPSA-M to the **ON** position.
- 4) The floppy disk will run: LED will come on.
  - LCCU MAJ ALARM LED will be on.
  - NPRU PFT LED will be on.

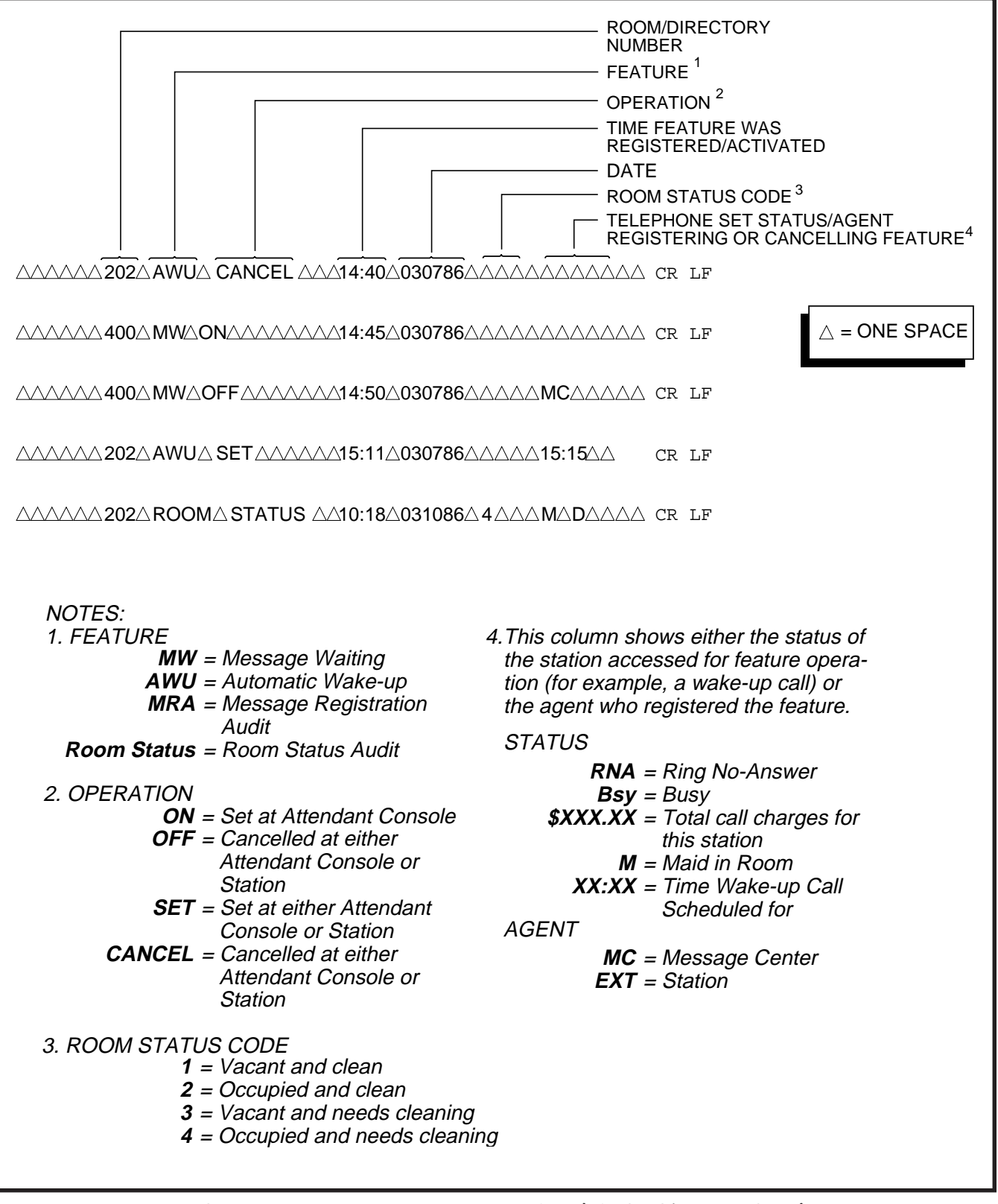

FIGURE 4-74—EXAMPLE: AUDIT PRINTOUT (LODGING/HEALTH CARE)

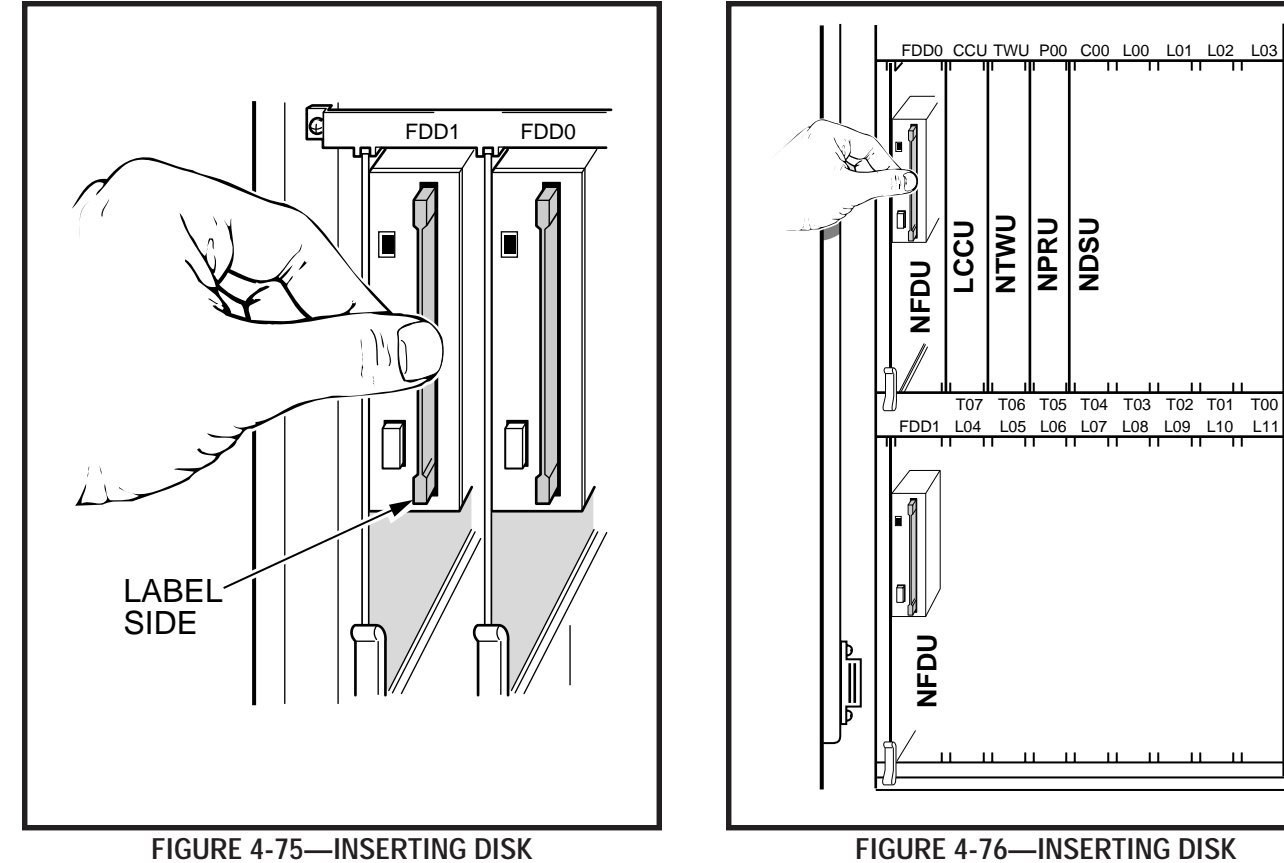

(PERCEPTION<sub>ex</sub> only)

FIGURE 4-76—INSERTING DISK (PERCEPTION $_{\ominus}$  ONLY)

## **CHAPTER 5**

## **MDF ARRANGEMENT**

**1.00** All connections from the system to external equipment, such as trunks, stations, data interface units, etc., are made via a customer-provided main distribution frame (MDF).

**1.01** Cables with male amphenol-type connectors are attached to the connector panels of the basic and expansion cabinets and secured with the connector locking bar (Figure 5-1). Plastic cable clamps are provided along the base of the basic cabinet to secure cables. The opposite ends of the cables are then terminated on 66-type quick-connect terminal blocks on the MDF (split blocks with bridging clips should be used to allow for fault isolation). A typical MDF layout is shown in Figure 5-2. Connect each cable from the basic and expansion cabinets to one side of the block and external equipment cables to the other side. Use bridge clips to make the connections.

**1.02** FCC regulations prohibit unregistered equipment from being terminated on the same block as CO trunks. It is good practice to separate trunks from all other equipment at the MDF.

**1.03** Table 5-1 shows the connector-card slot match-up. Table 5-2 lists the connector cables required for the system. Each connector provides the interface for only a single card slot.

**1.04** To protect against transient voltages and currents beyond what is provided by simple primary protectors, the Underwriters' Laboratories' Standard 1459 2nd edition lists secondary protectors that should be installed if there are outside leads. See Figure 5-3 for these conditions.

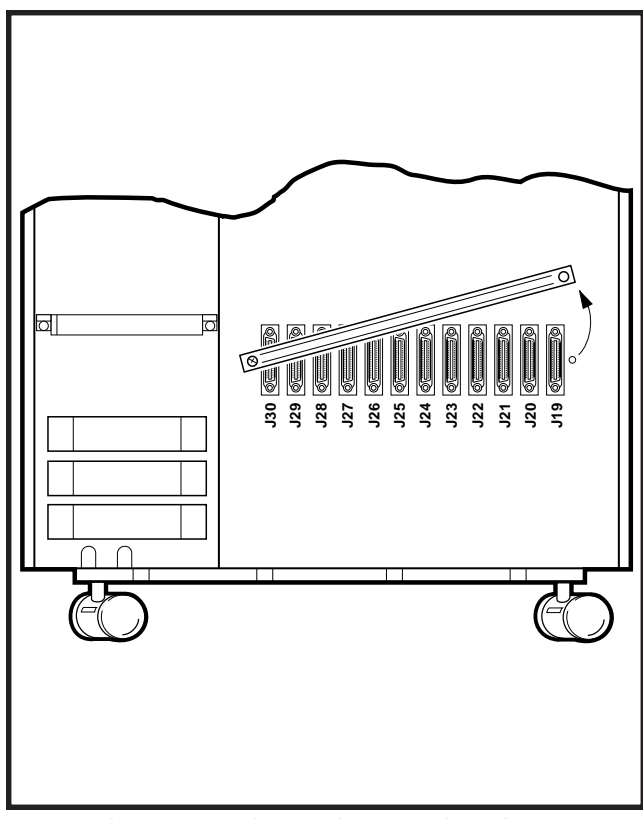

FIGURE 5-1—CONNECTOR LOCKING BAR

Install and test the secondary protectors per the installation instructions of the applicable U.L. listed manufacturers:

- Centron Corp., Anaheim, California 92807: Model 08450.
- Curtis Mfg. Co. Inc., Jaffrey, New Hampshire 03452: Model Diamond Chip.
- Oneac Corp., Libertyville, Illinois 60048: Models OnLine 614 and OnLine DG/S.
- Siemon Co., Watertown, Connecticut 06795: Models PM-2305 and CPM-2 Plus.
- Simplex Time Recorder Co., Gardener, Massachusetts 01440: Models 2081-9027 and 2081-9028.

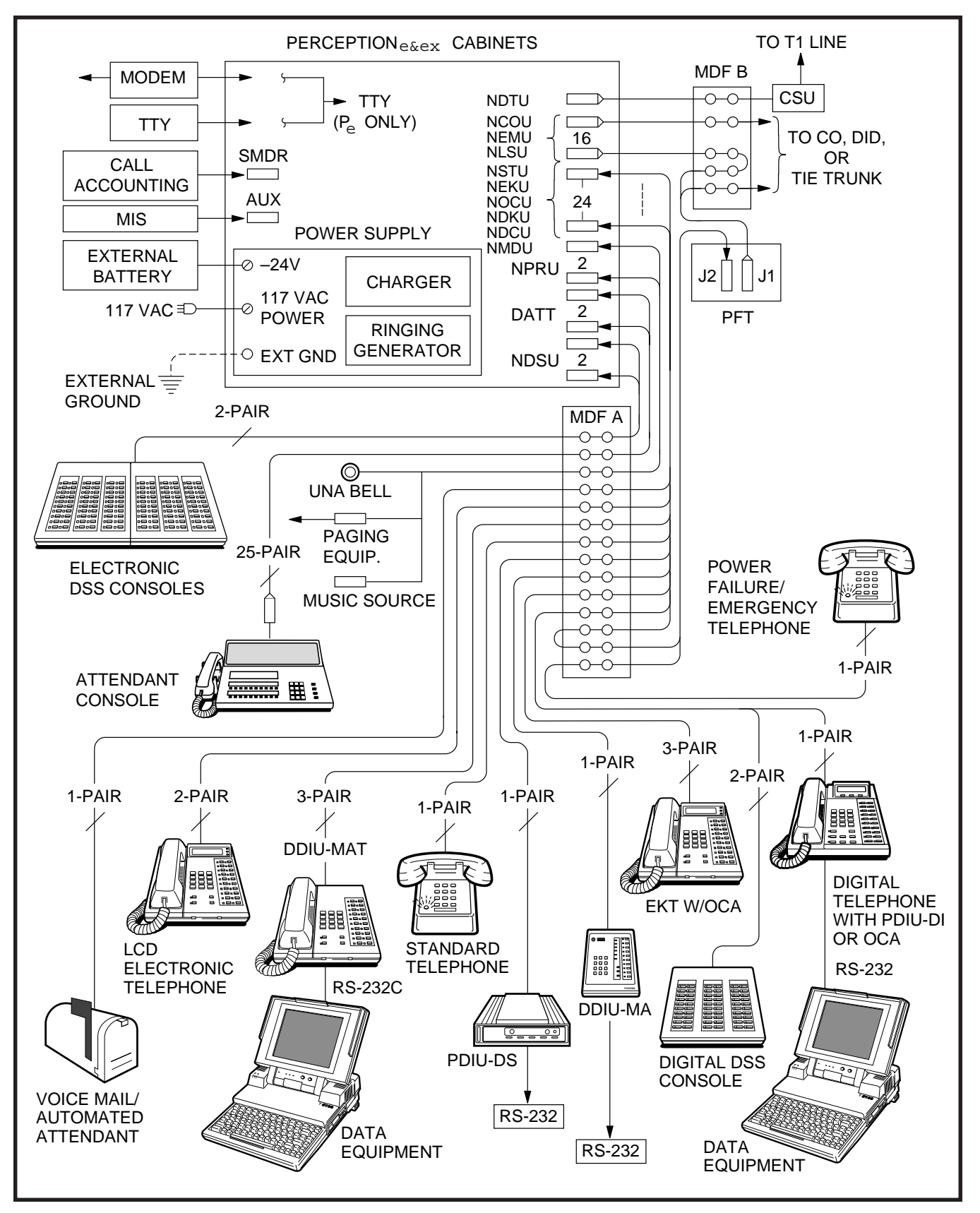

FIGURE 5-2—MAIN DISTRIBUTION FRAME LAYOUT

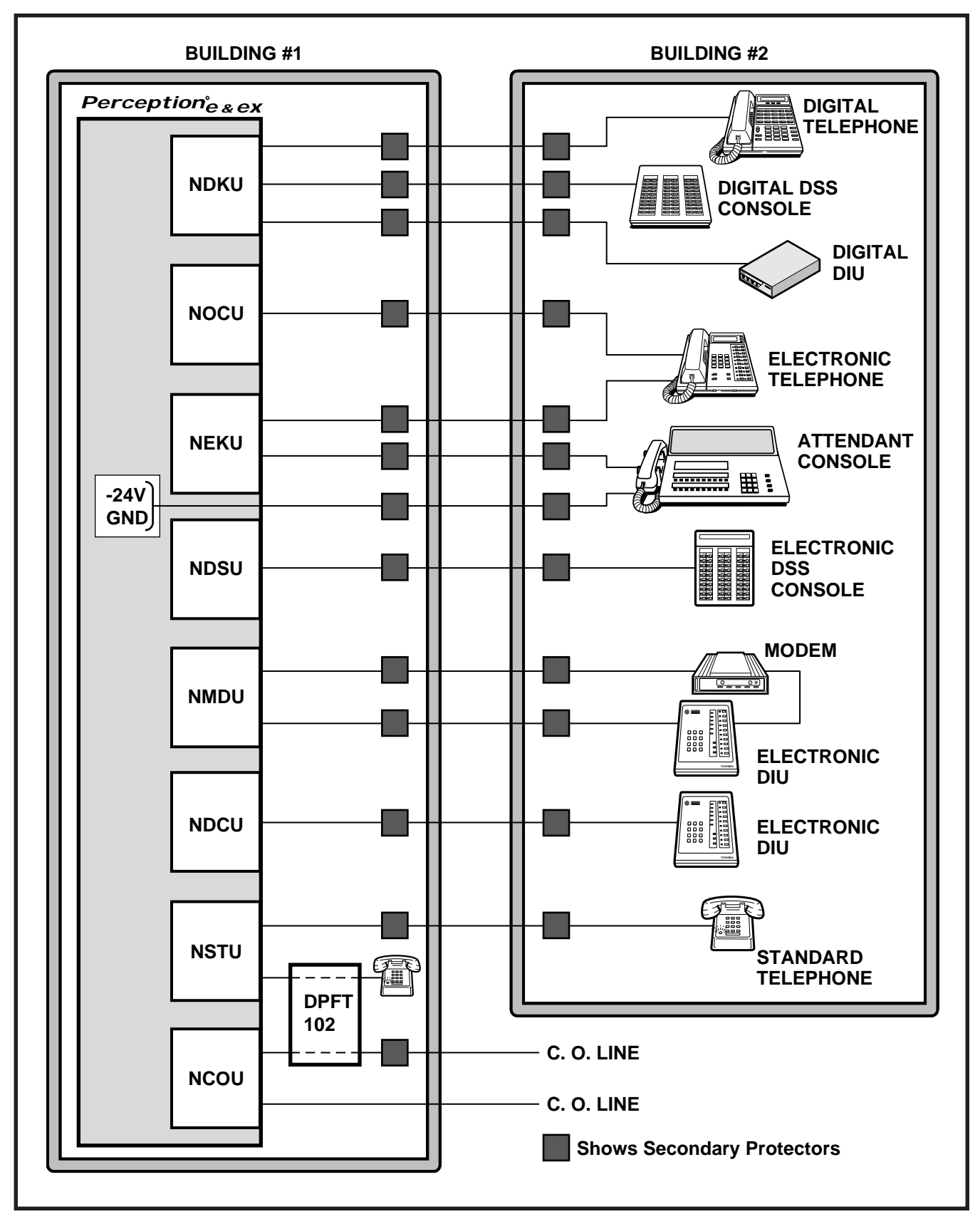

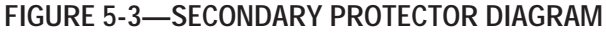

| TABLE 5-1                        |
|----------------------------------|
| CARD SLOT/CABLE CONNECTOR MATRIX |

|                      | CONFIGL                                 | CARD SLOT          | CONNECTOR                                                                        | CARD SLOT                                                                        | CONNECTOR                                                                        |                                                                                  |
|----------------------|-----------------------------------------|--------------------|----------------------------------------------------------------------------------|----------------------------------------------------------------------------------|----------------------------------------------------------------------------------|----------------------------------------------------------------------------------|
| e<br>Z               | BASIC                                   | Portugation:       | C00<br>L00<br>L01<br>L02<br>L03<br>L04/T07<br>L05/T06                            | J3<br>J4<br>J5<br>J6<br>J7<br>J8<br>J9                                           | L06/T05<br>L07/T04<br>L08/T03<br>L09/T02<br>L10/T01<br>L11/T00                   | J10<br>J11<br>J12<br>J13<br>J14<br>J15                                           |
| PERCEPTIO            | EXPANDED                                | Doliga Perception: | C01<br>L15<br>L16<br>L17<br>L18<br>L19/T15<br>L20/T14                            | J503<br>J504<br>J505<br>J506<br>J507<br>J508<br>J509                             | L21/T13<br>L22/T12<br>L23/T11<br>L24/T10<br>L25/T09<br>L26/T08                   | J510<br>J511<br>J512<br>J513<br>J514<br>J515                                     |
|                      | BASIC                                   |                    | U00<br>U01<br>U02<br>U03<br>U04<br>U05<br>U06<br>U07<br>T03<br>T02<br>T01<br>T00 | J18<br>J17<br>J16<br>J15<br>J14<br>J13<br>J12<br>J11<br>J10<br>J09<br>J08<br>J07 | U08<br>U09<br>U10<br>U11<br>U12<br>U13<br>U14<br>U15<br>T07<br>T06<br>T05<br>T04 | J30<br>J29<br>J28<br>J27<br>J26<br>J25<br>J24<br>J23<br>J22<br>J21<br>J20<br>J19 |
| <b>PERCEPTION</b> ex | EXPANDED<br>(ONE<br>EXPANSION<br>UNIT)  |                    | U16<br>U17<br>U18<br>U19<br>U20<br>U21                                           | J512<br>J511<br>J510<br>J509<br>J508<br>J507                                     | U22<br>U23<br>T11<br>T10<br>T09<br>T08                                           | J506<br>J505<br>J504<br>J503<br>J502<br>J501                                     |
|                      | EXPANDED<br>(TWO<br>EXPANSION<br>UNITS) |                    | U24<br>U25<br>U26<br>U27<br>U28<br>U29                                           | J524<br>J523<br>J522<br>J521<br>J520<br>J519                                     | U30<br>U31<br>T15<br>T14<br>T13<br>T12                                           | J518<br>J517<br>J516<br>J515<br>J514<br>J513                                     |

| PERCEPTIONe        |                                         |                                                                           |             |  |  |
|--------------------|-----------------------------------------|---------------------------------------------------------------------------|-------------|--|--|
| CARD SLOT          | CONN. NO.                               | CONTENT OF CONNECTOR                                                      | DESC. TABLE |  |  |
| MDF                | J1 & J501                               | ATT0 & ATT1                                                               | 5-3         |  |  |
| MDF                | J2 & J502                               | Paging, Music & UNA Ringing                                               | 5-4         |  |  |
| MDF                | J3 & J503                               | NDSU                                                                      | 5-5         |  |  |
| MDF                | J4~J7 & J504~J507                       | NDSU/NEKU/NDKU/NSTU/NDCU/NMDU/NOCU <sup>1</sup>                           | 5-6         |  |  |
| MDF                | J8~J15 & J508~J515                      | NDSU/NEKU/NDKU/NSTU/NDCU/NMDU/NOCU<br>or NCOU/NLSU/NEMU/NDTU <sup>1</sup> | 5-7         |  |  |
| From PFT<br>to MDF | PFT Conn. No.                           | CO Line & NCOU 00~07<br>(Maximum: 8) (Maximum: 8)                         | 5-8         |  |  |
| From PFT<br>to MDF | PFT Conn. No.                           | STT Line & NSTU 00~14<br>(Maximum: 8) (Maximum: 8)                        | 5-9         |  |  |
|                    |                                         | PERCEPTIONex                                                              |             |  |  |
| MDF                | J1 & J2                                 | Paging, Music & UNA Ringing                                               | 5-11        |  |  |
| MDF                | J6                                      | ATT0                                                                      | 5-10        |  |  |
|                    | J5                                      | ATT1                                                                      | 5-10        |  |  |
| MDF                | J07~J10/J19~J22/<br>J501~J504/J513~J518 | NCOU/NEMU/NLSU/NDTU <sup>2</sup>                                          | 5-12        |  |  |
| MDF                | J11~J18/J23~J30/<br>J505~J512/J517~J524 | NDSU/NEKU/NDKU/NSTU/NDCU/NMDU/NOCU<br>or NCOU/NEMU/NLSU                   | 5-13        |  |  |
| From PFT<br>to MDF | PFT Conn. No.                           | CO Line & NCOU 00~07<br>(Maximum: 8) (Maximum: 8)                         | 5-14        |  |  |
| From PFT<br>to MDF | PFT Conn. No.                           | STT Line & NSTU 00~14<br>(Maximum: 8) (Maximum: 8)                        | 5-15        |  |  |

## TABLE 5-2LIST OF CONNECTOR CABLES

#### NOTES:

- 1. In PERCEPTION<sub>⊖</sub> the J connector cabinet is determined by 1- and 2-digit numbers indicating the basic cabinet. Three-digit number connectors are located in the expansion cabinet.
- 2. In PERCEPTION<sub>eX</sub> the J connector cabinet is determined by 1- and 2-digit numbers indicating the basic cabinet. Three-digit numbers J501 ~ J512 identify expansion cabinet #1. Three-digit numbers J513 ~ J524 identify expansion cabinet #2.

# PERCEPTION<sub>e</sub> CONNECTOR TABLES

#### TABLE 5-3 TERMINAL SEQUENCE & DESIGNATIONS CONNECTOR NO. J1/J501 ATTENDANT CONSOLE #0 & #1

|      | DIN | COLOR | LEAD        | FUNCTION               | DCB DOSITION |
|------|-----|-------|-------------|------------------------|--------------|
| FAIR | FIN | CODE  | DESIGNATION | FUNCTION               | FCBF03III0N  |
| 1T   | 26  | W-BI  | TL 001/151  | Tip-Line CKT 001       | NEKU L00/L15 |
| R    | 1   | BI-W  | RL 001/151  | Ring-Line CKT 001      | NEKU L00/L15 |
| 2T   | 27  | W-O   | DTL 001/151 | Data Tip-Line CKT 001  | NEKU L00/L15 |
| R    | 2   | O-W   | DRL 001/151 | Data Ring-Line CKT 001 | NEKU L00/L15 |
| 3T   | 28  | W-G   | Spare       |                        |              |
| R    | 3   | G-W   | Spare       |                        |              |
| 4T   | 29  | W-Br  | EMT 0       | Emergency Transfer SWT | NPRU         |
| R    | 4   | Br-W  | INIT 0      | Initialize Switch      | NPRU         |
| 5T   | 30  | W-S   | Spare       |                        |              |
| R    | 5   | S-W   | MAJ IN 0    | Major Alarm            | NPRU         |
| 6T   | 31  | R- Bl | Spare       |                        |              |
| R    | 6   | BI-R  | Spare       |                        |              |
| 7T   | 32  | R-O   | Spare       |                        |              |
| R    | 7   | O-R   | Spare       |                        |              |
| 8T   | 33  | R-G   | Spare       |                        |              |
| R    | 8   | G-R   | ATT0-24V    | -24V                   | NPRU         |
| 9T   | 34  | R-Br  | Spare       |                        |              |
| R    | 9   | Br-R  | ATT0-24V    | -24V                   | NPRU         |
| 10T  | 35  | R-S   | Spare       |                        |              |
| R    | 10  | S-R   | ATT0-24V    | -24V                   | NPRU         |
| 11T  | 36  | Bk-Bl | Spare       |                        |              |
| R    | 11  | BI-Bk | ATT0-24V    | -24V                   | NPRU         |
| 12T  | 37  | Bk-O  | Spare       |                        |              |
| R    | 12  | O-Bk  | ATT0-24V    | -24V                   | NPRU         |
| 13T  | 38  | Bk-G  | Spare       |                        |              |
| R    | 13  | G-Bk  | ATT0-24V    | -24V                   | NPRU         |
| 14T  | 39  | Bk-Br | Spare       |                        |              |
| R    | 14  | Br-Bk | Spare       |                        |              |
| 15T  | 40  | Bk-S  | Spare       |                        |              |
| R    | 15  | S-Bk  | Spare       |                        |              |
| 16T  | 41  | Y-BI  | Spare       |                        |              |
| R    | 16  | BI-Y  | Spare       |                        |              |
| 17T  | 42  | Y-0   | Spare       |                        |              |
| R    | 17  | O-Y   | Spare       |                        |              |
| 18T  | 43  | Y-G   | Spare       |                        |              |
| R    | 18  | G-Y   | Spare       |                        |              |
| 19T  | 44  | Y-Br  | ATT0 EG     | Ground                 | NPRU         |
| R    | 19  | Br-Y  | Spare       |                        |              |
| 20T  | 45  | Y-S   | ATT0 EG     | Ground                 | NPRU         |
| R    | 20  | S-Y   | Spare       |                        |              |
| 21T  | 46  | V-BI  | ATT0 EG     | Ground                 | NPRU         |
| R    | 21  | BI-V  | Spare       |                        |              |
| 22T  | 47  | V-O   | ATT0 EG     | Ground                 | NPRU         |
| R    | 22  | 0-V   | Spare       |                        |              |
| 23T  | 48  | V-G   | ATT0 EG     | Ground                 | NPRU         |
| R    | 23  | G-V   | Spare       |                        |              |
| 24T  | 49  | V-Br  | ATT0 EG     | Ground                 | NPRU         |
| R    | 24  | Br-V  | Spare       |                        |              |
| 25T  | 50  | V-S   | Spare       |                        |              |
| R    | 25  | S-V   | Spare       |                        |              |

### TABLE 5-4 TERMINAL SEQUENCE & DESIGNATIONS CONNECTOR NO. J2/J502 PAGING, MUSIC & UNA RINGING

| PAIR | PIN | COLOR      | LEAD        | FUNCTION              | PCB POSITION |
|------|-----|------------|-------------|-----------------------|--------------|
|      |     | CODE       | DESIGNATION |                       |              |
| 11   | 26  | W-BI       |             | Paging Tip            | NPRU         |
| R    | 1   | BI-W       |             |                       | NPRU         |
| 21   | 27  | W-0        | PG1         | Paging Equip. Control | NPRU         |
| R    | 2   | <u>0-w</u> | PG Gnd      | Paging Equip. Common  | NPRU         |
| 31   | 28  | W-G        | Spare       |                       |              |
| R    | 3   | G-W        | Spare       |                       |              |
| 41   | 29  | W-Br       | MT          | MOH Source Tip        | NPRU         |
| R    | 4   | Br-W       | MR          | MOH Source Ring       | NPRU         |
| 5T   | 30  | W-S        | Spare       |                       |              |
| R    | 5   | S-W        | Spare       |                       |              |
| 6T   | 31  | R-BI       | PG In 1     | Paging Amp #1 Out     | NPRU         |
| R    | 6   | BI-R       | PG Out 1    | Page Zone #1 Out      | NPRU         |
| 7T   | 32  | R-O        | PG In 2     | Paging Amp #2 Out     | NPRU         |
| R    | 7   | O-R        | PG Out 2    | Page Zone #2 Out      | NPRU         |
| 8T   | 33  | R-G        | PG In 3     | Paging Amp #3 Out     | NPRU         |
| R    | 8   | G-R        | PG Out 3    | Page Zone #3 Out      | NPRU         |
| 9T   | 34  | R-Br       | PG In 4     | Paging Amp #4 Out     | NPRU         |
| R    | 9   | Br-R       | PG Out 4    | Page Zone #4 Out      | NPRU         |
| 10T  | 35  | R-S        | PG In 5     | Paging Amp #5 Out     | NPRU         |
| R    | 10  | S-R        | PG Out 5    | Page Zone #5 Out      | NPRU         |
| 11T  | 36  | Bk-Bl      | Spare       |                       |              |
| R    | 11  | BI-Bk      | Spare       |                       |              |
| 12T  | 37  | Bk-O       | UNA B       | UNA Ringing Ground    | NPRU         |
| R    | 12  | O-Bk       | UNA A       | UNA Ringing 20 Hz     | NPRU         |
| 13T  | 38  | Bk-G       | Spare       |                       |              |
| R    | 13  | G-Bk       | Spare       |                       |              |
| 14T  | 39  | Bk-Br      | Spare       |                       |              |
| R    | 14  | Br-Bk      | Spare       |                       |              |
| 15T  | 40  | Bk-S       | Spare       |                       |              |
| R    | 15  | S-Bk       | Spare       |                       |              |
| 16T  | 41  | Y-BI       | Spare       |                       |              |
| R    | 16  | BI-Y       | Spare       |                       |              |
| 17T  | 42  | Y-0        | Spare       |                       |              |
| R    | 17  | 0-Y        | Spare       |                       |              |
| 18T  | 43  | Y-G        | Spare       |                       |              |
| R    | 18  | G-Y        | Spare       |                       |              |
| 19T  | 44  | Y-Br       | Spare       |                       |              |
| R    | 19  | Br-Y       | Spare       |                       |              |
| 20T  | 45  | Y-S        | Spare       |                       |              |
| R    | 20  | S-Y        | Spare       |                       |              |
| 21T  | 46  | V-BI       | Spare       |                       |              |
| R    | 21  | BI-V       | Spare       |                       |              |
| 22T  | 47  | V-0        | Spare       |                       |              |
| R    | 22  | 0-V        | Spare       |                       |              |
| 23T  | 48  | V-G        | Spare       |                       |              |
| R    | 23  | G-V        | Spare       |                       |              |
| 24T  | 49  | V-Br       | Spare       |                       |              |
| R    | 24  | Br-V       | Spare       |                       |              |
| 25T  | 50  | V-S        | Spare       | PFT-24 Volts (Ground) | NPRU         |
| R    | 25  | S-V        | Spare       | (Power)               | NPRU         |

#### TABLE 5-5 TERMINAL SEQUENCE & DESIGNATIONS FOR PERCEPTION<sub>e</sub> ONLY CONNECTOR NO. J3.503 NDSU/NDKU (DSS CONSOLES) "C" SLOT

| PAIR | PIN | COLOR CODE | STATION FUNCTION | LINE CIRCUIT |
|------|-----|------------|------------------|--------------|
| 1T   | 26  | W-BI       | Tip-Line         |              |
| R    | 1   | BI-W       | Ring-Line        |              |
| 2T   | 27  | W-O        | Data Tip-Line    |              |
| R    | 2   | O-W        | Data Ring-Line   |              |
| 3T   | 28  | W-G        | Tip-Line         |              |
| R    | 3   | G-W        | Ring-Line        |              |
| 4T   | 29  | W-Br       | Data Tip-Line    |              |
| R    | 4   | Br-W       | Data Ring-Line   | ]            |
| 5T   | 30  | W-S        | Tip-Line         |              |
| R    | 5   | S-W        | Ring-Line        |              |
| 6T   | 31  | R- Bl      | Data Tip-Line    |              |
| R    | 6   | BI-R       | Data Ring-Line   | ]            |
| 7T   | 32  | R-O        | Tip-Line         |              |
| R    | 7   | O-R        | Ring-Line        |              |
| 8T   | 33  | R-G        | Data Tip-Line    |              |
| R    | 8   | G-R        | Data Ring-Line   | ]            |

## TABLE 5-6 TERMINAL SEQUENCE & DESIGNATIONS CONNECTOR NO. J4 ~ J7/J504 ~ J507 NDSU/NEKU/NDKU/NSTU/NDCU/NMDU/NOCU (L00 ~ L03/L15 ~ L18)

| PAIR | PIN | COLOR CODE | STATION FUNCTION | LINE CIRCUIT |
|------|-----|------------|------------------|--------------|
| 1T   | 26  | W-BI       | Tip-Line         |              |
| R    | 1   | BI-W       | Ring-Line        |              |
| 2T   | 27  | W-O        | Data Tip-Line    |              |
| R    | 2   | O-W        | Data Ring-Line   |              |
| 3T   | 28  | W-G        | Tip-Line         |              |
| R    | 3   | G-W        | Ring-Line        | 1 7 7 2      |
| 4T   | 29  | W-Br       | Data Tip-Line    |              |
| R    | 4   | Br-W       | Data Ring-Line   |              |
| 5T   | 30  | W-S        | Tip-Line         |              |
| R    | 5   | S-W        | Ring-Line        | 1 7 7 2      |
| 6T   | 31  | R- Bl      | Data Tip-Line    | LAAS         |
| R    | 6   | BI-R       | Data Ring-Line   |              |
| 7T   | 32  | R-O        | Tip-Line         |              |
| R    | 7   | O-R        | Ring-Line        |              |
| 8T   | 33  | R-G        | Data Tip-Line    | LAA4         |
| R    | 8   | G-R        | Data Ring-Line   |              |
| 9T   | 34  | R-Br       | Tip-Line         |              |
| R    | 9   | Br-R       | Ring-Line        | 1 2 2 5      |
| 10T  | 35  | R-S        | Data Tip-Line    | LAAS         |
| R    | 10  | S-R        | Data Ring-Line   |              |
| 11T  | 36  | Bk-Bl      | Tip-Line         |              |
| R    | 11  | BI-Bk      | Ring-Line        |              |
| 12T  | 37  | Bk-O       | Data Tip-Line    | LAND         |
| R    | 12  | O-Bk       | Data Ring-Line   |              |
| 13T  | 38  | Bk-G       | Tip-Line         |              |
| R    | 13  | G-Bk       | Ring-Line        |              |
| 14T  | 39  | Bk-Br      | Data Tip-Line    |              |
| R    | 14  | Br-Bk      | Data Ring-Line   |              |
| 15T  | 40  | Bk-S       | Tip-Line         |              |
| R    | 15  | S-Bk       | Ring-Line        | 1 1 1 1 1    |
| 16T  | 41  | Y-BI       | Data Tip-Line    |              |
| R    | 16  | BI-Y       | Data Ring-Line   |              |

#### TABLE 5-7 TERMINAL SEQUENCE & DESIGNATIONS CONNECTOR NO. J8 ~ J15/J508 ~ J515 NDSU/NEKU/NDKU/NSTU/NDCU/NMDU/NOCU (L04 ~ L11/L19 ~ L26) or NCOU/NLSU/NEMU (T07 ~ T00/T15 ~ T08)

| PAIR | PIN | COLOR CODE | STATION FUNCTION | LINE CIRCUIT | TRUNK<br>FUNCTION | TRUNK CIRCUIT |
|------|-----|------------|------------------|--------------|-------------------|---------------|
| 1T   | 26  | W-BI       | Tip-Line         |              | Т                 |               |
| R    | 1   | BI-W       | Ring-Line        |              | R                 |               |
| 2T   | 27  | W-O        | Data Tip-Line    |              | T1                |               |
| R    | 2   | O-W        | Data Ring-Line   |              | R1                |               |
| 3T   | 28  | W-G        | Tip-Line         |              | E                 |               |
| R    | 3   | G-W        | Ring-Line        | 1 1 1 2 2    | SG                |               |
| 4T   | 29  | W-Br       | Data Tip-Line    |              | М                 |               |
| R    | 4   | Br-W       | Data Ring-Line   |              | SB                |               |
| 5T   | 30  | W-S        | Tip-Line         |              | Т                 |               |
| R    | 5   | S-W        | Ring-Line        | 1 7 7 2      | R                 |               |
| 6T   | 31  | R- Bl      | Data Tip-Line    |              | T1                |               |
| R    | 6   | BI-R       | Data Ring-Line   |              | R1                |               |
| 7T   | 32  | R-O        | Tip-Line         |              | E                 |               |
| R    | 7   | O-R        | Ring-Line        | LXX4         | SG                |               |
| 8T   | 33  | R-G        | Data Tip-Line    |              | М                 |               |
| R    | 8   | G-R        | Data Ring-Line   |              | SB                |               |
| 9T   | 34  | R-Br       | Tip-Line         |              | Т                 |               |
| R    | 9   | Br-R       | Ring-Line        | 1 1 1 1 1    | R                 |               |
| 10T  | 35  | R-S        | Data Tip-Line    | LAAS         | T1                |               |
| R    | 10  | S-R        | Data Ring-Line   |              | R1                | TVV2          |
| 11T  | 36  | Bk-Bl      | Tip-Line         |              | E                 | 1773          |
| R    | 11  | BI-Bk      | Ring-Line        | 1 1 1 1 1    | SG                |               |
| 12T  | 37  | Bk-O       | Data Tip-Line    | LXXU         | М                 |               |
| R    | 12  | O-Bk       | Data Ring-Line   |              | SB                |               |
| 13T  | 38  | Bk-G       | Tip-Line         |              | Т                 |               |
| R    | 13  | G-Bk       | Ring-Line        | 1 2 2 7      | R                 |               |
| 14T  | 39  | Bk-Br      | Data Tip-Line    |              | T1                |               |
| R    | 14  | Br-Bk      | Data Ring-Line   |              | R1                | Түүл          |
| 15T  | 40  | Bk-S       | Tip-Line         |              | E                 |               |
| R    | 15  | S-Bk       | Ring-Line        |              | SG                |               |
| 16T  | 41  | Y-BI       | Data Tip-Line    |              | М                 |               |
| R    | 16  | BI-Y       | Data Ring-Line   |              | SB                |               |

## TABLE 5-8 TERMINAL SEQUENCE & DESIGNATIONS CENTRAL OFFICE LINE CONNECTION & PFT CONTROL

J1

| PAIR  | PIN | COLOR<br>CODE | LEAD<br>DESIGNATION | FUNCTION           | PCB POSITION |
|-------|-----|---------------|---------------------|--------------------|--------------|
| 1T    | 26  | W-BI          | Т                   | Tip-CO #1          |              |
| R     | 1   | BI-W          | R                   | Ring-CO #1         |              |
| 2T    | 27  | W-O           | Т                   | Tip-NCOU #1        |              |
| R     | 2   | O-W           | R                   | Ring-NCOU #1       |              |
| 3T    | 28  | W-G           | Т                   | Tip-CO #2          |              |
| R     | 3   | G-W           | R                   | Ring-CO #2         |              |
| 4T    | 29  | W-Br          | Т                   | Tip-NCOU #2        |              |
| R     | 4   | Br-W          | R                   | Ring-NCOU #2       |              |
| 5T    | 30  | W-S           | Т                   | Tip-CO #3          |              |
| R     | 5   | S-W           | R                   | Ring-CO #3         |              |
| 6T    | 31  | R- Bl         | Т                   | Tip-NCOU #3        |              |
| R     | 6   | BI-R          | R                   | Ring-NCOU #3       |              |
| 7T    | 32  | R-O           | Т                   | Tip-CO #4          |              |
| R     | 7   | O-R           | R                   | Ring-CO #4         |              |
| 8T    | 33  | R-G           | Т                   | Tip-NCOU #4        |              |
| R     | 8   | G-R           | R                   | Ring-NCOU #4       |              |
| 9T    | 34  | R-Br          | Т                   | Tip-CO #5          |              |
| R     | 9   | Br-R          | R                   | Ring-CO #5         |              |
| 10T   | 35  | R-S           | Т                   | Tip-NCOU #5        |              |
| R     | 10  | S-R           | R                   | Ring-NCOU #5       |              |
| 11T   | 36  | Bk-Bl         | Т                   | Tip-CO #6          |              |
| R     | 11  | BI-Bk         | R                   | Ring-CO #6         |              |
| 12T   | 37  | Bk-O          | T                   | Tip-NCOU #6        |              |
| <br>R | 12  | O-Bk          | R                   | Ring-NCOU #6       |              |
| 13T   | 38  | Bk-G          | Т                   | Tip-CO #7          |              |
| R     | 13  | G-Bk          | R                   | Ring-CO #7         |              |
| 14T   | 39  | Bk-Br         | T                   | Tip-NCOU #7        |              |
| R     | 14  | Br-Bk         | R                   | Ring-NCOU #7       |              |
| 15T   | 40  | Bk-S          | T                   | Tin-CO #8          |              |
| R     | 15  | S-Bk          | R                   | Ring-CO #8         |              |
| 16T   | 41  | Y-BI          | T                   | Tip-NCOU #8        |              |
| R     | 16  | BI-Y          | R                   | Ring-NCOU #8       |              |
| 17T   | 42  | Y-0           | Spare               |                    |              |
| R     | 17  | 0-Y           | Spare               |                    |              |
| 18T   | 43  | Y-G           | Spare               |                    |              |
| R     | 18  | G-Y           | Spare               |                    |              |
| 19T   | 44  | Y-Br          | Spare               |                    |              |
| R     | 19  | Br-Y          | Spare               |                    |              |
| 20T   | 45  | Y-S           | Spare               |                    |              |
| R     | 20  | S-Y           | Spare               |                    |              |
| 21T   | 46  | V-BI          | Spare               |                    |              |
| R     | 21  | BI-V          | Spare               |                    |              |
| 22T   | 47  | V-0           | Spare               |                    |              |
| R     | 22  | 0-V           | Spare               |                    |              |
| 23T   | 48  | V-G           | Spare               |                    |              |
| R     | 23  | G-V           | Spare               |                    |              |
| 24T   | 49  | V-Br          | Spare               |                    |              |
| R     | 24  | Br-\/         | Spare               |                    |              |
| 25T   | 50  | V-S           | PFT FG              | PET Ground (Input) | NPRII        |
| R     | 25  | s-v           | PFT -24V            | PFT -24V (Input)   | NPRU         |

## TABLE 5-9 TERMINAL SEQUENCE & DESIGNATIONS STATION LINE CONNECTION

J2

|          | DIN             | COLOR         | LEAD        | FUNCTION      |              |
|----------|-----------------|---------------|-------------|---------------|--------------|
|          | PIN             | CODE          | DESIGNATION | FUNCTION      | PCB POSITION |
| 1T       | 26              | W-BI          | Т           | Tip-TEL #1    |              |
| R        | 1               | BI-W          | R           | Ring-TEL #1   |              |
| 2T       | 27              | W-O           | Т           | Tip-NSTU2 #1  |              |
| R        | 2               | O-W           | R           | Ring-NSTU2 #1 |              |
| 3T       | 28              | W-G           | Т           | Tip-TEL #2    |              |
| R        | 3               | G-W           | R           | Ring-TEL #2   |              |
| 4T       | 29              | W-Br          | Т           | Tip-NSTU2 #2  |              |
| R        | 4               | Br-W          | R           | Ring-NSTU2 #2 |              |
| 5T       | 30              | W-S           | Т           | Tip-TEL #3    |              |
| R        | 5               | S-W           | R           | Ring-TEL #3   |              |
| 6T       | 31              | R- Bl         | Т           | Tip-NSTU2 #3  |              |
| R        | 6               | BI-R          | R           | Ring-NSTU2 #3 |              |
| 7T       | 32              | R-O           | Т           | Tip-TEL #4    |              |
| R        | 7               | O-R           | R           | Ring-TEL #4   |              |
| 8T       | 33              | R-G           | Т           | Tip-NSTU2 #4  |              |
| R        | 8               | G-R           | R           | Ring-NSTU2 #4 |              |
| 9T       | 34              | R-Br          | Т           | Tip-TEL #5    |              |
| R        | 9               | Br-R          | R           | Ring-TEL #5   |              |
| 10T      | 35              | R-S           | Т           | Tip-NSTU2 #5  |              |
| R        | 10              | S-R           | R           | Ring-NSTU2 #5 |              |
| 11T      | 36              | Bk-Bl         | Т           | Tip-TEL #6    |              |
| R        | 11              | Bl-Bk         | R           | Ring-TEL #6   |              |
| 12T      | 37              | Bk-O          | Т           | Tip-NSTU2 #6  |              |
| R        | 12              | O-Bk          | R           | Ring-NSTU2 #6 |              |
| 13T      | 38              | Bk-G          | Т           | Tip-TEL #7    |              |
| R        | 13              | G-Bk          | R           | Ring-TEL #7   |              |
| 14T      | 39              | Bk-Br         | T           | Tip-NSTU2 #7  |              |
| R        | 14              | Br-Bk         | R           | Ring-NSTU2 #7 |              |
| 15T      | 40              | Bk-S          | Т           | Tip-TEL #8    |              |
| R        | 15              | S-Bk          | R           | Ring-TEL #8   |              |
| 16T      | 41              | Y-BI          | T           | Tip-NSTU2 #8  |              |
| R        | 16              | BI-Y          | R           | Ring-NSTU2 #8 |              |
| 171      | 42              | Y-0           | Spare       |               |              |
| R        | 1/              | <u>0-Y</u>    | Spare       |               | _            |
| 181      | 43              | Y-G           | Spare       |               | _            |
| R        | 18              | G-Y           | Spare       |               | _            |
| 191      | 44              | Y-Br          | Spare       |               |              |
| R        | 19              | Br-Y          | Spare       |               | -            |
| 201      | 45              | 1-S           | Spare       |               |              |
| R<br>04T | 20              |               | Spare       |               |              |
| 211      | 46              |               | Spare       |               |              |
|          | 21              |               | Spare       |               |              |
|          | 4/              |               | Spare       |               |              |
|          | 40              |               | Spare       |               |              |
|          | 4ð              |               | Spare       |               |              |
|          | 23              |               | Spare       |               |              |
| 241<br>D | 49              | V-DI<br>Br.\/ | Spare       |               |              |
| 25T      | <u>24</u><br>50 |               | Spare       |               |              |
|          | 25              |               | Spare       |               |              |
|          | 20              | 3-1           | l share     |               |              |

# PERCEPTION<sub>EX</sub> CONNECTOR TABLES

THIS PAGE INTENTIONALLY LEFT BLANK

## TABLE 5-10 TERMINAL SEQUENCE & DESIGNATIONS CONNECTOR NO. J6/J5 ATTENDANT CONSOLE #0 & #1

| PAIR | PIN | COLOR<br>CODE | LEAD<br>DESIGNATION | FUNCTION               | PCB POSITION |
|------|-----|---------------|---------------------|------------------------|--------------|
| 1T   | 26  | W-BI          | TL 001              | Tip-Line CKT 001       | NEKU U00/U01 |
| R    | 1   | BI-W          | RL 001              | Ring-Line CKT 001      | NEKU U00/U01 |
| 2T   | 27  | W-O           | DTL 001             | Data Tip-Line CKT 001  | NEKU U00/U01 |
| R    | 2   | O-W           | DRL 001             | Data Ring-Line CKT 001 | NEKU U00/U01 |
| 3T   | 28  | W-G           | Spare               |                        |              |
| R    | 3   | G-W           | Spare               |                        |              |
| 4T   | 29  | W-Br          | EMT 0               | Emergency Transfer SWT | NPRU         |
| R    | 4   | Br-W          | INIT 0              | Intialize Switch       | NPRU         |
| 5T   | 30  | W-S           | Spare               |                        |              |
| R    | 5   | S-W           | MAJ IN 0            | Major Alarm            | NPRU         |
| 6T   | 31  | R- Bl         | Spare               |                        |              |
| R    | 6   | BI-R          | Spare               |                        |              |
| 7T   | 32  | R-O           | Spare               |                        |              |
| R    | 7   | O-R           | Spare               |                        |              |
| 8T   | 33  | R-G           | Spare               |                        |              |
| R    | 8   | G-R           | ATT0 -24V           | -24V                   | NPRU         |
| 9T   | 34  | R-Br          | Spare               |                        |              |
| R    | 9   | Br-R          | ATT0 -24V           | -24V                   | NPRU         |
| 10T  | 35  | R-S           | Spare               |                        |              |
| R    | 10  | S-R           | ATT0 -24V           | -24V                   | NPRU         |
| 11T  | 36  | Bk-Bl         | Spare               |                        |              |
| R    | 11  | BI-Bk         | ATT0 -24V           | -24V                   | NPRU         |
| 12T  | 37  | Bk-O          | Spare               |                        |              |
| R    | 12  | O-Bk          | ATT0 -24V           | -24V                   | NPRU         |
| 13T  | 38  | Bk-G          | Spare               |                        |              |
| R    | 13  | G-Bk          | ATT0 -24V           | -24V                   | NPRU         |
| 14T  | 39  | Bk-Br         | Spare               |                        |              |
| R    | 14  | Br-Bk         | Spare               |                        |              |
| 15T  | 40  | Bk-S          | Spare               |                        |              |
| R    | 15  | S-Bk          | Spare               |                        |              |
| 16T  | 41  | Y-BI          | Spare               |                        |              |
| R    | 16  | BI-Y          | Spare               |                        |              |
| 17T  | 42  | Y-0           | Spare               |                        |              |
| R    | 17  | O-Y           | Spare               |                        |              |
| 18T  | 43  | Y-G           | Spare               |                        |              |
| R    | 18  | G-Y           | Spare               |                        |              |
| 19T  | 44  | Y-Br          | ATT0 EG             | Ground                 | NPRU         |
| R    | 19  | Br-Y          | Spare               |                        |              |
| 20T  | 45  | Y-S           | ATT0 EG             | Ground                 | NPRU         |
| R    | 20  | S-Y           | Spare               |                        |              |
| 21T  | 46  | V-BI          | ATT0 EG             | Ground                 | NPRU         |
| R    | 21  | BI-V          | Spare               |                        |              |
| 22T  | 47  | V-O           | ATT0 EG             | Ground                 | NPRU         |
| R    | 22  | 0-V           | Spare               |                        |              |
| 23T  | 48  | V-G           | ATT0 EG             | Ground                 | NPRU NPRU    |
| R    | 23  | G-V           | Spare               |                        |              |
| 24T  | 49  | V-Br          | ATT0 EG             | Ground                 | L NPRU       |
| R    | 24  | Br-V          | Spare               |                        |              |
| 25T  | 50  | V-S           | Spare               |                        |              |
| R    | 25  | S-V           | Spare               |                        |              |

## TABLE 5-11 TERMINAL SEQUENCE & DESIGNATIONS CONNECTOR NO. J1 & J2 PAGING, MUSIC & UNA RINGING

| PAIR    | PIN | COLOR      |          | FUNCTION              | PCB POSITION |
|---------|-----|------------|----------|-----------------------|--------------|
| 4T      | 26  |            |          | De sie a Tin          | NDDU         |
|         | 20  |            |          | Paging Tip            | NPRU         |
|         | 1   |            |          | Paging Ring           | NPRU         |
|         | 21  |            |          | Paging Equip. Control | NPRU         |
| R<br>OT | 2   | 0-00       | PG Gha   | Paging Equip. Common  | NPRU         |
| 31      | 28  |            | Spare    |                       |              |
| K<br>4T | 3   | G-W        | Spare    |                       |              |
| 41      | 29  | W-Br       | MI       | MOH Source Tip        | NPRU         |
|         | 4   | Br-w       | MR       | MOH Source Ring       | NPRU         |
| 51      | 30  | W-S        | Spare    |                       |              |
| R       | 5   | S-W        | Spare    |                       |              |
| 61      | 31  | R-BI       | PG In 1  | Paging Amp #1 Out     | NPRU         |
| R       | 6   | BI-R       | PG Out 1 | Paging Zone #1 Out    | NPRU         |
| 71      | 32  | <u>R-0</u> | PG In 2  | Paging Amp #2 Out     | NPRU         |
| R       | 7   | O-R        | PG Out 2 | Paging Zone #2 Out    | NPRU         |
| 81      | 33  | R-G        | PG In 3  | Paging Amp #3 Out     | NPRU         |
| R       | 8   | G-R        | PG Out 3 | Paging Zone #3 Out    | NPRU         |
| 9T      | 34  | R-Br       | PG In 4  | Paging Amp #4 Out     | NPRU         |
| R       | 9   | Br-R       | PG Out 4 | Paging Zone #4 Out    | NPRU         |
| 10T     | 35  | R-S        | PG In 5  | Paging Amp #5 Out     | NPRU         |
| R       | 10  | S-R        | PG Out 5 | Paging Zone #5 Out    | NPRU         |
| 11T     | 36  | Bk-Bl      | Spare    |                       |              |
| R       | 11  | BI-Bk      | Spare    |                       |              |
| 12T     | 37  | Bk-O       | UNA B    | UNA Ringing Ground    | NPRU         |
| R       | 12  | O-Bk       | UNA A    | UNA Ringing 20 Hz     | NPRU         |
| 13T     | 38  | Bk-G       | Spare    |                       |              |
| R       | 13  | G-Bk       | Spare    |                       |              |
| 14T     | 39  | Bk-Br      | Spare    |                       |              |
| R       | 14  | Br-Bk      | Spare    |                       |              |
| 15T     | 40  | Bk-S       | Spare    |                       |              |
| R       | 15  | S-Bk       | Spare    |                       |              |
| 16T     | 41  | Y-BI       | Spare    |                       |              |
| R       | 16  | BI-Y       | Spare    |                       |              |
| 17T     | 42  | Y-0        | Spare    |                       |              |
| R       | 17  | 0-Y        | Spare    |                       |              |
| 18T     | 43  | Y-G        | Spare    |                       |              |
| R       | 18  | G-Y        | Spare    |                       |              |
| 19T     | 44  | Y-Br       | Spare    |                       |              |
| R       | 19  | Br-Y       | Spare    |                       |              |
| 20T     | 45  | Y-S        | Spare    |                       |              |
| R       | 20  | S-Y        | Spare    |                       |              |
| 21T     | 46  | V-BI       | Spare    |                       |              |
| R       | 21  | BI-V       | Spare    |                       |              |
| 22T     | 47  | V-0        | Spare    |                       |              |
| R       | 22  | 0-V        | Spare    |                       |              |
| 23T     | 48  | V-G        | Spare    |                       |              |
| R       | 23  | G-V        | Spare    |                       |              |
| 24T     | 49  | V-Br       | Spare    |                       |              |
| R       | 24  | Br-V       | Spare    |                       |              |
| 25T     | 50  | V-S        | Spare    | PFT-24 Volts (Ground) | NPRU         |
| R       | 25  | S-V        | Spare    | (Power)               | NPRU         |
### TABLE 5-12 TERMINAL SEQUENCE & DESIGNATIONS CONNECTOR NO. J07 ~ J10/J19 ~ J22/J501 ~ J504/J513 ~ J518 NCOU/NEMU/NLSU/NDTU (T00 ~ T15)

| PAIR | PIN | COLOR CODE | TRUNK<br>FUNCTION | TRUNK CIRCUIT |
|------|-----|------------|-------------------|---------------|
| 1T   | 26  | W-BI       | Т                 |               |
| R    | 1   | BI-W       | R                 |               |
| 2T   | 27  | W-O        | T1                |               |
| R    | 2   | O-W        | R1                |               |
| 3T   | 28  | W-G        | E                 |               |
| R    | 3   | G-W        | SG                |               |
| 4T   | 29  | W-Br       | М                 |               |
| R    | 4   | Br-W       | SB                |               |
| 5T   | 30  | W-S        | Т                 |               |
| R    | 5   | S-W        | R                 |               |
| 6T   | 31  | R- Bl      | T1                |               |
| R    | 6   | BI-R       | R1                | TVVO          |
| 7T   | 32  | R-O        | E                 | 1222          |
| R    | 7   | O-R        | SG                |               |
| 8T   | 33  | R-G        | М                 |               |
| R    | 8   | G-R        | SB                |               |
| 9T   | 34  | R-Br       | Т                 |               |
| R    | 9   | Br-R       | R                 |               |
| 10T  | 35  | R-S        | T1                |               |
| R    | 10  | S-R        | R1                | TVV2          |
| 11T  | 36  | Bk-Bl      | E                 | 1772          |
| R    | 11  | BI-Bk      | SG                |               |
| 12T  | 37  | Bk-O       | М                 |               |
| R    | 12  | O-Bk       | SB                |               |
| 13T  | 38  | Bk-G       | Т                 |               |
| R    | 13  | G-Bk       | R                 |               |
| 14T  | 39  | Bk-Br      | T1                |               |
| R    | 14  | Br-Bk      | R1                |               |
| 15T  | 40  | Bk-S       | E                 | 1774          |
| R    | 15  | S-Bk       | SG                |               |
| 16T  | 41  | Y-BI       | M                 |               |
| R    | 16  | BI-Y       | SB                |               |

NOTE:

The NDTU may be installed in T00 or T08, connectors J07 and J501 respectively. It may not be used in universal slots.

### INSTALLATION INSTRUCTIONS SECTION 200-255-205 FEBRUARY 1992

#### TABLE 5-13 TERMINAL SEQUENCE & DESIGNATIONS CONNECTOR NO. J11 ~ J18/J23 ~ J30/J505 ~ J512/J517 ~ J524 NDSU/NEKU/NDKU/NSTU/NDCU/NMDU/NOCU (U00 ~ U31) or NCOU/NEMU/NLSU (T16 ~ T31)

| PAIR | PIN | COLOR CODE | STATION FUNCTION | LINE CIRCUIT | TRUNK<br>FUNCTION | TRUNK CIRCUIT |
|------|-----|------------|------------------|--------------|-------------------|---------------|
| 1T   | 26  | W-BI       | Tip-Line         | LXX1         | Т                 |               |
| R    | 1   | BI-W       | Ring-Line        |              | R                 |               |
| 2T   | 27  | W-O        | Data Tip-Line    |              | T1                |               |
| R    | 2   | O-W        | Data Ring-Line   |              | R1                | TXX1          |
| 3T   | 28  | W-G        | Tip-Line         | LXX2         | ш                 |               |
| R    | 3   | G-W        | Ring-Line        |              | SG                |               |
| 4T   | 29  | W-Br       | Data Tip-Line    |              | М                 |               |
| R    | 4   | Br-W       | Data Ring-Line   |              | SB                |               |
| 5T   | 30  | W-S        | Tip-Line         |              | Т                 |               |
| R    | 5   | S-W        | Ring-Line        | 1 1 1 1 2    | R                 |               |
| 6T   | 31  | R- Bl      | Data Tip-Line    | LVV2         | T1                |               |
| R    | 6   | BI-R       | Data Ring-Line   |              | R1                | туур          |
| 7T   | 32  | R-O        | Tip-Line         | LXX4         | E                 | 1772          |
| R    | 7   | O-R        | Ring-Line        |              | SG                |               |
| 8T   | 33  | R-G        | Data Tip-Line    |              | М                 |               |
| R    | 8   | G-R        | Data Ring-Line   |              | SB                |               |
| 9T   | 34  | R-Br       | Tip-Line         |              | Т                 |               |
| R    | 9   | Br-R       | Ring-Line        | 1 1 1 1 1    | R                 |               |
| 10T  | 35  | R-S        | Data Tip-Line    |              | T1                |               |
| R    | 10  | S-R        | Data Ring-Line   |              | R1                | TYY3          |
| 11T  | 36  | Bk-Bl      | Tip-Line         |              | ш                 | 1773          |
| R    | 11  | BI-Bk      | Ring-Line        | 1 1 1 1 1    | SG                |               |
| 12T  | 37  | Bk-O       | Data Tip-Line    |              | М                 |               |
| R    | 12  | O-Bk       | Data Ring-Line   |              | SB                |               |
| 13T  | 38  | Bk-G       | Tip-Line         |              | Т                 |               |
| R    | 13  | G-Bk       | Ring-Line        | LXX7         | R                 |               |
| 14T  | 39  | Bk-Br      | Data Tip-Line    |              | T1                |               |
| R    | 14  | Br-Bk      | Data Ring-Line   |              | R1                | түүл          |
| 15T  | 40  | Bk-S       | Tip-Line         |              | E                 | 1774          |
| R    | 15  | S-Bk       | Ring-Line        |              | SG                |               |
| 16T  | 41  | Y-BI       | Data Tip-Line    |              | М                 | ]             |
| R    | 16  | BI-Y       | Data Ring-Line   |              | SB                |               |

# TABLE 5-14TERMINAL SEQUENCE & DESIGNATIONSCENTRAL OFFICE LINE CONNECTION & PFT CONTROL

|   | 1 |
|---|---|
| - |   |

| PAIR | PIN | COLOR |          | FUNCTION                                                                                                    | PCB POSITION |
|------|-----|-------|----------|----------------------------------------------------------------------------------------------------|--------------|
| 1T   | 26  |       |          | Tip-CO #1                                                                                                    |              |
| R    | 20  | BI-W/ | R        | Ring-CO #1                                                                                                    |              |
| 2T   | 27  | W-0   | Т        | Tin-NCOLL #1                                                                                                    |              |
| R    | 21  | 0-W   | R        | Ring-NCOLL #1                                                                                                    |              |
| 3T   | 28  | W-G   | Т        | $\frac{1}{10-0}$                                                                                                    |              |
| P    | 20  |       | P        | Ring-CO #2                                                                                                    |              |
|      | 20  | W-Br  | Т        | $\frac{1}{100} \frac{1}{100} \frac{1}$ |              |
| P    | 23  | Br-W  | P        | Ring-NCOLL #2                                                                                                    |              |
|      | 30  |       | Т        | Tin-CO #2                                                                                                    |              |
|      | 50  | S-W/  | D D      | Bing_CO #3                                                                                                    | -            |
| 6T   | 31  | B- BI | Т        | Tin-NCOLL #3                                                                                                    |              |
|      | 6   |       | P        | Bing NCOLL #3                                                                                                    |              |
|      | 32  |       | т<br>Т   | $\frac{1}{1000}$                                                                                                    |              |
|      | 7   |       | D I      | Bing CO #4                                                                                                    |              |
|      | 22  |       |          | Tip NCOLL #4                                                                                                    |              |
|      | 33  |       |          | Bing NCOLL #4                                                                                                    |              |
|      | 0   | G-R   | к<br>т   |                                                                                                    |              |
| 91   | 34  |       |          | Tip-CO #5                                                                                                    |              |
|      | 9   | BI-R  | R        |                                                                                                    |              |
|      | 35  | R-5   |          |                                                                                                    |              |
| R    | 10  | S-R   | к<br>т   |                                                                                                    |              |
|      | 36  | BK-BI |          | Tip-CO #6                                                                                                    | -            |
| R    | 11  | BI-BK | к<br>т   | Ring-CO #6                                                                                                    |              |
| 121  | 37  | Bk-O  |          | Tip-NCOU #6                                                                                                    |              |
| R    | 12  | O-Bk  | R        | Ring-NCOU #6                                                                                                    |              |
| 131  | 38  | Bk-G  |          | lip-CO #7                                                                                                    |              |
| R    | 13  | G-Bk  | R        | Ring-CO #7                                                                                                    |              |
| 14T  | 39  | Bk-Br | T        | Tip-NCOU #7                                                                                                    |              |
| R    | 14  | Br-Bk | R        | Ring-NCOU #7                                                                                                    |              |
| 15T  | 40  | Bk-S  | T        | Tip-CO #8                                                                                                    |              |
| R    | 15  | S-Bk  | R        | Ring-CO #8                                                                                                    |              |
| 16T  | 41  | Y-BI  | Т        | Tip-NCOU #8                                                                                                    |              |
| R    | 16  | BI-Y  | R        | Ring-NCOU #8                                                                                                    |              |
| 17T  | 42  | Y-0   | Spare    |                                                                                                    |              |
| R    | 17  | 0-Y   | Spare    |                                                                                                    |              |
| 18T  | 43  | Y-G   | Spare    |                                                                                                    |              |
| R    | 18  | G-Y   | Spare    |                                                                                                    |              |
| 19T  | 44  | Y-Br  | Spare    |                                                                                                    |              |
| R    | 19  | Br-Y  | Spare    |                                                                                                    |              |
| 20T  | 45  | Y-S   | Spare    |                                                                                                    |              |
| R    | 20  | S-Y   | Spare    |                                                                                                    |              |
| 21T  | 46  | V-BI  | Spare    |                                                                                                    |              |
| R    | 21  | BI-V  | Spare    |                                                                                                    |              |
| 22T  | 47  | V-O   | Spare    |                                                                                                    |              |
| R    | 22  | 0-V   | Spare    |                                                                                                    |              |
| 23T  | 48  | V-G   | Spare    |                                                                                                    |              |
| R    | 23  | G-V   | Spare    |                                                                                                    |              |
| 24T  | 49  | V-Br  | Spare    |                                                                                                    |              |
| R    | 24  | Br-V  | Spare    |                                                                                                    |              |
| 25T  | 50  | V-S   | PFT EG   | PFT Ground (Input)                                                                                                    | NPRU         |
| R    | 25  | S-V   | PFT -24V | PFT -24V (Input)                                                                                                    | NPRU         |

### INSTALLATION INSTRUCTIONS SECTION 200-255-205 AUGUST 1991 2

## TABLE 5-15 TERMINAL SEQUENCE & DESIGNATIONS STATION LINE CONNECTION

J2

| DAID | PIN | COLOR      | LEAD        | FUNCTION      |              |
|------|-----|------------|-------------|---------------|--------------|
| PAIR |     | CODE       | DESIGNATION | FUNCTION      | PCB POSITION |
| 1T   | 26  | W-BI       | Т           | Tip-TEL #1    |              |
| R    | 1   | BI-W       | R           | Ring-TEL #1   |              |
| 2T   | 27  | W-O        | Т           | Tip-NSTU2 #1  |              |
| R    | 2   | O-W        | R           | Ring-NSTU2 #1 |              |
| 3T   | 28  | W-G        | Т           | Tip-TEL #2    |              |
| R    | 3   | G-W        | R           | Ring-TEL #2   |              |
| 4T   | 29  | W-Br       | Т           | Tip-NSTU2 #2  |              |
| R    | 4   | Br-W       | R           | Ring-NSTU2 #2 |              |
| 5T   | 30  | W-S        | Т           | Tip-TEL #3    |              |
| R    | 5   | S-W        | R           | Ring-TEL #3   |              |
| 6T   | 31  | R- Bl      | Т           | Tip-NSTU2 #3  |              |
| R    | 6   | BI-R       | R           | Ring-NSTU2 #3 |              |
| 7T   | 32  | R-O        | Т           | Tip-TEL #4    |              |
| R    | 7   | O-R        | R           | Ring-TEL #4   |              |
| 8T   | 33  | R-G        | Т           | Tip-NSTU2 #4  |              |
| R    | 8   | G-R        | R           | Ring-NSTU2 #4 |              |
| 9T   | 34  | R-Br       | Т           | Tip-TEL #5    |              |
| R    | 9   | Br-R       | R           | Ring-TEL #5   |              |
| 10T  | 35  | R-S        | Т           | Tip-NSTU2 #5  |              |
| R    | 10  | S-R        | R           | Ring-NSTU2 #5 |              |
| 11T  | 36  | Bk-Bl      | Т           | Tip-TEL #6    |              |
| R    | 11  | BI-Bk      | R           | Ring-TEL #6   |              |
| 12T  | 37  | Bk-O       | Т           | Tip-NSTU2 #6  |              |
| R    | 12  | O-Bk       | R           | Ring-NSTU2 #6 |              |
| 13T  | 38  | Bk-G       | Т           | Tip-TEL #7    |              |
| R    | 13  | G-Bk       | R           | Ring-TEL #7   |              |
| 14T  | 39  | Bk-Br      | Т           | Tip-NSTU2 #7  |              |
| R    | 14  | Br-Bk      | R           | Ring-NSTU2 #7 |              |
| 15T  | 40  | Bk-S       | Т           | Tip-TEL #8    |              |
| R    | 15  | S-Bk       | R           | Ring-TEL #8   |              |
| 16T  | 41  | Y-BI       | Т           | Tip-NSTU2 #8  |              |
| R    | 16  | BI-Y       | R           | Ring-NSTU2 #8 |              |
| 17T  | 42  | Y-0        | Spare       |               |              |
| R    | 17  | 0-Y        | Spare       |               |              |
| 18T  | 43  | Y-G        | Spare       |               |              |
|      | 18  | G-Y        | Spare       |               |              |
| 19T  | 44  | Y-Br       | Spare       |               |              |
|      | 19  | Br-Y       | Spare       |               |              |
| 20T  | 45  | Y-S        | Spare       |               |              |
| R    | 20  | S-Y        | Spare       |               |              |
| 211  | 46  | V-BI       | Spare       |               |              |
|      | 21  | BI-V       | Spare       |               |              |
| 221  | 47  | <u>V-0</u> | Spare       |               |              |
|      | 22  | 0-V        | Spare       |               |              |
| 231  | 48  | V-G        | Spare       |               |              |
|      | 23  | G-V        | Spare       |               |              |
| 241  | 49  | V-Br       | Spare       |               |              |
|      | 24  | Br-V       | Spare       |               |              |
| 251  | 50  | <u>V-S</u> | Spare       |               |              |
| I R  | 25  | S-V        | j Spare     |               |              |